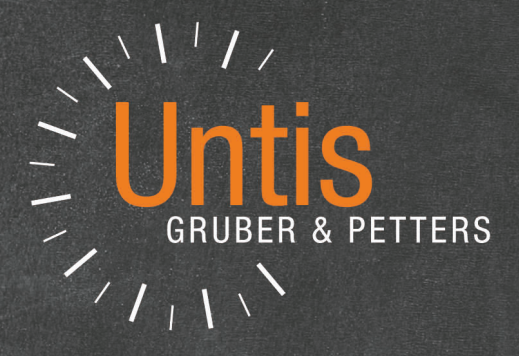

# **Untis** Dagroosterbeheer

untis.com

# Inhoud

| I  | Inleiding                                   | 7        |
|----|---------------------------------------------|----------|
| II | Kennismaking                                | 7        |
| 1  | De dagroostermodus                          | 7        |
| 2  | Absentie-invoer                             | 8        |
| 3  | Vervangingen bewerken                       | 9        |
| 4  | Vervangende docent inzetten                 | 10       |
| 5  | Verschuiven                                 | 12       |
| 6  | Surveillance                                | 15       |
| 7  | Uitval                                      | 16       |
| 8  | Spontane wijziging                          | 17       |
|    | Extra les (bijzonder inzet)                 | 17       |
|    | Uren verschuiven en uitval                  |          |
| 9  | Publicatie van vervangingen.                |          |
| Ū  | Leerlingenlijst                             |          |
|    | Docentenlijst                               | 23       |
|    | Vervangingen in roosterformaat              |          |
| 10 | HIML-export                                 |          |
| 11 | WebUntis und Untis Mobile App               | 25       |
| 12 | Statistiek                                  |          |
|    | Absentieredenen<br>Liist: Teller-berekening |          |
|    |                                             | 20       |
|    | Dasisregeis                                 | 25       |
| 1  | Dagroostermodus                             | 29       |
| 2  | Vervangingstijdraster                       | 30       |
| •  | Zelfstandig werken                          | 31       |
| 3  | Planningsdatum                              | 33       |
| 4  | Kalender                                    |          |
|    | Details                                     | 35<br>36 |
|    | Tekst                                       | 37       |
| 5  | Notities toevoegen                          | 37       |
| IV | Invoer van absenten                         | 39       |
| 1  | Het absentievenster                         | 39       |
| 2  | Absentieinvoer                              | 40       |
| 3  | Absentie invoeren in de kalender            | 43       |
| V  | Activiteiten                                | 45       |
| 1  | Activiteit met een klas/docent              | 45       |

| 2                                                                                                    | Activiteit met meerdere klassen/docenten                                                                                                    |                                                                                                    |
|----------------------------------------------------------------------------------------------------|----------------------------------------------------------------------------------------------------|----------------------------------------------------------------------------------------------------|
| 3                                                                                                    | Activiteit met een deel van een klas                                                                                                    | 47                                                                                                    |
| VI                                                                                                   | Vervangingen bewerken                                                                                                    | 49                                                                                                    |
| 1                                                                                                    | Het vervangingenvenster                                                                                                    | 50                                                                                                    |
|                                                                                                    | Overige velden                                                                                                    |                                                                                                    |
|                                                                                                    | Soort vervanging                                                                                                    |                                                                                                    |
| 2                                                                                                    | Uitval                                                                                                    | 55                                                                                                    |
| 3                                                                                                    | Vervangingsvoorstel                                                                                                    | 56                                                                                                    |
|                                                                                                    | Passend in het rooster                                                                                                    |                                                                                                    |
|                                                                                                    | Didactische redenen                                                                                                    | 60                                                                                                    |
|                                                                                                    | Vervangingsteller                                                                                                    |                                                                                                    |
|                                                                                                    | Eigen criteria                                                                                                    | 63                                                                                                    |
|                                                                                                    | Ordening in het vervangingsvoorstel                                                                                                    | 63                                                                                                    |
|                                                                                                    | Instellingen voor vervangingsvoorstel                                                                                                    |                                                                                                    |
|                                                                                                    | Verschulvingsvoorstel                                                                                                    |                                                                                                    |
|                                                                                                    | Verschulven volgens vervangingstijdrst                                                                                                    |                                                                                                    |
|                                                                                                    | Verschulvingen uit randuren                                                                                                    |                                                                                                    |
|                                                                                                    | Verschuivingsvoorstel naar urenblok                                                                                                    |                                                                                                    |
|                                                                                                    | Surveillances                                                                                                    |                                                                                                    |
|                                                                                                    | Surveillant automatisch invoeren                                                                                                    |                                                                                                    |
| 4                                                                                                    | Atypische vervangingen                                                                                                    |                                                                                                    |
| 5                                                                                                    |                                                                                                    | 75                                                                                                    |
| 5                                                                                                    |                                                                                                    |                                                                                                    |
| 6                                                                                                    | Vervangingsautomaat                                                                                                    |                                                                                                    |
|                                                                                                    |                                                                                                    |                                                                                                    |
| VII                                                                                                  | Bewerken in het rooster                                                                                                    | 79                                                                                                    |
| <b>VII</b><br>1                                                                                      | Bewerken in het rooster<br>Uren verplaatsen                                                                                                    | <b>79</b><br>                                                                                                    |
| VII<br>1<br>2                                                                                        | Bewerken in het rooster<br>Uren verplaatsen<br>Verplaatsing met verdringing                                                                                                    | 79<br>                                                                                                    |
| VII<br>1<br>2<br>3                                                                                   | Bewerken in het rooster<br>Uren verplaatsen<br>Verplaatsing met verdringing<br>Verplaatsing van vervanging                                                                                                    | 79<br>                                                                                                    |
| VII<br>1<br>2<br>3                                                                                   | Bewerken in het rooster<br>Uren verplaatsen<br>Verplaatsing met verdringing<br>Verplaatsing van vervanging                                                                                                    | 79<br>                                                                                                    |
| VII<br>1<br>2<br>3<br>4                                                                              | Bewerken in het rooster<br>Uren verplaatsen<br>Verplaatsing met verdringing<br>Verplaatsing van vervanging<br>Urenruil                                                                                                    | 79<br>                                                                                                    |
| VII<br>1<br>2<br>3<br>4<br>5                                                                         | Bewerken in het rooster<br>Uren verplaatsen<br>Verplaatsing met verdringing<br>Verplaatsing van vervanging<br>Urenruil<br>Bijzondere inzet                                                                                                    | 79<br>                                                                                                    |
| VII<br>1<br>2<br>3<br>4<br>5<br>6                                                                    | Bewerken in het rooster<br>Uren verplaatsen<br>Verplaatsing met verdringing<br>Verplaatsing van vervanging<br>Urenruil<br>Bijzondere inzet<br>Uitval in de roosterweergave                                                                                                    | 79<br>                                                                                                    |
| VII<br>1<br>2<br>3<br>4<br>5<br>6<br>7                                                               | Bewerken in het rooster<br>Uren verplaatsen<br>Verplaatsing met verdringing<br>Verplaatsing van vervanging<br>Urenruil<br>Bijzondere inzet<br>Uitval in de roosterweergave<br>Lokaalwijziging                                                                                                    | 79<br>                                                                                                    |
| VII<br>1<br>2<br>3<br>4<br>5<br>6<br>7<br>8                                                          | Bewerken in het rooster<br>Uren verplaatsen<br>Verplaatsing met verdringing<br>Verplaatsing van vervanging<br>Urenruil<br>Bijzondere inzet<br>Uitval in de roosterweergave<br>Lokaalwijziging<br>Uren fixeren                                                                                                    | 79<br>79<br>81<br>82<br>83<br>83<br>84<br>84<br>84<br>84<br>84<br>84<br>84<br>85<br>87                             |
| VII<br>1<br>2<br>3<br>4<br>5<br>6<br>7<br>8<br>VIII                                                  | Bewerken in het rooster<br>Uren verplaatsen                                                                                                    | 7979818283848484848484848587 87                                                                                    |
| VII<br>1<br>2<br>3<br>4<br>5<br>6<br>7<br>8<br>VIII                                                  | Bewerken in het rooster         Uren verplaatsen                                                                                                    | 797981828384848484848587 87 87                                                                                     |
| VII<br>1<br>2<br>3<br>4<br>5<br>6<br>7<br>8<br>VIII<br>1<br>2                                        | Bewerken in het rooster         Uren verplaatsen                                                                                                    | 7979818283848484858787878989                                                                                       |
| VII<br>1<br>2<br>3<br>4<br>5<br>6<br>7<br>8<br>VIII<br>1<br>2<br>3                                   | Bewerken in het rooster         Uren verplaatsen                                                                                                    | 7979818283848484858787878989                                                                                       |
| VII<br>1<br>2<br>3<br>4<br>5<br>6<br>7<br>8<br>VIII<br>1<br>2<br>3                                   | Bewerken in het rooster         Uren verplaatsen                                                                                                    | 79798182838484848485878789909091                                                                                   |
| VII<br>1<br>2<br>3<br>4<br>5<br>6<br>7<br>8<br>VIII<br>1<br>2<br>3<br>IX                             | Bewerken in het rooster         Uren verplaatsen                                                                                                    | 797981828384848485878789909192                                                                                     |
| VII<br>1<br>2<br>3<br>4<br>5<br>6<br>7<br>8<br>VIII<br>1<br>2<br>3<br>VIII<br>1<br>2<br>3<br>IX<br>1 | Bewerken in het rooster         Uren verplaatsen         Verplaatsing met verdringing         Verplaatsing van vervanging         Urenruil         Bijzondere inzet         Uitval in de roosterweergave         Lokaalwijziging         Uren fixeren         Plannen in de plandialoog         Extra lesinzet in de plandialoog         Verschuivingsvoorstel in de plandialoog         Bijzondere inzet / Les wijzigen         Extra les                                                                                                    | 797981828384848484848484848484848587878787                                                                         |
| VII<br>1<br>2<br>3<br>4<br>5<br>6<br>7<br>8<br>VIII<br>1<br>2<br>3<br>VIII<br>1<br>2<br>3<br>IX<br>1 | Bewerken in het rooster         Uren verplaatsen         Verplaatsing met verdringing         Verplaatsing van vervanging         Urenruil         Bijzondere inzet         Uitval in de roosterweergave         Lokaalwijziging         Uren fixeren         Plannen in de plandialoog         Extra lesinzet in de plandialoog         Verschuivingsvoorstel in de plandialoog         Bijzondere inzet / Les wijzigen         Extra les         Voor een los uur                                                                                                    | 797981828384848485878787909091929292                                                                               |
| VII<br>1<br>2<br>3<br>4<br>5<br>6<br>7<br>8<br>VIII<br>1<br>2<br>3<br>VIII<br>1<br>2<br>3<br>IX<br>1 | Bewerken in het rooster         Uren verplaatsen         Verplaatsing met verdringing         Verplaatsing van vervanging         Urenruil         Bijzondere inzet         Uitval in de roosterweergave         Lokaalwijziging         Uren fixeren         Plannen in de plandialoog         Extra lesinzet in de plandialoog         Verschuivingsvoorstel in de plandialoog         Bijzondere inzet / Les wijzigen         Extra les         Voor een los uur         Voor meerdere elementen en uren                                                                                                    | 7979818283848485878789909192929292929292                                                                           |
| VII<br>1<br>2<br>3<br>4<br>5<br>6<br>7<br>8<br>VIII<br>1<br>2<br>3<br><b>IX</b><br>1                 | Bewerken in het rooster         Uren verplaatsen         Verplaatsing met verdringing         Verplaatsing van vervanging.         Urenruil.         Bijzondere inzet.         Uitval in de roosterweergave.         Lokaalwijziging.         Uren fixeren.         Plannen in de plandialoog         Extra lesinzet in de plandialoog.         Verschuivingsvoorstel in de plandialoog.         Verschuivingsvoorstel in de plandialoog.         Extra les.         Voor een los uur         Voor meerdere elementen en uren         Klassenleraar-lessen.                                                                               | 797981828384848484858787899091929292                                                                               |
| VII<br>1<br>2<br>3<br>4<br>5<br>6<br>7<br>8<br>VIII<br>1<br>2<br>3<br><b>IX</b><br>1                 | Bewerken in het rooster         Uren verplaatsen         Verplaatsing met verdringing         Verplaatsing van vervanging.         Urenruil.         Bijzondere inzet.         Uitval in de roosterweergave.         Lokaalwijziging.         Uren fixeren.         Plannen in de plandialoog         Extra lesinzet in de plandialoog.         Uitval in de plandialoog.         Verschuivingsvoorstel in de plandialoog.         Verschuivingsvoorstel in de plandialoog.         Extra les.         Voor een los uur         Voor meerdere elementen en uren         Klassenleraar-lessen.         Bijzondere inzet met meerdere uren. | 797981828384848484848485878787909091929292929292929292929292929292929292929292929292929292929292929292929292929292 |
| VII<br>1<br>2<br>3<br>4<br>5<br>6<br>7<br>8<br>VIII<br>1<br>2<br>3<br>VIII<br>1<br>2<br>3<br>IX<br>1 | Bewerken in het rooster         Uren verplaatsen                                                                                                    | 79                                                                                                    |

|     | Bementen wijzigen                        |     |
|-----|------------------------------------------|-----|
| 2   | Element toevoegen                        |     |
| 3   | Bijzondere nizet in de plandialoog       | 104 |
| Χ   | Tentamens                                | 106 |
| 1   | Tentamen aanmaken in roosterweergave     | 106 |
| 2   | Vervangingen door tentameninvoer         | 108 |
| 3   | Venster Tentamens                        | 109 |
| 4   | Tellen van tentamens                     | 110 |
| XI  | Concepten                                | 111 |
| 1   | Concept aanmaken                         | 111 |
|     | Nieuw concept aanmaken                   | 112 |
|     | Concept vanuit lessenvenster             | 113 |
|     | Concept uit roosterweergave /plandialoog | 114 |
|     | Concept door verdringing                 | 115 |
|     | Concept vanuit vervangingenvenster       |     |
|     | Wijzigen van concepten                   |     |
| •   | Wissen van concepten                     |     |
| 2   | Plannen van concepten                    |     |
|     | Verplaatsen naar rooster of plandialoog  | 116 |
|     | Concepten in het vervangingsvoorstel     | 118 |
| XII | Publicatie van het dagrooster            | 118 |
| 1   | Opmaak van vervangingslijsten            | 118 |
|     | Aanmaken van vervangingsprofiel          | 119 |
|     | Weergave van gew enste informatie        | 119 |
|     | Kleur en benamingen aanpassen            | 120 |
|     | Sortering                                | 120 |
|     | Afdruk van meerdere dagen                | 121 |
|     | Vervangingsregel niet afdrukken          | 122 |
| 2   | Paginaopmaak                             | 122 |
|     | Werkbalk                                 | 123 |
|     | Opschriften en pagina indeling           | 123 |
|     | Vervangingen vanaf datum / tijdstip      | 125 |
|     | Algemene instellingen                    | 125 |
|     | Achtergrond afbeelding                   |     |
|     | Selectie                                 |     |
|     | Indefing                                 |     |
|     | Absentiekon                              |     |
|     | Tabblad Algemeen                         | 131 |
| 3   | Snelle afdruk voor dagliisten            |     |
| 4   | Publicatie van actuele dagroosters       | 134 |
|     | Vervangingstekst in roosterweergave      | 134 |
| 5   | Mededelingen                             |     |
| J   | Dents last                               |     |
|     | DagleKSI                                 |     |
|     | vervangnigsterst                         |     |
| 9   | HTMI -oxnort                             |     |
| U   |                                          |     |
|     | ⊓ i m∟- module Dagroosterbeneer          |     |
|     | Monitor-export met module Inforooster    |     |
|     |                                          |     |

| 7      | Wehl Intis hasisnakket                   | 140                |
|--------|------------------------------------------|--------------------|
| ,<br>8 | Untis Mobile App                         | 140                |
| Ū      |                                          | 140                |
| XIII   | De vervangingsteller                     | 141                |
| 1      | De absentiereden                         | 141                |
|        | Uitval tellen / niet tellen              | 142                |
| _      | Absentiereden aanpassen                  | 143                |
| 2      | Instellingen voor de vervangingsteller   | 144                |
| 3      | Activiteiten en vervangingsteller        | 146                |
| 4      | Waardecorrectie                          | 148                |
| XIV    | Statistieken                             | 148                |
| 1      | Teller-berekening                        | 149                |
|        | Pauzerooster en lijst Teller-berekening  | 151                |
|        | Diensten en lijst Teller-berekening      | 152                |
| 2      | Uitvaldagen                              | 153                |
| 3      | Vervangingsoverzicht                     | 153                |
| 4      | Extra werk                               | 154                |
| 5      | Maandafsluiting                          | 155                |
| 6      | Overzicht vervangingstellers             | 156                |
| 7      | Vervangingslijst                         | 157                |
| 8      | Absentielijst                            | 158                |
| 9      | Vervangingsstatistiek                    | 158                |
|        | Overzicht                                | 159                |
|        | Detailvenster docenten/klassen           | 161                |
|        | Afdrukken                                | 162                |
|        | LIJSTEN                                  | 1 <b>62</b><br>163 |
|        | Uitval uit het oogpunt docenten          | 163                |
| 10     | Weekwaarden                              | 165                |
| 11     | Export naar interfaces                   | 166                |
| VV     | Piizandara function                      | 166                |
| ~ v    | Bijzondere functies                      | 100                |
| 1      | Pauzetoezichtsvervanging                 | 166                |
|        | Pauzetoezicht vervangen                  | 167                |
|        | Pauzetoezichtsvervanging zonder absentie | 169                |
|        | Bizondere inzet voor pauzetoezicht       | 170                |
| 2      | Dienstrooster.                           | 171                |
| _      | Dienstroosterplanning - voorbereiding    | 171                |
|        | Diensten plannen                         | 172                |
|        | Dienstvervanging                         | 174                |
|        | Status van ingezette diensten            | 175                |
|        | Dienstrooster voor pauzetoezichten       | 175                |
| 3      | Vervangingen delen                       | 178                |
| 4      | Vervangingen koppelen                    | 179                |

5 Vervangingsdiagnose 180
6 Roosterwijzigingen en dagrooster 180

5

| 7   | Import van vervangingsgegevens          | 181 |
|-----|-----------------------------------------|-----|
|     | Bestaande vervangingen behouden         |     |
|     | Vervangingsimport en perioden           | 181 |
| 8   | Verschillende tijdrasters               |     |
| 9   | Vervangingen en docent-lokaal-koppeling | 184 |
| XVI | Samenwerking met WebUntis               | 186 |
| 1   | Export vervangingen naar WebUntis       | 186 |
| 2   | Import boekingen uit WebUntis           |     |
| 3   | Import tentamens uit WebUntis           | 190 |
| 4   | Import docentafwezigheden uit WebUntis  | 190 |
|     | Index                                   | 192 |

# 1 Inleiding

# Vervangingsplanning

Het rooster is de basis voor een goed verloop van een schooljaar. Het kost veel moeite om het te maken en het is altijd weer prettig als het uiteindelijk klaar is. Helaas valt er in de dagelijkse praktijk altijd wel weer iets aan te sleutelen. Een docent is ziek of een collega is naar een bijscholingscursus of een klas is met excursie, enzovoort. De zieke docent moet vervangen worden, de les van de collega, die de bijscholingscursus volgt, vervalt evenals de les van de docent, die met zijn klas met excursie is.

Bij het vormen het dagactuele rooster moet met een aantal dingen rekening worden gehouden.

- Met voorrang moeten een docent worden ingezet, die bevoegd is voor het vak en de klas kent.
- De vervanging moet zo goed mogelijk in het reguliere rooster passen.
- Open vervangingen moeten indien mogelijk worden verwerkt met een verschuiving.
- Sommige uitvaluren moeten voor de docenten negatief worden geteld en andere niet.
- De informatie moet zo eenvoudig en vlug mogelijk worden gepubliceerd.
- Statistieken volgens zelf gekozen criteria moet mogelijk zijn,

Het onderwerp vervanging is complex, maar ook interessant. De module Dagroosterbeheer van Untis is het resultaat van jarenlange ervaring met dit onderwerp.

## Vervangingsplanning

Het rooster is de basis voor een goed verloop van een schooljaar. Het kost veel moeite om het te maken en het is altijd weer prettig als het uiteindelijk klaar is. Helaas valt er in de dagelijkse praktijk altijd wel weer iets aan te sleutelen. Een docent is ziek of een collega is naar een bijscholingscursus of een klas is met excursie, enzovoort. De zieke docent moet vervangen worden, de les van de collega, die de bijscholingscursus volgt, vervalt evenals de les van de docent, die met zijn klas met excursie is.

Bij het vormen het dagactuele rooster moet met een aantal dingen rekening worden gehouden.

Het onderwerp vervanging is complex, maar ook interessant. De module Dagroosterbeheer van Untis is het resultaat van jarenlange ervaring met dit onderwerp.

# 2 Kennismaking

In dit hoofdstuk wordt in het kort de mogelijkheden van de module Dagroosterbeheer beschreven, beginnend bij de invoer van absente docenten tot en met de verwerking en uitvoer van vervangingsgegevens. Een gedetailleerde beschrijving van de functies en gebruiksmogelijkheden vindt u in de daaropvolgende hoofdstukken.

# 2.1 De dagroostermodus

De dagroostermodus activeert u met de gelijknamige knop op het tabblad Algemeen of op het tabblad Modules van het lintmenu.

| Bestand                     |       |                   |            |                                  |                                 |               | Dagrooster       |               |                                                                 |                  |
|-----------------------------|-------|-------------------|------------|----------------------------------|---------------------------------|---------------|------------------|---------------|-----------------------------------------------------------------|------------------|
| 18<br>Kalender<br>17-5-2018 | Abser | ties Vervanginger | Publicatie | Verv.<br>statistiek <del>*</del> | Activiteiten 👻 🛄 Activiteiten 👻 | nzet<br>Pland | ialoog Concepten | Klasrooster * | ] Vervangingsprofielen<br>[1] Inforooster ▼<br>參 Instellingen ▼ | Dagroosterbeheer |

Ook in de dagroostermodus kunt u altijd gebruik maken van de overige tabbladen van het lintmenu, om bijvoorbeeld de basisgegevens of lessenvensters te openen. Daarnaast biedt de module Dagroosterbeheer extra vensters, die specifiek worden gebruikt voor het vormen van het dagrooster.

# 2.2 Absentie-invoer

Een absentie is het ontbreken van één van de drie basiselementen: docent, klas of lokaal.

#### Voorbeeld: docent absent melden

Docent HUG moet op een maandag absent worden gemeld.

1. Open het demobestand demo.gpn en activeer de dagroostermodus.

**Tip: demobestanden** De demobestanden vindt u op het tabblad Algemeen onder Help | Begroetingsvenster | Demobestanden.

- 2. Open het absentievenster met de knop < Absenties>'.
- 3. Zet de datum op maandag 21.9.
- 4. Selecteer docent HUG uit de keuzelijst of typ de afkorting in. Bevestig met <Tab> of <Enter>.

Docent HUG wordt hiermee voor de hele dag absent gemeld. In het voorbeeld is dit op 21.09 van het 1e t/ m het 8e uur.

| left Absenties / Docent                                                                             |                                                                                                    | - 🗆 ×             |                    |             |  |  |  |  |  |  |  |  |  |  |  |
|----------------------------------------------------------------------------------------------------|----------------------------------------------------------------------------------------------------|-------------------|--------------------|-------------|--|--|--|--|--|--|--|--|--|--|--|
| 📄 📑 💥 ኛ 🄄 🗞 👘                                                                                       | I I S T 2 S B - ⊕ □ IS                                                                                                    |                   |                    |             |  |  |  |  |  |  |  |  |  |  |  |
| Van-t/m<br>28-5-2018 ↓<br>Ma ↓ ▶                                                                    |                                                                                                    |                   |                    |             |  |  |  |  |  |  |  |  |  |  |  |
| Docent (0) Klassen (0) Lokalen (0)                                                                  |                                                                                                    |                   |                    |             |  |  |  |  |  |  |  |  |  |  |  |
| Abs.nr. Docent Van dd.mm Va<br>GAU Gauss<br>GAU Hugo<br>HUG Hugo<br>And Andersen<br>ABI Aristoteles | Absenties / Docent                                                                                                    | eden Tekst        | 651                | -           |  |  |  |  |  |  |  |  |  |  |  |
| CAL Callas<br>NOB Nobel<br>RUB Rubens<br>CER Cervantes<br>CUR Curie                                 | Image: Arristoteles       Van-t/m         Image: CAL       Callas         Image: CAL       Callas |                   |                    |             |  |  |  |  |  |  |  |  |  |  |  |
| ST ?-1                                                                                              | Abs.nr. Docent V                                                                                                    | 'an dd.mm. Vanafu | T/m.dd.mm. T/m.uur | Reden Tekst |  |  |  |  |  |  |  |  |  |  |  |
|                                                                                                    | 4 HUG 28                                                                                                    | 8-05 1            | 28-05 8            | Z           |  |  |  |  |  |  |  |  |  |  |  |

#### Tip: absentiereden

In de kolom Reden kunt u een - vooraf gedefinieerde - absentiereden invoeren. Hiermee kunt u bepalen of en hoe de uitgevallen uren geteld moeten worden. Meer informatie vindt u in het hoofdstuk <u>Absentieredenen</u>. Kan een lokaal voor een aantal uren of voor meerdere dagen niet worden gebruikt, dan kunt u op het tabblad Lokalen het bewuste lokaal als absent invoeren (ofwel blokkeren). Analoog hieraan kan op het tabblad Klassen ook voor een klas een absentie worden ingevoerd. Meer informatie vindt u in het hoofdstuk Docent, klas of lokaal absent melden.

Een absentie kan worden gewist met de icoon <Wissen>38

#### Tip: notitie toevoegen

Vanaf versie 2019 kunt u in het absentievenster (en in bijna alle andere vensters) via het pop-up menu (rechtermuisklik) en notitie toevoegen aan een willekeurig veld. Hiermee voegt u extra informatie toe, die alleen voor de roostermaker bedoeld is en verder nergens anders in het programma wordt getoond of gepubliceerd. Meer informatie vindt u in het hoofdstuk <u>Notities toevoegen</u> en in de handleiding Aanpassingen Untis 2019.

# 2.3 Vervangingen bewerken

Door de afwezigheid van docent HUG op maandag ontstaat een aantal open vervangingen, die moeten worden verwerkt.

De wijzigingen ten opzichte van het reguliere rooster zijn zichtbaar in de roosterweergave.

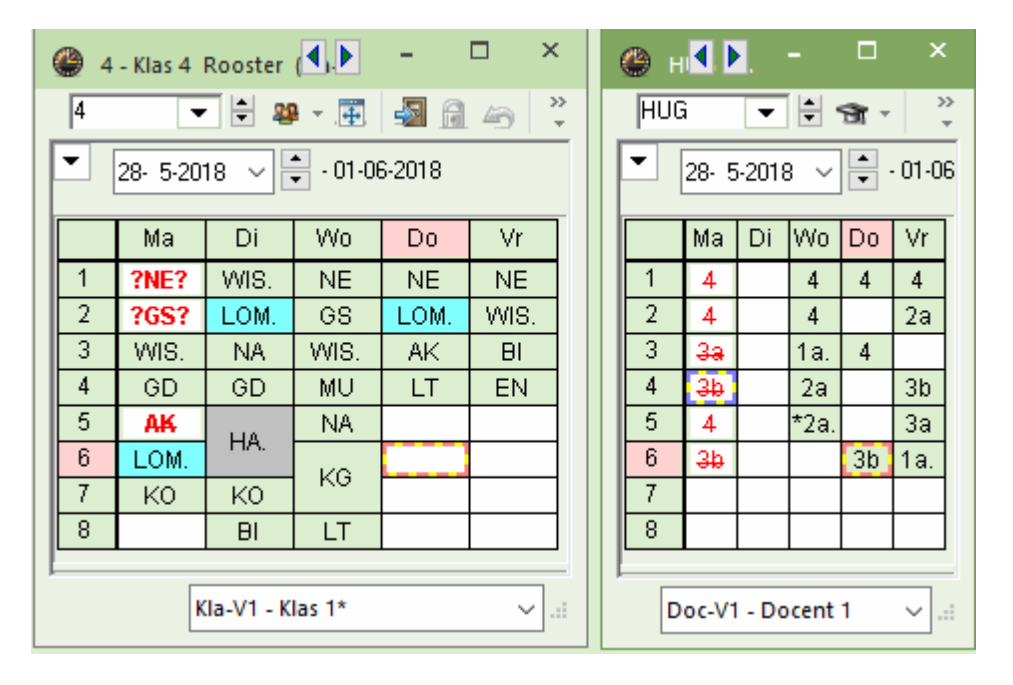

Alle wijzigingen in het dagrooster worden met een rode tekst gekenmerkt. In het rooster van klas 4 is zichtbaar, dat door de absentie van docent HUG de eerste twee uren vervangen moeten worden. Ook in het rooster van docent HUG is de absentie herkenbaar.

In het vervangingenvenster (tabblad Dagrooster | Vervangingen) worden in een lijstformaat de wijzigingen voor ieder betroffen uur getoond. In het onderstaande voorbeeld zijn dit zes wijzigingen.

| 🐣 Vervangingen / Docent – 🗖 🗙                  |                   |       |                                                                                                    |       |     |       |           |            |      |        |       |     |        |         |           |   |
|------------------------------------------------|-------------------|-------|----------------------------------------------------------------------------------------------------|-------|-----|-------|-----------|------------|------|--------|-------|-----|--------|---------|-----------|---|
| 들 💥 🛪 👺 🗛 📓 🗒 ½ 💥 🦿 🆢 🚟 📝 🔒 🖓 🎂                |                   |       |                                                                                                    |       |     |       |           |            |      |        |       |     |        |         |           | + |
| Vervanger Van- t/m<br>Alle 28- 5-2018 Ma<br>Ma |                   |       |                                                                                                    |       |     |       |           |            |      |        |       |     |        |         | _         |   |
| Doce                                           | Ma  Docent Docent |       |                                                                                                    |       |     |       |           |            |      |        |       |     |        |         |           |   |
| Verv-                                          | Soort             | Datı⊸ | uur                                                                                                    | (vak) | Vak | (doce | Vervanger | (klas(sen) | Klas | (lokaa | Lokaa | Van | Naar   | Vervang | jingsteks | t |
| 1                                              | Vervanging        | 28-05 | 1                                                                                                    | NE    |     | HUG   | ???       | 4          | 4    |        |       |     |        |         |           |   |
| 2                                              | Vervanging        | 28-05 | 2                                                                                                    | GS    |     | HUG   | ???       | 4          | 4    |        |       |     |        |         |           |   |
| 3                                              | Vervanging        | 28-05 | 3                                                                                                    | AK    |     | HUG   | ???       | За         | 3a   | L3a    | L3a   |     |        |         |           |   |
| 4                                              | Vervanging        | 28-05 | 4                                                                                                    | AK    |     | HUG   | ???       | 3b         | 3b   | L1b    | L1b   |     |        |         |           |   |
| 5                                              | Uitval            | 28-05 | 5                                                                                                    | AK    |     | HUG   |           | 4          | 4    | L2a    |       |     | Uitval |         |           |   |
| 6                                              | Uitval            | 28-05 | 6                                                                                                    | GS    |     | HUG   |           | 3b         | 3b   | L2a    |       |     | Uitval |         |           |   |
| Ň                                              | /erv-Nr.          |       | o         OitVai         20-05 o         GS         III O         III O         II |       |     |       |           |            |      |        |       |     |        |         |           |   |

Een open vervanging is herkenbaar aan de drie rode vraagtekens ???. Voor deze open vervanging moet nu een geschikte vervanger worden gezocht.

# 2.4 Vervangende docent inzetten

U kunt bij een open vervanging een vervanger inzetten door de afkorting van de docent in te typen of door selectie in de keuzelijst. Met de juiste instelling onder 'Instellingen | Dagroosterbeheer | Overig' ziet u vanaf versie 2019 in de keuzelijst, welke docenten op het tijdstip van vervanging wel of niet beschikbaar zijn.

|    |                 |         |               |               |     | Inst     | elling                      | en                        |                                 |               |                                                            |         |        |                  |                                           |                         |           | ×  |  |
|----|-----------------|---------|---------------|---------------|-----|----------|-----------------------------|---------------------------|---------------------------------|---------------|------------------------------------------------------------|---------|--------|------------------|-------------------------------------------|-------------------------|-----------|----|--|
|    |                 |         |               |               |     |          | Instel<br>Diver:<br>Lijster | lingsge<br>sen<br>n       | egevens                         |               |                                                            |         |        | Vervan<br>Rekeni | gingsvak automatisc<br>ng houden met doce | beren<br>.aal-koppeling |           |    |  |
| ۲  | Vervanging      | en / Do | cent          |               |     | <b>-</b> | Dagro<br>Ve                 | oosterb<br>erv.tell(      | eheer<br>er                     |               | Geen pauzetoezichtsverv, voor vijnestelde docenten aanmakr |         |        |                  |                                           |                         |           |    |  |
|    | 🗙 🖘 🛙           | ÷ 9     | • 🔊           | <b>n 1</b>    | 2 📓 | 9        | A                           | bsentie                   | ocenten in keuzelijst rood kleu | ren           |                                                            |         |        |                  |                                           |                         |           |    |  |
| V. | ervanger<br>lle | •       | Van-<br>28- 5 | t/m<br>5-2018 | ~   |          | 0<br>KI<br>Ve               | verig<br>euren<br>ervangi | en benam<br>ingsberich          | ingen<br>iten |                                                            |         |        | Dagtek<br>100    | st<br>Lettergrootte in %                  |                         |           |    |  |
| D  | ocent           |         | Ma            | 4             | F   | Cur      | -<br>siel =                 | Individu                  | lee opgesi                      | lagen i       | nstelling                                                  | en (ini | bestan | den)             |                                           |                         | OK Afbrek | en |  |
| Ve | r Soort         | Datu≜   | uur<br>1      | (vak)         | Vak | (doce    | Verv                        | anger                     | (klas(sen)                      | Klas<br>4     | (lokaa                                                     | Lokas   | a Van  | Naar             | Vervangingstekst                          |                         |           |    |  |
| 2  | Vervanging      | 28-05   | 2             | GS            |     | HUG      | ন্ধ                         | GAU                       | Gauss                           | -             |                                                            |         |        |                  |                                           |                         |           |    |  |
| 3  | Vervanging      | 28-05   | 3             | AK            |     | HUG      | গ                           | NEW                       | Newtor                          |               | L3a                                                        | L3a     |        |                  |                                           |                         |           |    |  |
| 4  | Vervanging      | 28-05   | 4             | AK            |     | HUG      | া<br>জি                     | AND                       | Anders                          | en            | L1b                                                        | L1b     |        |                  |                                           |                         |           |    |  |
| 5  | Uitval          | 28-05   | 5             | AK            |     | HUG      | ন্তা                        | ABI                       | Aristote                        | les           | L2a                                                        |         |        | Uitval           |                                           |                         |           |    |  |
| 6  | Uitval          | 28-05   | 6             | GS            |     | HUG      | জি<br>জি                    | LAL<br>NOB                | Callas<br>Nobel                 |               | L2a                                                        |         |        | Uitval           |                                           |                         |           |    |  |
|    | Verv-Nr.        |         |               | Ť             |     |          | 5 7 7 7 7 7 1               | RUB<br>CER<br>CUR<br>?    | Rubens<br>Cervan<br>Curie       | s<br>tes      |                                                            | [       | Docen  | t (Ver-D         | oc)*                                      |                         |           |    |  |

U weet echter nog niet of de docent de klas kent, of dat deze lesbevoegd is voor het vak en of deze docent misschien de laatste tijd al heel vaak is ingezet als vervanger. Al deze en nog meer informatie ziet u in één oogopslag met de icoon Voorstel **\***.

#### Voorbeeld: geschikte vervanger zoeken en inzetten

We beginnen met het zoeken van een geschikte vervanger voor het tweede uur. In ons voorbeeld staan vier docenten, die dit uur kunnen vervangen: de docenten GAU, NOB, CUR en AND.

| 🐣 Vervangingsvoorstel 📃 🗖 |                                                                               |            |           |          |        |        |    |   |      |     |       |        |   |  |  |
|---------------------------|-------------------------------------------------------------------------------|------------|-----------|----------|--------|--------|----|---|------|-----|-------|--------|---|--|--|
| 🧭 🐵                       |                                                                               |            |           |          |        |        |    |   |      |     |       |        |   |  |  |
| ▼ 28-05 Ma                | ▼ 28-05 Ma-2 HUG/GS/4                                                         |            |           |          |        |        |    |   |      |     |       |        |   |  |  |
| 🔺 Vervangi                | <ul> <li>Vervangingsvoorstellen (4),Surveillances (5),Lokalen (13)</li> </ul> |            |           |          |        |        |    |   |      |     |       |        |   |  |  |
| Urenblok                  |                                                                               |            |           |          |        |        |    |   |      |     |       |        |   |  |  |
| Duurverv                  | Duurvervanging                                                                |            |           |          |        |        |    |   |      |     |       |        |   |  |  |
| Vervangingsv              | /oorstelle                                                                    | n (4) 🛛 Si | urveillar | nces (5) | Lokale | n (13) |    |   |      |     |       |        |   |  |  |
| Afkorting                 | Merkte                                                                        | e Roost    | er        |          |        |        |    |   | Klas | Vak | Tijdv | venser | 1 |  |  |
| NOB                       | 0                                                                             | GD         |           | GD       | GD     |        |    |   | 2    |     |       |        |   |  |  |
| GAU                       | 2                                                                             |            |           |          | WIS    | WIS    |    |   | - 22 |     |       |        |   |  |  |
| CUR                       | 3                                                                             |            |           |          |        | HW     | LO |   |      |     |       |        |   |  |  |
| AND                       | 9                                                                             |            |           |          |        |        |    |   | -    |     | -2    |        |   |  |  |
| ▼ Verschui                | vingen (                                                                      | (4)        |           | -        | •      |        |    | • | ·    |     |       |        |   |  |  |

In het vervangingsvoorstel geldt, dat des te beter de docent geschikt is om de les te vervangen, des te hoger hij in de lijst wordt geplaatst. Omdat de waardering voor de meest geschikte docent van school tot school verschillend is, kunt u zelf de prioriteiten hiervoor instellen (zie hoofdstuk <u>Ordening in</u> <u>vervangingsvoorstel</u>).

Docent GAU is in het voorstel het best geschikt. Dit omdat hij op het eerste en derde uur al lesgeeft (zichtbaar in de kolom rooster). Bovendienkent hij de leerlingen al (herkenbaar aan het symbool in de kolom Klas). In deze kolom zien we ook dat docent NOB ook heel geschikt is, doordat deze docent tevens mentor is van deze klas (groene kleur).

Met een dubbelklik op docent GAU wordt deze docent voor de vervanging ingezet. In het rooster van docent GAU verschijnt deze informatie direct.

|     | Vervanginge | en / Do    | cent  |          |                             |       |           |            |          |            |      |          |        |         | -     |       | ×  |
|-----|-------------|------------|-------|----------|-----------------------------|-------|-----------|------------|----------|------------|------|----------|--------|---------|-------|-------|----|
|     | X 🛪 🛛       | <b>-</b> 5 | a 🚽   | <b>u</b> | 2 🐹                         | Ę     | 🕒 G       | AU - Ga    | iuss, Fi | rie 🖣 🕖    | -    |          | ×      |         |       |       |    |
| Ver | vanger      |            | Van-I | t/m —    |                             |       | GAU       |            | - +      | <u>9</u> - |      | <b>a</b> | 49 °   |         |       |       |    |
| All | B           | •          | 28- 5 | 5-2018   | 28- 5-2018 🗸 🚔 - 01-06-2018 |       |           |            |          |            |      |          |        |         |       |       |    |
|     |             |            | Ма    |          | F                           |       |           | 🗌 Оре      | n ver    | Ī          | Njet | Ma       | Di     | Wo      | Do    | Vr    |    |
| Do  | cent        |            |       |          |                             |       |           |            |          |            | 1    | 4        | 4.     |         | 20    |       |    |
| Ver | Soort       | Datı⊾      | uur   | (vak)    | Vak                         | (doce | Vervanger | (klas(sen) | Klas     |            | 2    | 4        | 3a     |         |       | 4.    |    |
| 1   | Vervanging  | 28-05      | 1     | NE       |                             | HUG   | ???       | 4          | 4        |            | 3    | 4.       | 21-    | 4.      | 3a    | 3a    |    |
| 2   | Vervanging  | 28-05      | 2     | GS       |                             | HUG   | GAU 🕌     | 4          | 4        |            | 4    | 3a       | 30.    |         | 4     |       |    |
| 3   | Vervanging  | 28-05      | 3     | AK       |                             | HUG   | ???       | За         | 3a       |            | 5    |          |        | *2a.    |       |       |    |
| 4   | Vervanging  | 28-05      | 4     | AK       |                             | HUG   | ???       | 3b         | 3b       |            | 6    |          |        | 20      |       |       |    |
| 5   | Uitval      | 28-05      | 5     | AK       |                             | HUG   |           | 4          | 4        |            | 7    |          |        | - 3a.   | 16    |       |    |
| 6   | Uitval      | 28-05      | 6     | GS       |                             | HUG   |           | 3b         | 3b       |            | 8    |          |        |         | TD.   |       |    |
|     |             |            |       |          |                             |       |           |            |          |            |      |          |        |         |       |       |    |
|     | Verv-Nr.    |            |       | *<br>*   |                             |       |           |            |          |            | L-nr | Doc.,    | Vak, L | .ok.    | Klas  | Tekst |    |
|     |             |            |       |          |                             |       |           |            |          |            |      | GAU      | (HUG)  | , GS    | 4     |       |    |
|     |             |            |       |          |                             |       |           |            |          | 1          | 1    |          |        |         |       |       |    |
|     |             |            |       |          |                             |       |           |            |          |            |      | D        | oc-V1  | - Docer | nt 1* |       | ×: |

Docent CUR is voor deze vervanging minder goed geschikt. In de kolom Rooster zien we waarom. Ze geeft namelijk pas het vijfde uur (HW) en moet daarom voor vervanging van het tweede uur extra vroeg naar school komen. Dat wil zeggen, dat haar volgende les drie posities van het te vervangen uur verwijderd is, wat herkenbaar is aan het getal '3' in de kolom Merkteken.

#### Tip: merktekens

Het merkteken is een getal, dat aangeeft hoe goed de vervanging in het rooster van de docent past. Het geeft de afstand tussen het vervangingsuur en de eerstvolgende les van deze docent aan. Dit wordt gevisualiseerd in de kolom Rooster.

Dan is er nog docent AND onderaan de lijst. Deze docent kent weliswaar de klas en geeft ook het vak (symbool in kolom Klas en Vak), maar is toch als laatste geordend. Dit komt door de geschiktheid in het rooster. Het rode merkteken 9 (hoogst mogelijke cijfer voor geschiktheid als vervanger) ontstaat, doordat AND op maandag een vrije dag heeft en daarom niet als vervanger ingezet zou moeten worden. Bovendien toont de kolom Tijdwens de negatieve tijdwens voor dit uur.

#### Tip: docenten met vrijde dagen niet tonen.

Het is tevens mogelijk om het vervangingsvoorstel zo in te stellen, dat docenten met vrije dagen niet als vervanger worden voorgesteld (zie het hoofdstuk <u>Instellingen voor vervangingsvoorstel</u>.

Naast de inzet van vervangende docenten kunnen open vervangingen ook door het verschuiven van lessen of inzet van surveillanten worden verwerkt.

# 2.5 Verschuiven

In het onderste deel van het venster Vervangingsvoorstel vindt u voorstellen tot het verschuiven van lessen naar het te vervangen uur.

#### Voorbeeld: uur verschuiven

We zetten nu de cursor op de open vervanging van het derde uur.

Het vervangingsvoorstel toont in het bovenste deel weer de mogelijke vervangers voor dit uur en in het

onderste deel de mogelijke verschuivingen.

| ۲  | Vervanging | en / Kla   | s  |        |       |     |       |          |       | e   | 🕽 Vervangi                    | ngsvoorst                                    | el        |           |             |        |         |        |           |          |      | -       |     | × |
|----|------------|------------|----|--------|-------|-----|-------|----------|-------|-----|-------------------------------|----------------------------------------------|-----------|-----------|-------------|--------|---------|--------|-----------|----------|------|---------|-----|---|
|    | i 💥 🖘 🛙    | <b>-</b> D | 4  |        | V     |     | T 🎗   | ××<br>×× | )     |     | I 🖗                           |                                              |           |           |             |        |         |        |           |          |      |         |     |   |
| KI | as         |            | Va | n-t∕m- |       |     |       |          |       |     | • 28-05 Ma                    | a-3 HUG/                                     | AK/3a     | 1         |             |        |         |        |           |          |      |         |     |   |
| A  | lle        | -          | 28 | 5-201  | 18 ~  |     |       |          | 0     |     | Vervanci                      | inasyoors                                    | tellen    | (4).Su    | veilland    | es (5  | ).Lokal | en (13 | 1         |          |      |         |     |   |
|    |            |            | We | eek    | 4.1   |     |       |          |       |     |                               | , <b>,</b> , , , , , , , , , , , , , , , , , |           | (-,,,-=-  |             |        | ,,      |        |           |          |      |         |     |   |
|    |            |            |    |        |       |     |       |          | ] [   |     |                               | vəndind                                      |           |           |             |        |         |        |           |          |      |         |     |   |
|    | las        |            |    |        |       |     |       |          |       |     |                               | vanging                                      | an le.    |           | പം          |        | ഷവി     |        |           |          |      |         |     |   |
| Ve | soort      | Datum      | *  | uur    | (vak) | Vak | (doce | Vervang  | (klas |     | vervarigirigs                 | voorstellen                                  | (4) 31    | irveilian | ces (b)   1 | Lokale | n(i3)   |        |           | _        | _    |         |     |   |
| 8  | Vervanging | 28-05      |    | 1      | NE    |     | HUG   | ???      | 4     | A   | Afkorting                     | Merkte                                       | Roost     | er        |             |        |         |        |           | Klas     | Vak  | Tijdwen | sen |   |
| 9  | Vervanging | 28-05      |    | 2      | GS    |     | HUG   | NOB      | 4     | С   | CAL                           | 0                                            | MU        | NE        |             | KG     | MU      | KG     | KG        |          |      |         |     |   |
| 3  | Vervanging | 28-05      |    | 3      | AK    |     | HUG   | 333      | 3a    | G   | GAU                           | 1                                            |           |           |             | WIS    | WIS     |        |           | 22       |      |         |     |   |
| 4  | Vervanging | 28-05      |    | 4      | AK    |     | HUG   | ???      | 3b    | С   | UR                            | 2                                            |           |           |             |        | HW      | LO     |           |          |      |         |     |   |
| 5  | Uitval     | 28-05      |    | 5      | AK    |     | HUG   |          | 4     | A   |                               | 9                                            |           |           |             |        |         |        |           | 22       |      | -2      |     |   |
| 6  | Uitval     | 28-05      |    | 6      | GS    |     | HUG   |          | 3b    |     |                               |                                              |           |           |             |        |         |        | 1         |          |      | -       | _   |   |
|    | _          |            |    |        |       |     |       |          |       | X   | <ul> <li>Verschul</li> </ul>  | ivingen (a                                   | 53J       |           |             |        |         |        |           |          |      |         |     |   |
| Ľ  |            |            |    |        |       |     |       |          | _     | s   | oort: V                       | erschuiving                                  | gen uit r | andurer   | weergev     | en     | -       | Alleer | n nog kor | mende le | ssen |         |     |   |
|    | Verv-Nr.   |            |    | ÷      |       |     |       |          | Kla   |     |                               |                                              | -         |           |             |        |         |        |           |          |      |         |     |   |
|    |            |            |    |        |       |     |       |          |       | S   | Stap 1                        |                                              |           |           | Stap 2      |        |         |        |           |          |      |         |     | ^ |
|    |            |            |    |        |       |     |       |          |       | A   | Afkorting                     | /an                                          | Merkt     | eken      | Afkortin    | g Va   | an      | Merk   | teken     |          |      |         |     |   |
|    |            |            |    |        |       |     |       |          |       | G   | GAU 2                         | 28-05/5                                      | 1         |           |             |        |         |        |           |          |      |         |     |   |
|    |            |            |    |        |       |     |       |          |       | G   | GAU 2                         | 28-05/4                                      | 1         |           | RUB         | 28     | 3-05/6  | n      |           |          |      |         |     |   |
|    |            |            |    |        |       |     |       |          |       |     | SALL 2                        | 29-05/4                                      | 1         |           | RUB         | 20     | 2.05/6  | 0      |           |          |      |         |     |   |
|    |            |            |    |        |       |     |       |          |       |     | 200                           | 20-03/4                                      |           |           | RUB         | 28     | -0370   | 0      |           |          |      |         |     | ~ |
|    |            |            |    |        |       |     |       |          |       | JLG | GALL 29-05/2 1 RLIB 28-05/6 0 |                                              |           |           |             |        |         |        |           |          |      |         |     |   |

Met een klik op een regel wordt het voorstel met rode pijlen in de openstaande roosterweergaves gevisualiseerd, zodat u met één blik overziet, hoe het rooster voor de klas en docent in deze week uit zou gaan zien.

| Aanwijzing: verschuiving met één of twee stappen                            |  |
|-----------------------------------------------------------------------------|--|
| Een verschuivingsvoorstel kan uit één maar ook twee verschuivingen bestaan. |  |

In het onderstaande voorbeeld geeft Untis zien we een verschuiving met twee stappen, waarbij meerdere docenten betrokken zijn. Met een klik op een docent ziet u in het rooster snel wat de gevolgen van dit voorstel voor de docent zijn. Met een dubbelklik wordt het verschuivingsvoorstel doorgevoerd.

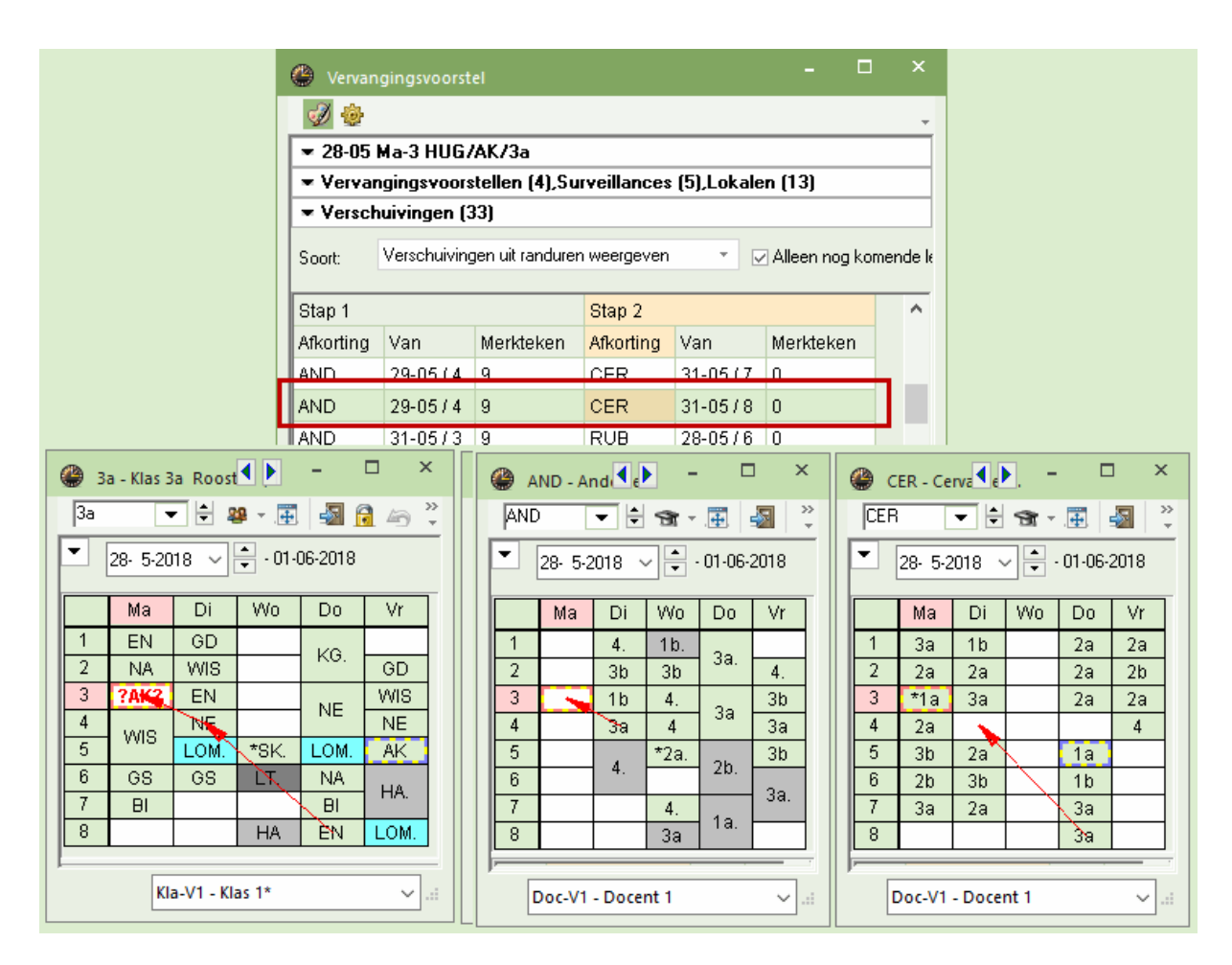

Is de verschuiving doorgevoerd, dan ziet u in het vervangingenvenster in de kolom Soort de tekst 'Verplaatsing'. Hierdoor weet u, dat het niet om een gewone vervanging gaat, maar om een verschuiving. In de kolom Van is zichtbaar, op welk uur de les oorspronkelijk in het rooster stond ('29-05/4').

Ook de andere wijzigingen zijn nu direct inzichtelijk, een wissel van docent CER van 31-8/5 naar 29-5/4 en docent AND van 29-5/4 naar 28-5/3 en tenslotte de uitval op 31-5/8.

| ٩         | Vervangingen | / Klas                |             |       |     |          |           |         |         |        |         | -         |           | × |
|-----------|--------------|-----------------------|-------------|-------|-----|----------|-----------|---------|---------|--------|---------|-----------|-----------|---|
| E         | 💥 🖘 👺        | Dga 🚽                 | <u> </u>    | 2 🕺   | Ţ   | A        | I 😥       | è - 🤇   | 2       | }      |         |           |           | Ŧ |
| Kla<br>Al | as<br>Ile 💽  | Van-t<br>28-5<br>Week | /m<br>-2018 | ~     |     |          |           | n verva | anginge | n      |         |           |           |   |
| Ve        | Soort        | Datum 🔺               | uur         | (vak) | Vak | (docent) | Vervanger | (klas(: | Klas    | (lokaa | Lokaa   | Van       | Naar      |   |
| 8         | Vervanging   | 28-05                 | 1           | NE    |     | HUG      | ???       | 4       | 4       | L2b    | L2b     |           |           |   |
| 9         | Vervanging   | 28-05                 | 2           | GS    |     | HUG      | NOB       | 4       | 4       | L3a    | ???     |           |           |   |
| 3         | Verplaatsing | 28-05                 | 3           | AK    | NE  | HUG      | AND       | 3a      | За      | L3a    | L3a     | 29-05 / 4 |           |   |
| 4         | Vervanging   | 28-05                 | 4           | AK    |     | HUG      | ???       | 3b      | 3b      | L1b    | L1b     |           |           |   |
| 5         | Uitval       | 28-05                 | 5           | AK    |     | HUG      |           | 4       | 4       | L2a    |         |           | Uitval    |   |
| 6         | Uitval       | 28-05                 | 6           | GS    |     | HUG      |           | 3b      | 3b      | L2a    |         |           | Uitval    |   |
| 10        | Wissel       | 29-05                 | 4           | NE    | EN  | AND      | CER       | 3a      | За      | L3a    | L3a     | 31-05/8   |           | 1 |
| 11        | Uitval       | 31-05                 | 8           | EN    |     | CER      |           | За      | За      | L3a    |         |           | 29-05 / 4 |   |
| ,         | Verv-Nr.     |                       | ÷           |       |     |          |           |         |         | Klas ( | Ver-Kla | )*        | ~         | · |

# 2.6 Surveillance

Kunt u voor een open vervanging geen geschikte vervanger vinden en zijn er ook geen verschuivingen mogelijk, dan kan de les ook door een docent naast zijn reguliere les worden gesurveilleerd. Het kan ook zijn, dat er twee docenten zijn gekoppeld in een les en dat de gekoppelde docent de andere lesgroep erbij neemt. Ook in dit geval spreken van een surveillance.

### Voorbeeld: Surveillant zoeken en inzetten.

Voor de open vervanging op het vierde uur worden slechts twee mogelijke vervangers aangeboden. Met een klik op het tabblad <Surveillance> worden alle docenten getoond, die op dat uur les geven en daardoor als surveillant voor klas 4 kunnen worden ingezet (zie afbeelding).

Met een dubbelklik op de docentnaam wordt de docent ingezet. Omdat de docent al les heeft op dit tijsstip, moet u nog aangeven, hoe deze actie moet worden afgerond.

U kunt de docent als surveillance inzetten, waarbij de docent zowel zijn reguliere les als de vervangende les verzorgt, of u kunt aangeven, dat de docent weliswaar de les vervangt, maar voor de oorspronkelijke les van de vervanger een vervangingsregel moet worden aangemaakt.

| ۲  | Vervangingen                            | / Klas         |          |        |     |                     |           |        | - | a second      |           | 4.1     | -         | · · ·     |        |          | _       | □ >    |
|----|-----------------------------------------|----------------|----------|--------|-----|---------------------|-----------|--------|---|---------------|-----------|---------|-----------|-----------|--------|----------|---------|--------|
| E  | 🗙 🖘 👺                                   | Bja 🍜          | <b>n</b> | 2 🐹    | 7   | <b>≜</b> ⊽ ××<br>×× | Ø 🔒       | ò -    | 2 | vervanging    | gsvoor    | stel    |           |           |        |          |         |        |
| KI | as                                      | Van-t          | /m       | _      |     |                     | 18        |        | ſ | 🛩 🛩           | 4 HUG     | i/AK/   | 3Ь        |           |        |          |         |        |
| 18 |                                         | ▼28- 5<br>Week | -2018    | ×<br>• |     |                     |           | n verv |   | ▲ Vervangin   | gsvoo     | rstelle | n (4),S   | urveilla  | nces ( | 5),Loka  | len (13 | 1)     |
| К  | as                                      |                |          |        |     |                     |           |        |   | Duurverva     | inging    |         |           |           | _      |          |         |        |
| Ve | Soort                                   | Datum 🔺        | uur      | (vak)  | Vak | (docent)            | Vervanger | (klas  |   | Vervangingsvo | porstelle | n (4)   | Surveilla | ances (5) | Loka   | len (13) |         |        |
| 8  | Vervanging                              | 28-05          | 1        | NE     |     | HUG                 | ???       | 4      | l | + Afkorting   | Roos      |         |           | Lokaa     | Klas   | Vak      | Klas    | Vak    |
| 9  | Vervanging                              | 28-05          | 2        | GS     |     | HUG                 | NOB       | 4      |   | NOR           | CD        | CD.     |           | Lonau     | 4      | OD.      | 00      | - site |
| 3  | Verplaatsing                            | 28-05          | 3        | AK     | NE  | HUG                 | AND       | 3a     | - | INCIS         | 60        | 00      |           |           | 4      | 00       |         |        |
| 4  | Vervanging                              | 28-05          | 4        | AK     |     | HUG                 | 222       | 3b     | 1 | CER           | BI        | NE      | BI        | L2a       | 2a     | NE       | - 22    |        |
| 5  | Uitval                                  | 28-05          | 5        | AK     |     | HUG                 |           | 4      |   | CAL           |           | KG      | MU        | L1a       | 1a     | KG       | 1       |        |
| <  |                                         |                |          |        |     |                     |           |        |   | NEW           | WI        | WI      | WIS       | L2b       | 2b     | WIS      | - 22    |        |
| p  | Verv-Nr.                                |                | <u>.</u> |        |     |                     |           |        |   | GAU           |           | WI      | WIS       | L3a       | За     | WIS      |         |        |
|    | T C T C T C C C C C C C C C C C C C C C | [              | •        |        |     |                     |           |        |   |               |           |         |           |           |        |          |         |        |
|    |                                         |                |          |        |     |                     |           |        |   | × Verschuiv   | ingen     | (7)     |           |           |        |          |         |        |

In het vervangingvenster wordt een surveillance gekenmerkt met 'Surv.'.

| C | Vervangingen |         |        |        |     |                      |         | - 🗆 ×                                                                                       |
|---|--------------|---------|--------|--------|-----|----------------------|---------|---------------------------------------------------------------------------------------------|
|   | 🛛 💥 🛪 👺      | Bp 🚽    | 1      | 9 S    | 1   | <b>≜</b> ⊽ .××<br>×× | Ø 6     | 1 🕼 - 🙆 💩 💡                                                                                 |
| K | las          | - Van-  | t/m —  |        |     |                      |         |                                                                                             |
|   | Alle         | ▼ 28-   | 5-2018 | $\sim$ |     |                      | 18      |                                                                                             |
|   |              | Wee     | ĸ,     | • •    |     |                      |         | Vraag X                                                                                     |
| 1 | llas         |         |        |        |     |                      |         | Botsing! Docent CAL heeft op 28-05 op het 4. uur al les.                                    |
| v | ei Soort     | Datum 🔺 | uur    | (vak)  | Vak | (docent)             | Vervang |                                                                                             |
| 8 | Vervanging   | 28-05   | 1      | NE     |     | HUG                  | ???     | L-nr 39: 1a, CAL, KG, L1a                                                                   |
| 9 | Vervanging   | 28-05   | 2      | GS     |     | HUG                  | NOB     |                                                                                             |
| 3 | Verplaatsing | 28-05   | 3      | AK     | NE  | HUG                  | AND     |                                                                                             |
| 4 | Surv.        | 28-05   | 4      | AK     |     | HUG                  | CAL     | Modules                                                                                     |
| 5 | Uitvel       | 28-05   | 5      | AK     |     | HUG                  |         | Docent niet plannen                                                                         |
|   | -            |         |        |        |     |                      |         | <ul> <li>Docent geeft zowel de les als de vervanging (surveillance)</li> </ul>              |
|   | Verv-Nr.     |         |        | -      |     |                      |         | <ul> <li>Docent in de reguliere les laten vervangen (maakt vervangingsregel aan)</li> </ul> |
|   |              |         |        |        |     |                      |         |                                                                                             |
|   |              |         |        |        |     |                      |         |                                                                                             |
|   |              |         |        |        |     |                      |         |                                                                                             |

**Tip: surveillant automatisch inzetten** Bij koppelingen kunt u vastleggen, dat als één van de gekoppelde docenten absent is, de andere gekoppelde docent automatisch moet worden ingezet als surveillant. Zie voor meer informatie hierover het hoofdstuk 'Automatische surveillance'.

# 2.7 Uitval

Een open vervanging kunt u ook eenvoudig uit laten vallen met een klik op de icoon <Uitval>XX. Door nogmaals op deze icoon te klikken heft u de uitval weer op.

| ۲             | Vervangingen | / Klas                  |             |        |     |          |           |         |         |        |         | -       |        | ×  |
|---------------|--------------|-------------------------|-------------|--------|-----|----------|-----------|---------|---------|--------|---------|---------|--------|----|
| E             | 🗙 🖘 👺        | Djo 🚽                   | <b>n</b> 1  | 2 🕺    | Ţ   | A        | I 🖗       | ò - (   | 2       | •      |         |         |        | -  |
| KI<br>A<br>KI | as<br>Ile    | Van- t<br>28- 5<br>Week | /m<br>-2018 | ~<br>+ |     |          |           | n verva | anginge | en     |         |         |        |    |
| Ve            | Soort        | Datum 🔺                 | uur         | (vak)  | Vak | (docent) | Vervanger | (klas(: | Klas    | (lokaa | Lokaa   | Van     | Naar   |    |
| 8             | Uitval       | 28-05                   | 1           | NE     |     | HUG      | ~         | 4       | 4       | L2b    |         |         | Uitval |    |
| 9             | Vervanging   | 28-05                   | 2           | GS     |     | HUG      | NOB       | 4       | 4       | L3a    | ???     |         |        |    |
| 3             | Verplaatsing | 28-05                   | 3           | AK     | NE  | HUG      | AND       | За      | За      | L3a    | L3a     | 29-05/4 |        |    |
| 4             | Surv.        | 28-05                   | 4           | AK     |     | HUG      | CAL       | 3b      | 3b      | L1b    | L1b     |         |        |    |
| 5             | Uitval       | 28-05                   | 5           | AK     |     | HUG      |           | 4       | 4       | L2a    |         |         | Uitval |    |
|               |              |                         |             |        |     |          |           |         |         |        |         |         |        |    |
|               | Verv-Nr.     |                         | ÷           |        |     |          |           |         |         | Klas ( | Ver-Kla | )*      |        | ×: |

#### Tip: vervangingstijdraster

In het vervangingstijdraster kunt u instellen, dat bepaalde uren, bijvoorbeeld in de namiddag, automatisch mogen uitvallen als er op deze uren een open vervanging ontstaat. De uitgebreide beschrijving is te vinden in het hoofdstuk '<u>Vervangingstijdraster</u>'.

# 2.8 Spontane wijziging

# 2.8.1 Extra les (bijzonder inzet)

Een éénmalig plaatsvindende extra les wordt in Untis een bijzonder inzet genoemd.

Klik met de rechtermuis op het gewenste lege uur in het rooster en selecteer in het pop-up menu 'Bijzonder inzet/ Uur wijzigen'. Vervolgens opent een venster, waarin u de docent, klas, vak en het lokaal kunt invoeren. Naast iedere elementsoort kunt u aanvinken, dat de keuzelijst wordt gefilterd op elementen, die op dat moment ook beschikbaar zijn.

| ۲  | la - Klas 1 | a Roost   | <b>K</b> | -       |                                   | Bijzondere inzet: 31-05 / 1       | ×   |
|----|-------------|-----------|----------|---------|-----------------------------------|-----------------------------------|-----|
| 1a | •           | - 🗄 🧣     | 🚇 – 🐺    | -       | fi 40 *                           | 2,                                |     |
| •  | 28- 5-20    | 18 ~      |          | 06-2018 | 3                                 | Klas                              |     |
|    | Ma          | Di        | Wo       | Do      | Vr                                | Klassen: 1 1a                     |     |
| 1  | EN          | EN        | EN       |         | Mis                               | Docent                            |     |
| 2  | NE          | WIS       | NE       | W       | Roosteropmaak                     | NOB 🚽 Alleen beschikbare docenten |     |
| 3  | *BI         | GD        | AK.      | N       | Uurcel                            | Vak                               |     |
| 4  | KG          | NE        | WIS      | EI      | Lokaal toewijzen/wissen           | WIS Alleen vakken van dooent      |     |
| 5  | MU          | KG        |          | В       | Biizondere inzet / Illur wiizigen |                                   |     |
| 6  | WIS         |           |          | M       | Tentenen sennelen                 | Lokaal                            |     |
| 7  |             |           |          | ĸ       | lentamen aanmaken                 | LNA 👻 Alleen vrije lokalen        |     |
| 8  |             |           |          |         | Uurcel: standaardformaat          |                                   |     |
| L  |             |           |          | _       | Tekst bij de vervanging           | ✓ Leerlingengroep                 |     |
|    | Kla         | a-V1 - Kl | as 1     |         | Leerlingen M.                     |                                   |     |
|    |             |           |          |         | Tijdbereik: Week                  | lextra uur wiskunde Tekst         |     |
|    |             |           |          |         | In HTML-formaat kopiëren          | Nieuwe doc OK Afbre               | ken |
|    |             |           |          |         |                                   |                                   |     |

Met <OK> wordt de bijzondere inzet aangemaakt en verschijnt in de roosterweergave en in het

#### vervangingenvenster.

| ٩ | 1a                                                                                                    | - Klas 1 | a Roost     |          | -       |        | ×     |            |        |        |      |                                                                              |       |                                         |       |      |        |         |       |      |                       |            |
|---|----------------------------------------------------------------------------------------------------|----------|-------------|----------|---------|--------|-------|------------|--------|--------|------|------------------------------------------------------------------------------|-------|-----------------------------------------|-------|------|--------|---------|-------|------|-----------------------|------------|
| 1 | а                                                                                                    | -        | - 🖨 🧣       | <b>9</b> | -       | 6      | 6 °   |            |        |        |      |                                                                              |       |                                         |       |      |        |         |       |      |                       |            |
| • | 2                                                                                                    | 8- 5-20  | 18 ~        | ÷ 01-0   | 06-2018 |        |       |            |        |        |      |                                                                              |       |                                         |       |      |        |         |       |      |                       |            |
|   |                                                                                                    |          |             |          |         |        | -     |            |        |        |      |                                                                              |       |                                         |       |      |        |         |       |      |                       | ¥          |
|   |                                                                                                    | Ma       | Di          | Wo       | Do      | П      | 🙂 Ve  | rvanging   | en / D | ocent  |      |                                                                              |       |                                         |       |      |        |         |       |      |                       | <u>^</u>   |
| 1 |                                                                                                    | EN       | EN          | EN       | WIS     | V      |       | 🗙 🖘 🔣      | È I    | ja 🚽   |      | Ŷ                                                                            | 1     | 🝸 췵 🐄                                   | Í.    | 6    | - 👰    | 7       | ÷     |      |                       |            |
| 2 | !                                                                                                    | NE       | WIS         | NE       | WIS     | E      | Verva | naer       |        | - Van- | t/m  |                                                                              |       |                                         |       | _    |        |         |       |      |                       |            |
| 3 | Z         NE         WIS         NE         WIS         Vervanger           3         *BI         GD         AK.         NE         Vervanger         Van- t/m           Alle         ▼         31- 5-2018 ∨         Image: Comparison of the second second sec |          |             |          |         |        |       |            |        |        |      |                                                                              |       |                                         |       |      |        |         |       |      |                       |            |
| 4 |                                                                                                    | KG       | NE          | WIS      | EN      | 1      | PAlle |            | •      | 31-    | 5-20 | 18 ~                                                                         |       |                                         |       |      |        |         |       |      |                       |            |
| 5 | i                                                                                                    | MU       | KG          |          | BI      | Ι      |       |            |        | Do     |      | ${}^{+}\!\!\!\!\!\!\!\!\!\!\!\!\!\!\!\!\!\!\!\!\!\!\!\!\!\!\!\!\!\!\!\!\!\!$ |       |                                         |       |      | pen ve | rvangin | gen   |      |                       |            |
| 6 | i                                                                                                    | WIS      |             |          | MU      |        | Doce  | nt         |        |        |      |                                                                              |       |                                         |       |      |        |         |       |      |                       |            |
| 7 | ·                                                                                                    |          |             |          | KG      | $\Box$ | Ver S | oort       | Dat⊾   | uur    | í٧٤  | Vak                                                                          | ídoce | Vervanger                               | íklas | Klas | ílokaa | Lokaa   | Van   | Naar | Vervangingsteks       | <u>^</u>   |
| 8 |                                                                                                    |          |             |          | 1.00.   | 1.1    |       |            |        |        | ×    |                                                                              |       | · • · · · · · · · · · · · · · · · · · · |       |      | (      |         |       |      |                       |            |
|   |                                                                                                    |          |             |          |         |        | 12 B  | ijz. inzet | 31-05  | 51     |      | WIS                                                                          |       | NOB                                     |       | 1a   |        | LNA     |       |      | extra uur<br>wiskunde |            |
|   |                                                                                                    | 11-      |             | . 1      |         | _      |       |            |        |        |      |                                                                              |       |                                         |       |      |        |         |       |      | Wisitariae            | ×          |
|   |                                                                                                    | Nic      | I-V I - Kli | as I     |         | _      | V     | erv-Nr.    |        |        | ÷    |                                                                              |       |                                         |       |      |        | [       | Docen | t    |                       | <b>~</b> : |

Ook complexere scenario's zijn mogelijk, zie hiervoor het hoofdstuk 'Bijzondere inzet/ Uur wijzen'.

### 2.8.2 Uren verschuiven en uitval

Les verschuivingen, uitval en urenruil kunnen in de roosterweergave zonder invoer van een absentie worden doorgevoerd.

#### Uren verplaatsen

Geheel analoog aan de Untis-modus is het ook in de dagroostermodus mogelijk om in de roosterweergave via versleping uren te verplaatsen of te ruilen. Tijdens het verslepen kleuren de uren, waarheen botsingsvrij verschoven kan worden, groen. Een leeg violetgekleurd uur geeft aan, dat de les wel botsingsvrij geplaatst kan worden, maar het geplande lokaal of een uitwijklokaal hiervan niet beschikbaar is.

| ę | 🎱 1a                                                                                                    | a - Klas 1 | a Roos     | <b>₹</b> | - 1              | □ ×    |   |  |  |  |  |  |  |  |  |
|---|----------------------------------------------------------------------------------------------------|------------|------------|----------|------------------|--------|---|--|--|--|--|--|--|--|--|
|   | 1a                                                                                                    | •          | r 🗄 🧣      | 🗿 👻 🐺    | -s 6             | l 49 ° | Þ |  |  |  |  |  |  |  |  |
|   | <ul> <li>▲ 6-2018 ✓ - 08-06-2018</li> <li>Ma Di Wo Do Vr</li> </ul>                                                       |            |            |          |                  |        |   |  |  |  |  |  |  |  |  |
|   | Ma Di Wo Do Vr<br>1 EN EN EN LOM. WIS                                                                                     |            |            |          |                  |        |   |  |  |  |  |  |  |  |  |
|   | 1 EN EN EN LOM. WIS                                                                                                    |            |            |          |                  |        |   |  |  |  |  |  |  |  |  |
|   | I     EN     EN     LOM.     WIS       2     NE     WIS     NE     WIS     EN       3     *BL     OD     NE     NE     OD |            |            |          |                  |        |   |  |  |  |  |  |  |  |  |
|   | 2     NE     WIS     NE     WIS     EN       3     *BI     GD     AK.     NE     GD                                       |            |            |          |                  |        |   |  |  |  |  |  |  |  |  |
|   | 4                                                                                                    | LOM.       | NE         | wis      | EN               | NE     |   |  |  |  |  |  |  |  |  |
|   | 5                                                                                                    | MU         |            | 7        | BI               | LOM.   |   |  |  |  |  |  |  |  |  |
|   | 6                                                                                                    | WIS        |            | ENI      | J MU             | AK.    |   |  |  |  |  |  |  |  |  |
|   | 7                                                                                                    |            |            |          | <sup>в</sup> КG. |        |   |  |  |  |  |  |  |  |  |
|   | 8                                                                                                    |            |            |          | KG.              |        |   |  |  |  |  |  |  |  |  |
| ľ |                                                                                                    | Kla        | i-V1 - Kla | ns 1*    |                  | ×      |   |  |  |  |  |  |  |  |  |

In het vervangingenvenster worden automatisch de bijbehorende vervangingsregels aangemaakt. In het voorbeeld werd de EN-les van de klas 1a van di-1 naar wo-6 verschoven. Ook in het vervangingenvenster is deze verplaatsing zichtbaar.

| Ø | 9           | Vervanginge              | en / Do | cent          |             |      |       |           |       |      |         |         |       |       |         | - 0       |    | × |
|---|-------------|--------------------------|---------|---------------|-------------|------|-------|-----------|-------|------|---------|---------|-------|-------|---------|-----------|----|---|
|   |             | 💥 🖘 🛙                    | ÷ 5     | o 🚽           |             | V    |       | 🝸 췵 🐄     | Ŵ     |      | i.      | Ø       | ÷     |       |         |           |    | - |
|   | Ver<br>Alle | vanger<br>e              | •       | Van-t<br>4- 6 | :/m<br>:-20 | 18 ~ |       |           |       | 18   | •       |         |       |       |         |           |    |   |
|   | Do          | cent                     |         | Week          | :           | 4 F  |       |           |       | 0 🗆  | lpen ve | rvangin | igen  |       |         |           |    |   |
|   | Ver         | Soort                    | Datı⊸   | uur           | (٧8         | Vak  | (doce | Vervanger | (klas | Klas | (lokaa  | Lokaa   | Van   | Naar  | Vervang | jingsteks | st |   |
|   | 13          | Vervanging               | 05-06   | 1             | ΕN          |      | ARI   | ???       | 1a    | 1a   | L1a     | L1a     |       | 06-06 |         |           |    |   |
| 1 | 14          | Verplaatsin <sub>!</sub> | 06-06   | 6             | ΕN          | EN   | ARI   | ARI       | 1a    | 1a   | L1a     | L1a     | 05-06 |       |         |           |    |   |
| ļ |             | Verv-Nr.                 |         |               | *<br>*      |      |       |           |       |      |         |         | Doce  | nt    |         |           |    | - |

#### Gekoppelde les verschuiven

Als u in een docentrooster een les verschuift, die tot een les met koppelregels behoort, dan wordt alleen voor de betreffende koppelregel een vervangingsregel aangemaakt. De overige lesgegevens blijven ongewijzigd.

#### Uren ruilen

Tijdens het verslepen van een les worden de uren, waarmee de les kan ruilen (uurcellen met inhoud), groengekleurd weergegeven. In het vervangingenvenster worden automatisch de bijbehorende regels aangemaakt. In de kolom Soort verschijnt in dit geval de tekst 'Wissel'.

#### Lesuitval

Wordt een les naar het detailvenster versleept, dan vervalt de les en wordt een vervangingsregel met als Soort 'Uitval' aangemaakt.

#### Tip: Terugdraaien van wijzigingen

Wijzigingen kunnen via de icoon < Terugdraaien in de werkbalk Snelle toegang of met Ctrl-Z worden teruggedraaid.

#### Lessen naar een andere week verplaatsen

Als u een les wilt verplaatsen naar een andere week, plaats de les dan eerst met de muis naast het rooster, wissel naar de gewenste week en plaats de les daar weer terug in het rooster.

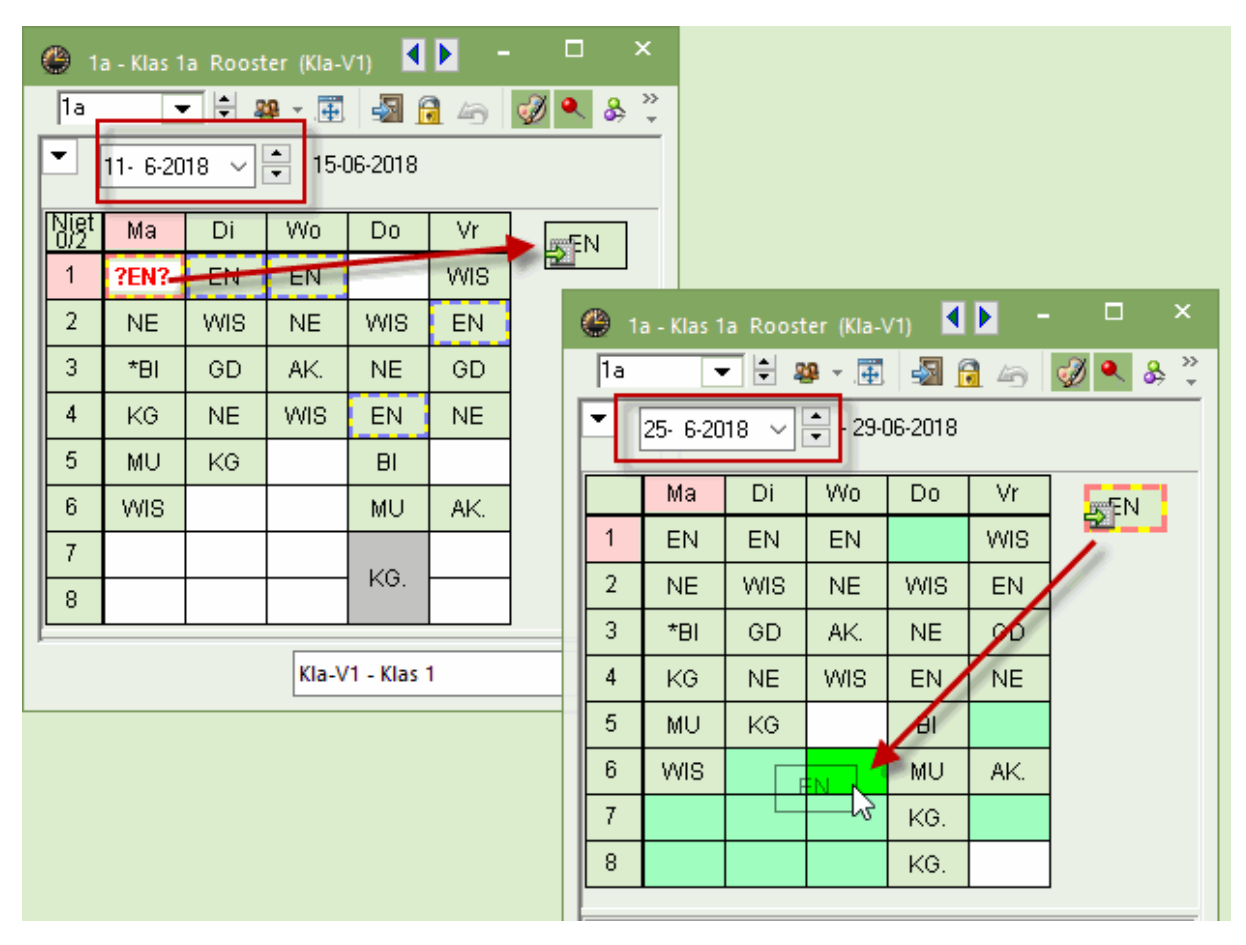

# 2.8.3 Lokaalvervanging in roosterweergave

Lokaalvervangingen in de roosterweergave kunnen zowel voor reguliere lessen alsook voor uren, die door een lokaalabsentie zijn getroffen, worden doorgevoerd.

### Lokaal wijzigen

Met de icoon <Lokaal toewijzen / wissen> kan direct het lokaal van een lesuur worden gewijzigd. Dit is voor een openstaande lokaalvervanging, maar ook voor een reguliere les mogelijk.

| <b>@</b> 1 | a - Klas 1a Roost              | er (Kla-V1) |           |                             |               |       | -  |         | ×          |                                             |                      |          |           |         |       |
|------------|--------------------------------|-------------|-----------|-----------------------------|---------------|-------|----|---------|------------|---------------------------------------------|----------------------|----------|-----------|---------|-------|
| 1a         | - + 2                          | <b>9</b>    | 🔊 🔒       | لاھ 🖌                       | ۸ 🐣           | 🔥 - 🧔 | E▼ |         | -          |                                             |                      |          |           |         |       |
| -          | 2- 7-2018 🗸                    | ÷ 06-07     | 2018      | aal toewii                  | zen/wisse     |       |    |         |            |                                             |                      |          |           |         | ×     |
|            | Ma                             | Di          | EUK       | aan toewij                  | 2017 11330    |       |    |         |            | Calanda                                     |                      |          |           |         | ~     |
| 1          | EN ARI <u>L1a</u>              | EN ARI      | Lessen:   | 63: Ma-3                    |               |       |    |         |            | <ul> <li>Gebruiki</li> <li>Lesuu</li> </ul> | en op<br>(actieve)   |          |           |         |       |
| 2          | NE RUB <u>L1a</u>              | WIS AR      |           |                             |               |       |    |         |            | <ul> <li>Urenb</li> </ul>                   | ok                   |          |           |         |       |
| 3          | *BI CER L2a                    | GD NO       | Ben, cap  | baciteit: 28<br>Klastatusat | 10-           |       |    |         |            |                                             |                      |          |           |         |       |
| 4          | LO AR <u>G2</u> W <sup>8</sup> |             | Lokaal: L | , Niasiokaai<br>L1a         | i Za          |       |    |         |            | ] Evtra lo                                  | kaal koon            | elen     |           |         |       |
| 5          | MU CAL <u>L1a</u>              |             | Calaaria  | la dalla a ta a             |               |       |    |         |            |                                             | Kaarkopp             |          |           |         |       |
| 6          | WIS ARI <u>L1a</u>             |             | Selectie  | huidige les:<br>Docent      | sen:          | Klas  |    |         | M          | logelijke                                   | okalen:              | se       | lectie va | an loka |       |
| 7          |                                |             | 63        | CER                         | LOKaai<br>L2a | 1a    |    |         | <u>د</u> [ | Lo                                          | <mark>k.</mark> Cap. | Uitw.lok | Uitw.bas  | B       | Lok 🔨 |
| 8          |                                |             |           |                             |               |       |    |         | •          | T ×                                         |                      |          |           |         |       |
|            |                                |             |           |                             |               |       |    |         |            | 11                                          | a 36<br>⊾ 22         | ×        |           |         |       |
| L-nr       | Doc., Vak, Lok                 | . K         |           |                             |               |       |    |         |            | LZ                                          | D 32                 | •        |           |         |       |
| 63*        | CER, BI, L2a (                 | L1a) 1:     |           |                             |               |       |    |         | - F        | LI-                                         | IA 20                |          |           |         |       |
| +3         | 1                              |             |           |                             |               |       |    |         |            | LH                                          | IW 20                |          |           |         |       |
|            |                                |             |           |                             |               |       |    |         |            | KE                                          | :U 40                |          |           |         | ~     |
| ļi —       |                                |             |           |                             |               |       |    |         |            | <                                           |                      |          |           |         | >     |
|            |                                |             |           |                             |               | ~     | L. | toewijz | en<br>Li   | 2                                           |                      |          |           | Sluiten |       |

Met behulp van de filterregel in het rechterdeel met mogelijke lokalen kan de lijst met lokalen snel worden beperkt tot bijvoorbeeld alleen de bezette lokalen.

Gaat het om een dubbeluur of blokuur, dan kan links bovenin worden ingesteld of de lokaalwijziging alleen voor het geselecteerde uur of voor het hele blok moet worden doorgevoerd. Met de optie 'Extra lokaal toevoegen' kan aan de geselecteerde les een extra lokaal worden toegevoegd.

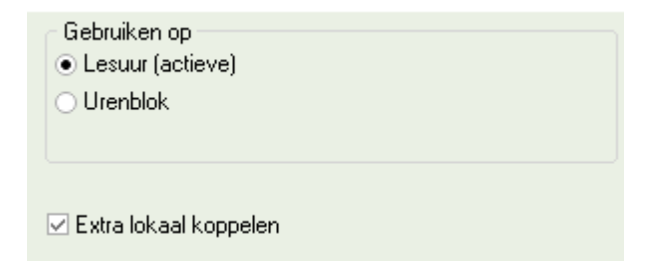

# Lokaal ruilen

Kiest u voor een lokaal, dat op het gewenste tijdstip bezet is, dan verschijnt een venster, waarin u kunt aangeven hoe deze keuze moet worden verwerkt: wilt u de lokalen ruilen, het lokaal met een botsing plaatsen of het lokaal bij de andere les wissen.

| Vraag                                                                                     | <i>₽</i>                                                                      |                                    |    | × |
|-------------------------------------------------------------------------------------------|-------------------------------------------------------------------------------|------------------------------------|----|---|
| Botsing! Het lokaal KEU<br>!!! Lokaal: KEU Er is ni                                       | J is op 06-07 op het 6. uur al ir<br>u een dubbeluur in dit lokaal g          | n een les gepland.<br>epland,  !!! |    |   |
| L-nr 79: 3a,3b, CUR, H                                                                    | K, KEU                                                                        |                                    |    |   |
| Marak Jaw                                                                                 |                                                                               |                                    |    |   |
| <ul> <li>Lokaal niet plann</li> <li>Lokaal met betei</li> </ul>                           | ien                                                                           |                                    |    |   |
| <ul> <li>Lokaal met botsi</li> <li>Lokaal zonder bo</li> <li>Lokalen ruilen (v</li> </ul> | ng plannen<br>otsing plannen (veroorzaakt lol<br>ormt twee vervangingsregels) | kaalvervanging)                    |    |   |
| -                                                                                         |                                                                               |                                    | OK | ] |

#### Tip: Lokaalwijziging in overzichtsrooster

Lokaalwijzigingen kunnen ook heel eenvoudig door middel van versleping in een overzichtsrooster met lokalen worden doorgevoerd.

| Ø | 👂 L2a - | - Klas                                                                                                    | ilokaal 2a R | loost | er (Lo | (k20) |      |           |     |     |            |     |    |             |       | -   | [   |    | × |
|---|---------|----------------------------------------------------------------------------------------------------|--------------|-------|--------|-------|------|-----------|-----|-----|------------|-----|----|-------------|-------|-----|-----|----|---|
|   | L2a     | -                                                                                                    | - 🕂 🖪        | 4     | 1      | 1 🔒   | 49   | ø         | ٩   | \$⇒ | <b>b</b> - | ŵ   |    |             |       |     |     |    | Ŧ |
| F | • 4     | 6-21                                                                                                    | 018 🗸 🗘      | - 08  | -06-20 | 18    |      |           |     |     |            |     |    |             |       |     |     |    |   |
|   |         |                                                                                                    |              |       |        |       |      |           |     | M   | aandag     | 3   |    |             |       |     |     |    |   |
|   |         |                                                                                                    | 1            |       | 2      |       |      | 3         |     |     | 4          |     |    | 5           |       | 6   |     |    |   |
|   | LHW     | KEIL 16 CUR LHW                                                                                                    |              |       |        |       |      |           |     |     |            |     |    |             |       |     |     |    |   |
|   |         |                                                                                                    |              |       |        |       |      |           |     |     |            |     |    |             |       |     |     |    |   |
|   | L1a     | 1a ARI L1a 1a 2ª RUB L1a 2ª CER L1a 1a CAL L1a 1a ARI L1a                                                                     |              |       |        |       |      |           |     |     |            |     |    |             |       |     |     |    |   |
|   | L1b     | 1b     RUB     1b     ARI     L1b     1b     NOB     L1b     3b     HUG     L1b     3b     CER     L1b     1b     CAL     L1b |              |       |        |       |      |           |     |     |            |     |    |             |       |     |     |    |   |
|   | L2a     | 2a                                                                                                    | NEVV L2a     | 2a    | CER    | L2a   |      |           |     | 2a  | CER        | L2a | 4  | HUG L2a     | 3b    | HUG | L2a | 4  |   |
|   | L2b     | 4                                                                                                    | HUG L2b      | 2b    | CAL    | L2b   |      |           |     | 2b  | NEW        | L2b | 2b | NEW L2b     | 2b    | CER | L2b |    |   |
|   | L3a     | За                                                                                                    | CER L3a      | 4     | HUG    | L3a   | За   | HUG       | L3a | За  | GAU        | L3a | 3a | GAU L3a     | За    | RUB | L3a | За |   |
|   | FL1     |                                                                                                    |              |       |        |       |      |           |     |     |            |     |    |             |       |     |     |    |   |
|   | FL2     |                                                                                                    |              |       |        |       |      |           |     |     |            |     |    |             |       |     |     |    | • |
| ŀ | •       |                                                                                                    |              |       |        |       |      |           |     |     |            |     |    |             |       |     |     |    |   |
|   |         |                                                                                                    |              |       |        | Ele   | emer | nt filter |     |     |            | ~   |    | Lok20 - Lok | aal 2 | 0*  |     | ~  |   |

# 2.9 Publicatie van vervangingen

Voor het publiceren (afdrukken, HTML) raden we aan om voor iedere doelgroep (docenten, leerlingen) een apart vervangingenprofiel aan te maken, dat dan op ieder willekeurig moment kan worden geactiveerd. Meestal wordt met drie verschillende profielen gewerkt: één voor het verwerken van de dagelijkse vervangingen, één voor de uitvoer naar docenten en één voor de leerlingen.

Vaak heeft de dagroostermaker op het beeldscherm informatie nodig, die niet relevant is voor publicatie. Waarschijnlijk zal de uitvoer naar de docentenkamer weer andere informatie vereisen dan het vervangingenoverzicht, dat naar de leerlingen gaat of op een andere manier wordt gepubliceerd.

#### 2.9.1 Leerlingenlijst

Met een klik op de icoon <Daglijsten> wordt een al voorgedefinieerde schermopmaak geactiveerd met vensters die betrekking hebben op de publicatie van vervangingen..

U ziet in dit schermprofiel twee vervangingenvensters (-profielen): één voor de afdruk naar leerlingen en één voor docenten. De twee profielen tonen voor een deel een andere inhoud en hebben ook een andere opmaak.

#### Tip: schermprofielen

Een schermprofiel is een vrij gekozen ordening van vensters, die voor een bepaalde werkopgave (bijv. afdrukken van vervangingen) wordt vastgelegd en op ieder moment weer kan worden opgeroepen.

Met een klik op de icoon <Paginaopmaak> ka ziet u welke informatie wordt uitgevoerd en hoe deze is vormgegeven. De lijst voor de leer-lingen kan er bijvoorbeeld als volgt uitzien:

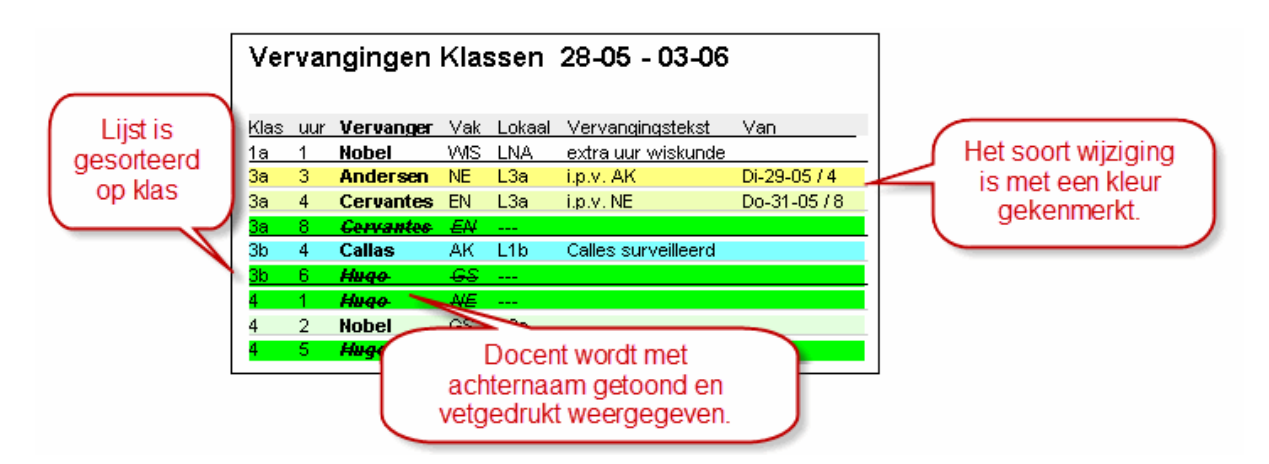

#### 2.9.2 Docentenlijst

De vervangingenlijst voor docenten heeft een iets andere inhoud dan die voor leerlingen. Ook de opmaak is iets anders ingesteld.

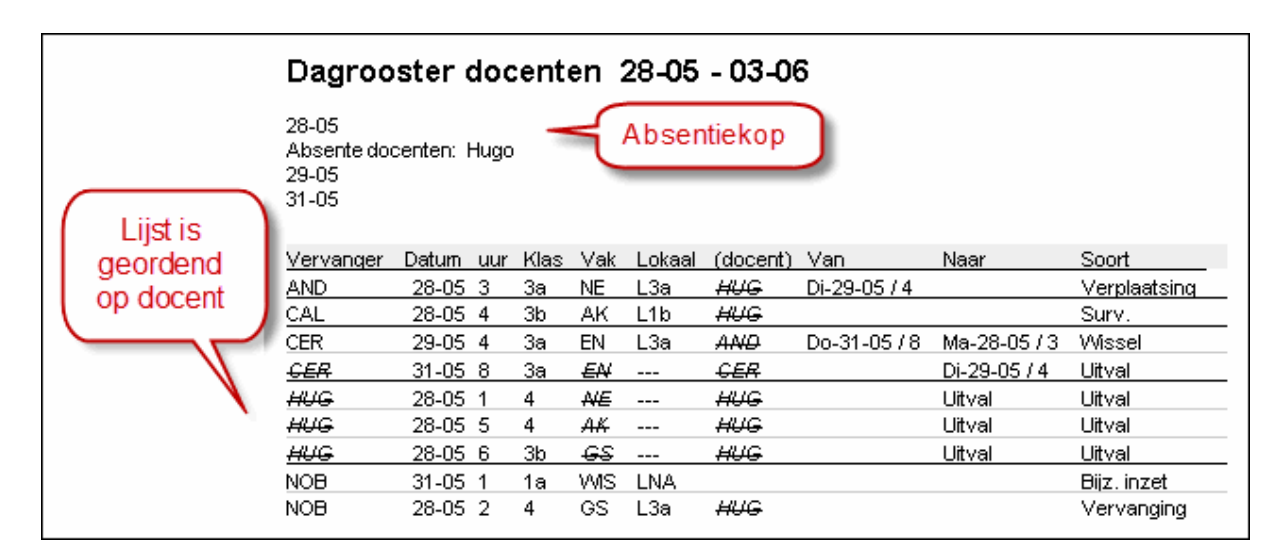

Verdere aanwijzingen voor het publiceren van vervangingslijsten vindt u in het hoofdstuk Opmaak van vervangingslijsten.

## 2.9.3 Vervangingen in roosterformaat

In plaats van vervangingslijsten kunt u natuurlijk ook de wijzigingen in het rooster afdrukken. Hierbij biedt vooral het overzichtsformaat een goed alternatief. De weergave kan worden beperkt tot 1 dag. Indien gewenst kunnen in dit overzicht ook alleen de wijzigingen worden getoond.

In de afbeelding ziet u een dagrooster, waarbij de wijzigingen rood zijn gekenmerkt. Met de paginaopmaak kan voor de afdruk nog informatie worden toegevoegd, zoals een absentiekop.

| E | etreffende klasseπ 3a, 3b, 4 |                |             |            |     |     |            |     |       |            |    |                |              |           |            |                |          |                 |    |     |              |   |
|---|------------------------------|----------------|-------------|------------|-----|-----|------------|-----|-------|------------|----|----------------|--------------|-----------|------------|----------------|----------|-----------------|----|-----|--------------|---|
| ſ |                              |                |             |            |     |     |            |     |       |            |    | Мааг           | idag         |           |            |                |          |                 |    |     |              |   |
|   |                              |                | 1           |            |     | 2   |            |     | 3     |            |    | 4              |              | 5         |            |                | 6        |                 |    | 7   |              | 8 |
|   | 1a                           | EN             | ARI         | <u>L1a</u> | NE  | RUB | <u>L1a</u> | *BI | CER   | <u>L1a</u> | KG | CAL <u>L1a</u> | MU           | CAL       | <u>L1a</u> | wis            | ARI      | <u>L1a</u>      |    |     |              |   |
|   | 1b                           | NE             | RUB         | L1b        | wis | ARI | <u>L1b</u> | GD  | NO    | <u>L1b</u> |    |                | HW           | CU        | <u>LH</u>  |                |          |                 | KG | CAL | . <u>L1b</u> |   |
|   | 2a                           | wis            | NE          | <u>L2a</u> | EN  | CER | <u>L2a</u> | LOJ | RUB   | <u>G1</u>  | NE | CER <u>L2a</u> |              |           |            |                |          |                 |    |     |              |   |
|   | 2b                           | м              | <b>U</b> C/ | ΑL         | NE  | CAL | <u>L2b</u> | LO  | ARI   | <u>G2</u>  |    | WIS N          | E <u>L</u> 2 | <u>2b</u> |            | BI             | CER      | L2b             |    |     |              |   |
|   | 3a                           | EN             | CER         | <u>L3a</u> | NA  | NE  | <u>LNA</u> | NE  | AND   | <u>L3a</u> |    | <b>WIS</b> G   | A <u>L</u> : | <u>3a</u> |            | GS             | RUB      | <u>L3a</u>      | BI | CER | : <u>L3a</u> |   |
|   | 3b                           | GD             | NO          | <u>LNA</u> |     |     |            | w   | IS NE |            | AK | CAL L1b        | BI           | CER       | <u>L1b</u> | 6 <del>S</del> | HU       | L2a             | NA | NE  | <u>LNA</u>   |   |
|   | 4                            | N <del>e</del> | ₩₩          | <u>L2b</u> | GS  | NO  | <u>L3a</u> |     |       |            | GI | D NO           | AK.          | ₩         | L2a        | LO<br>LOJ      | CU<br>NE | <u>G2</u><br>G1 | ко | RUE | ) <u>L2a</u> |   |

# 2.10 HTML-export

Als alternatief kunt u de dagelijkse roosterwijzigingen ook in HTML-formaat uitvoeren en deze via het Internet publiceren. Welke informatie daarbij moet worden uitgevoerd, kunt u analoog aan de instellingen voor het publiceren van de vervangingenlijst zelf bepalen.

Met de module Inforooster hebt u nog meer mogelijkheden om de vervangingsgegevens te publiceren (gedetailleerde informatie hierover vindt u in het hoofdstuk <u>HTML uitvoer</u>).

| 28-05-2018 Maandag, Week A<br>Bericht van de dag<br>Absente docenten HUG<br>Betreffende klassen 3a, 3b, 4 |           |       |        |                  |  |  |  |  |  |  |  |  |
|----------------------------------------------------------------------------------------------------|-----------|-------|--------|------------------|--|--|--|--|--|--|--|--|
| uur                                                                                                    | Vervanger | Vak   | Lokaal | Vervangingstekst |  |  |  |  |  |  |  |  |
| 3a Klas                                                                                                   | 3a        |       |        |                  |  |  |  |  |  |  |  |  |
| 3                                                                                                    | HUG?AND   | AK?NE | L3a    |                  |  |  |  |  |  |  |  |  |
| 3b Klas                                                                                                   | 3b        |       |        |                  |  |  |  |  |  |  |  |  |
| 4                                                                                                    | HUG?CAL   | AK    | L1b    |                  |  |  |  |  |  |  |  |  |
| 6                                                                                                    | HUG       | GS    |        |                  |  |  |  |  |  |  |  |  |
| 4 Klas 4                                                                                                  |           |       |        |                  |  |  |  |  |  |  |  |  |
| 1                                                                                                    | HUG       | NE    |        |                  |  |  |  |  |  |  |  |  |
| 2                                                                                                    | HUG?NOB   | GS    | L3a    |                  |  |  |  |  |  |  |  |  |
| 5                                                                                                    | HUG       | AK    |        |                  |  |  |  |  |  |  |  |  |

# 2.11 WebUntis und Untis Mobile App

Met WebUntis hebt u de mogelijkheid om het actuele rooster met één druk op de knop over te zetten naar het Internet. Welke informatie wordt getoond, kunt u vanzelfsprekend zelf bepalen - ook of de gegevens vrij toegankelijk zijn, of met een wachtwoord zijn beveiligd. Met de gratis Untis mobile App is het rooster ook met een smartphone op ieder moment inzichtelijk.

|            | Untis BV<br>www.unti | s.nl     |            |                  |                  |                  | 2018/            | 2019     | -          | î 🔒              | Afmel            | den (PP)   | WebU        | ntis   |
|------------|----------------------|----------|------------|------------------|------------------|------------------|------------------|----------|------------|------------------|------------------|------------|-------------|--------|
| æ          | Klas                 | D 🔊      | ocent      | Lokaa            | al <u></u>       | Leerling         |                  |          |            |                  |                  |            | ?           | т      |
| ÷          |                      | ma.      | 03-09      | <b>di</b> . 0    | 4-09             | WO.              | 05-09            | do.      | 06-09      | Vr. (            | )7-09            | za.        | 08-09       |        |
| ۳ <b>2</b> | 08:00                | 2a<br>GD | NOB<br>L1b | 2a<br>EN         | CER<br>L1b       |                  |                  | 2a<br>EN | CER<br>L1b | 2a<br>WIS        | NEW<br>L1b       | 2a<br>WIS  | NEW<br>L1b  | ^      |
|            | 08:55                | 2a<br>NE | NOB<br>L1b | 2a<br>WIS        | NEW<br>L1b       | 2a RUB<br>2a ARI | LOJ G1<br>LOM G2 | 2a<br>HA | GAU<br>LHA | 2a<br>Bl         | CER<br>L1b       | 2a<br>NA   | NEW<br>LNA1 |        |
|            | 09:50                | 2a<br>EN | CUR<br>L1b | 2a<br>LT         | IDA<br>L1b       | 2a<br>WIS        | NEW<br>L1b       | 2a<br>GD | LUD<br>C1  | 2a<br>NE         | CER<br>Lok6      | 2a<br>NE   | CER<br>L1b  |        |
|            | 10:45                | 2a<br>GS | HUG<br>L1b | 2a RUB<br>2a ARI | LOJ G1<br>LOM G2 | 2a<br>NA         | NEW<br>LNA1      | 2a<br>NE | CER<br>L1b | 2a RUB<br>2a ARI | LOJ G1<br>LOM G2 | 2a<br>EN   | CER<br>L1b  |        |
|            | 11:40                | 2a CUR   | HW LHW     | 2a<br>MU         | CAL<br>L1b       |                  |                  |          |            |                  |                  |            |             |        |
|            | 12:35                | 2a AND   | HA LHA     |                  |                  |                  |                  |          |            |                  |                  |            |             |        |
|            | 13:30                |          |            |                  |                  |                  |                  | 2a<br>GS | HUG<br>L1b | 2a               | CAL              |            |             |        |
|            | 14:25                |          |            |                  |                  |                  |                  |          |            | KĞ               | L1b              |            |             | ~      |
|            |                      |          |            |                  |                  |                  |                  |          |            |                  |                  | Stand: 10- | 09-2018 15: | :22:13 |

# 2.12 Statistiek

Naast het vormen van de dagroosters is het bijhouden van lessen- en vervangingsstatistiek over het lesjaar een belangrijk onderdeel van de module Dagroosterbeheer. Daarvoor hebt u het verschillende functies en lijsten tot uw beschikking. Op de volgende pagina wordt de <u>absentiereden</u>, waarmee invloed kan worden uitgeoefend op de vervangingsteller en een lijst <u>Teller berekening</u>, geïntroduceerd.

## 2.12.1 Absentieredenen

Of en hoe een uitgevallen uur voor een docent moet worden geteld, hangt in belangrijke mate af van de instelling van de absentiereden.

Absentieredenen kunnen op het tabblad Dagrooster onder 'Absenties | Absentieredenen' vrij worden gedefinieerd.

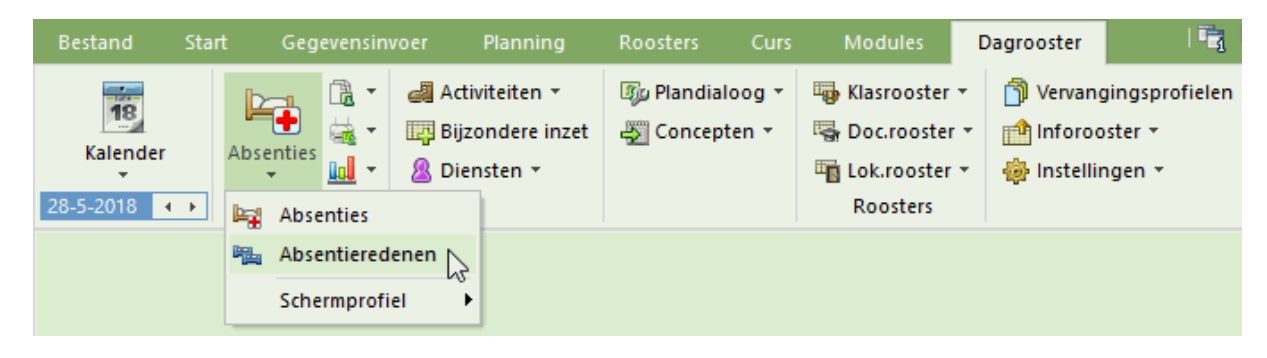

# Voorbeeld: vervangingsteller

In het onderstaande afbeelding zijn twee absentieredenen gedefinieerd:

Ziek: de kolom 'Uitval tellen' bevat geen vinkje. Uitval door ziekte moet niet negatief worden verrekend met de teller van de docent.

Bijzonder verlof: hier is de kolom 'Uitval tellen' wel aangevinkt. Uren, die uitvallen door een absentie (of activiteit) met deze reden, worden negatief verrekend met de vervangingsteller.

| 🐣 Absentie | redenen / Absentiere | denen     |               |                |                 |        |      | ×        |
|------------|----------------------|-----------|---------------|----------------|-----------------|--------|------|----------|
| Z .        | - 🗄 📑 📑 🞇            | 🗟 🛓       | 🗟 - 🎯 🤇       | 2              |                 |        |      | <b>.</b> |
| Afkorting  | Volledige naam       | Categorie | Uitval tellen | VS niet tellen | Niet in Abs.kop | Stat.c | ode: |          |
| Z          | Ziek                 |           |               |                |                 |        |      |          |
| BV         | Bijzonder verlof     |           |               |                |                 |        |      |          |
|            |                      |           |               |                |                 |        |      |          |
|            |                      |           |               |                |                 |        |      |          |

# 2.12.2 Lijst: Teller-berekening

De lijst 'Teller-berekening' toont per docent alle vervangingen, uitval en waardecorrectie met de invloed die deze uitoefenen op de teller voor een zelfgekozen tijdvak.

# Voorbeeld: Teller berekening

De docenten HUG en NOB zijn op maandag absent. HUG met de absentiereden 'Ziek' en NOB met als reden 'Bijzondere verlof'.

| 🐣 Abse                            | enties / Docen                          |                  |         |            |         |       |        |       | × |
|-----------------------------------|-----------------------------------------|------------------|---------|------------|---------|-------|--------|-------|---|
|                                   | Ӿ 🝸 🋓                                   | 🔻 🗞 🗋 🔹          | ۵       | 594        |         |       |        |       | Ŧ |
| Van-t/<br>28- 5-3<br>Ma<br>Docent | 'm<br>2018 - V<br>I N<br>(2) Klassen (( | ))   Lokalen (0) |         | 8          |         |       |        |       |   |
| Abs.nr.                           | Docent                                  | Van dd.mm.       | Vanaf ( | T/m dd.mm. | T/m uur | Reden | 1      | Tekst |   |
| 9                                 | HUG                                     | 28-05            | 1       | 28-05      | 8       | Z     |        |       |   |
| 10                                | NOB                                     | 28-05            | 1       | 28-05      | 8       | BV    | $\sim$ |       |   |
|                                   |                                         |                  |         |            |         |       |        |       |   |
|                                   |                                         |                  |         |            |         |       |        |       |   |

In het vervangingenvenster verwerken we alle vervangingsregels eenvoudig en snel met de icoon <Automaat>.

| 🕐 Vervangingen / Docent 🛛 🗕 🗆 🗙 |                                   |       |       |     |          |           |            |         |          |        |    |  |  |  |
|---------------------------------|-----------------------------------|-------|-------|-----|----------|-----------|------------|---------|----------|--------|----|--|--|--|
|                                 | 📄 💥 🛪 👺 🗛 📓 🔢 💱 🦿 🆢 🚟 📝 🔒 🌆 👻 👙 , |       |       |     |          |           |            |         |          |        |    |  |  |  |
| Ver                             | Vervanger Van- t/m                |       |       |     |          |           |            |         |          |        |    |  |  |  |
| Alle                            | Alle  28- 5-2018                  |       |       |     |          |           |            |         |          |        |    |  |  |  |
|                                 | Ma                                |       |       |     |          |           |            |         |          |        |    |  |  |  |
| Do                              | cent                              |       |       |     |          |           |            |         |          |        |    |  |  |  |
| Ver                             | Soort                             | uur 🔺 | (vak) | Vak | (docent) | Vervanger | (klas(sen) | Klas    | (lokaal) | Lokaal |    |  |  |  |
| 27                              | Vervanging                        | 1     | GD    |     | NOB      | CUR       | 3b         | 3b      | LNA      | LNA    |    |  |  |  |
| 21                              | Vervanging                        | 1     | NE    |     | HUG      | GAU       | 4          | 4       | L2b      | L2b    |    |  |  |  |
| 22                              | Vervanging                        | 2     | GS    |     | HUG      | GAU       | 4          | 4       | L3a      | L3a    |    |  |  |  |
| 28                              | Vervanging                        | 3     | GD    |     | NOB      | CAL       | 1b         | 1b      | L1b      | L1b    |    |  |  |  |
| 23                              | Vervanging                        | 3     | AK    |     | HUG      | AND       | За         | За      | L3a      | L3a    |    |  |  |  |
| 29                              | Vervanging                        | 4     | GD    |     | NOB      | AND       | 4          | 4       |          |        |    |  |  |  |
| 24                              | Vervanging                        | 4     | AK    |     | HUG      | CUR       | 3b         | 3b      | L1b      | L1b    |    |  |  |  |
| 25                              | Uitval                            | 5     | AK    |     | HUG      | ~         | 4          | 4       | L2a      |        |    |  |  |  |
| 26                              | Uitval                            | 6     | GS    |     | HUG      |           | 3b         | Зb      | L2a      |        |    |  |  |  |
|                                 |                                   |       |       |     |          |           |            |         |          |        |    |  |  |  |
|                                 | Verv-Nr.                          | 27    | •     |     |          |           | Docen      | t (Ver- | Doc)*    |        | ~: |  |  |  |

Nu activeren we de lijst 'Teller-berekening' (tabblad Start | Lijsten | Dagroosterbeheer).

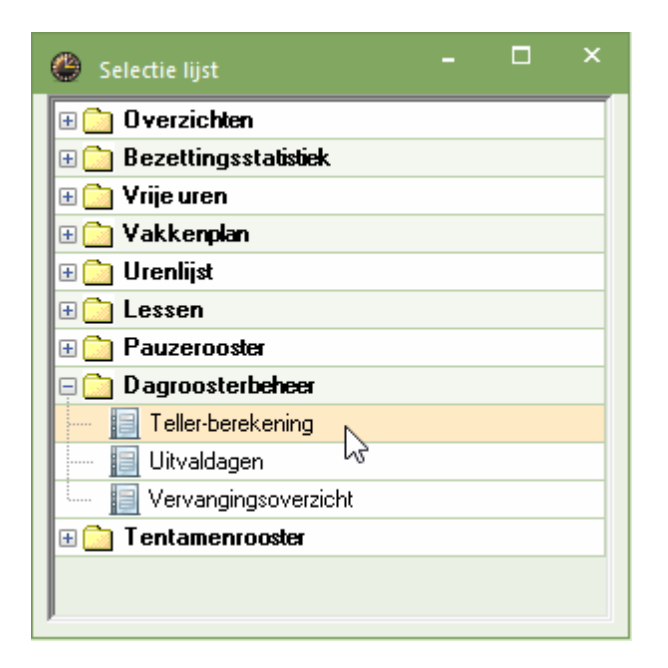

Het afdrukvenster verschijnt, we klikken op <OK> en wisselen naar docent HUG.

Docent HUG heeft op maandag 6 uitvaluren. Door de absentiereden 'Z' worden deze zes uren echter niet van de vervangingsteller afgetrokken. Het totaal van Mei staat daarom ook nog op '0'.

| HU                                               | G٢                                     | lugo                     |                            |                          |                                 |                          |              |       |
|--------------------------------------------------|----------------------------------------|--------------------------|----------------------------|--------------------------|---------------------------------|--------------------------|--------------|-------|
| <b>Vervan</b><br>Datum                           | iginge<br>uur                          | n / Uit<br>E/\//F        | <b>val / Waa</b><br>Waarde | <b>rdeco</b> i<br>Teller | r <b>rectie : 01-0</b> 9<br>Vak | <b>5 - 31-05</b><br>Klas | Reden        | Tekst |
| 28-05<br>28-05                                   | Ma/1<br>Ma/2                           | E<br>E                   | 0<br>0                     | 0<br>0                   | Nederlands<br>Geschiedeni<br>s  | 4<br>4                   | Ziek<br>Ziek |       |
| 28-05                                            | Ma/3                                   | Е                        | 0                          | 0                        | Aardrijkskun<br>de              | За                       | Ziek         |       |
| 28-05                                            | Ma/4                                   | Е                        | 0                          | 0                        | Aardrijkskun<br>de              | ЗЬ                       | Ziek         |       |
| 28-05                                            | Ma/5                                   | Е                        | 0                          | 0                        | Aardrijkskun<br>de              | 4                        | Ziek         |       |
| 28-05                                            | Ma/6                                   | E                        | 0                          | 0                        | Geschiedeni<br>s                | Зb                       | Ziek         |       |
| Vervan<br>Vervan<br>Uitval:<br>Uitval<br>Totaal: | iginge<br>iginge<br>O<br>niet m<br>: O | n: 0<br>n niet<br>eegete | <u>meeqet</u> el<br>21d: 6 | ld: O                    |                                 |                          |              |       |

Docent NOB heeft vier uitvaluren met als reden 'Bijzonder verlof'. Het totaal staat hierdoor op '-3'.

#### NOB Nobel Vervangingen / Uitval / Waardecorrectie : 01-05 - 31-05 Datum uur E/V/F Waarde Teller Vak Klas Reden Tekst 28-05 Ma/1 -E -1 -1 Godsdienst 3b Bijzonder verlof 28-05 Ma/3 -E -1 -2 Godsdienst 1b Bijzonder verlof -1 -3 Godsdienst 4 28-05 Ma/4 -E Bijzonder verlof Vervangingen: 0 Vervangingen niet meegeteld: 0 Uitval: 3 Uitval niet meegeteld: 0 Totaal: -3

Docent AND is twee keer ingezet als vervanger en geen één keer uitgevallen. Zijn totaal staat dus op '2'.

| AND Andersen                                                                                        |                                                                                               |                                   |       |
|----------------------------------------------------------------------------------------------------|-----------------------------------------------------------------------------------------------|-----------------------------------|-------|
| <b>Vervangingen /Uitval /Waa</b><br>Datum uur EAV/F Waarde<br>28-05 Ma/3 +V 1<br>28-05 Ma/4 +V 1    | <b>rdecorrectie : 01-05 - 31-05</b><br>Teller Vak Klas<br>1 Aardrijkskun 3a<br>2 Godsdienst 4 | Reden<br>Vervanging<br>Vervanging | Tekst |
| Vervangingen: 2<br>Vervangingen niet meegetel<br>Uitval: 0<br>Uitval niet meegeteld: 0<br>Totaal: 2 | ld: 0                                                                                         |                                   |       |

Naast de lijst 'Teller-berekening' zijn er nog vele andere mogelijkheden om de uitwerkingen van de uitval en vervangingen weer te geven. Deze worden in het hoofdstuk <u>Statistieken</u> uitvoerig beschreven.

# 3 Basisregels

In dit hoofdstuk wordt beschreven, hoe u de dagroostermodus kunt activeren en welke algemene instellingen u kunt zetten, voordat u met de vervangingsplanning begint. Verder vindt u informatie over de centrale functie van de kalender in de dagroostermodus.

# 3.1 Dagroostermodus

Met de knop <Dagroosterbeheer> op het tabblad Start of Opties schakelt u over naar de dagroostermodus.

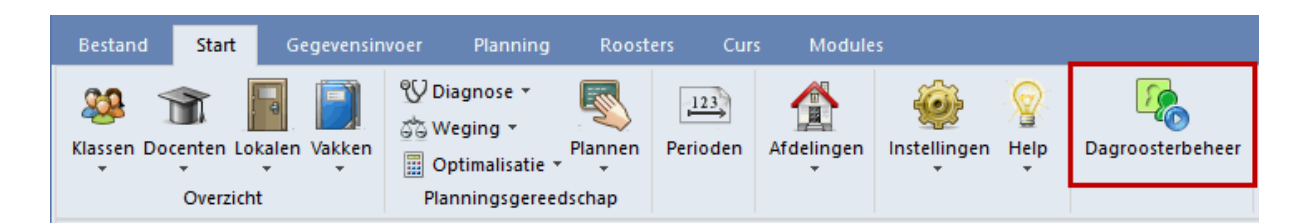

Is de dagroostermodus geactiveerd, dan verschijnt in het lintmenu een extra tabblad 'Dagrooster'. Om de modus tussen het basisrooster en het dagrooster beter te kunnen onderscheiden, wordt in de dagroostermodus de achtergrondkleur van alle programma onderdelen standaard lichtgroen.

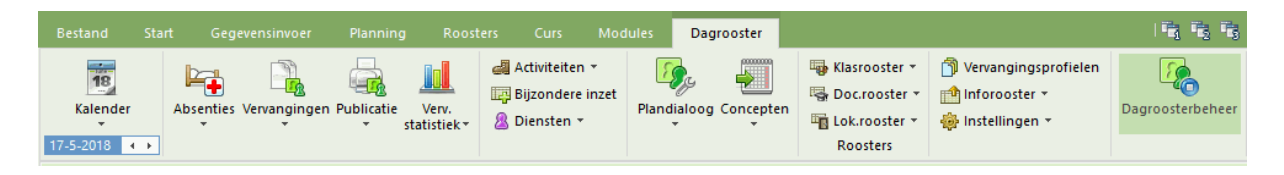

U kunt in de dagroostermodus altijd een ander tabblad van het lintmenu activeren om bijvoorbeeld de element- of lessenvensters te openen. Verder hebt u, naast de vensters, die u al uit de Untis-modus kent, extra vensters voor de vervangingsplanning tot uw beschikking.

De dagroostermodus gedraagt zich in Untis als een zelfstandig programma.

- De vensterinstellingen van de gewone modus en de dagroostermodus zijn verschillend. Bij het verlaten van de dagroostermodus wordt de oorspronkelijke vensteropmaak van Untis weer hersteld en vice versa.
- De dagroostermodus heeft eigen schermprofielen. Na installatie van Untis is er al een aantal voor u voorgedefinieerd. Deze kunt u aan uw eigen wensen aanpassen. Zo is het bijvoorbeeld erg handig om voor het plannen en afdrukken van vervangingen verschillende schermprofielen te gebruiken.
- In de dagroostermodus kunt u in het venster met een profielenoverzicht (voor basisgegevens, lessen of roosters) andere profielen als standaard aanvinken dan in de Untis-modus. In de dagroostermodus zijn over het algemeen eenvoudige plaatsbesparende roosterweergaves toereikend.
- Ook het snelmenu (klik op de rechter muisknop) is aangepast. Hierin kunt u de meest gebruikte vensters van de dagroostermodus openen.

Klikt u nogmaals op de knop <Dagrooster>, dan keert u weer terug naar de Untis-modus, die standaard met een lichtblauwe achtergrond wordt gekenmerkt.

# 3.2 Vervangingstijdraster

Het vervangingstijdraster kunt u activeren met de keuze 'Tijdraster' in het uitklapmenu onder de knop <Instellingen>.

Hier kunt u aangeven, voor welke uren vervanging gewenst is. Op veel scholen is het bijvoorbeeld gebruikelijk om de middaguren niet te vervangen, maar in plaats daarvan te laten vervallen.

Selecteer met de muis de uren, die gewoonlijk vervangen worden en klik op de button </vervanging>.

In de afbeelding zijn vervangingen gewenst van het eerste tot en met het vierde uur. Vanaf het vijfde uur laat het programma de lessen automatisch vervallen. Als het zesde uur toch vervangen moet worden, dan kunt u deze les uiteraard in een gewone vervanging omzetten. Ook kunt u het eerste uur laten vervallen, zelfs als dit in het vervangingstijdraster op vervangen staat.

| 🕒 Tijdraster |        |       |       |       |       |       |       |       |         |    |    |        | × |
|--------------|--------|-------|-------|-------|-------|-------|-------|-------|---------|----|----|--------|---|
| d Verva      | anging |       |       |       |       |       |       |       |         |    |    | Þ      |   |
| nvoer: -     |        |       |       |       |       |       |       |       |         |    |    |        |   |
|              | Verva  | nging |       |       |       |       |       |       |         |    |    |        |   |
|              | Uit    | val   |       |       |       |       |       |       |         |    |    |        |   |
|              |        |       |       |       |       |       |       |       |         |    |    |        |   |
|              | 1      | 2     | 3     | 4     | 5     | 6     | 7     | 8     |         |    |    |        |   |
|              | 8:00   | 8:55  | 9:50  | 10:45 | 11:40 | 12:35 | 13:30 | 14:25 |         |    |    |        |   |
|              | 8:45   | 9:40  | 10:35 | 11:30 | 12:25 | 13:20 | 14:15 | 15:10 |         |    |    |        |   |
| Maandag      | ×      | ×     | ×     | ×     |       |       |       |       |         |    |    |        |   |
| Dinsdag      | ×      | ×     | ×     | ×     |       |       |       |       |         |    |    |        |   |
| Woensdag     | ×      | ×     | ×     | ×     |       |       |       |       |         |    |    |        |   |
| Donderdag    | ×      | ×     | ×     | ×     |       |       |       |       |         |    |    |        |   |
| Vrijdag      | ×      | ×     | ×     | ×     |       |       |       |       |         |    |    |        |   |
|              |        |       |       |       |       |       |       |       |         |    |    |        |   |
|              |        |       |       |       |       |       | Ok    | (     | Afbreke | en | To | epasse | n |

#### Tip: Klastijdraster

Naast dit algemene vervangingstijdraster, dat voor de gehele school geldt, hebt u ook de mogelijkheid het vervangingstijdraster voor iedere klas individueel aan te passen. Deze invoer vindt u in het invoervenster Klassen onder de icoon <Klastijdraster> op het tabblad Vervanging.

## 3.2.1 Zelfstandig werken

In het individuele klastijdraster skunt u uren kenmerken met 'Zelfstandig werken'.

| 🖗 Klastijdras | ster / K | las-93 |         |       |       |         |          | -     |   |
|---------------|----------|--------|---------|-------|-------|---------|----------|-------|---|
| 4             | ļ÷ к     | las 4  |         |       |       |         |          |       |   |
| Verp          | lanung   |        | /ervang | ging  |       |         |          |       | ⊳ |
| ⊂ Invoer: =   |          |        |         |       |       |         |          |       |   |
|               | Verva    | nging  |         |       | ŀ     | Kopiëre | n Ctrl-C | ;     |   |
|               | Uit      | val    |         |       |       |         |          |       |   |
|               | Zəlfuu   | orkon  |         |       |       |         |          |       |   |
|               | Zeii.w   | eiken  |         |       |       |         |          |       |   |
|               | 1        | 2      | 3       | 4     | 5     | 6       | 7        | 8     |   |
|               | 8:00     | 8:55   | 9:50    | 10:45 | 11:40 | 12:35   | 13:30    | 14:25 |   |
|               | 8:45     | 9:40   | 10:35   | 11:30 | 12:25 | 13:20   | 14:15    | 15:10 |   |
| Maandag       | ×        | ×      | ×       | ×     | #     | #       |          |       |   |
| Dinsdag       | ×        | ×      | ×       | ×     | #     | #       |          |       |   |
| Woensdag      | ×        | ×      | ×       | ×     | #     | #       |          |       |   |
| Donderdag     | ×        | ×      | ×       | ×     | #     | #       |          |       |   |
| Vrijdag       | ×        | ×      | ×       | ×     | #     | #       |          |       |   |
|               |          |        |         |       |       |         |          |       |   |
|               |          | Г      |         |       |       |         |          |       |   |

ls de docent op zo'n uur absent, dan wordt dit uur in het vervangingenvenster automatisch omgezet naar 'Zelfstandig werken' en in de kolom Vervanger een plusteken (+) geplaatst. In de statistieken komt dit uur niet als uitval voor.

Met ingang van Untis 2019 kunt u bij de instellingen voor het dagrooster aangeven in welk lokaal het zelfstandig werken standaard moet plaatsvinden.

| Instellingen                                                                                                    |                                                                                                    | Х |
|----------------------------------------------------------------------------------------------------|----------------------------------------------------------------------------------------------------|---|
| <ul> <li>Instellingsgegevens</li> <li>Diversen</li> <li>Lijsten</li> <li>Dagroosterbeheer</li> <li>Verv.teller</li> <li>Absentiekop</li> <li>Overig</li> <li>Kleuren en benamingen</li> <li>Vervangingsberichten</li> <li>Curs</li> <li>MultiUser</li> </ul> | <ul> <li>Vervangingsvak automatisch invoeren</li> <li>Rekening houden met docent-lokaal-koppeling</li> <li>Absentiereden voor docenten verplicht</li> <li>Geen pauzetoezichtsverv. voor vrijgestelde docenten aanmaken.</li> <li><i>Vervangingenvenster: niet vrije docenten in keuzelijst rood kleuren</i></li> <li>Dagtekst</li> <li>100</li> <li>Lettergrootte in %</li> <li>Afdruk in een kader</li> <li>Afdruk van daglijsten</li> <li>PDF-uitvoer van daglijsten</li> <li>Door gebruiker gedefinieerde bestandsnaam</li> <li>Lokaal voor zelfstandig werken</li> <li>Zimmer Basislokaal</li> </ul> |   |
| Cursief = Individueel opgeslagen instellingen (ini i                                                                                                    | bestanden) OK Afbreke                                                                                                    | m |

Wordt een vervangingsregel omgezet naar 'Zelfstandig werken' of naar 'Verv. zonder docent' (handmatige invoer van '+'-teken als vervanger), dan wordt deze ruimte automatisch ingevoerd.

| 🛞 Vervangingen / Docent 🧧                                                         | □ ×        |  |  |  |  |  |  |  |  |  |  |  |
|-----------------------------------------------------------------------------------|------------|--|--|--|--|--|--|--|--|--|--|--|
| 📄 💥 🛪 👺 📭 🖓 🗒 🖞 🐹 ኛ 🄄 🚟 📝 🔒 🍥 * 🚱 🎂                                               | Ŧ          |  |  |  |  |  |  |  |  |  |  |  |
| Vervanger Van- t/m<br>Alle 30- 5-2018 V<br>Wo • Open vervangingen                 |            |  |  |  |  |  |  |  |  |  |  |  |
| Ve <mark>r Soort uur 🔺</mark> (vak) Vak (docent) Vervanger (klas(sen) Klas (lokaa | il) Lokaal |  |  |  |  |  |  |  |  |  |  |  |
| 32 Zelfstandig werken 5 NA ARI + 4 4 LNA                                          | ZR         |  |  |  |  |  |  |  |  |  |  |  |
| Verv-Nr. Docent                                                                   | ✓ .::      |  |  |  |  |  |  |  |  |  |  |  |

# 3.3 Planningsdatum

De planningsdatum kunt u eenvoudig met het pijltje onder de knop <Kalender> selecteren. Met de pijltjes naast de datum kunt u tussen de dagen scrollen.

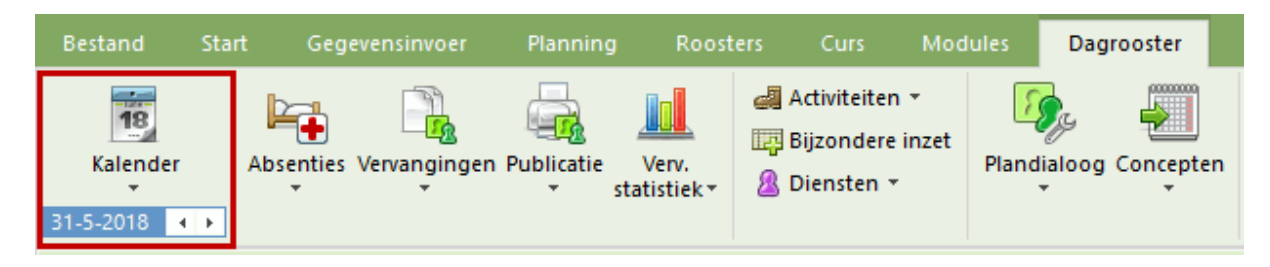

Een klik op <Vandaag> in de uitgeklapte kalender in zet de planningsdatum op de actuele dag van de systeemtijd van de computer.

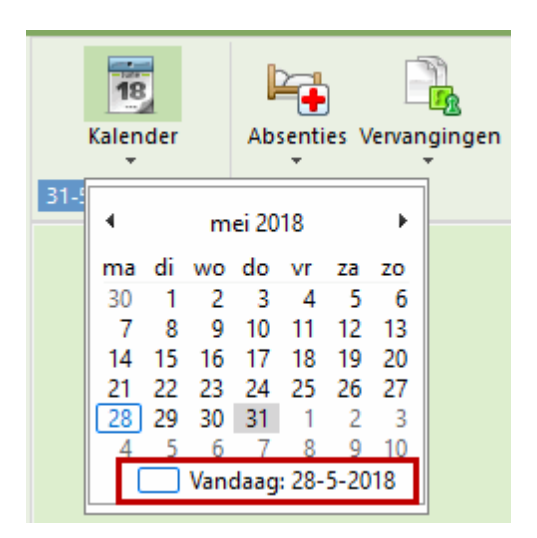

Verder zijn er nog een paar toetscombinaties, waarmee u snel van datum kunt wisselen. Met <Ctrl>-T kunt u snel wisselen naar de huidige (systeem)datum, met <Ctrl>-M naar de volgende lesdag en met <Ctrl>-G naar de voorgaande lesdag.

Alle geopende vensters worden automatisch gesynchroniseerd met de geselecteerde datum.

#### Tip: Bestand met actuele datum openen

Als u via 'Instellingen | Diversen | Opslaan' een vinkje plaatst bij "Met actuele datum starten', dan wordt de kalender altijd met de huidige systeemdatum geopend.

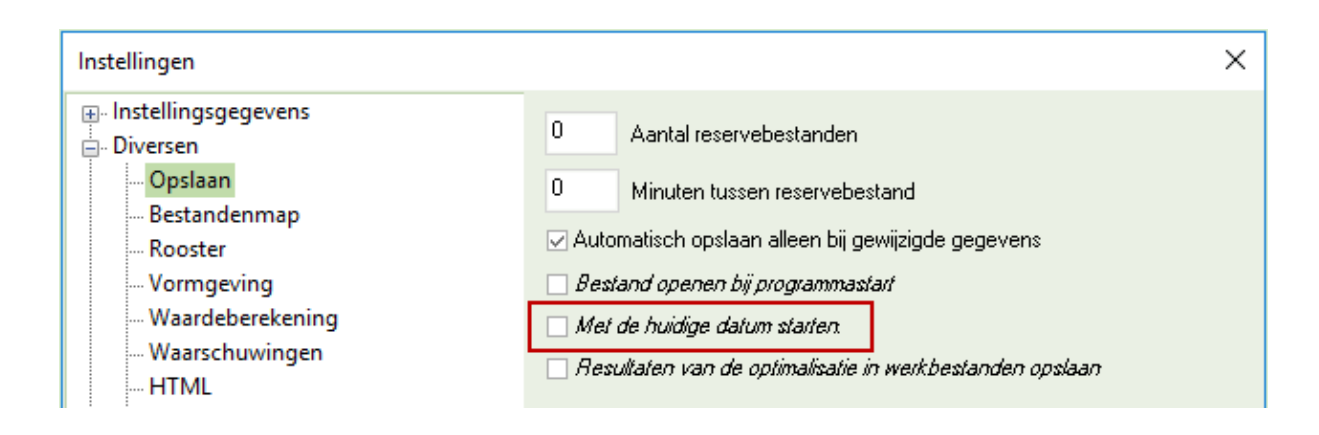

# 3.4 Kalender

Met een klik op de knop <Kalender> opent u het venster Kalender.

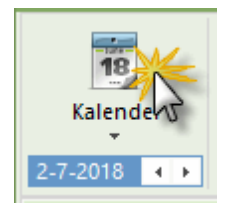

Het venster Kalender biedt meerdere functies:

- Wijzigen van planningsdatum
- Weergave en invoer van les vrije dagen en uren
- Invoer van dagteksten en notities
- Overzicht van planningsactiviteiten in detailvenster

In de kalender kiest u de actuele dag. Met het datumveld links bovenin kunt u een datum binnen het lesjaar selecteren. Met de keuzepijltjes is een andere kalenderweek te activeren en in het weekoverzicht kan een dag worden geactiveerd.

| @ 01-0   | )6-2018          | Vrijda             | ag / I   | Perio | de1   | (04-0   | 9-19 | 5-07)   |      |            |          |         |         |         | -        |          | × |
|----------|------------------|--------------------|----------|-------|-------|---------|------|---------|------|------------|----------|---------|---------|---------|----------|----------|---|
| Kalende  | 22 🛟 1- 6-2018 🗸 |                    |          |       |       |         | ~    | А       |      |            |          |         |         |         |          |          |   |
| Datum    | Dag              | •                  |          | ju    | ni 20 | 18      |      | ×       | klas | Vrijstell. | Gebl.lok | Lokaalv | Open Ic | Dagteks | Botsing[ | BotsingL |   |
| 28-05    | Ma               | ma<br>[20]         | di<br>20 | 20    | 21    | Vr      | za   | 20<br>2 |      | 0          | 0        | 0       | 0       | 0       | 0        | 0        |   |
| 29-05    | Di               | 4                  | 5        | 6     | 7     | 8       | 9    | 10      |      | 0          | 0        | 0       | 0       | 0       | 0        | 0        | 1 |
| 30-05    | Wo               | 11                 | 12       | 13    | 14    | 15      | 16   | 17      |      | 0          | 0        | 0       | 0       | 0       | 0        | 0        |   |
| 31-05    | Do               | 18                 | 195      | 20    | 21    | 22      | 23   | 24      |      | 0          | 0        | 0       | 0       | 0       | 0        | 0        | 1 |
| 01-06    | Vr               | 25                 | 20       | 4     | 28    | 29<br>6 | 30   | 8       |      | 0          | 0        | 0       | 0       | 0       | 0        | 0        |   |
| 02-06    | Za               | Vandaag: 28-5-2018 |          |       |       |         |      |         |      |            |          |         |         |         |          |          |   |
| 03-06    | Zo               |                    |          |       | _     |         |      |         |      |            |          |         |         |         |          |          |   |
| <b>•</b> |                  |                    |          |       |       |         |      |         |      |            |          |         |         |         |          |          |   |

Zoals u van Untis gewend bent, vertonen de vensters een onderlinge samenhang. Hebt u bijvoorbeeld het absentievenster geopend en in de kalender een datum gekozen, dan ziet u deze datum terug in het absentievenster.

Links onderin ziet u een pijltje, waarmee het venster kan worden uit- en ingeklapt.

# 3.4.1 Details

De kalender toont voor elke dag (van een week) de ondestaande informatie.

#### Informatie over de docenten

| Absente docenten: | het aantal absente docenten.                                     |
|-------------------|------------------------------------------------------------------|
| Dagrooster:       | aantal vervangingen, dat is ontstaan door absentie van docenten. |
| Open:             | nog openstaande vervangingen voor docenten.                      |

#### Informatie over de klassen

| Absente klassen:<br>Vrijstellingen:                            | het aantal absente klassen.<br>docent is beschikbaar door de afwezigheid van zijn klas.                                                  |  |  |  |  |  |  |
|----------------------------------------------------------------|----------------------------------------------------------------------------------------------------|--|--|--|--|--|--|
| Informatie over de lo                                          | kalen                                                                                                    |  |  |  |  |  |  |
| Geblokkeerde lokalen:<br>Lokaalververvanging;<br>Open lokalen: | het aantal geblokkeerde lokalen.<br>aantal uren, waarbij een lokaal moet worden vervangen.<br>aantal nog openstaande lokaalvervangingen. |  |  |  |  |  |  |
| Aantal dagteksten                                              |                                                                                                    |  |  |  |  |  |  |
| Dagtekst:                                                      | het aantal ingevoerde dagteksten op de betreffende dag.                                                                                  |  |  |  |  |  |  |
| Pauzetoezichten                                                |                                                                                                    |  |  |  |  |  |  |
| PT-verv:<br>Open pauze:                                        | het aantal pauzetoezichtsvervangingen<br>het aantal pauzetoezichten                                                                      |  |  |  |  |  |  |
| Botsingen                                                      |                                                                                                    |  |  |  |  |  |  |
| Botsing-Doc:<br>Botsing-Lok:                                   | het aantal docentenbotsingen<br>het aantal lokalenbotsingen                                                                              |  |  |  |  |  |  |
|                                                                |                                                                                                    |  |  |  |  |  |  |

Meer over docenten- en lokalenbotsingen vindt u in het hoofdstuk ' Roosterwijzigingen en dagrooster '.

| 29-0                          | 05-2018 [ | Dinsdag / do | centen     | 5-07) | klasse      | en         |          | lokal   | en d        | agteks   | t bots     | ingen      | pa      | uzes       |
|-------------------------------|-----------|--------------|------------|-------|-------------|------------|----------|---------|-------------|----------|------------|------------|---------|------------|
| Kalenderweek 22 29-5-2018 V A |           |              |            |       |             |            |          |         |             |          | 1          |            |         |            |
| Datum                         | Dag       | Abs.docenten | Dagrooster | Open  | Abs.klassen | Vrijstell. | Gebl.lok | Lokaalv | Open lokaal | Dagtekst | BotsingDoc | BotsingLok | PT-verv | Open pauze |
| 28-05                         | Ma        | 2            | 4          | 0     | 1           | 3          | 0        | 0       | 0           | 0        | 0          | 0          | 0       | 0          |
| 29-05                         | Di        | 1            | 0          | 0     | 0           | 0          | 0        | 0       | 0           | 0        | 0          | 0          | 0       | 0          |
| 30-05                         | Wo        | 2            | 5          | 4     | 0           | 0          | 0        | 0       | 0           | 0        | 0          | 0          | 0       | 0          |
| 31-05                         | Do        | 2            | 4          | 1     | 0           | 0          | 0        | 0       | 0           | 0        | 0          | 0          | 0       | 0          |
| 01-06                         | Vr        | 0            | 0          | 0     | 0           | 0          | 0        | 0       | 0           | 0        | 0          | 0          | 0       | 0          |
| 02-06                         | Za        |              |            |       |             |            |          |         |             |          |            |            |         |            |
| 03-06                         | Zo        |              |            |       |             |            |          |         |             |          |            |            |         |            |
| -                             |           |              |            |       |             |            |          |         |             |          |            |            |         |            |

# 3.4.2 Lesvrij

Ingevoerde vakanties en feestdagen in de Untis-modus worden automatisch als lesvrij of als feestdag overgenomen in de kalender.

Naast de instellingen in het vakantievenster (uitklapmenu onder knop Instellingen | Vakantie) kunt u ook in het onderste deel van de uitgeklapte kalender op het tabblad Kalenderdag aangeven of bepaalde dagen lesvrij of (verplichte) feestdagen zijn. Dit onderscheid is voor de betaling van docenten in sommige landen van belang.

#### Let op!

Via 'Instellingen | Instellingsgegevens' kunt u het land instellen. Afhankelijk van deze instelling kan de dagroosterinvoer een andere uitwerking hebben.

In het veld 'Alleen deze uren lesvrij' kunt u uren invoeren, die voor de hele school lesvrij zijn.
Als bijvoorbeeld door tropische temperaturen de laatste drie lesuren wegvallen, dan voert u dit in als 6-8. Als alleen het eerste en het vijfde uur uitvallen, dan voert u de uren met een komma gescheiden in, bijvoorbeeld '1,5'.

| O5-    | 11-2018 N                                   | Maandag / Perio        | de1 (20 | -08-07 | 7-07)      |           |          |          |     |      |           |         | ×          |             |       |    |
|--------|---------------------------------------------|------------------------|---------|--------|------------|-----------|----------|----------|-----|------|-----------|---------|------------|-------------|-------|----|
| Kalend | erweek                                      | 45 🗘                   | 5-11-20 | 18     | → B        |           |          |          |     |      |           |         |            |             |       |    |
| Datum  | Dag                                         | Abs.docenten           | Open    | Abs.   | Vrijstell. | Lokaalver | Dagtekst | PT-verv. |     | Оре  | en pa     |         | _          |             |       |    |
| 05-11  | Ma                                          | 1                      | 0       | 0      | 0          | 0         | 0        | 1        |     | 1    |           |         |            |             |       |    |
| 06-11  | Di                                          | 2                      | 0       | 1      | 3          | 0         | 0        | 0        |     | 0    |           |         |            |             |       |    |
| 07-11  | Wo                                          | 1                      | 0       | 0      | 0          | 0         | 0        | 1        |     | à 16 | King 1b   | Boostor | 1VC14      | <b>-</b>    |       | x  |
| 08-11  | Do                                          | 1                      | 3       | 0      | 0          | 1         | 0        | 0        | 1   |      | - Kids TD | I AL    | (K3VV.     |             |       | >> |
| 09-11  | Vr                                          | 0                      | 0       | 0      | 0          | 0         | 0        | 0        | 브   | ь    | -         | - 🐺 -   | - <b>+</b> | 🗐 🔂 🦳       | ٩     | *  |
| 10-11  | Za                                          |                        |         |        |            |           |          |          | Ŀ   | ſ    | 5-11-201  | 3 ∨ 🖨   | - 09-11-3  | 2018        |       |    |
| 11-11  | 20                                          |                        |         |        |            | ╞         |          |          |     |      |           |         | _          |             |       |    |
|        |                                             |                        |         |        |            |           |          |          | Ma  | Di   | Wo        | Do      | Vr         |             |       |    |
|        | Dag                                         | tekst (0) Kal          | enderd  | ag     |            |           |          | 1        | NE  | BI   | HA.       | LOM.    |            |             |       |    |
|        | Maandag                                     | 05-11-2018             |         |        |            |           | F        | 2        | WIS | NE   | WIS       | GD      | NE         |             |       |    |
|        | Norma                                       | ale schooldag          |         |        |            |           |          |          | F   | 3    | GD        | GS      | AK.        | WIS         | 10/10 |    |
|        | <ul> <li>Feesto</li> <li>Lesvrii</li> </ul> | jag<br>:               |         | G      | een reder  | •         |          | -        | F   | 4    | LOM.      | WIS     | NE         | NE          | WIS   |    |
|        | <ul> <li>Alleen</li> </ul>                  | ı<br>deze uren lesvrij |         | 6      | 8 🖌        |           |          |          | F   | 5    | HW        |         |            | MU          | LOM.  |    |
|        | Opmerkin                                    | g                      |         |        |            |           |          |          |     | 6    |           |         |            | BI          | AK.   |    |
|        |                                             |                        |         |        |            |           |          |          | Г   | 7    | Vrij      |         |            | 1.10        |       | 1  |
|        |                                             |                        |         |        |            |           |          |          |     | 8    |           |         |            | HA.         |       | 1  |
|        |                                             |                        |         |        |            |           |          |          | F   |      |           |         |            |             |       | 1  |
|        |                                             |                        |         |        |            |           |          |          | ,   |      |           | KOM     | Klac cr    | rharmwaara  |       | 1. |
|        |                                             |                        |         |        |            |           |          |          |     |      |           | KSW     | - Kias so  | inerniweerg | ave 🗸 |    |

In het rooster wordt voor lesvrije uren automatisch de tekst 'Vrij' weergegeven. Als u tevens een reden selecteert, dan wordt deze absentiereden getoond.

# 3.4.3 Tekst

De kalender biedt twee mogelijkheden om extra tekst toe te voegen:

## Dagtekst

In het invoervak Dagtekst kunt u voor de actieve dag een dagtekst invoeren. Met behulp van de kolom Soort kunt u de dagtekst beperken tot alleen docenten of alleen klassen. Als u een selectie heeft gemaakt bij Soort, dan kunt u met de kolom Elementen de selectie verder beperken. Zie voor een uitgebreide beschrijving het hoofdstuk <u>Dagtekst</u> ).

## Opmerking

Een opmerking (per dag in te voeren) is alleen bedoeld voor de roostermaker en kan niet worden afgedrukt.

# 3.5 Notities toevoegen

Ook in het dagrooster hebt u vanaf versie 2019 in verschillende vensters de mogelijkheid om notities toe te voegen. Dit is een vorm van informatie, die uitsluitend voor de roostermaker is bedoeld en niet kan worden gepubliceerd.

Om een notitie toe te voegen, klikt u met de rechtermuisknop op een veld en selecteert u vervolgens de

keuze 'Notitie maken'.

| ¢ | Abse                             | nties / Docen                        | t                |         |            |         |    |       | -      |                  | ×       |                        |        |
|---|----------------------------------|--------------------------------------|------------------|---------|------------|---------|----|-------|--------|------------------|---------|------------------------|--------|
|   |                                  | 💥 👻 🋓                                | 🔻 🕹 🔒 🔻          | ۵       | k#a        |         |    |       |        |                  | Ŧ       |                        |        |
|   | Van-t/<br>14-6-2<br>Do<br>Docent | m<br>2018 V<br>• •<br>(2) Klassen (0 | ))   Lokalen (0) |         |            |         |    |       |        |                  |         |                        |        |
|   | Abs.nr.                          | Docent                               | Van dd.mm∡       | Vanaf ( | T/m dd.mm. | T/m uur | en | Tekst |        | _                |         |                        |        |
|   | 17                               | CER                                  | 14-06            | 1       | 14-06      | 8       | ΒV |       | Sortei | ren              |         | I                      |        |
|   | 16                               | GAU                                  | 14-06            | 1       | 14-06      | 8       |    |       | Valata | . diele          |         |                        |        |
|   |                                  |                                      |                  |         |            |         |    |       | Totaa  | nuiaio<br>Iregel | og      |                        |        |
|   |                                  |                                      |                  |         |            |         |    |       | Kolor  | negei<br>obreec  | lte san | naccan                 |        |
|   |                                  |                                      |                  |         |            |         |    |       | Alle k | olomn            | nen aa  | nnassen                | Ctrl+F |
|   |                                  |                                      |                  |         |            |         |    |       | Allek  | olomn            | nen aa  | n inhoud aannassen     | Ctrl+F |
|   |                                  |                                      |                  |         |            |         |    |       | Actue  | le velo          | linhou  | d als filter instellen | out th |
| - |                                  |                                      |                  |         |            |         |    |       | Notiti | e mak            | en      |                        |        |
|   |                                  |                                      |                  |         |            |         |    |       | Notiti | e bew            | erken   | 2                      | >      |
|   |                                  |                                      |                  |         |            |         |    |       | Notiti | e(s) w           | ssen    |                        |        |
|   |                                  |                                      |                  |         |            |         |    |       | Notiti | es ove           | rzichts | venster                |        |

In het daaropvolgende dialoogvenster kunt u een willekeurige tekst invoeren en deze categoriseren.

| Nieuwe notitie: Absentie nr. 17 |    | ×        |
|---------------------------------|----|----------|
| BHV training                    |    |          |
| Categorie 1 🗸                   | ОК | Afbreken |

Na bevestiging op <OK>, ziet u in het veld, waaraan u een notitie hebt toegevoegd, een driehoekje met de kleur van de gekoppelde categorie. De tooltip toont de ingevoerde tekst en de datum, waarop de tekst als laatste is bewerkt.

| 💮 Abse                            | enties / Docen                        |                 |         |            |         |                                             |                                                      |                      | × |
|-----------------------------------|---------------------------------------|-----------------|---------|------------|---------|---------------------------------------------|------------------------------------------------------|----------------------|---|
|                                   | Ӿ 🝸 🛓                                 | 🔻 🗞 🧔 🔻         | ۵       | 594        |         |                                             |                                                      |                      | Ŧ |
| Van-t/<br>14- 6-3<br>Do<br>Docent | 'm<br>2018 ↓<br>▲ ►<br>(2) Klassen (I | ))   Lokalen (0 |         | 8          |         | To<br>Ca<br>BHV traini<br><i>Wijzigings</i> | <b>elichti</b><br>t <b>egori</b> e<br>ng<br>datum: . | ng<br>1<br>31, 5,201 |   |
| Abs.nr.                           | Docent                                | Van dd.mm∞      | Vanaf ( | T/m dd.mm. | T/m uur | r en                                        | rekst                                                |                      |   |
| 17                                | CER 🗸                                 | 14-06           | 1       | 14-06      | 8       | <b>K</b>                                    |                                                      |                      |   |
| 16                                | GAU                                   | 14-06           | 1       | 14-06      | 8       | 15                                          |                                                      |                      |   |
|                                   |                                       |                 |         |            |         |                                             |                                                      |                      |   |
|                                   |                                       |                 |         |            |         |                                             |                                                      |                      |   |

U kunt de notitiefunctie ook in het vervangingen-, het activiteiten- en conceptenvenster gebruiken.

Zie voor een gedetailleerde beschrijving de handleiding Aanpassingen Untis 2019.

# 4 Invoer van absenten

Een absentie is het ontbreken van één van de drie basiselementen: docent, klas of lokaal.

# Let op: Activiteit versus klasabsentie

Om een afwezigheid van een klas al dan niet met een docent als activiteit in te voeren, gebruikt u de functie '<u>Activiteiten</u>'. Let vooral bij het gebruik van WebUntis erop, dat een activiteit correct via deze functie wordt ingevoerd.

# 4.1 Het absentievenster

Het absentievenster dient voor het registreren en bewerken van de absenties. U opent het absentievenster met de knop <Absenties> op het tabblad Dagrooster.

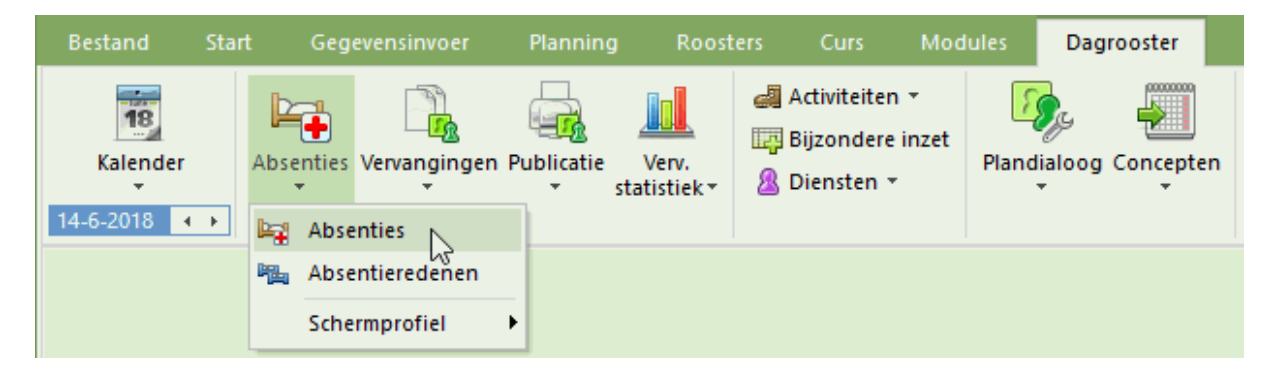

Als alternatief kunt u het absentievenster ook met een rechtermuisklik.op de groene achtergrond van de dagroostermodus openen. In het pop-up menu kiest u vervolgens voor 'Absenties'.

| le abse                           | enties / Docen                          | t                  |         |      |                       |   | -   |       | × |
|-----------------------------------|-----------------------------------------|--------------------|---------|------|-----------------------|---|-----|-------|---|
| = 📑                               | 💥 👻 🋓                                   | - 🗞 🚺 -            | ۵       | 1.94 |                       |   |     |       | Ŧ |
| Van-t/<br>11- 6-2<br>Ma<br>Docent | 'm<br>2018 ↓ 🗃<br>↓ ↓<br>(2) Klassen (0 | 13- 6-2018<br>Wo 4 | •<br>•  | · ·  | Dag<br>Week<br>Van-t/ | m |     |       |   |
| Abs.nr.                           | Docent                                  | Van dd.mm.         | Vanat . |      |                       |   | en. | Tekst |   |
| 18                                | CAL                                     | 11-06              | 1       | 11-0 | 06                    | 8 | Z   |       |   |
| 19                                | HUG                                     | 13-06              | 2       | 13-0 | 06                    | 3 |     |       |   |
|                                   |                                         |                    |         |      |                       |   |     |       |   |
|                                   |                                         |                    |         |      |                       |   |     |       |   |

# De werkbalk

In de werkbalk vindt u een aantal iconen, zoals bijvoorbeeld <Filter>, die al al uit de Untis-modus kent. Met de icoon <Wissen>¥kunt u een reeds toegevoegde absentie weer wissen. Untis controleert of alle uit de absentie voortvloeiende vervangingen kunnen worden verwijderd, ofdat er vervanginsregels op basis van een eventuele overlappende absentie moeten blijven bestaan. Vervolgens krijgt u een melding en wordt u gevraagd te bevestigingen, waarna alle door deze absentie ontstane vervangingsregels worden gewist.

## Instellingen voor het datumbereik

Met een klik op de knop <Kalender> is kunt u het tijdbereik wijzigen in 1 dag, een week of een zelfgekozen tijdbereik. Deze selectie is ook mogelijk met de icoon <Instellingen> 2.

#### Datumbereik van-tot

Is het bereik ingesteld op 'Van-t/m', dan kunt u met de icoon <Tijdbereik fixeren> het aantal dagen tussen de 'van' en 't/m' datum fixeren. In de bovenstaande afbeelding ziet u bijvoorbeeld, dat door de fixatie er steeds een afstand blijft van 2 dagen.

#### Tabbladen

De docent-, klas- of lokaalabsenties zijn geordend op tabbladen. In het opschrift van de tabbladen ziet u tussen haakjes het aantal ingevoerde absente elementen in het ingestelde datumbereik.

### Invoer van absentie

Nieuwe absenties kunt u invoeren in de tabelweergave.

# 4.2 Absentieinvoer

Een voorbeeld van absentie-invoer voor docenten vindt u in het hoofdstuk 'kennismaking' onder <u>Absentie-invoer</u>. De voortgangswijze voor de invoer van een absentie voor docent, klas of lokaal is hetzelfde. In het volgende voorbeeld moet een lokaal worden geblokkeerd.

# Voorbeeld: lokaal blokkeren (absent maken)

Het handwerklokaal is op een dinsdag niet beschikbaar en moet daarom als absent worden gekenmerkt. .

1. Open het demobestand via 'Bestand | demobestanden' en open het absentievenster via 'Dagroosterbeheer | Absenties'.

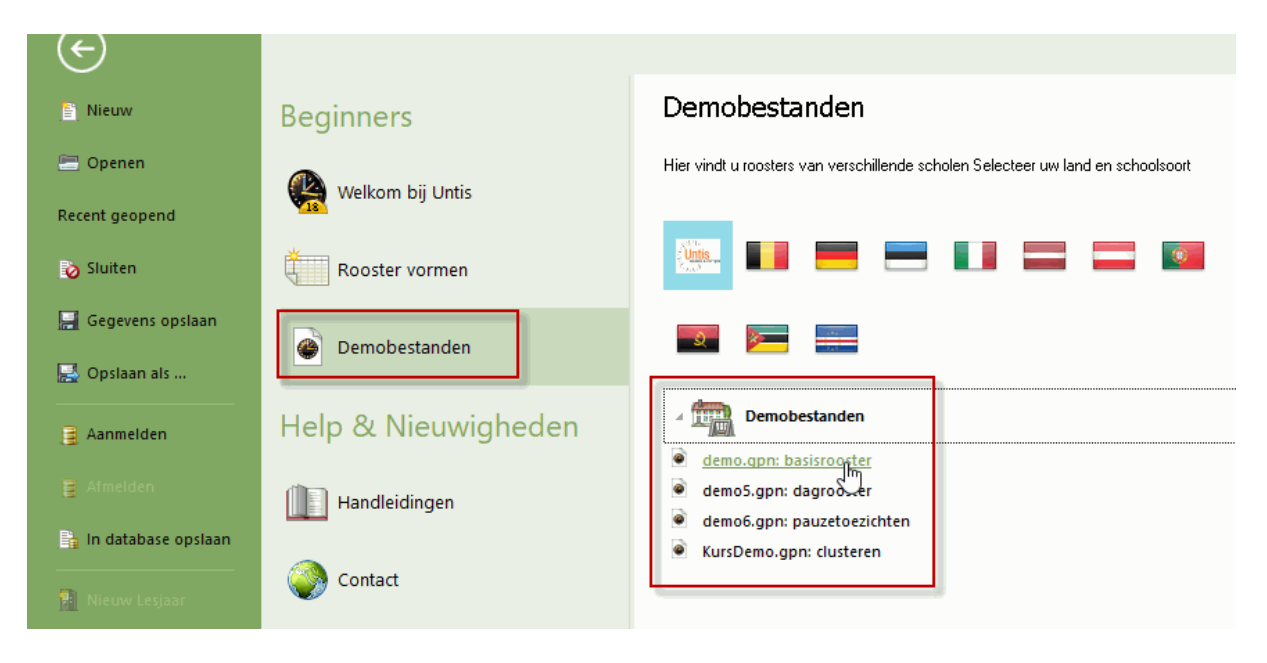

- 2. Zet de datum op een willekeurige dinsdag.
- 3. Activeer in het absentievenster het tabblad 'Lokalen'.
- 4. Selecteer het lokaal 'Handwerklokaal'. Als alternatief kunt u ook de naam van het lokaal intypen en bevestigen met <TAB> of <Enter>.

| 🐣 Absenties / Docent                                                                                                    |                                                                                                    |            |         |       |       | × |
|----------------------------------------------------------------------------------------------------|----------------------------------------------------------------------------------------------------|------------|---------|-------|-------|---|
| 📄 📑 🗱 🏹 🏖 🖇                                                                                                    | ; 🔥 - 🎂 🏛                                                                                                    | 1.5%1      |         |       |       | - |
| Van- t/m<br>24- 9-2019 ↓<br>Di ↓ ►                                                                                                    |                                                                                                    | <b>1</b>   |         |       |       |   |
| Docent (0) Klassen (0) L                                                                                                    | .okalen (0)                                                                                                    |            |         |       |       |   |
| Abs.nr. <mark>Lokaal</mark> Van                                                                                                    | ıdd.mm∞ Vanafı                                                                                                    | T/m dd.mm. | T/m uur | Reden | Tekst |   |
| G1 Gy<br>G2 Gy<br>LNA Na<br>LHA Ha<br>LHA Ha<br>LHW Ha<br>LHW Ha<br>LHW Ha<br>L1b Kla<br>L1b Kla<br>L2a Kla<br>L2b Kla<br>L2b Kla<br>L3a Kla<br>FL1 Fic<br>FL2 Fic | mzaal 1<br>mzaal 2<br>tuurkundelokaal<br>ndenarbeidlokaal<br>ndwerklokaal<br>uken<br>islokaal 1a<br>islokaal 1b<br>islokaal 2a<br>islokaal 2b<br>islokaal 2b<br>islokaal 3a<br>tief lokaal 1 (3b)<br>tief lokaal 2 (4) |            |         |       |       |   |

Het handwerklokaal wordt hierdoor de hele dag als basent gekenmerkt. In de afbeelding is dit op 24-09 het eerste t/m het achste uur.

| Absenties                                      | / Docen |                |         |            |         |       |       | × |
|------------------------------------------------|---------|----------------|---------|------------|---------|-------|-------|---|
| 🗏 📑 🐹                                          | ۳ ک     | 🔻 🗞 🧕 🔹        | ۵       | 59         |         |       |       | - |
| Van- t/m<br>24- 9-2019<br>Di 4<br>Docent (0) K | ✓<br>►  | )) Lokalen (1) |         | 8          |         |       |       |   |
| Abs.nr. Loka                                   | al      | Van dd.mm.     | Vanaf ( | T/m dd.mm. | T/m uur | Reden | Tekst |   |
| 2 LHVV                                         | ~       | 24-09          | 1       | 24-09      | 8       |       |       |   |
| -                                              |         |                |         |            |         |       |       |   |
| ļ                                              |         |                |         |            |         |       |       |   |

### Let op! Absentiereden

De invoer van een absentiereden heeft geen invloed op de absentiemelding. Het heeft alleen effect op de verrekening van de door de absentie ontstane uitval en vrijstellingen met de vervangingsteller. Zie voor meer informatie hoofdstuk <u>Absentieredenen</u>.

#### Tekst

De bij de absentie ingevoerde tekst wordt op de lijst 'Uitvaldagen' vermeld in een aparte kolom.

#### Absenties met overlapping

Volledige of gedeeltelijke overlappingen van absenties en/of activiteiten van een element zijn toegestaan (bijvoorbeeld een docent, die tijdens een excursieweek ziek wordt). Bij overlappende absenties met verschillende absentieredenen, is voor het overlappende gedeelte de absentiereden van de laatst beginnende absentie doorslaggevend.

#### Absenties samenvoegen

Wanneer u twee op elkaar volgende absenties met dezelfde absentiereden invoert, dan verschijnt een venster, waarin u wordt gevraagd of u deze absentieregels wilt samenvoegen.

| 🕐 Abs        | enties / Docer                      | nt              |        |            |         |       | - 🗆       | ×           |                                                             |
|--------------|-------------------------------------|-----------------|--------|------------|---------|-------|-----------|-------------|-------------------------------------------------------------|
|              | : 💥 🝸 🛔                             | 🗸 🗞 🧕 -         | ۵      | 694        |         | _     | Untis - m | elding      | en ×                                                        |
| Z3- 9-<br>Ma | m<br>2019 ↓<br>↓ ↓<br>(2) Klassen ( | 0)   Lokalen (0 | ]      |            |         |       | ?         | GAU<br>Abse | - Gauss<br>ntie4: 24-09 / Di (Z)<br>vorden samengevoerd met |
| Abs.nr.      | Docent                              | Van dd.mm.      | Vanafu | T/m.dd.mm. | T/m uur | Reder | -         | Abse        | ntie3: 23-09 / Ma (Z)                                       |
| 3            | GAU                                 | 23-09           | 1      | 23-09      | 8       | Z     |           |             |                                                             |
| 4            | GAU                                 | 24-09           | 1      | 24-09      | 8       | Ζ 🗕   |           | Ivioet      | en de absenties worden samengevoegd?                        |
|              |                                     |                 |        |            |         |       |           |             |                                                             |
|              |                                     |                 |        |            |         |       |           |             | Ja Nee                                                      |
|              |                                     |                 |        |            |         |       |           |             |                                                             |

Bevestigt u met <Ja>, dan worden de regels samengevoegd, met de keuze <Nee> blijven er twee

absentieregels bestaan.

## Absentie splitsen

MWilt u een bestaande absentie splitsen, omdat u bijvoorbeeld voor een deel van de absentie een andere reden wilt invoeren, dan kan dit eenvoudig met de icoon . 'Absentie splitsen' 🚧 worden doorgevoerd.

#### Kopiëren van absenties

Absenties kunnen worden gekopieerd en op een andere dag worden ingevoegd. Selecteer allereerst de gewenste absentie en kopieer deze met Ctrl-C. Selecteer vervolgens in het absentievenster aansluitend een datum, waarop de absentie ook moet gaan gelden en gebruik Ctrl-V om te plakken.

| leave Absenties / Docent                                                                                                    | - 🗆 ×                                                                                                    |           |
|----------------------------------------------------------------------------------------------------|----------------------------------------------------------------------------------------------------|-----------|
| 🗏 📑 🗱 🍸 🆢 & 🍺 - 🎂 🏛 🛤                                                                                                    |                                                                                                    |           |
| Van- t/m           B-11-2019           Vr           Doce         Ctrl-C           Kalen (0)           Abs         Doce           Van dd:mm.         Vanaf uur         T/m dd.mm.           10         ARI         08-11         1         08-11         8                                                                                                    | Absenties<br>Selecteer andere datum en<br>aansluitend Ctrl-V<br>Van- t/m<br>Ma<br>Docent (0) Klassen (0) Lokalen (0) | ) - □ ×   |
|                                                                                                    | Abs Docent Van dd.mm./ Vanaf uur T/m dd.mm. T/m uur Red                                                              | len Tekst |
|                                                                                                    |                                                                                                    |           |
| left Absenties / Docent                                                                                                    | - 🗆 ×                                                                                                    |           |
| 📒 📑 💥 🍸 🆢 & 🍺 - 🎂 📾                                                                                                    | *                                                                                                    |           |
| Van-t/m<br>II:12-2019 V<br>Ma<br>Docent (1) Klassen (0) Value (1) Value (1) Value |                                                                                                    |           |
| Abs Docent Van d.mm. Vanaf uur T/m dd.mm. T                                                                                                    | muur Reden Tekst                                                                                                    |           |
| 11 ARI 16-12 1 16-12                                                                                                    | 8                                                                                                    |           |
|                                                                                                    |                                                                                                    |           |

# 4.3 Absentie invoeren in de kalender

In de dagroostermodus worden de absenties in de kalender van klas, docent en lokaal (icoon <Kalender> in invoervenster) wit gekleurd weergegeven. Een dag wordt als absent gekenmerkt, indien alle uren van het betreffende element op die dag absent zijn.

Absenties kunnen ook eenvoudig worden vastgelegd met de kalender. Deze invoer wordt automatisch overgenomen in het absentievenster.

- 1. Open in de dagroostermodus het basisgegevensvenster van het soort element (klas, docent, lokaal).
- 2. Selecteer het betreffende element en klik op de icoon <Kalender>
  10
- 3. Selecteer met de muis de dagen, waarop het element absent moet worden gemeld.
- 4. Bevestig de invoer met <OK> of <Toepassen>.
- 5. Er verschijnt een venster, waarin u nog een reden en/of een tekst aan de absentie kunt invoeren.

| B     |              |           |         |      |      |         |      |        |     |    |      | -     |                |              | ×            |      |     |        |        |      |              |          |      |                    |   |              |         |       |          |          |
|-------|--------------|-----------|---------|------|------|---------|------|--------|-----|----|------|-------|----------------|--------------|--------------|------|-----|--------|--------|------|--------------|----------|------|--------------------|---|--------------|---------|-------|----------|----------|
| Doce  | enten / Doc  | ent       |         |      |      |         |      | -      |     |    |      |       |                | -            | >>           |      |     |        |        |      |              |          |      |                    |   |              |         |       |          |          |
| GAU   | • •          | <b>+</b>  | 1       | ×    | 3    | 2       | 2⊽   | XX     | \$  | 0  | 1    |       | $\overline{2}$ | ÷            |              |      |     |        |        |      |              |          |      |                    |   |              |         |       |          |          |
| Afkor | ting Achte   | ernaam    |         | Uren | /dag |         |      |        |     |    |      |       | ~              |              | ^            |      |     |        |        |      |              |          |      |                    |   |              |         |       |          |          |
| GAU   | Gaus         | s         | 1       | 2-6  |      |         |      |        |     |    |      |       |                |              |              |      |     |        |        |      |              |          |      |                    |   |              |         |       |          |          |
| NEVV  | Newt         | on        |         | 4-6  |      |         |      |        |     |    |      |       |                |              |              |      |     |        |        |      |              |          |      |                    |   |              |         |       | <br>Y    |          |
| 🔮 Ak  | bsenties - G | auss      |         |      |      |         |      |        |     |    |      |       |                |              |              |      |     |        |        |      |              |          |      |                    |   |              |         |       | <u> </u> |          |
|       | Da           | atum: Do  | 14-09   | -201 | 7    |         |      | .esvri | i   |    |      | L     | eger           | nda          |              |      | Val | kantie |        |      |              | F        | eest | dag                |   | Weekeine     | de      |       |          |          |
|       | Ka           | alenderwe | eek: 3i | 7,   | B-W  | 'eek    | F    | eesti  | dag |    |      | L     | esjaa          | ar           |              |      |     | Abse   | entie: | 8    |              |          | Vri  | je dag             |   |              |         |       |          |          |
|       |              |           |         |      |      |         |      |        |     |    |      |       |                |              |              |      |     |        |        |      |              |          |      |                    |   |              |         |       |          |          |
|       |              | Ma Di     | Wc      | Do   | √r Z | a Zo    | Ma   | Di     | Wc  | Do | Vr Z | Za Zo | M d            | a Di         | Wo           | : Do | Vr  | Za     | Zo     | Ma I | Di N         | Nc[      |      | /r Za Z            | Ċ |              |         |       | <br>     |          |
|       | September    |           |         |      |      |         | 4    | 5      | 6   | 7  | 8    | 9 10  | D 11           | 1 12         | 2 13         | 1/   |     | 16     | 17     | 18   | 19 :         | 20       | 21 : | 22 <b>23 2</b>     | A | bsentie      |         |       |          | X        |
| 2017  | Oktober      |           |         |      |      | 1       | 2    | 3      | 4   | 5  | 6    | 7 1   | B              | 9 10         | 0 11         | 1    | 3   | 14     | 15     | 16   | 17           | 18       | 19 : | 20 <b>21 2</b>     | G | auss         |         |       |          |          |
| 2017  | November     |           | 1       | 2    | 3    | 4 5     | 6    | - 7    | 8   | 9  | 10 1 | 11 12 | 2 1:           | 3 14         | 15           | 16   | 17  | 18     | 19     | 20   | 21           | 22       | 23   | 24 <b>25 2</b>     | 1 | 3-09 - 14-09 |         |       |          |          |
|       | December     |           |         |      | 1    | 2 3     | 4    | 5      | 6   | 7  | 8_   | 9 1   | D 11           | 1 12         | 2 13         | 14   | 15  | 16     | 17     | 18   | 19           | 20       | 21   | 22 <b>23 2</b>     | v | anaf         | T/r     | m uur |          |          |
|       | Januari      | 1 2       | 3       | 4    | 5    | 6 7     | 8    | 9      | 10  | 11 | 12 1 | 13 14 | 4 1            | 5 16         | 5 17         | 18   | 19  | 20     | 21     | 22   | 23 :         | 24       | 25 : | 26 27 2            | Γ |              |         |       |          |          |
|       | Februari     |           |         | 1    | 2    | 3 4     | 5    | 6      | 7   | 8  | 91   |       |                | 2 13         | 3 14         | 15   | 16  | 17     | 18     | 19   | 20 3         | 21       | 22 : | 23 24 2            |   |              |         |       | A        |          |
| 2018  | April        |           |         |      | 2    | 3 4     | 2    | ь<br>2 | -   | 8  | 8    |       |                | Z 13<br>9 10 | 5 14<br>1 11 | 12   | 10  | 14     | 18     | 19   | 20 .<br>17 · | 21<br>10 | 19   | 23 24 2<br>20 21 2 | A | bsentiereden |         |       | 9        | 4        |
|       | Mei          | 1         | 2       | 3    | 4    | 5 6     | 2    | 8      | 9   | 10 | 11 1 | 12 13 | 3 1            | 4 15         | 5 16         | 17   | 18  | 19     | 20     | 21   | 22 3         | 23       | 24   | 25 26 2            |   |              |         |       | _        | <b>*</b> |
|       | Juni         |           |         | -    | 1    | 2 3     | 4    | 5      | 6   | 7  | 8    | 9 10  | 0 1            | 1 12         | 2 13         | 14   | 15  | 16     | 17     | 18   | 19 :         | 20       | 21   | 22 23 2            | A | bsentietekst |         |       |          |          |
|       | 1.10         |           |         |      | -    | 1       | 1 -  | h      |     | c  | · -  | 7     |                | n 10         | 1 1 1        | 10   | 10  | 14     | 15     |      |              |          |      |                    |   |              |         |       |          |          |
|       |              |           |         |      |      |         |      |        |     |    |      |       |                |              |              |      |     |        |        |      |              |          |      |                    |   |              |         |       |          |          |
|       | Allgeme      | ine Date  | n       |      |      |         |      |        |     |    |      |       |                |              |              |      |     | Þ      |        |      |              |          |      |                    |   |              |         | OK    | Cancel   |          |
| Abs   | senties      | 0/2       |         |      | А    | bsenti  | edag |        | 07  | 3  |      |       |                |              |              |      |     |        |        |      |              |          |      |                    |   |              |         |       |          |          |
|       |              |           |         |      | U    | itvalda | ag   |        | 07  | 3  |      |       |                |              |              |      |     |        |        |      |              |          |      |                    |   |              |         |       |          |          |
|       |              |           |         |      |      |         |      |        |     |    |      |       |                |              |              |      |     |        |        |      |              | _        |      |                    |   |              |         |       |          |          |
|       |              |           |         |      |      |         |      |        |     |    |      |       |                |              |              |      |     |        |        |      |              |          | (    | эк                 | Ŀ | Afbreken     | Toepass | ser 4 |          |          |
| •     |              |           |         |      |      |         |      |        |     |    |      |       |                |              |              |      |     |        |        |      |              |          |      |                    |   |              |         |       | Þ        |          |
|       |              |           |         |      |      |         |      |        |     |    |      |       |                |              |              |      |     |        |        |      |              |          |      |                    |   |              |         |       |          |          |

Selecteert u in de kalender twee of meer onafhankelijke tijdbereiken, dan volgt achtereenvolgens voor iedere absentie (tijdbereik) het venster voor aanvullende informatie.

Ook absenties, die slechts enkele uren per dag bestrijken, zijn mogelijk – ook voor meerdere dagen. In het voorbeeld ziet u dat docent CAL op alle maandagen in oktober het 4e en 5e uur absent is.

| 🕒 А  |          | Callas    |         |       |      |        |       |      |       |    |      |          |      |      |      |    |    |    |     |       |       |    |    |    |     |         |       |      |      |             |        |       |      |      | ×   |      |
|------|----------|-----------|---------|-------|------|--------|-------|------|-------|----|------|----------|------|------|------|----|----|----|-----|-------|-------|----|----|----|-----|---------|-------|------|------|-------------|--------|-------|------|------|-----|------|
|      | ) 🔊 D    | atum: Ma  | a 23-10 | )-201 | 7    |        |       | Le   | svrij |    |      |          |      | Lege | enda | 9  |    |    | Vak | antie |       |    |    |    | ees | tdag    |       |      | ٧    | Veekeinde   |        |       |      |      |     |      |
|      | _ 🗶 к    | alenderw. | eek: 4  | З,    | B-W  | /eek   |       | Fe   | estd  | ag |      |          | I    | Lesj | aar  |    |    |    |     | Abse  | entie | s  |    |    | V   | rije da | g     |      |      |             |        |       |      |      |     |      |
|      |          |           |         |       |      |        |       |      |       |    |      |          |      |      |      |    |    |    |     |       |       |    |    |    |     |         |       |      |      |             |        |       |      |      |     |      |
|      |          | Ma Di     | Wc      | Do    | Vr Z | Za Z   | Zo P  | Ma [ | Di    | Wc | Do 1 | /r Z     | Za Z | lo M | /a   | Di | Wc | Do | Vr  | Za    | Zο    | Ma | Di | Wc | Do  | Vr Z    | a Zo  | Ma   | Di   | Wc Do Vr    | Za Z   | Zo Ma | Di   | Wc D | 0 ^ | r    |
|      | Septembe | 1         |         |       |      |        |       | 4    | 5     | 6  | 7    | 8        | 9 1  | ol   | 11   | 12 | 13 | 14 | 15  | 16    | 17    | 18 | 19 | 20 | 21  | 22 2    | 23 24 | 1 25 | 5 26 | 27 28 29    | 30     |       |      |      | -   |      |
|      | Oktober  |           |         |       |      |        | 1     | 2    | 3     | 4  | 5    | 6        | 7    | 8    | 9    | 10 | 11 | 12 | 13  | 14    | 15    | 16 | 17 | 18 | 19  | 20 2    | 21 22 | 2 23 | 3 24 | Absentie    |        |       |      |      |     |      |
| 2017 | November |           | 1       | 2     | 3    | 4      | 5     | 6    | 7     | 8  | 9    | 10       | 11 1 | 2    | 13   | 14 | 15 | 16 | 17  | 18    | 19    | 20 | 21 | 22 | 23  | 24 2    | 25 26 | 5 27 | 28   |             |        |       |      |      |     |      |
|      | December |           |         |       | 1    | 2      | 3     | 4    | 5     | 6  | 7    | 8        | 9 1  | 0    | 11   | 12 | 13 | 14 | 15  | 16    | 17    | 18 | 19 | 20 | 21  | 22 2    | 23 24 | 25   | 5 26 | Callas      |        |       |      |      |     |      |
|      | Januari  | 1 2       | 2 3     | 4     | 5    | 6      | 7     | 8    | 9     | 10 | 11   | 12       | 13 1 | 4    | 15   | 16 | 17 | 18 | 19  | 20    | 21    | 22 | 23 | 24 | 25  | 26 2    | 27 28 | 3 29 | 9 30 | 02-10 / Ma  | 9      |       |      |      |     |      |
|      | Februari |           |         | 1     | 2    | 3      | 4     | 5    | 6     | 7  | 8    | 9        | 10 1 | 1    | 12   | 13 | 14 | 15 | 16  | 17    | 18    | 19 | 20 | 21 | 22  | 23 2    | 24 25 | 5 26 | 5 27 | Vanaf       |        | ΤZ    | m uu | r    |     |      |
|      | Maart    |           |         | 1     | 2    | 3      | 4     | 5    | 6     | 7  | 8    | 9        | 10 1 | 1    | 12   | 13 | 14 | 15 | 16  | 17    | 18    | 19 | 20 | 21 | 22  | 23 2    | 24 25 | 5 26 | 5 27 | 4           |        | 5     |      |      |     |      |
| 2018 | April    |           |         |       |      |        | 1     | 2    | 3     | 4  | 5    | 6        | 7    | 8    | 9    | 10 | 11 | 12 | 13  | 14    | 15    | 16 | 17 | 18 | 19  | 20 2    | 21 22 | 2 23 | 3 24 | A In 12     |        |       |      |      |     |      |
|      | Mei      | 1         | 1 2     | 3     | 4    | 5      | 6     | 7    | 8     | 9  | 10   | 11 _     | 12 1 | 3    | 14   | 15 | 16 | 17 | 18  | 19    | 20    | 21 | 22 | 23 | 24  | 25 2    | 26 27 | 28   | 3 29 | Absentiere  | den    |       |      |      |     |      |
|      | Juni     |           |         |       | 1    | 2      | 3     | 4    | 5     | 6  | 7    | 8        | 9 1  | 0    | 11   | 12 | 13 | 14 | 15  | 16    | 17    | 18 | 19 | 20 | 21  | 22 2    | 23 24 | 25   | 5 26 |             |        |       |      |      |     |      |
| <    | 10:      |           |         |       |      |        | -1    | 1    | 2     |    | -    | <u>٢</u> | 71   | οl   | 0    | 10 |    | 10 | 10  | 141   | 10    |    |    |    |     |         |       |      |      | Absentietel | kst    |       |      |      |     |      |
|      |          |           |         |       |      |        |       |      |       |    |      |          |      |      |      |    |    |    |     |       |       |    |    |    |     |         |       |      |      |             |        |       |      |      |     |      |
| ₫ /  | Allgem   | eine Date | en      |       |      |        |       |      |       |    |      |          |      |      |      |    |    |    |     | ⊳     |       |    |    |    |     |         |       |      |      |             |        |       |      |      |     |      |
| Ab   | senties  | 0/4       |         |       | A    | bser   | ntied | lag  |       | 07 | 4    |          |      |      |      |    |    |    |     |       |       |    |    |    |     |         |       |      |      |             |        |       | 0    | ĸ    |     | Canc |
|      |          |           |         |       | L    | Jitval | ldag  |      |       | 0/ | 4    |          |      |      |      |    |    |    |     |       |       |    |    |    |     |         |       |      |      |             |        |       |      |      |     |      |
|      |          |           |         |       |      |        |       |      |       |    |      |          |      |      |      |    |    |    |     |       |       |    |    |    |     |         |       |      |      |             |        |       |      |      |     |      |
|      |          |           |         |       |      |        |       |      |       |    |      |          |      |      |      |    |    |    |     |       |       |    |    |    |     | Oł      | <     |      | Afbr | eken T      | Foepas | sen   |      |      |     |      |
| 4    |          |           |         |       |      |        |       |      |       |    |      |          |      |      |      |    |    |    |     |       |       |    |    |    |     |         |       |      |      |             |        |       |      |      |     |      |
| •    |          |           |         |       |      |        |       |      |       |    |      |          |      |      |      |    |    |    |     |       |       |    |    |    |     |         |       |      |      |             |        |       |      |      | •   |      |

Absenties zijn in de kalender te wissen door ze nogmaals te selecteren met de muis, gevolgd door een klik op <OK>.

Absenties, die worden ingevoerd via het invoervenster van een element, worden getoond in het absentievenster.

# 5 Activiteiten

Een activiteit is een gebeurtenis, waaraan klassen, docenten en lokalen kunnen worden gekoppeld. Deze elementen zijn hierdoor op lestijden, waarop de activiteit plaatsvindt, absent. Denkt u hierbij aan:

- schoolreisje, waaraan meerdere klassen deelnemen, die vrijstellingen veroorzaken, maar ook docenten, waarvan de lessen moeten worden vervangen.
- schoolactiviteiten

Een activiteit kan voor enkele docenten of klassen gelden, maar ook voor de hele school.

Activiteit met een klas en een docent

Activiteit met meerdere docenten en klassen

Activiteit met een deel van de klas

# 5.1 Activiteit met een klas/docent

Klas 1a is met docent ARI op een woensdag met excursie.

- 1. Activeer de dagroostermodus en stel de kalender in op een woensdag.
- 2. Open het activiteitenvenster met de knop <Activieiten> op het tabblad Dagrooster of via het snelmenu met de rechtermuisknop.
- 3. Voer klas 1a (kolom Klas) en docent ARI (kolom Doc.) in. Selecteer als reden 'EX Excursie'.

| 🕘 Event /                 | / Teache | r     |          |      |            |             |          |           |                              |                                    | -                   |      | × |
|---------------------------|----------|-------|----------|------|------------|-------------|----------|-----------|------------------------------|------------------------------------|---------------------|------|---|
| <b>= X</b>                |          | - 🗟 🐇 | 2        |      |            |             |          |           |                              |                                    |                     |      | - |
| From-To<br>19.09.20<br>We | 19 V     |       |          |      |            |             |          |           |                              |                                    |                     |      |   |
| Event-nr.                 | Class    | CIFr. | Teacher  | Room | from DD.MM | FROM period | to DD.MM | TO period | Abs. reason                  | Text                               | Count               |      |   |
| 2                         | 1a       |       | Arist    |      | 19.09.     | 1           | 19.09.   | 8         | -                            |                                    |                     |      | _ |
|                           |          |       |          |      |            |             |          |           | ■ HO<br>■ IL<br>■ EE<br>■ FT | Holida<br>III<br>furthe<br>field t | ay<br>reduca<br>rip | tion |   |
| Event                     | -nr.     |       | <b>*</b> |      |            |             |          |           |                              |                                    |                     |      |   |

#### Tip: Telling van activiteiten

De reden is enkel relevant voor de telling van de uit activiteit voortvloeiende vervangingen, uitval en vrijstellingen (zie hoofdstuk Activiteiten en vervangingsteller).

4. Open met de knop <Vervangingen> het vervangingenvenster. Voor de uit de activiteit voortvloeiende absenties zijn regels met open vervangingen, uitval of vrijstellingen aangemaakt.

#### Tip: Activiteiten kopiëren

In de loop van het lesjaar kan het voorkomen dat een activiteit zich een aantal keren herhaald. U kunt daarom de activiteit kopiëren en op een andere datum plakken. Selecteer hiertoe de gewenste activiteit en klik op <Ctrl>+<C>. Wijzig aansluitend in het activiteitenvenster de datum, waarop u de activiteit wilt

invoegen en klik op <Ctrl>+<V>.

# 5.2 Activiteit met meerdere klassen/docenten

In het activiteitenvenster kan ook eenvoudig een activiteit voor meerdere docenten en klassen van de school worden ingevoerd (bijvoorbeeld voor een sportactiviteit). U hebt hiervoor meerdere mogelijkheden: u kunt de elementen met een komma gescheiden intypen, of selecteren in de keuzelijst gebruikmakende van Ctrl- en/of Shift-toets, of invoegen met behulp van het venster Snelinvoer. De laatste twee varianten worden in het onderstaande voorbeeld gebruikt.

Voorbeeld: alle 1e en 2e klassen en een aantal docenten moeten gaan deelnemen aan een eendaagse activiteit.

- 1. Activeer de dagroostermodus en het activiteitenvenster.
- 2. Open het venster Snelinvoer . In het activiteitenvenster kan het venster Snelinvoer direct vanuit de werkbalk worden geopend.
- 3. Activeer het tabblad Klassen en selecteer met de muis alle 1e en 2e klassen (met behulp van Ctrl- en Shift-toets).
- 4. Versleep de klassen met ingedrukte linker muisknop naar het activiteitenvenster en laat ze vallen in de kolom Klas.
- 5. Activeer de keuzelijst in het veld Docent en selecteer de deelnemende docenten met behulp van Ctrlen Shift-toets.
- 6. Bevestig de geslecteerde docenten met de Enter-toets.

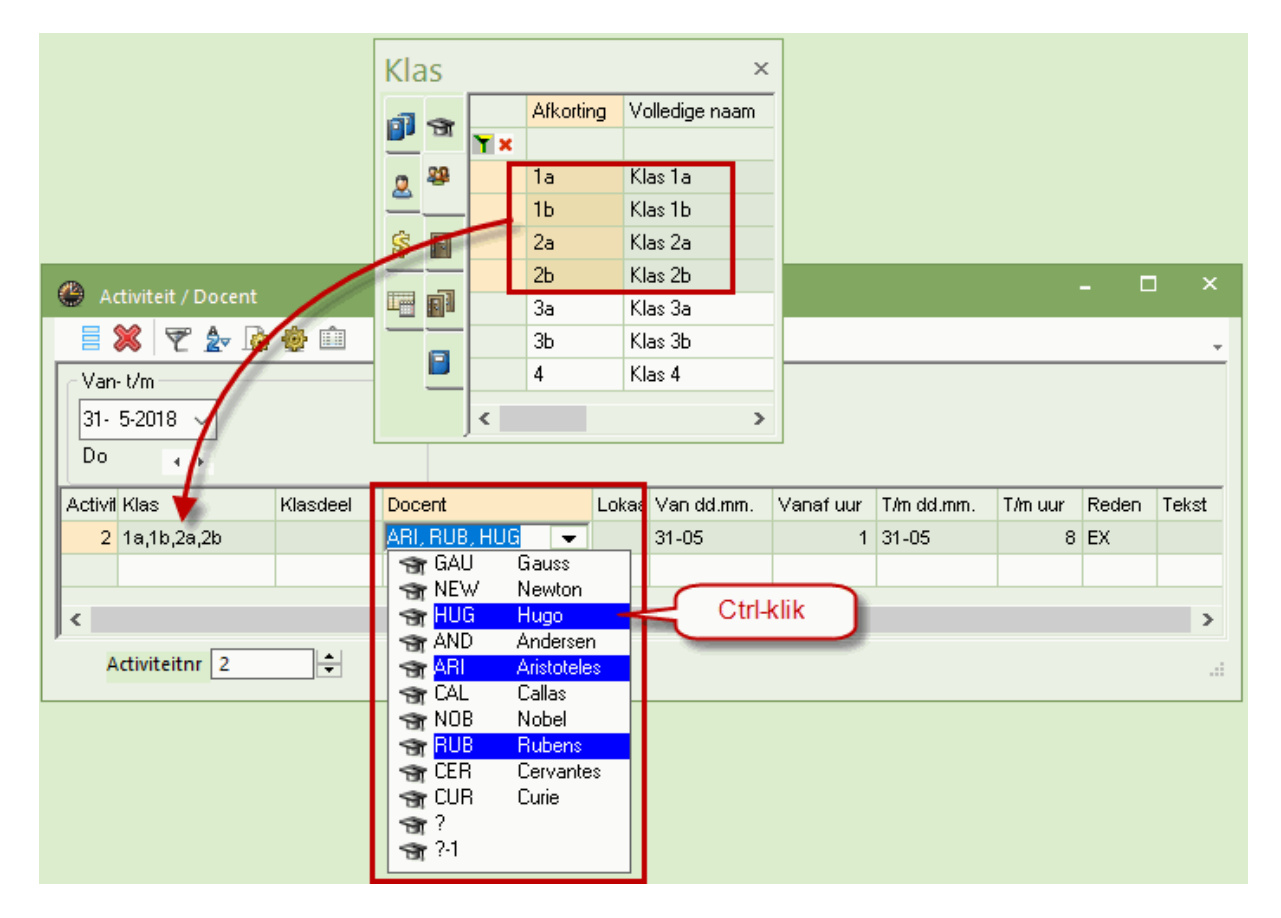

7. Activeer het vervangingenvenster. Er zijn nu uit de activiteit voortvloeiende vervangingsregels aangemaakt.

### Tip: Activiteiten in absentievenster tonen

In het absentievenster kunt u ook absenties, die zijn ontstaan door activiteiteninvoer, weergegeven. Vink hiertoe via de icoon <Instellingen> de optie 'Activiteiten tonen' aan.

# 5.3 Activiteit met een deel van een klas

Activiteiten kunnen ook met een een deel van een of meerdere klassen plaatsvinden. In deze situatie kunt u de kolom Leerlingengroep gebruiken. Als deze kolom in uw activiteitenvenster niet zichtbaar is, dan kunt u deze activeren via de veldendialoog '

### Let op! leerlingengroep

Een leerlingengroep betekent een groep van leerlingen, die samen een bepaalde les volgen. Een leerlingengroep wordt al bij de lesinvoer gedefinieerd en is verplicht bij keuzevaklessen.

U kunt op twee manieren een activiteit met een leerlingengroep aanmaken:

- met een bestaande leerlingengroep, die bij de lesinvoer is gedefinieerd.
- met een nieuwe leerlingengroep, waarvan u de naam bij de activiteit invoert.

Beide Varianten werden im Folgenden anhand eines Beispiels erklärt.

Activiteit met bestaande leerlingengroep

De klassen 2a en 2b krijgen gelijktijdig, maar gesplitst op geslacht het vak LO. Bij de lesinvoer is voor beide groepen een leerlingengroepbenaming ingevoerd.

| ¢ | € K                 | las 2a / Kla  | 35          |     |       |              |     |       |           | K      | ID              | × |  |  |
|---|---------------------|---------------|-------------|-----|-------|--------------|-----|-------|-----------|--------|-----------------|---|--|--|
|   | 2a                  | •             |             |     | . 7   | <b>≙</b> ⊽ 🕓 | 18  | × 🗟 🗞 | ₽ 🔍       | I 🖗    | - 💩 🚳           | - |  |  |
| Γ | nr                  | 🗄 KI., Doc    | Niet geptts | UAw | Juren | Docent       | Vak | Klas  | Vaklokaal | Lokaal | Leerlingengroep | ^ |  |  |
| 7 | '5                  | <b>=</b> 2, 2 |             | 3   |       | RUB          | LOJ | 2b,2a | G1        | L2b    | LOJ_2a2b        |   |  |  |
|   |                     |               |             |     |       | ARI          | LOM | 2b,2a | G2        | L2a    | LOM_2a2b        |   |  |  |
|   |                     |               |             |     |       |              |     |       |           |        |                 | ~ |  |  |
|   | ✓ L-nr 75 ÷ Klas* ✓ |               |             |     |       |              |     |       |           |        |                 |   |  |  |

Op donderdagmiddag gaan de meisjes, die normaalgesproken les hebben van docent ARI naar een voetbalwedstrijd. Om deze reden wordt een activiteit met de leerlingengroep LOM\_2a2b ingevoerd.

| Activiteit / Docent                                                                | - 🗆 ×           |
|------------------------------------------------------------------------------------|-----------------|
| 🗏 💥 🝸 🆢 🎍 🏛                                                                        | -               |
| Van- t/m<br>14- 5-2018 \view<br>Week \view                                         |                 |
| Activil Klas Klasdeel Docent - Lokaa Van dd.mm. Vanaf uur T/m dd.mm. T/m uur Reden | Leerlingengroep |
| 5 2a,2b CAL 17-05 7 17-05 8 EX                                                     | <b>•</b>        |
|                                                                                    | 🕦 LOJ_2a2b      |
| Activiteitnr 5                                                                     | LUM_2a2b        |
|                                                                                    |                 |

Door invoer van de leerlingengroep ontstaat nu voor docent ARI een vrijstelling, omdat alleen deze groep leerlingen afwezig is. De les LOJ van docent RUB gaat gewoon door.

| ۲             | Vervangingen / dagro         | ooster                           |       |          |       |     |             | -          |        | ×     |
|---------------|------------------------------|----------------------------------|-------|----------|-------|-----|-------------|------------|--------|-------|
|               | 💥 🛪 陸 🛯 🖗                    | 📓 🖩 🖞 🐹                          | 21    | ××<br>×× | Ì     |     | è - 🧑       | <b>@</b> - |        | -     |
| KI<br>A<br>da | as Va<br>Ile Va<br>agrooster | an-t/m<br>4-5-2018 🗸<br>/eek 🕢 🕨 |       |          |       | 🕫 👻 | n vervangir | ngen       |        |       |
| Ve            | r Soort                      | Klas 🔺                           | Datum | uur      | (vak) | Vak | (docent)    | Vervanger  | Lokaal |       |
| 18            | 6 Vrijstelling               | (2b,2a)                          | 17-05 | 7        | LOM   |     | *ARI        |            |        |       |
| 18            | 8 Vrijstelling               | (2b,2a)                          | 17-05 | 8        | LOM   |     | *ARI        |            |        |       |
|               | Verv-Nr.                     | -                                |       |          |       |     | dagroost    | ter        |        | ✓ .:: |

### Tip: Vrijstelling op basis van leerlingafwezigheid

Bij gebruik van de module Curs worden docenten ook vrijgesteld, als alle leerlingen van de 'geclusterde' les (les met kenmerk c) door invoer van een of meerdere activiteiten afwezig zijn.

# Activiteit met nieuwe leerlingengroep

Op donderdag 28-01 gaat docent Calles met klas 2a,2b naar een museum. De deelname aan deze excursie is vrijwillig. Om deze reden wordt er nu bij deze activiteit een nieuwe leerlingengroep benaming ingevoerd.

| ()<br>A           | ctiviteit / [           | Docent       |       |       |     |          |     |       |            |           |        | × |
|-------------------|-------------------------|--------------|-------|-------|-----|----------|-----|-------|------------|-----------|--------|---|
|                   | 🗶 👻                     | <b>≙</b> ⊽ 😼 | ) 🍪 🗉 |       |     |          |     |       |            |           |        | Ŧ |
| Van<br>28-<br>Wei | - t/m<br>1-2019<br>ek 4 | -<br>-       |       |       |     | 18 🔻     |     |       |            |           |        |   |
| Activit           | Klas                    | Docerr       | Van 🏊 | Vanat | Vak | T/m dd.r | T/m | Reden | Tekst      | Leerlinge | ngroep |   |
| 7                 | 2a,2b                   | CAL          | 31-01 | 5     |     | 31-01    | 8   | EX    | Museum CAL | calles_2a | ab 🔽   | · |
|                   |                         |              |       |       |     |          |     |       |            |           |        |   |
| ب<br>4            | Activiteitn             | r 7          |       | -     |     |          |     |       |            |           |        |   |

Omdat deze activiteit botst met al bestaande lessenin het rooster, verschijnt het onderstaande venster.

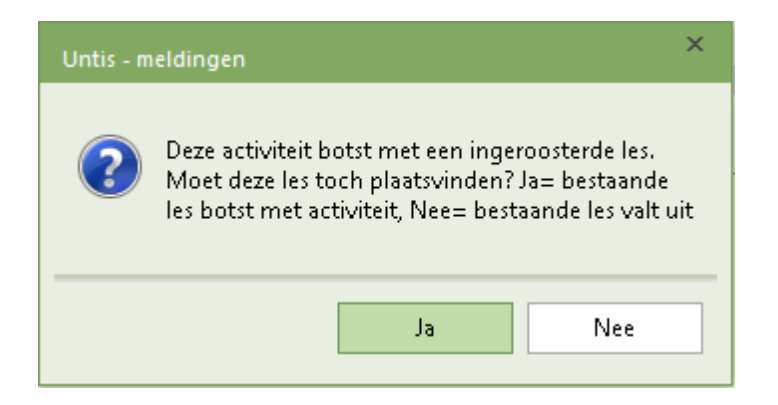

Bevestigt u met <Ja>, dan blijven deze lessen naast de activiteit gewoon doorgaan. Antwoord u met <Nee>, dan worden de getroffen docent vrijgesteld.

Van versie 2019 worden in het rooster van de klas zowel de activiteit als ook de botsende lessen getoond.

| <b>(</b> ) 2a  | i - Klas 2a Roc | oster (KSW) |        | <b>K F</b>    | - 🗆        | ×       |  |  |  |  |  |  |  |  |
|----------------|-----------------|-------------|--------|---------------|------------|---------|--|--|--|--|--|--|--|--|
| 2a             | <b>•</b>        | 🍄 × 🏛 🚦     | 8 6 49 | 🦪 🔍 🗞         | 👰 • 🎯      | >><br>* |  |  |  |  |  |  |  |  |
|                | 28-1-2019 ~     | • • 01-02-2 | 2019   |               |            |         |  |  |  |  |  |  |  |  |
| Ma Di Wo Do Vr |                 |             |        |               |            |         |  |  |  |  |  |  |  |  |
| 1              | WIS             |             | GD     | EN            | EN         |         |  |  |  |  |  |  |  |  |
| 2              | EN              | NE          | MU     | BI            | GS         |         |  |  |  |  |  |  |  |  |
| 3              | LOJ.            | KO          | AK.    | NE            | NE         |         |  |  |  |  |  |  |  |  |
| 4              | NE              | KG          | GS     | WIS           | WIS        |         |  |  |  |  |  |  |  |  |
| 5              |                 | EN          | *SK.   | _ н∧          | LT.        |         |  |  |  |  |  |  |  |  |
| 6              |                 | WIS         |        | С<br>ш        | . AK.      |         |  |  |  |  |  |  |  |  |
| 7              |                 | BI          |        | neg *LO       | J. GD      |         |  |  |  |  |  |  |  |  |
| 8              |                 |             |        | ± *L0         | J.         |         |  |  |  |  |  |  |  |  |
| ,              |                 |             | KSW    | - Klas scheri | mweergave* |         |  |  |  |  |  |  |  |  |

# 6 Vervangingen bewerken

In de meeste gevallen worden vervangingen verwerkt in het vervangingenvenster (=Vervangingsprofiel). Voor iedere wijziging ten opzichte van het reguliere rooster wordt in het vervangingenvenster een eigen vervangingsregel aangemaakt. Dit kan door invoer van de absenties en/of activiteiten, maar ook door wijzigingen vanuit de roosterweergave of de plandialoog. Een open vervanging kan worden gekenmerkt als uitval, er kan een vervangende docent, een surveillance of een vervangend lokaal worden ingezet. In de onderstaande hoofdstukken worden de mogelijkheden beschreven.

Vervangingenvenster

<u>Uitval</u>

Vervangingsvoorstel

Verplaatsingen

Surveillance

Atypische vervangingen

Lokaalvervanging

Vervangingsautomaat

# 6.1 Het vervangingenvenster

De opmaak van het vervangingenvenster is zowel afhankelijk van de individuele werkwijze, alsook van de aard van de werkzaamheden (bijvoorbeeld vervangingen bewerken of afdrukken).

Met de icoon <Veldendialoog> kunt u kolommen aan de tabel toevoegen of wissen. Onderstaand een korte beschrijving van de velden.

| ٢        | Vervangingen / dagro  |            |       |          |       |      |            |           |          | - 🗆 ×                       |         |        |           |   |
|----------|-----------------------|------------|-------|----------|-------|------|------------|-----------|----------|-----------------------------|---------|--------|-----------|---|
|          |                       | s 🖩 V 🐹    | 7     | ××<br>×× | ø     |      | è - 🙆      | <b>\$</b> |          | Veldendialoog               | 1       |        |           | × |
| K        | las V                 | an-t/m     |       |          |       | -    |            |           | -        |                             |         |        |           | _ |
|          | Alle 🗾 2              | 1-5-2018 🗸 |       |          |       | 10 + |            |           |          |                             | epassen |        | Afbreken  |   |
|          | W                     | /eek       |       |          |       | Оре  | n vervangi | ngen      |          | Veld                        | Actief  | Afdruk | Naam      | ^ |
| d        | lagrooster            |            |       |          |       |      |            |           |          | Vervangingsnummer           |         |        |           |   |
| Ve       | er Soort              | Klas 🔺     | Datum | uur      | (vak) | Vak  | (docent)   | Vervanger | Lokaal   | Soort vervanging            |         |        |           |   |
| 1        | Activiteit            | 1a         | 23-05 | 1-8      |       |      | ARI        | ARI       |          | Datum (DD.MM.)              |         |        |           |   |
| 13       | 81 Vrijstelling       | (1a)       | 23-05 | 2        | NE    |      | RUB        |           |          | Dag                         |         |        |           |   |
| 13       | 84 Vervanging         | 1b         | 23-05 | 2        | WIS   |      | ARI        | ???       | L1b      | uur                         |         |        |           |   |
| 13       | 35 Zelfstandig werken | 4          | 23-05 | 5        | NA    |      | ARI        | +         | ZR       | Begin-en eindtijd           |         |        |           |   |
|          |                       |            |       |          |       |      |            |           |          | i.p.v. vak:                 |         |        | Afkorting |   |
| L        |                       |            |       |          |       |      |            |           |          | Yak                         |         |        | Alkorting |   |
|          |                       |            |       |          |       |      |            |           |          | i.p.v. docent               |         |        | Alkorting |   |
|          |                       |            |       |          |       |      |            |           |          | vervanger                   |         |        | Arkorting |   |
| <u>ا</u> |                       |            |       |          |       |      |            |           |          | i.p.v. klas(sen):           |         |        | Afkorting |   |
|          | Verv-Nr. 134          | <b>•</b>   |       |          |       |      |            | d         | agrooste |                             |         |        | Arkorting |   |
|          |                       |            |       |          |       |      |            |           |          | i i p. v. iukaai.<br>Lokaal |         |        | Alkorting |   |
|          |                       |            |       |          |       |      |            |           |          | Statistiekoode              |         |        | Arkolung  |   |
|          |                       |            |       |          |       |      |            |           |          | Verolaatsing                |         |        |           |   |
|          |                       |            |       |          |       |      |            |           |          | Verplaatst naar             |         |        |           |   |
|          |                       |            |       |          |       |      |            |           |          | Les-Tekst                   |         |        |           |   |
|          |                       |            |       |          |       |      |            |           |          | Les-regeltekst              |         |        |           |   |
|          |                       |            |       |          |       |      |            |           |          | Los regenerat               |         |        |           | × |

# Velden met inhoud

Met een klik op de icoon <Velden met inhoud> worden alle kolommen met een inhoud getoond. Nogmaals klikken toont wederom het oorspronkelijke formaat.

## Verv.nr.

Elk te vervangen uur krijgt automatisch een uniek vervangingsnummer. Deze kolom kan in de tabelweergave niet worden gewist. Op de vervangingenafdruk kan deze kolom wel worden onderdrukt.

#### Soort

In de kolom Soort wordt vermeld, om wat voor soort vervangingsregel het gaat. Gedetailleerde informatie vindt u in het hoofdstuk <u>Soort vervanging</u>.

#### Datum/ dag / uur

De datum, de weekdag en het uur (uren bij pauzetoezicht), waarop de vervangingsregel betrekking heeft. Deze velden zijn grijs gekleurd en niet te wijzigen.

#### Begin- en eindtijd

Alternatief aan de uurnummers kan ook het tijdstip worden vermeld. Dit is van belang, als de school meerdere tijdrasters hanteert.

#### (vak), (docent), (klas(sen)) en (lokaal)

Deze kolommen tonen de oorspronkelijke elementen van de les. Deze velden zijn grijs gekleurd en niet te wijzigen. Een asterisk (\*) voor de naam van een docent wil zeggen, dat zijn/haar les deel uit maakt van een les met koppelregels.

#### Vak, Vervanger, Klas en Lokaal

In deze kolommen staan de gegevens van de vervangende les. Als de kolom Vak leeg is, dan wordt op de vervangingenafdruk het oorspronkelijke vak afgedrukt.

De drie rode vraagtekens (???) geven aan, dat er nog een vervangende docent of een vervangend lokaal gezocht moet worden. Drie streepjes (---) wijst op uitval of vrijstelling van de docent. Hierbij is de hele regel grijs gekleurd weergegeven.

#### Statistiekcode

Met de keuze <Instellingen>op het tabblad Dagrooster kunt u onder 'Dagroosterbeheer | Verv. teller' een statistiekcode invoeren. Elke vervangingsregel, die gekenmerkt wordt met deze statistiekcode, telt niet mee bij het berekenen van de teller. Zie ook Instellingen voor de vervangingsteller.

#### Verplaatsing en Verplaatst naar

Bij het verschuiven van lessen vermeldt de kolom Van (veld Verplaatsing) waarvandaan de vervangende les is verschoven, ofwel op welke datum/uur de vervangende les voorheen in het rooster stond. De kolom Naar (veld Verplaatst naar) vermeldt de datum en het uur waarheen de oorspronkelijke les (klas, docent en vak tussen haakjes) is verschoven.

In het voorbeeld ziet u in de kolom Soort dat het om een wissel van lessen gaat. In de kolommen Van en Naar ziet u waar de actuele les vandaan komt en waarheen de oorspronkelijke les is verplaatst.

| ۲               | Vervanging            | en / dagro | ooster                       |         |       |          |       |     |             |           |          |         |         | ×  |
|-----------------|-----------------------|------------|------------------------------|---------|-------|----------|-------|-----|-------------|-----------|----------|---------|---------|----|
| E               | 💥 🖘 🛙                 | ÷          | V 🖩 🛛                        | ja<br>K | 2     | ××<br>×× | Ì     |     | è - 🧑       | ÷         |          |         |         | Ŧ  |
| Kla<br>Al<br>da | as<br>le<br>igrooster |            | an-t/m<br>3-7-2018<br>'eek 🔒 | ~<br>+  |       |          |       | 🕫 👻 | n vervangir | ngen      |          |         |         |    |
| Ve              | r Soort               |            | Klas                         | *       | Datum | uur      | (vak) | Vak | (docent)    | Vervanger | Lokaal   | Van     | Naar    |    |
| 19              | 5 Wissel              |            | 1a                           |         | 09-07 | 1        | EN    | WIS | ARI         | ARI       | L1a      | 10-07/2 | 10-07/2 |    |
| 19              | 8 Wissel              |            | 1a                           |         | 10-07 | 2        | WIS   | EN  | ARI         | ARI       | L1a      | 09-07/1 | 09-07/1 |    |
|                 |                       |            |                              |         |       |          |       |     |             | _         |          |         |         |    |
|                 | Verv-Nr.              | 134        | ÷                            |         |       |          |       |     |             | d         | agrooste | r*      |         | ×: |

Bevat de kolom Naar de tekst 'Concept', dan wil dat zeggen, dat het oorspronkelijke uur is verplaatst naar het venster Concepten.

### Les-Tekst/ Les-Regeltekst

De kolom Les-Tekst respectievelijk Les-Regeltekst toont de inhoud van het veld Tekst respectievelijk Regeltekst in het invoervenster Lessen. Deze infomatie kan in het vervangingenvenser worden getoond,

maar niet worden gewijzigd. De inhoud wordt daarom met een grijze achtergrondkleur getoond.

# 6.1.1 Overige velden

### Categorie

Wordt steeds dezelfde tekst ingevoerd, dan kan deze worden gedefinieerd als categorie (tabblad Gegevensinvoer | Overige gegevens | Categoriën) en hier worden geselecteerd.

### Vervangingstekst

Hier kunt u een tekst bij de vervanging invoeren (zie ook hoofdstuk Vervangingstekst ).

#### Uitval

Een vinkje geeft aan, dat het om uitval gaat. In de tabelweergave zijn de regels met uitgevallen lessen voor de goede orde ook grijs gekleurd (dus niet te bewerken).

#### Surveillance

Betreft de vervanging een surveillance, dan bevat deze kolom een vinkje. Untis plaatst dan tevens de tekst 'Surv.' in de kolom Soort (zie ook hoofdstuk <u>Surveillance</u>).

#### Koppeling

Met het veld Koppeling kunt u vervangingsregels aan elkaar koppelen (zie hoofdstuk <u>Vervangingen</u> <u>koppelen</u> ).

#### Nieuw

De kolom Nieuw bevat een vinkje als tijdens de huidige werksessie (sinds opstarten Untis) de vervanging nieuw of gewijzigd is. In het venster Paginaopmaak kunt u aanvinken, dat u alleen de nieuwe vervangingen wilt afdrukken.

### Lokaalboeking in WebUntis

Een vinkje geeft aan, dat het hier om een uit WebUntis geïmporteerde lokaalboeking gaat.

### Fixeren (X)

Met de icoon <Fixeren> in de werkbalk kunnen reeds afgehandelde vervangingsregels worden gefixeerd en zodoende niet meer worden gewijzigd.

#### Reden

Is bij een absentie een absentiereden ingevoerd, dan wordt deze reden vermeld in de kolom Reden bij de uit de absentie voortvloeiende vervangingsregels (zie hoofdstuk <u>Absentieredenen</u>).

### Niet afdrukken

Een vinkje in de kolom 'N.Afdrukken' zorgt ervoor, dat Untis de vervangingsregel niet afdrukt.

#### Vervangingstekst 2

In het vervangingsvenster kunnen twee vervangingsteksten worden ingevoerd. In de tweede tekstregel kunt u bijvoorbeeld een opmerking maken betreffende docenten. In het vervangingsvenster voor klassen (profiel Ver-Klas) kunt u deze kolom dan weglaten.

#### Bericht

Dit veld wordt automatisch aangevinkt, als de vervanger tussen de huidige planningsdag en de dag waarop hij/zij moet vervangen, geen les meer geeft. Het vinkje herinnert u eraan, dat deze persoon apart geïnformeerd moet worden, daar hij/zij waarschijnlijk tussentijds niet op school aanwezig is.

Als u in het bezit bent van de module Inforooster, dan kunt u per e-mail of SMS de laatste roosterwijzigingen automatisch versturen. Hierbij kunt u gebruik maken van deze kolom (zie handleiding module Inforooster).

#### Tellen

In de kolom Tellen ziet u direct of een vervangingsregel positief (+) of negatief (-) is verrekend met de vervangingsteller. Als er '+/-' staat, dan wil dat zeggen dat het plus voor de vervanger is en min voor de absente docent (zie ook hoofdstuk De vervangingsteller ).

### Paraaf

Deze kolom is leeg en is bedoeld voor op de afdruk. Vervangers kunnen zo bijvoorbeeld bevestigen, dat ze kennis hebben genomen van de voorgenomen vervanging.

### Waarde

Op sommige scholen wordt de vervangingsteller niet aan de hand van het aantal keren uitval en vervangingen berekend, maar op basis van de aan de les gekoppelde waarde. De waarde wordt hier getoond en is handmatig te wijzigen.

Let u er wel op, dat voor deze werkwijze op het tabblad Verv.teller van het instellingenvenster (tabblad Dagrooster | Instellingen) in het blok 'Hoe tellen' de optie 'Waarde' moet zijn geselecteerd.

#### Leerlingengroep

De kolom Leerlingengroep kan worden toegevoegd in de vensters Activiteiten en Vervangingen. Hiermee kan worden vastgelegd, welke leerlingen deelnemen aan de activiteit. De benaming van een leerlingengroep kan al bij de lesinvoer worden vastgelegd. Vooral in combinatie met WebUntis kan op deze manier vooraf exact al in Untis worden aangegeven welke leerlingen aan welke activiteit deelnemen.

#### Afdeling

Hier wordt de afdeling, waartoe de vervangingsregel behoort, weergegeven.

#### Gebruiker

Als u gebruik maakt van Untis MultiUser, dan toont deze kolom welke gebruiker de regel heeft toegevoegd of als laatste heeft gewijzigd.

#### Tip: Automatische uitlijning van de kolombreedte

Als u met de muis boven een kolomopschrift in het vervangingen- of absentievenster plaatst en op de rechter muisknop klikt, dan kunt u de breedte van de kolommen automatisch laten aanpassen.

Voor het uitlijnen kunt u kiezen tussen:

- Kolombreedte aanpassen: de actuele kolombreedte wordt ingesteld op de breedte van de kolomtitel.
- Alle kolommen aanpassen: alle kolombreedtes worden ingesteld op de breedte van de kolomtitels.
- Alle kolommen aan inhoud aanpassen: alle kolombreedtes worden aangepast met de optimale breedte voor de weergave van de inhoud van de kolommen.

Als alternatief kunt u ook de volgende toetscombinaties gebruiken:

- Ctrl-E: Alle kolommen aanpassen
- Ctrl-F: Alle kolommen aan inhoud aanpassen

#### Weergave van botsingen

Ontstaat door een wijziging in het basisrooster of door het gelijktijdig aanpassen in het vervangingenvenster (MultiUser-versie) een botsing voor de docent of het lokaal, dan wordt het betreffende veld met een dikke rode rand gekenmerkt en het vervangingsnummer vet weergegeven. Is de icoon <Kleuren tonen> geactiveerd, dan wordt tevens een gele achtergrondkleur getoond en het vervangingsnummer rood gekleurd.

| ٢                                                                                                    | Vervangingen / dagro | oster   |       |         |       |          |          |           |           | -   |        | ×  |  |  |
|----------------------------------------------------------------------------------------------------|----------------------|---------|-------|---------|-------|----------|----------|-----------|-----------|-----|--------|----|--|--|
|                                                                                                    | 💥 🛪 👺 🗛 🖁            | S 🗉 🖞 🐹 | 2     | ×× · ×× | ø     | <u>i</u> | ò - 🐼    | <b>@</b>  |           |     |        |    |  |  |
| Vervanger<br>Alle<br>Van- t/m<br>21- 5-2018<br>Week<br>Week<br>Van- t/m<br>0pen vervangingen<br>dagrooster |                      |         |       |         |       |          |          |           |           |     |        |    |  |  |
| Ver                                                                                                    | Soort                | Klas    | Datum | uur 🔺   | (vak) | Vak      | (docent) | Vervanger | Lokaal    | Van | Naar   |    |  |  |
| 196                                                                                                    | Vervanging           | 3b      | 22-05 | 1       | WIS   |          | NEW      | CAL       | L2a       |     |        |    |  |  |
| 197                                                                                                    | Vervanging           | 4       | 22-05 | 2       | LOJ   |          | *NEW     | NOB       | G1        |     |        |    |  |  |
| 198                                                                                                    | Vervanging           | 2b      | 22-05 | 4       | WIS   |          | NEW      | CER       | L2a       |     |        |    |  |  |
| 199                                                                                                    | Uitval               | 2b      | 22-05 | 5       | NA    |          | NEW      |           |           |     | Uitval |    |  |  |
| 200                                                                                                    | Uitval               | 2a      | 22-05 | 6       | WIS   |          | NEW      |           |           |     | Uitval |    |  |  |
| 201                                                                                                    | Uit∨al               | 3b      | 22-05 | 7       | NA    |          | NEW      |           |           |     | Uitval |    |  |  |
|                                                                                                    |                      |         |       |         |       |          |          |           |           |     |        |    |  |  |
|                                                                                                    | Verv-Nr.             | *<br>*  |       |         |       |          |          | dag       | grooster* |     |        | ~: |  |  |

# 6.1.2 Soort vervanging

## Soort

In deze kolom wordt vermeld, om wat voor **soort vervanging** het gaat. U kunt de volgende soorten aantreffen.

### Absent

Een docent, die eigenlijk absent is, kan toch als vervanger worden ingezet (bijvoorbeeld voor tentamenbegeleiding). Er verschijnt een vraag of u het zeker weet en na bevestiging is de vervanging een feit. In de kolom Soort staat de tekst 'Absent'.

#### Activiteit

De vervangingsregel is ontstaan door invoer van een activiteit.

#### Bijzondere inzet

Dit is een extra les. Een bijzondere inzet kan worden ingevoerd in de Plandialoog, de roosterweergave of in het venster Bijzondere inzet.

#### Bijzondere inzet uit concept

Als een concept wordt ingeroosterd, dan wordt dit gekenmerkt als Bijzondere inzet uit conceptenvenster (zie hoofdstuk Concepten ).

#### Concept

Moet een lesuur niet op het oorspronkelijke tijdstip plaatsvinden, maar ergens anders in de loop van het lesjaar, dan kan het worden gekenmerkt als concept. Zie voor uitgebreide informatie het hoofdstuk Concepten .

#### Deelvervanging

Bij een deelvervanging kunnen twee of meer docenten een les vervangen (zie hoofdstuk <u>Vervangingen</u> <u>delen</u> ).

Dienst valt uit : uitval van dienst volgens het dienstrooster (venster Diensten).

Docentenruil

Een docentenruil ontstaat, als de vervanger al les had op het op te vervangen uur en op zijn beurt weer moet worden vervangen.

<u>In plaats van</u> : als de ingeroosterde les niet doorgaat en de docent voor een andere les wordt ingezet, bijvoorbeeld een vrijgestelde docent (door afwezigheid van de klas), die als vervanger wordt ingezet.

Lessen: In de vervangingenlijst kunnen m.b.v. de icoon Instellingen eok de normale lessen binnen het geselecteerde tijdbereik worden weergegeven.

Les gewijzigd : wordt in de plandialoog of de roosterweergave het element van een les of de tekst gewijzigd (spontane wijziging), dan wordt hiervoor een regel aangemaakt met als soort 'Les gewijzigd'.

#### Lokaalvervanging

Moet voor een les alleen het lokaal worden vervangen, dan spreekt men over een lokaalvervanging.

<u>Pauzetoezicht:</u> het gaat hier om een vervanging van een pauzetoezicht (zie ook hoofdstuk Pauzetoezichtsvervanging ).

#### Surveillance

Een surveillance is een vervanging, waarbij de vervanger tevens zijn/haar oorspronkelijke les blijft onderwijzen.

#### Uitval

Les, waarbij de absente docent niet wordt vervangen.

#### Verplaatsing

De les is verplaatst naar een ander tijdstip. De kolommen Van en Naar tonen, van waar de les kwam en/ of waarnaartoe de les is verschoven.

#### Vrijstelling

Een vrijstelling is een uur, waarop een docent door afwezigheid van een klas, beschikbaar is (is vrijgesteld).

#### Wissel

Een lessenruil kan in de Plandialoog tot stand worden gebracht.

#### Zelfstandig werken

als in het vervangingstijdraster (van de klas) uren zijn gekenmerkt met 'Zelfstandig wer-ken', dan worden deze uren in het vervangingenvenster automatisch omgezet naar het soort vervanging 'Zelfstandig werken' en wordt als vervanger een plusteken (+) ingevoerd. Zie hoofdstuk Zelfstandig werken .

#### Tip: Welke soort vervangingen tonen

Met de icoon <Instellingen> <sup>(1)</sup>/<sub>(2)</sub> in het vervangingenvenster kunt u aangeven, welk soort vervangingen u wilt weergeven in de tabel. Zo kunt u bijvoorbeeld voor een bepaalde afdruk de activiteiten in het vervangingsoverzicht opnemen.

#### Tip: Naamgeving en kleur van soort vervanging wijzigen.

Het is mogelijk om de kleur en de tekst, die het soort vervanging beschrijft, te wijzigen. Via 'Instellingen | Dagroosterbeheer | Kleuren en benamingen' is in de kolom 'Benaming' voor iedere soort vervanging een eigen benaming invoeren. Zo kunt u bijvoorbeeld de tekst 'Bijz.inzet' vervangen door 'Extra' en 'Zelfstandig werken' door 'Studieuur'.

# 6.2 Uitval

Met de icoon <Uitval>Kunt u de actuele les laten uitvallen. De regel in het tabelvenster kleurt na het activeren grijs.

| ٢   | Vervangingen / dagro                                                                                                    | oster       |          |       |          |     |          |           |        |     | - 🗆        | × |  |  |
|-----|----------------------------------------------------------------------------------------------------|-------------|----------|-------|----------|-----|----------|-----------|--------|-----|------------|---|--|--|
|     | 🎇 🛪 👺 🖗 🕯                                                                                                    | V 🖩 🛛       | <u> </u> | T 🋓   | ××<br>×× | øØ  | 🔒 🗋 -    | Ø         |        |     |            | Ŧ |  |  |
| Kla | is 🚺 🔿 Va                                                                                                    | an-t/m      |          |       |          |     |          |           |        |     |            |   |  |  |
| All | e 🖵 /                                                                                                    | 1- 6-2018 · | ~        |       |          |     | 8        |           |        |     |            |   |  |  |
|     | Week                                                                                                    |             |          |       |          |     |          |           |        |     |            |   |  |  |
| da  | grooser                                                                                                    |             |          |       |          |     | - ·      |           |        |     |            |   |  |  |
| Ver | Soor                                                                                                    | Klas        | Datum    | uur 🔺 | (vak)    | Vak | (docent) | Vervanger | Lokaal | Van | Naar       |   |  |  |
| 97  | Vrijsting                                                                                                    | (1a)        | 04-06    | 2     | NE       |     | RUB      |           |        |     | Vrijstell. |   |  |  |
| 110 | Uitval                                                                                                    | 1b          | 04-06    | 2     | WIS      |     | ARI      |           |        |     | Uitval     |   |  |  |
| 98  | Vrijstelling                                                                                                    | (1a)        | 04-06    | 3     | BI       |     | CER      |           |        |     | Vrijstell. |   |  |  |
| 111 | Vervanging                                                                                                    | 2b, 2a      | 04-06    | 3     | LOM      |     | *ARI     | ???       | G2     |     |            |   |  |  |
| 99  | Vervanging                                                                                                    | 1b          | 04-06    | 4     | LOM      |     | *ARI     | ???       | G2     |     |            |   |  |  |
| 101 | Vrijstelling                                                                                                    | (1a)        | 04-06    | 5     | MU       |     | CAL      |           |        |     | Vrijstell. |   |  |  |
| ,   | M     Vrijstelling     (1a)     04-06     5     MU      CAL      Vrijstell.       Verv-Nr.     Image: Constant of the second second |             |          |       |          |     |          |           |        |     |            |   |  |  |

Klikt u wederom op <Uitval>, dan wordt de uitval opgeheven en wijzigt de regel in een open vervanging.

## Tip: Uitval via toetsenbord

Als alternatief kunt u ook een uur laten uitvallen door als vervanger een streepje '-' in te typen. Met de <Del>-toets kunt u de uitval weer opheffen en er een open veravnging van maken.

| e  | Vervangingen / dagro                                                      | ooster |       |       |          |     |         |           |           | -   |      | ×             |  |  |
|----|---------------------------------------------------------------------------|--------|-------|-------|----------|-----|---------|-----------|-----------|-----|------|---------------|--|--|
|    | - 💥 🛪 👺 🗛 d                                                               | N 🖩 🗹  |       | T 🋓   | ××<br>×× | ø   | 🔒 ଢ -   | Ø         |           |     |      | -             |  |  |
| K  | Klas Van- t/m<br>Alle 4. 6-2018 V<br>Week Deen vervangingen<br>dagrooster |        |       |       |          |     |         |           |           |     |      |               |  |  |
|    | er Soort                                                                  | Klas   | Datum | uur 🔺 | (vak)    | Vak | (docen) | Vervanger | Lokaal    | Van | Naar |               |  |  |
| 11 | 1 Vervanging                                                              | 2b, 2a | 04-06 | 3     | LOM      |     | *ARI    | ???       | G2        |     |      |               |  |  |
| 99 | 9 Vervanging                                                              | 1b     | 04-06 | 4     | LOM      |     | *ARI    | ???       | G2        |     |      |               |  |  |
| ,  | Verv-Nr.                                                                  | *<br>* |       |       |          |     |         | d         | agrooster |     |      | <b>~</b> .::i |  |  |

#### Tip: Alleen open vervangingen tonen

Als u een vinkje plaatst bij Open vervangingen, dan beperkt u de weergave tot de vervangingsregels, waarvoor nog een vervangende docent of een vervangend lokaal moet worden gezocht. U herkent een nog openstaande vervanging aan de drie vraagtekens (???).

# 6.3 Vervangingsvoorstel

Op een open vervangingsregel kunt u een vervanger inzetten door simpelweg de afkorting in te typen of te selecteren uit de keuzelijst. Door het aanvinken van de gelijknamige optie in het instellingenvenster (onder 'Dagrooster | Overig') worden in de keuzelijst met mogelijke vervangers, de docenten, die op dat moment niet vrij zijn roodgekleurd weergegeven.

|                 |                                                      |                      |                  |                  | lr  | nstellir                                      | ngen                                                                                                    |                                                  |             |                      |          |                                                                                                    |                                                                                                |                                                                                           |                                                                |                                           |                                      |                       |                             |      | × |
|-----------------|------------------------------------------------------|----------------------|------------------|------------------|-----|-----------------------------------------------|----------------------------------------------------------------------------------------------------|--------------------------------------------------|-------------|----------------------|----------|----------------------------------------------------------------------------------------------------|------------------------------------------------------------------------------------------------|-------------------------------------------------------------------------------------------|----------------------------------------------------------------|-------------------------------------------|--------------------------------------|-----------------------|-----------------------------|------|---|
| Vervang<br>Alle | angingen / Do<br>Trainingen / Do<br>Trainingen<br>er | vcent<br>Van<br>16-1 | • t/m<br>12-2019 | <u>نا</u><br>ع ب |     | - Inst<br>- Dive<br>- Lijst<br>- Dag<br>- Cur | ellingsgege<br>ersen<br>renosterbeh<br>Verv.teller<br>Absentieko<br>Overig<br>Kleuren en<br>Vervanging<br>s<br>titUser | vens<br>eer<br>p<br>benamin<br>sberichte         | gen<br>:n   |                      | -[       | <ul> <li>Vervang</li> <li>Rekenii</li> <li>Absentii</li> <li>Geen p.</li> <li>Vervang</li> <li>Dagtek:</li> <li>100</li> <li>Afdru</li> </ul> | gingsvak<br>ng houd<br>ereden v<br>auzetoe;<br>g <i>ingen vi</i><br>st<br>Letterg<br>ik in een | : automa<br>en met d<br>voordoc<br>zichtsver<br><i>enster: n</i><br>grootte in<br>i kader | tisch invo<br>ocent-lok<br>enten ver<br>v. voor v<br>v. voor v | beren<br>aal-kopp<br>plicht<br>rijgesteld | peling<br>de docer<br><i>in keuz</i> | nten aa<br>elijst roc | nmaken<br>a <i>d kleure</i> | n    | < |
| Docent          | lle   I6-12-2019  Week                               |                      |                  |                  |     | Cursief                                       | = Individuee                                                                                                    | l opgeslag                                       | penti       | nstellingen (i       | ni best  | anden)                                                                                                    |                                                                                                |                                                                                           |                                                                |                                           | OK                                   |                       | Afb                         | eken |   |
| Verv-Nr.        | Soort                                                | Datunı≞              | uur              | (vak)            | Vak | (docent)                                      | Vervang                                                                                                    |                                                  | (klas(sen)) | Klas                 | (lokaal) | Lokaa                                                                                                    |                                                                                                |                                                                                           |                                                                |                                           |                                      |                       |                             |      |   |
| 14              | Vervanging                                           | 1                    | 6-12             | 1                | EN  |                                               | ARI                                                                                                    | ???                                              | R.          | 1a                   | 1a       | L1a                                                                                                    | L1a                                                                                            |                                                                                           |                                                                |                                           |                                      |                       |                             |      |   |
| 15              | Vervanging                                           | 1                    | 6-12             | 2                | WIS |                                               | ARI                                                                                                    | 🗌 😭 GA                                           | ЪŠ          | Gauss                |          | L1b                                                                                                    | L1b                                                                                            |                                                                                           |                                                                |                                           |                                      |                       |                             |      |   |
| 16              | Vervanging                                           | 1                    | 6-12             | 3                | LOM |                                               | *ARI                                                                                                    | ST HL<br>ST HL                                   | JG<br>ID    | Hugo<br>Anderser     | 1        | G2                                                                                                    | G2                                                                                             |                                                                                           |                                                                |                                           |                                      |                       |                             |      |   |
| 17              | Vervanging                                           | 1                    | 6-12             | 4                | LOM |                                               | *ARI                                                                                                    | କି <mark>କ</mark><br>କି C4                       | l<br>L      | Aristotele<br>Callas | s        | G2                                                                                                    | G2                                                                                             |                                                                                           |                                                                |                                           |                                      |                       |                             |      |   |
| 18              | Uitval                                               | 1                    | 6-12             | 8                | NA  |                                               | ARI                                                                                                    | जित् है।                                         | JB          | Rubens               |          | LNA                                                                                                    |                                                                                                |                                                                                           |                                                                |                                           |                                      |                       |                             |      |   |
| Verv            | Verv-Nr.                                             |                      |                  |                  |     |                                               |                                                                                                    | जित्ता <mark>(स</mark><br>जित्ता <mark>(स</mark> | R<br>JR     | Cervante<br>Curie    | -        | Doc)*                                                                                                    |                                                                                                | × .::                                                                                     |                                                                |                                           |                                      |                       |                             |      |   |
|                 |                                                      |                      |                  |                  |     |                                               |                                                                                                    | - জা 🗠                                           |             |                      |          |                                                                                                    |                                                                                                |                                                                                           |                                                                |                                           |                                      |                       |                             |      |   |

Het vervangingsvoorstel Thelpt u snel een geschikte vervanger te vinden en houdt daarbij rekening met verschillende criteria.

Of een bepaalde docent geschikt is om als vervanger te worden ingezet, kan van verschillende criteria afhangen.

Passend in het rooster Didactische redenen Vervangingsteller Eigen criteria

## Tipp: Kolommen tonen of verbergen

Met een klik met de rechter muisknop op een kolomtitel kunnen de kolommen worden getooond of verborgen.

# 6.3.1 Passend in het rooster

De vervanging moet in het rooster van de actuele dag passen. Zo moet bijvoorbeeld een vervanging niet worden gepland als de docent die dag helemaal niet aanwezig is. Of liever ook niet bij een docent, die al heel veel uren lesgeeft op de betreffende dag. De volgende velden geven hierover informatie:

### Merkteken

Het merkteken is een getal, dat aangeeft hoe goed de vervanging in het rooster van de docent past. Het geeft de afstand tussen het vervangingsuur en de eerstvolgende les van deze docent aan.

| 🐣 Vervangir  | ngsvoorstel    |          |           |          |         |        |        |        |    |        | -        |         | × |
|--------------|----------------|----------|-----------|----------|---------|--------|--------|--------|----|--------|----------|---------|---|
| I 🕹          |                |          |           |          |         |        |        |        |    |        |          |         | Ŧ |
| ▼ 31-08 Vr-  | 5 ARI/LOM      | /1a,1b   |           |          |         |        |        |        |    |        |          |         |   |
| 🔺 Vervangi   | ngsvoorstell   | en (5),9 | Surveil   | lances   | (4),Lok | alen ( | 14)    |        |    |        |          |         |   |
| Urenblok     |                |          |           |          |         |        |        |        |    |        |          |         |   |
| Duurverv     | anging         |          |           |          | -       | -      |        |        |    |        |          |         |   |
| Vervangingsv | oorstellen (5) | Surveil  | lances (4 | 4)   Lok | al      | lev    | /ervan | igen u | ur |        |          |         |   |
| Afkorting    | Merkteken      | Roost    | er        |          | -       |        |        |        |    | Teller | Alg.code | Tijdwei |   |
| CUR          | 0              |          | Х         |          | WIS     | 1      | нк     | нк     |    | 1      | 22 📔     |         |   |
| NOB          | 0              |          | GD        | GD       | GD      |        |        | GD     |    |        |          |         |   |
| CER          | 1              | EN       | BI        | NE       | EN      |        |        |        |    |        |          |         |   |
| GAU          | 2              |          | WIS       | WIS      |         |        |        |        |    |        |          |         |   |
| CAL          | 9              |          |           |          |         |        |        |        |    |        |          |         |   |
| ▼ Verschuiv  | vingen (0)     |          |           |          |         |        |        |        |    |        |          |         |   |

## Merkteken x

Het kruismerkteken betekent dat de docent is vrijgesteld door afwezigheid van een klas. Hierdoor is hij/zij beschikbaar om een andere docent te verwangen.

#### Merkteken 0 (tussenuur)

De vervanging vult precies een tussenuur op in het rooster van de docent.

### Merkteken 1

Het te vervangen uur valt direct vóór of na een regulier lesuur van de docent.

#### Merkteken 2 -8

Bij merkteken 2 sluit het te vervangen uur niet direct aan op de reguliere lessen; er is één uur tussentijd. Het merkteken 3 wil zeggen dat er twee tussenuren zijn, merkteken 4 drie tussenuren enzovoort.

### Merkteken 9

De docent is op de te vervangen dag vrij. Er is een mogelijkheid om docenten met merkteken 9 niet weer te geven in het vervangingsvoorstel.

### **Merker Dienst**

Als de docent op het gewenste uur is ingeroosterd in een dienstrooster, dan wordt de vakafkorting van het vak, dat is genkenmerkt als zijnde dienstroostervak, getoond.

| Vervangingsv | oorstellen (6) | Surv | veillan | ices ( | 4)   L | .okale | en (14) |       |        |        |          |            |
|--------------|----------------|------|---------|--------|--------|--------|---------|-------|--------|--------|----------|------------|
| Afkorting    | Merkteken      | Roc  | oster   |        |        |        |         | Verv. | Uitval | Teller | Alg.code | Tijdwensen |
| Andersen     | х              | ₩-   | ₩-      | N      | N      | Н      | HA      |       | 2      | -2     |          |            |
| Nobel        | D>             | Х    | G       |        |        |        |         |       |        |        |          |            |
| Aristoteles  | 1              |      | W       | W      | E      | L      |         |       |        |        |          |            |
| Rubens       | 1              |      | G       | N      | N      | L      |         |       |        |        |          |            |

# Merkteken /

Als de docent voor of na het te vervangen uur op een dislocatie lesgeeft en het lokaal van de vervanging niet in de pauze kan worden bereikt, dan is dit gekenmerkt met een schuine streep (/) met een rode achtergrond.

# Rooster

In de kolom Rooster wordt het rooster van de betreffende docent getoond. Het te vervangen uur wordt hierbij met een rood-geel gestreept kader gekenmerkt. Er worden zoveel uren weergegeven als de ruimte toelaat. Wilt u meer uren zien, maak dan de kolom Rooster iets breder (met behulp van de muis).

| Vervangingsv | oorstellen (5) | Surveil | lances (4 | 4)   Lok | alen (14) |    |          |          |         |
|--------------|----------------|---------|-----------|----------|-----------|----|----------|----------|---------|
| Afkorting    | Merkteken      | Roost   | er        |          |           |    | aller    | Alg code | Tijdwei |
| CUR          | 0              |         | WIS       |          | нк        | нк | $\Psi_1$ | 22 📄     |         |
| NOB          | 0              | GD      | GD        |          |           | GD |          |          |         |
| CER          | 1              | NE      | EN        |          |           |    | 000      |          |         |

Ook de breedte van roosteruren kunt u met de muis aanpassen. Bovendien kunt u met een rechter muisklik aanvinken welke informatie (elementsoort(en)) u wilt weergeven?

| Vervangingsvo | oorstellen (6) | Surveillances        | (4) 🛛 Lokalen (1 | 4)       |          |          |          |      |
|---------------|----------------|----------------------|------------------|----------|----------|----------|----------|------|
| Afkorting     | Merkteken      | Rooster              |                  |          |          |          |          |      |
| Andersen      | х              | M <del>U,3a,FL</del> | MU,3a,FL         | NE,3a,L2 |          | HA,2b,LH | HA,2b,LH | KG,  |
| Nobel         | D              | Х                    | GD,1b,L1b        | <b>▼</b> | Vak      |          |          |      |
| Aristoteles   | 1              |                      | WIS,1a,L1        | WIS,1b,I | Klas **  | .OM,3a,G |          | LOM  |
| Rubens        | 1              |                      | GS,2b,L2b        | NE,1a,L  | Lokaal   | OJ,3a,G1 |          | LOJ, |
| Curie         | 1              |                      | LOM,4,G2         |          | HW,3b,LH | HW,2b,LH | HW,2b,LH | HW,  |

# Tijdwensen

Als de vervangingskandidaat een tijdwens heeft op het betreffende uur, dan is in deze kolom de tijdwens (+3 t/m –3) te zien en wordt de tijdwens in de kolom Merkteken met de ingestelde tijdwenskleuren gekenmerkt.

| Vervangingsv | oorstellen (7) | Surveillances (2) Lokalen (14) |         |    |    |  |     |  |  |  |  |  |
|--------------|----------------|--------------------------------|---------|----|----|--|-----|--|--|--|--|--|
| Afkorting    | Merkteken      | Tijdwensen                     | Rooster |    |    |  |     |  |  |  |  |  |
| Aristoteles  | 0              |                                | WIS     |    |    |  | LOM |  |  |  |  |  |
| Rubens       | 0              |                                | NE      |    |    |  | LOJ |  |  |  |  |  |
| Newton       | 0              | -1                             | WIS     | LT |    |  | NA  |  |  |  |  |  |
| Hugo         | 1              |                                | GS      | AK | AK |  |     |  |  |  |  |  |
| Cervantes    | 3              |                                | EN      |    |    |  |     |  |  |  |  |  |
| Gauss        | 4              | -2                             |         |    |    |  |     |  |  |  |  |  |
| Callas       | 9              | -3                             |         |    |    |  |     |  |  |  |  |  |
|              |                |                                |         |    |    |  |     |  |  |  |  |  |

# Lessen/dag

In deze kolom wordt het aantal uren (exclusief vervangingsgegevens en diensturen) getoond, dat een docent al lesgeeft op de betreffende dag.

| Vervangingsv | oorstellen (7) | Surveillances (2) | Lokalen (14) |     |    |    |    |    |  |    |  |  |  |  |
|--------------|----------------|-------------------|--------------|-----|----|----|----|----|--|----|--|--|--|--|
| Afkorting    | Merkteken      | Lessen/dag        | Roos         | ter |    |    |    |    |  |    |  |  |  |  |
| Gauss        | 4              | 2                 |              | WI  | WI |    |    |    |  |    |  |  |  |  |
| Aristoteles  | 0              | 5                 | WI           | EN  | WI | WI |    |    |  | LO |  |  |  |  |
| Rubens       | 0              | 5                 | NE           | NE  | BI | NE |    | HA |  | LO |  |  |  |  |
| Cervantes    | 3              | 4                 | EN           | BI  | NE | EN |    |    |  |    |  |  |  |  |
| Hugo         | 1              | 5                 | NE           | GS  | Х  | GS | AK | AK |  |    |  |  |  |  |
| Newton       | 0              | 6                 | WI           | WI  | NA | WI | LT |    |  | NA |  |  |  |  |
| Callas       | 9              |                   |              |     |    |    |    |    |  |    |  |  |  |  |
|              |                |                   |              |     |    |    |    |    |  |    |  |  |  |  |

# Bericht

n deze kolom (en in de kolom Alg.code) wordt het envelopsymbool getoond, als de vervanger tussen de huidige planningstijd en de dag, waarop hij/zij moet vervangen, geen les meer geeft. Het symbool herinnert u eraan, dat deze persoon apart geïnformeerd moet worden, daar hij/zij waarschijnlijk tussentijds niet op school aanwezig is.

Met de optie Inforooster kunnen vervangingsdocenten automatisch worden geïnformeerd met een SMSbericht of een e-mail.

# 6.3.2 Didactische redenen

Op veel scholen wordt het liefst als vervanger een docent ingezet, die al bekend is bij de leerlingen van de klas en die het vak kan geven. Dit soort informatie vindt u in de volgende kolommen.

# Klas

Het symbool in deze kolom geeft aan, dat de docent al les geeft aan de klas, waarvoor een vervanger wordt gezocht. Plaatst u de muis op het klassymbool, dan toont de tooltip, welke vakken de vervanger aan de betreffende klas onderwijst.

ls de docent tevens de klassenleraar, dan wordt het symbool uitgebreid met het docent-symbool en een groene achtergrondkleur.

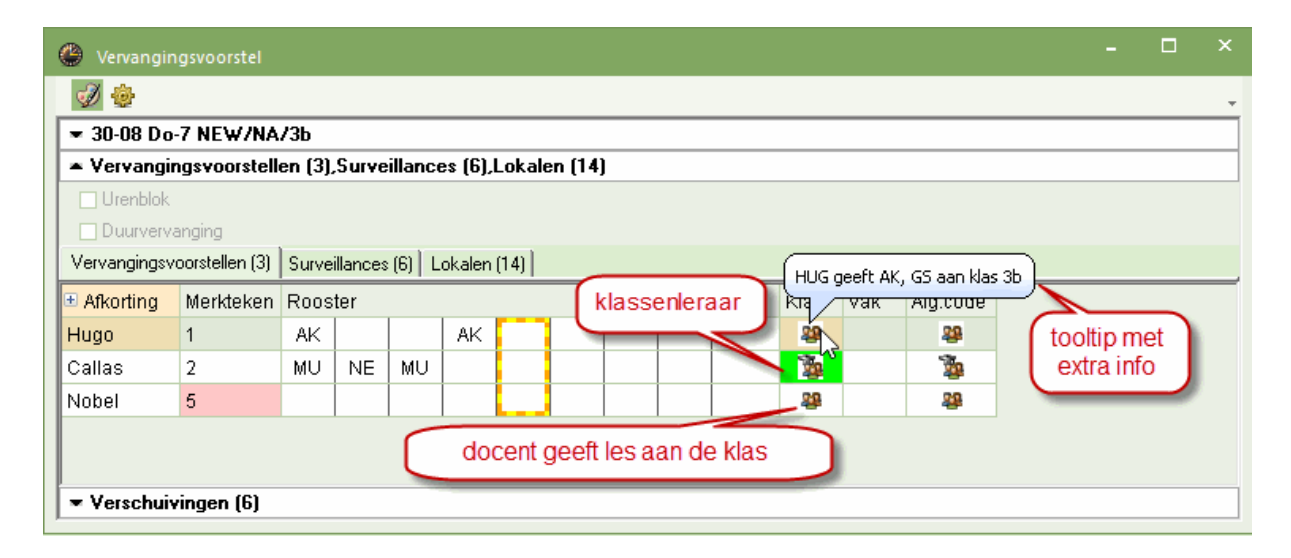

Met de icoon <Instellingen> <sup>1</sup>/<sub>2</sub> is een vinkje te plaatsen bij 'Klas-vinkje óók bij klasdeel'. Het gevolg hiervan is, dat het symbool ook verschijnt, als de docent niet aan de hele klas, maar wel aan een deel van de klas lesgeeft, dus aan een lesgroep.

| Instellingen                                                                                                  | × |
|----------------------------------------------------------------------------------------------------|---|
| Algemeen Weging                                                                                               | Þ |
| Rood, indien groter       3     Merkteken voor het uur       10     Teller                                    |   |
| Niet weergeven indien groter         9       Merkteken voor het uur         99       Teller                   |   |
| <ul> <li>Geblokkeerde docenten niet tonen</li> <li>✓ Naam</li> <li>✓ Klas symbool ook bij klasdeel</li> </ul> |   |
| <ul> <li>Rekening houden met lokaalgew. 4</li> <li>Venster op de achtergrond</li> </ul>                       |   |

# Vak

Als de betreffende docent lesgeeft in het vak van de absente docent, voor wie een vervanger wordt gezocht of daartoe lesbevoegd is (module Plan van inzet en Waardeberekening), dan verschijnt het vaksymbool. Plaatst u de muis op het vak-symbool, dan toont de tooltip, welke klassen de vervanger onderwijst in het betreffende vak of daartoe lesbevoegd is.

| 🐣 Vervangi  | ngsvoorstel     |         |           |          |           |        |     |    |        |          |        |       |          |          | - | > |
|-------------|-----------------|---------|-----------|----------|-----------|--------|-----|----|--------|----------|--------|-------|----------|----------|---|---|
| I 🕹         |                 |         |           |          |           |        |     |    |        |          |        |       |          |          |   |   |
| ▼ 24-08 Vr  | 1 NEW/WIS       | /2b     |           |          |           |        |     |    |        |          |        |       |          |          |   |   |
| 🔺 Vervangi  | ngsvoorstell    | en (5), | Surveil   | lances   | (5),Lok   | alen ( | 14) | _  |        |          |        |       |          |          |   |   |
| Urenblok    | anging          |         |           |          |           |        |     | 6  | locent | t kan he | et vak | verva | ngen     |          |   |   |
| Vervangings | voorstellen (5) | Survei  | llances ( | 5)   Lok | alen (14) | 1      |     | -  |        |          |        |       |          | <i>•</i> |   |   |
| Afkorting   | Merkteken       | Roost   | ter       |          |           |        |     |    |        |          | Klas   | Vak   | Alg.code |          |   |   |
| Andersen    | D               | Х       | WIS       | NE       | NE        | NE     | HA  | HA |        |          | 1      |       | 20       |          |   |   |
| Gauss       | 1               |         | WIS       | WIS      |           |        |     |    |        |          |        |       |          |          |   |   |
| Nobel       | 1               |         | GD        | GD       | GD        |        |     | GD |        |          | 22     |       | 22       |          |   |   |
| Curie       | 1               |         | Х         |          |           |        | нк  | нк |        |          | 22     |       | 22       |          |   |   |
| Callas      | 9               |         |           |          |           |        |     |    |        |          | -      |       | 22       |          |   |   |
| 🕶 Verschui  | vingen (12)     |         |           |          |           |        |     |    |        |          |        |       |          |          |   |   |

# Vorige week

Als een docent vorige week dezelfde les heeft vervangen, dan wordt in deze week het kalendersymbool getoond.

Let op! Het symbool in de kolom 'Vorige week' verschijnt alleen als de huidige vervangingsregel en de vervangingsregel van de vorige week uit dezelfde absentie zijn ontstaan.

# Concepten

Deze kolom toont het aantal concepten, dat op het te vervangen uur kunnen worden ingeroosterd (zie ook hoofdstuk <u>Concepten</u>.

# 6.3.3 Vervangingsteller

Hoeveel keer heeft een docent al een les vervangen? Hoeveel keer is hij/zij uitgevallen? Deze en gelijksoortige vragen zijn inzichtelijk in de volgende kolommen:

# Teller

De teller (vervangingsteller) toont de balans tussen extra inzet en uitval van de docent. Bij vervanging of bijzondere inzet wordt deze verhoogd en bij uitval of vrijstelling verlaagd. Bij een negatief resultaat (meer uitval dan extra inzet) kleuren de velden lichtgroen in oplopende tonen.

| 😃 Vervangin  | ngsvoors   | tel         |               |             |         |        |        |            |               |         | - 🗆      | × |
|--------------|------------|-------------|---------------|-------------|---------|--------|--------|------------|---------------|---------|----------|---|
| I 😳          |            |             |               |             |         |        |        |            |               |         |          | Ŧ |
| ▼ 31-08 Vr-  | 5 NEW      | /LT/2a,2b   | •             |             |         |        |        |            |               |         |          |   |
| 🔺 Vervangir  | ngsvoor    | stellen (5) | ),Surveilla   | ances (4),  | Lokaler | n (14) |        |            |               |         |          |   |
| Urenblok     |            |             |               |             |         |        |        |            |               |         |          |   |
| Duurverv     | anging     |             |               |             |         |        |        |            |               |         |          |   |
| Vervangingsv | oorsteller | n (5) Surve | eillances (4) | )   Lokalen | (14)    |        |        |            |               |         | 1        |   |
| Afkorting    | Merkte     | Rooster     |               |             | Teller  | Verv.  | Uitval | Jaarteller | Surveillances | Betaald | Alg.code |   |
| NOB          | 0          | GD          |               |             | 4       | 4      |        | 5          |               |         |          |   |
| CUR          | 1          | WIS         |               | HK          | 2       | 4      | 2      | -13        |               |         | - 22     |   |
| CER          | 1          | EN          |               |             | 2       | 2      |        | 4          |               |         |          |   |
| GAU          | 2          |             |               |             | 1       | 1      |        | 2          |               |         |          |   |
| CAL          | 9          |             |               |             | 1       | 1      |        | -4         |               |         |          |   |
|              |            |             |               |             | -       |        |        |            |               |         | 1        |   |
| Verschuiv    | vingen (   | 0)          |               |             |         |        |        |            |               |         |          |   |

Het tijdvak waarbinnen de vervangingen, bijz. inzet en uitval worden verrekend met de vervangingsteller is instelbaar (zie hoofdstuk Instellingen voor de vervangingsteller).

# Vervangingen en Uitval

Deze getallen zijn de basis van de teller. Vervangingen en uitval zijn in aparte kolommen opgenomen, zodat ze apart bij de beoordeling van de geschiktheid om te vervangen kunnen worden overwogen.

# Jaarteller

De kolom Jaarteller toont de teller op jaarbasis en wordt ook op het tabblad Dagrooster in het invoervenster Docenten weergegeven. Hierdoor hebt u de mogelijkheid om zowel de teller over de maand of week (kolom teller, afhankelijk van de instellingen) alsook de teller over het hele lesjaar te raadplegen.

# Betaalde vervangingen (bez.)

Naast de standaard kolommen bestaat de mogelijkheid om een kolom Betaald met het aantal betaalde vervangingen binnen het geselecteerde tijdbereik, te tonen. Hiertoe dient u in het Instellingenvenster op het tabblad 'Verv.teller' een statistiekcode (of meerdere) in te voeren en het veld Betaalde vervangingen aan te vinken (zie ook hoofdstuk Instellingen voor de vervangingsteller).

# Surveillances

Deze kolom toont het aantal surveillances, dat de docent heeft verzorgd binnen het ingestelde tijdbereik. De surveillanceteller wordt ook op het tabblad Dagrooster in het invoervenster Docenten weergegeven (zie ook het hoofdstuk <u>Surveillances</u>).

62

# 6.3.4 Eigen criteria

Sommige docenten moeten liever niet of zelfs absoluut niet als vervanger worden ingezet (en voorgesteld), andere zouden daarentegen voorrang moeten krijgen. Zulk soort criteria kunt u zelf definiëren en in het vervangingsvoorstel mee laten wegen bij de beoordeling van de mate van geschiktheid voor inzet.

## Statistiekcode

In het invoervenster Docenten kunt u statistiekcodes invoeren. In de lijst met mogelijke vervangers worden deze codes getoond in de kolom Stat.code. U kunt deze extra informatie (bijvoorbeeld S voor stagiaire of G voor gastdocent) gebruiken om de beste vervanger in te zetten.

# Blokkadecode

Op het tabblad Dagrooster van het invoervenster Docenten is voor iedere docent een blokkadecode (0 t/m 9) in te voeren.

Door deze code beïnvloedt u de rangschikking van de lijst met mogelijke vervangers. Code 9 wil zeggen, dat de docent absoluut niet als vervanger mag worden ingezet (en voorgesteld). Docenten met code '0' hebben geen beperkingen qua inzet en de codes 1-8 hebben een oplopende beperking en worden in roze schakeringen weergegeven.

Hoe sterk de invloed van de blokkadecode is op de ordening van de mogelijke vervangers, kunt u zelf instellen (zie hiervoor hoofdstuk Ordening in het vervangingsvoorstel).

| 🛞 Vervangir  | ngsvoors   | tel        |        |       |       |       |            | -            | □ >           | × | ¢ | Docenter  | n / Docent  | <b>b</b> - |           |         |
|--------------|------------|------------|--------|-------|-------|-------|------------|--------------|---------------|---|---|-----------|-------------|------------|-----------|---------|
| I 😳          |            |            |        |       |       |       |            |              |               | Ŧ |   | NOB ·     | - 🗄 🛱       | 📑 🐹        | 57        | >><br>* |
| ▼ 31-08 Vr-  | 5 NEW.     | /LT/2a,    | 2b     |       |       |       |            |              |               |   | Γ | Afkorting | Achternaam  | Blokkade   | Stat.code | •       |
| 🔺 Vervangi   | ngsvoor    | stellen    | (5),9  | Surve | eilla | nces  | (4),Lokale | en (14)      |               |   |   | GAU       | Gauss       | 0          |           |         |
| Urenblok     |            |            |        |       |       |       |            |              |               |   |   | NEVV      | Newton      | 0          |           |         |
| Duurverv     | anging     |            |        |       |       |       |            |              |               |   |   | HUG       | Hugo        | 0          |           |         |
| Vervangingsv | oorsteller | n (5)   Si | irveil | lance | s (4) | Lok   | alen (14)  |              |               |   |   | AND       | Andersen    | 0          |           |         |
|              |            |            |        |       | ~(.)  | - 201 |            | Districtions | Alex e e el e | - |   | ARI       | Aristoteles | 0          |           |         |
| Atkorting    | Merkte     | e Teller   | RO     | oster | _     |       | Stat.code  | BIOKKAdecode | Alg.code      |   |   | CAL       | Callas      | 0          |           |         |
| NOB          | 0          | 4          | G      | G     |       |       | V          |              | -             | - | ٠ | NOB       | Nobel       | 0          | V         |         |
| CUR          | 1          | 2          |        | W     |       | H     |            | 1            | - 22          |   |   | RUB       | Rubens      | 0          |           |         |
| GAU          | 2          | 1          | W      |       |       |       |            |              |               |   |   | CER       | Cervantes   | 5          | т         |         |
| CER          | 1          | 2          | Ν      | E     |       |       | Т          | 5 🔸 👘        |               |   | 1 | CUR       | Curie       | 1          |           |         |
| CAL          | 9          | 1          |        |       |       |       |            |              |               |   |   |           |             |            |           |         |
|              |            |            |        |       |       |       |            |              |               |   |   |           |             |            |           |         |
| Verschui     | vingen (   | (0)        |        |       |       |       |            |              |               |   |   | -         | Docent (Doc | )*         | ~         | ,       |

# 6.3.5 Ordening in het vervangingsvoorstel

De ordening van de docentenlijst kan worden beïnvloed door een aantal instelbare criteria. Iedere docent krijgt op basis van deze criteria een aantal punten en des te minder punten, hoe geschikter de docent als vervanger is. Door activatie van de kolom Punten kunt u het berekende aantal punten per docent inzien. Vanzelfsprekend kunt u een andere sortering aanbrengen door op een andere kolomtitel te klikken.

U vindt deze instelling onder de gelijknamige icoon <sup>22</sup> in de werkbalk van het venster Vervangingsvoorstel op het tabblad Weging.

| Instellingen            |                                     | 2                                                                                          | × |
|-------------------------|-------------------------------------|--------------------------------------------------------------------------------------------|---|
|                         | Weging                              | ·                                                                                          | Þ |
| Onbelangrijk            | Ext                                 | treem belangrijk                                                                           |   |
| · · · ·                 | [                                   | Vrijstelling                                                                               |   |
| · · · ·                 |                                     | Dienst                                                                                     |   |
| · · ·                   |                                     | heeft klas                                                                                 |   |
| · · ·                   |                                     | heeft vak                                                                                  |   |
| -[]                     |                                     | Lessen op deze dag                                                                         |   |
| · · ·                   |                                     | Merkteken-factor                                                                           |   |
| · · ·                   |                                     | Blokkade-factor                                                                            |   |
| · · ·                   |                                     | Teller-factor                                                                              |   |
| Statistiekcode<br>X=300 | Statistiek<br>en punte<br>Bijv. X=2 | code van de docent (ook meerdere)<br>n (+ schuift naar beneden, - naar boven)<br>10, a=-45 |   |
|                         |                                     | OK Afbreken Help                                                                           |   |

## Vrijstelling, Dienst, heeft klas, heeft vak, Lessen per dag

Deze schuifbalken kunnen worden ingesteld tussen 0 (onbelangrijk) en 99 (heel belangrijk) en zorgen voor een vermindering van het puntenaantal van een docent. Tijdens het instellen van de schuifbalk wordt het bijbehorende puntenaantal getoond.

#### Merkteken- en Blokkade-factor

Bij Merkteken- en Blokkade-factor vermenigvuldigt Untis het merkteken (afstand tot eerstvolgende les) respectievelijk de blokkadecode (invoervenster Docenten) met het aantal punten van de schuifbalk. Dit getal wordt bij het aantal behaalde punten opgeteld.

### **Teller-factor**

De Teller-factor wordt met de teller van de betreffende docent (zie invoervenster Docenten) vermenigvuldigd en bij het berekende aantal punten opgeteld of, indien teller negatief is, afgetrokken.

#### Statistiekcode

Met het veld Statistiekcode kunt u een docent met een bepaalde statistiekcode (invoervenster Docenten) pluspunten of juist minpunten (negatief getal) geven.

# 6.3.6 Instellingen voor vervangingsvoorstel

Naast de ordening van de mogelijke vervangers kan ook de weergave worden aangepast met de icoon <Instellingen>

| Instellingen                                                                                                    | × |
|----------------------------------------------------------------------------------------------------|---|
| Algemeen Weging                                                                                                    | Þ |
| Rood, indien groter         Image: Second state of the second state of the second state o |   |
| Niet weergeven indien groter<br>9 Merkteken voor het uur<br>99 Teller                                                                                                    |   |
| <ul> <li>Geblokkeerde docenten niet tonen</li> <li>Naam</li> </ul>                                                                                                    |   |
| <ul> <li>Klas symbool ook bij klasdeel</li> <li>Rekening houden met lokaalgew. 4</li> <li>Venster op de achtergrond</li> </ul>                                                                                                    |   |
| Verschuivingen  Alleen nog komende lessen                                                                                                    |   |
| <ul> <li>Alleen komende lessen in dezelfde week</li> <li>Hoogte automatisch aanpassen</li> <li>50 Max. percentage van vensterhoogte</li> </ul>                                                                                                    |   |
| Lettertype                                                                                                    |   |
| OK Afbreken Help                                                                                                    |   |

### Rood/ niet weergeven, indien groter

In het vervangingsvoorstel wilt u alleen docenten zien, die eventueel voor vervanging inzetbaar zijn. Meestal komen docenten, die de hele dag afwezig zijn (merkteken 9) of docenten, die al 20 keer zijn ingezet als vervanger hiervoor niet in aanmerking. Hier kunt u instellen welke docenten niet moeten worden voorgesteld en welke roodgekleurd. In de afbeelding ziet u, dat een merkteken groter dan 3 en een teller groter dan 10 rood moeten worden gekleurd.

#### Geblokkeerde docenten niet tonen

Een vinkje zorgt ervoor, dat docenten met een tijdwens -3 niet in de lijst worden getoond.

### Naam

Door het veld Naam aan te vinken worden de voorgestelde docenten met hun volledige naam getoond.

### Klas symbool ook bij klasdeel

Door een vinkje te plaatsen in het veld 'Klas-symbool óók bij klasdeel' verschijnt automatisch het klassymbool in de kolom Klas, als de docent slechts aan een deel van de klas lesgeeft (lesinvoer met meerdere klassen).

### Rekening houden met lokaalgew. 4

Een vinkje zorgt ervoor, dat een les niet als verschuivingsvoorstel wordt aangeboden, als de les is gekoppeld aan een lokaal met lokaalgewicht 4 en dit lokaal op het betreffende uur niet beschikbaar is.

Dit moet verhinderen, dat een les wordt verschoven naar een uur, waarop een speciaal lokaal zoals een gymzaal, niet beschikbaar is.

## Venster op achtergrond

Als u in het vervangingenvenster een vervangingsregel selecteert, dan wordt het openstaande venster Vervangingsvoorstel direct bijgewerkt. Een vinkje zorgt ervoor, dat het vervangingenvenster na de synchronisatie actief blijft. Zonder vinkje wordt automatisch het venster Vervangingsvoorstel het actieve venster.

### Verschuivingen

Zie het hoofdstuk Verschuivingen .

## Tip: kolommen ordenen

De kolommen in het vervangingsvoorstel kunnen middels versleping van de kolomtitel van positie worden gewijzigd en met een klik op de rechter muisknop worden geactiveerd of gedeactiveerd.

# 6.3.7 Verschuivingsvoorstel

Een open vervanging kan ook worden verwerkt door verschuiving van een ander lesuur naar het ontstane vrije uur van een klas. Ook hievoor biedt Untis voorstellen.

In het onderste deel van het venster Vervangingsvoorstel zijn mogelijke docentverschuiving(en) zichtbaar. U ziet voorstellen van lesuren, die verschoven kunnen worden naar het ontstane vrije uur van de klas. Welke uren worden voorgesteld kunt u instellen met behulp van een keuzelijst.. Er zijn drie verschillende mogelijkheden.

Verschuivingen volgens vervangingstijdraster

Verschuivingen uit randuren weergeven

Alle mogelijke verschuivingen weergeven

## 6.3.7.1 Verschuiven volgens vervangingstijdrst.

Bij deze (standaard) instelling worden alleen verschuivingen voorgesteld, als door de verschuiving geen nieuwe vervangingen noodzakelijk zijn. Dit zijn uren, die volgens het vervangingstijdraster (venster Tijdraster - tabblad Vervanging) mogen uitvallen. In de afbeelding is dit vanaf het vijfde uur.

| 🕘 Tijdraster |        |       |       |       |       |       |       |       |          |     |          | × |
|--------------|--------|-------|-------|-------|-------|-------|-------|-------|----------|-----|----------|---|
| d Verva      | anging |       |       |       |       |       |       |       |          |     | Þ        | _ |
| Invoer:      |        |       |       |       |       |       |       |       |          |     |          |   |
|              | Verva  | nging |       |       |       |       |       |       |          |     |          |   |
|              | Llib   | zal   |       |       |       |       |       |       |          |     |          |   |
|              | OK.    | rai   |       |       |       |       |       |       |          |     |          |   |
|              | 1      | 2     | 3     | 4     | 5     | 6     | 7     | 8     |          |     |          | - |
|              | 8:00   | 8:55  | 9:50  | 10:45 | 11:40 | 12:35 | 13:30 | 14:25 |          |     |          |   |
|              | 8:45   | 9:40  | 10:35 | 11:30 | 12:25 | 13:20 | 14:15 | 15:10 |          |     |          |   |
| Maandag      | ×      | ×     | ×     | ×     |       |       |       |       |          |     |          |   |
| Dinsdag      | ×      | ×     | ×     | ×     |       |       |       |       |          |     |          |   |
| Woensdag     | ×      | ×     | ×     | ×     |       |       |       |       |          |     |          |   |
| Donderdag    | ×      | ×     | ×     | ×     |       |       |       |       |          |     |          |   |
| Vrijdag      | ×      | ×     | ×     | ×     |       |       |       |       |          |     |          |   |
|              |        |       |       |       |       |       |       |       |          |     |          |   |
|              |        |       |       |       |       |       | 0     | ĸ     | Afbreken | ) T | oepasser | n |

## Let op!

Als in het vervangingstijdraster alle uren zijn gekenmerkt met 'Vervanging', dan zal deze methode geen verschuivingsvoorstellen geven.

Mogelijke verschuivingen worden in het onderste deel van het venster Vervanginsvoorstel getoond. Met een klik op de docent in het verschuivingsvoorstel wordt de voorgestelde verschuiving met een rode pijl getoond in het docentrooster. De voorgestelde verschuiving kan ook uit twee stappen bestaan. Dit wil zeggen, dat het gat, dat wordt veroorzaakt door de eerste verschuiving, wordt gedicht met een tweede verschuiving, waarvoor uitval is toegestaan.

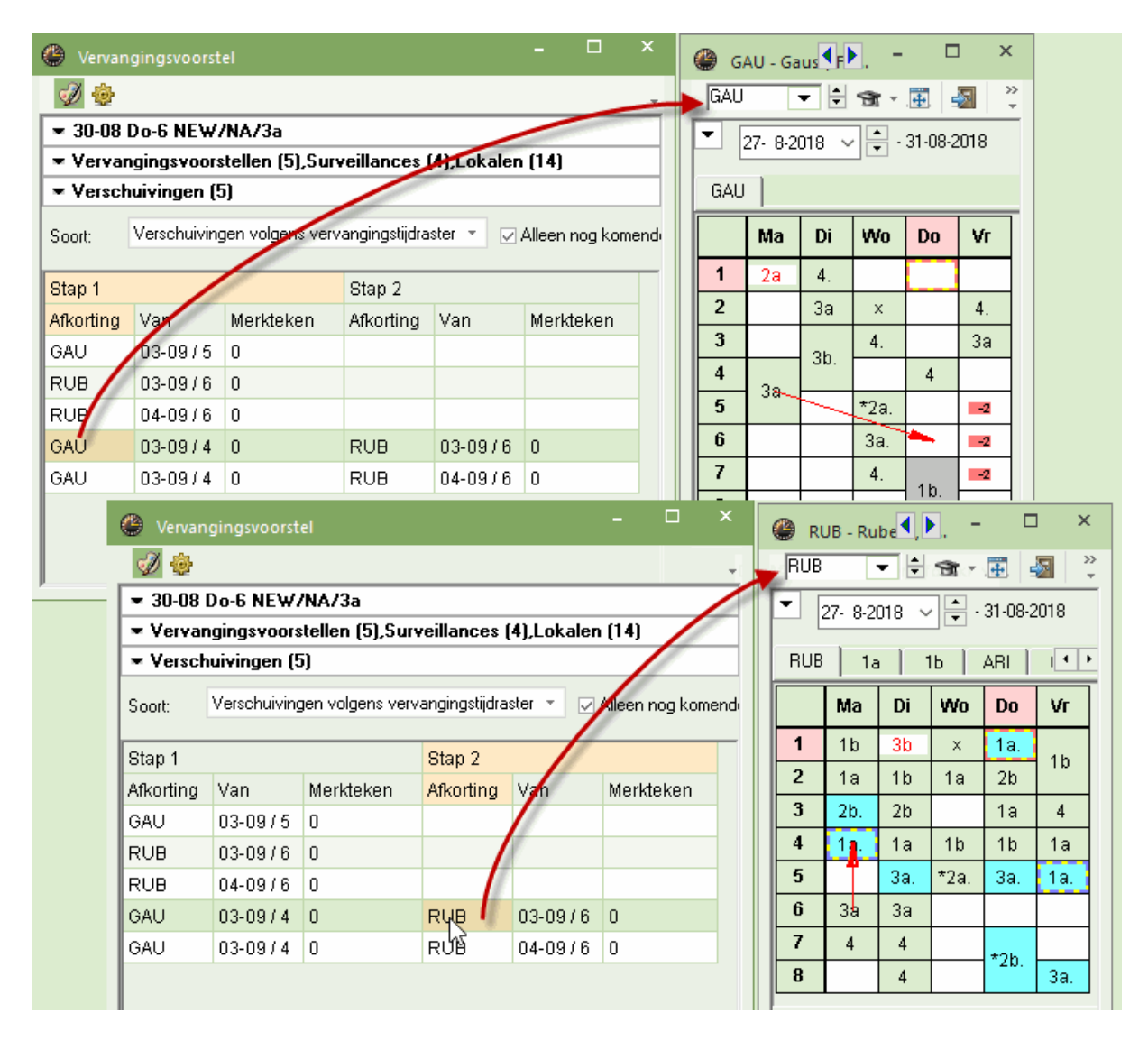

Met een dubbelklik wordt het betreffende voorstel doorgevoerd en wordt vervolgens in het vervangingsvenster getoond.

| 🕘 Verva                                                                                                    | ngingen / dagrooster |         |        |     |       |     |            |          |            | -       |         | )      |  |
|----------------------------------------------------------------------------------------------------|----------------------|---------|--------|-----|-------|-----|------------|----------|------------|---------|---------|--------|--|
| = 🗶                                                                                                    | A 👺 🦻 📲              | V 🐹 🝸 🆢 | **     |     | - 🔕   | Ø   | <b>@</b> - |          |            |         |         |        |  |
| Vervanger<br>Alle<br>Do<br>Ma<br>Van- t/m<br>3- 9-2018<br>Do<br>Ma<br>Do<br>Ma<br>Van- t/m<br>5 Dagen<br>Open vervangingen |                      |         |        |     |       |     |            |          |            |         |         |        |  |
| Verv-Nr.                                                                                                    | Soort                | Klas    | Datum⊨ | uur | (vak) | Vak | (docent)   | Vervange | r Lokaal   | Van     | Naar    | Τ      |  |
| 89                                                                                                    | Verplaatsing         | 3a      | 30-08  | 6   | NA    | WIS | NEW        | GAU      | L3a        | 03-09/4 |         |        |  |
| 90                                                                                                    | Uitval               | 3b      | 30-08  | 7   | NA    |     | NEW        |          |            |         | Uitval  |        |  |
| 99                                                                                                    | Wissel               | За      | 03-09  | 4   | WIS   | GS  | GAU        | RUB      | L3a        | 03-09/6 | 30-08/6 |        |  |
| 100                                                                                                    | Uitval               | За      | 03-09  | 6   | GS    |     | RUB        |          |            |         | 03-09/4 |        |  |
| Vary                                                                                                    | Nr.                  |         |        |     |       |     |            | Г        |            |         |         |        |  |
| verv                                                                                                    | -NI.                 | ]       |        |     |       |     |            |          | dagrooster |         |         | $\sim$ |  |

Tip: Alleen nog komende lessen aanbieden

Een vinkje zorgt ervoor, dat enkel verschuivingen worden voorgesteld met lessen, die op een later tijdstip plaatsvinden dan het te vervangen uur. Met de icoon <Instellingen> in het venster Vervangingsvoorstel kunt u de voorstellen nog verder beperken tot enkel verschuivingen met nog komende lessen in dezelfde week.

## 6.3.7.2 Verschuivingen uit randuren

Met de keuze 'Verschuivingen uit randuren weergeven', worden ook randuren (eerste en laatste uren van een halve dag), onafhankelijk van de instellingen in het vervangingstijdraster, als mogelijke verschuiving aangeboden.

| 🐣 Vervan  | gingsvoorst         | el                 |           |   | -        |         | ×   | ( | 🕒 н                         | JG - Hu        | ıg 📢    | - 1        |          | ı ×     |  |  |  |
|-----------|---------------------|--------------------|-----------|---|----------|---------|-----|---|-----------------------------|----------------|---------|------------|----------|---------|--|--|--|
| I 🕹       |                     |                    |           |   |          |         | -   |   | HUG                         | -              | •       | <b>A</b> - | <b>.</b> | 22<br>• |  |  |  |
| ▼ 30-08   | Do-7 NE₩.           | /NA/3b             |           |   |          |         |     |   | ▼ 27- 8-2018 ∨ - 31-08-2018 |                |         |            |          |         |  |  |  |
| ▼ Vervar  | Vervangingsvoorstel |                    |           |   |          |         |     | 1 |                             |                |         |            |          |         |  |  |  |
| Versch    | uivingen (3         | 3)                 |           |   | 1        |         | _   |   | HUG 3b L2a                  |                |         |            |          |         |  |  |  |
| Soort:    | Verschuiving        | gen uit randuren i | weergeven | * | 🔽 Alleen | nog kom | end |   |                             | Ма             | Di      | Wo         | Do       | Vr      |  |  |  |
| Afkorting | Van                 | Merkteken          |           |   |          |         | -   |   | 1                           | 4              |         | 4          | 4        | 4       |  |  |  |
| HUG       | 03-09/6             | 1                  |           |   |          |         |     |   | 2                           | 4              |         | 4          | x        | 2a      |  |  |  |
| HUG       | 30-08/6             | 1                  |           |   |          |         |     |   | 3                           | За             |         | 1a.        | 4        | ×       |  |  |  |
| NOB       | 03-09/1             | 5                  | -         |   |          |         |     |   | 4                           | 3b             |         | 2a         |          | 3b      |  |  |  |
|           |                     |                    | 1         |   |          |         |     |   | 5                           | 4              |         | *2a.       |          | 3a      |  |  |  |
|           |                     |                    |           |   |          |         |     |   | 6                           | 3 <del>6</del> |         |            | 3b       | 1a.     |  |  |  |
|           |                     |                    |           |   |          |         |     |   | 7                           |                |         |            | -        |         |  |  |  |
|           |                     |                    |           |   |          |         |     |   | 8                           |                |         |            |          |         |  |  |  |
|           |                     |                    |           |   |          |         |     |   |                             |                |         | •          |          |         |  |  |  |
|           |                     |                    |           |   |          |         |     |   | C                           | ocAfdı         | ruk - D | ocente     | n afdru  | ikł 🗸 " |  |  |  |

## 6.3.7.3 Alle mogelijke verschuivingen tonen

Met de keuze 'Alle mogelijke verschuivingen weergeven' worden alle mogelijke enkelvoudige verschuivingen getoond, ook als deze een tussenuur zouden creëren.

| 🕘 Vervan                                                                          | gingsvoorst   | el               |                   | -         |         | ×     | 🚇 н    | UG - Hi | I Da    | -          |          | ı x   |
|-----------------------------------------------------------------------------------|---------------|------------------|-------------------|-----------|---------|-------|--------|---------|---------|------------|----------|-------|
| I 😳                                                                               |               |                  |                   |           |         | Ŧ     | HUG    | -       | •       | <b>M</b> - | <b>#</b> | S     |
| <b>▼</b> 30-08                                                                    | Do-7 NE₩      | /NA/36           |                   |           |         |       | •      | 27-8-2  | 018 ~   |            | 31-08-2  | 2018  |
| 💌 Vervar                                                                          | ngingsvoors   | stellen (3),Surv | eillances (6),Lok | alen (14) |         |       |        |         |         |            |          |       |
| ▼ Verschuivingen (6)         Soort:       Alle mogelijke verschuivingen weergeven |               |                  |                   |           |         | HUG   | i   3E | )   L   | .2a     |            |          |       |
| Soort:                                                                            | Alle mogelijk | e verschuivingen | weergeven 🔹       | 🔽 Alleen  | nog kom | iendi |        | Ma      | Di      | Wo         | Do       | Vr    |
| Afkorting                                                                         | Van           | Merkteken        |                   |           |         | -     | 1      | 4       |         | 4          | 4        | 4     |
| HUG                                                                               | 03-09/4       | 1                |                   |           |         |       | 2      | 4       |         | 4          | ×        | 2a    |
| HUG                                                                               | 03-09/6       | 1                |                   |           |         |       | 3      | 3a      |         | 1a.        | 4        | ×     |
| HUG                                                                               | 30-08/6       | 1                |                   |           |         |       | 4      | 36      |         | 2a         |          | 3b    |
| HUG                                                                               | 31-08/4       | 1                |                   |           |         |       | 5      | 4       | $\sim$  | *2a.       |          | 3a    |
| NOB                                                                               | 03-09/1       | 5                |                   |           |         |       | 6      | 3b      |         | $\square$  | 3b       | 1a.   |
| NOB                                                                               | 05-09/3       | 5                |                   |           |         |       | 7      |         |         |            | -        |       |
|                                                                                   |               |                  |                   |           |         |       | 8      |         |         |            |          |       |
|                                                                                   |               |                  |                   |           |         |       | [      | DocAfdı | ruk - D | ocente     | n afdru  | kl ~: |

## 6.3.7.4 Verschuivingsvoorstel naar urenblok

Komt er een dubbel- of blokuur vrij door absentie van de docent, dan kunt u verplaatsingsvoorstellen tonen voor het opvullen van het urenblok.

Plaats hiertoe in het vervangingsvoorstel een vinkje bij 'Urenblok'. In het onderste deel worden nu voorstellen gedaan van lessen, die kunnen worden verschoven om alle uren van het blok op te vullen. Met een dubbelklik wordt het voorstel doorgevoerd.

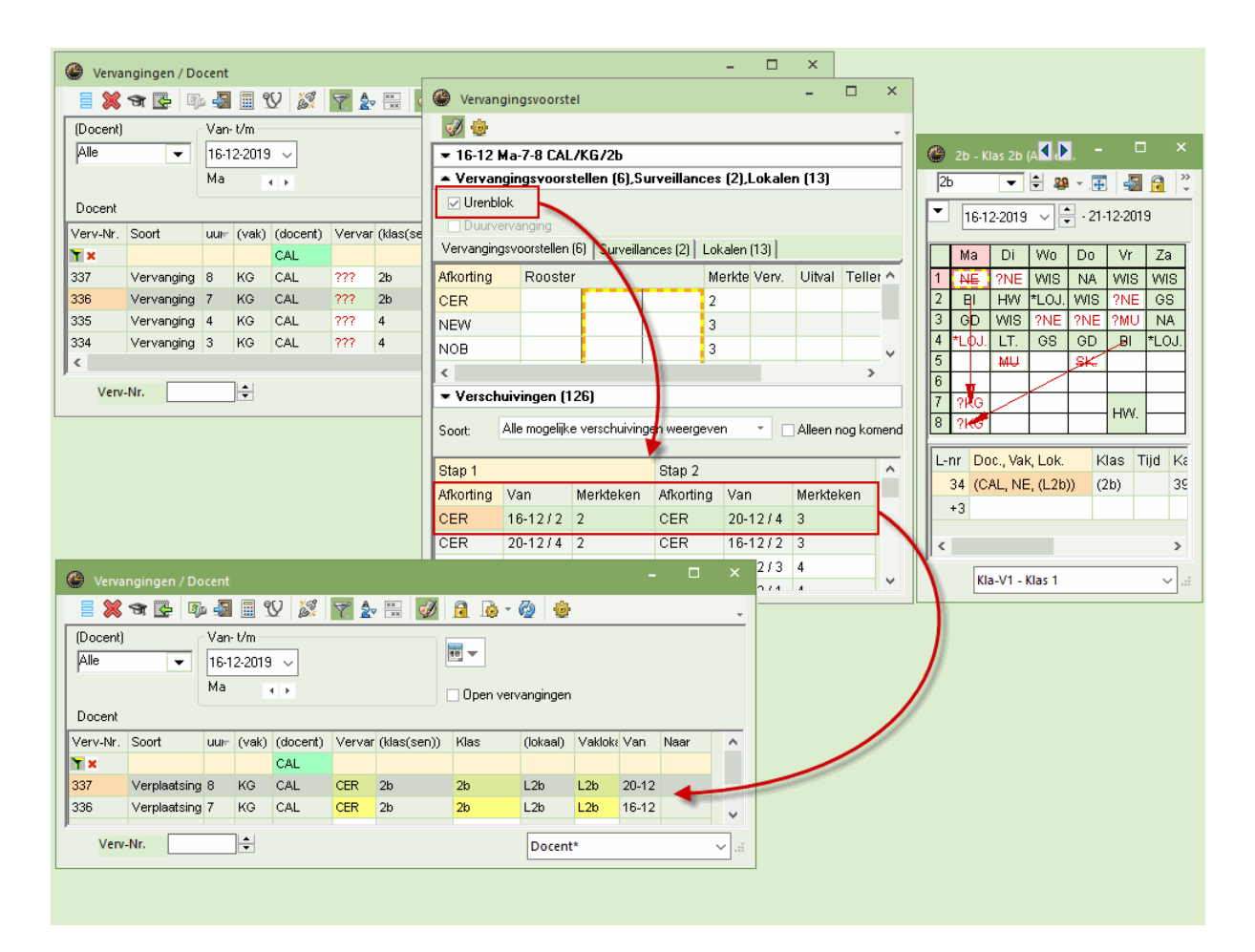

Ook voor een urenblok worden de mogelijke verschuivingen met rode pijlen in het rooster aangeduid.

# 6.3.8 Surveillances

Het venster Vervangingsvoorstel toont standaard de docenten, die op het vervangingsuur beschikbaar zijn. Met een klik op het tabblad Surveillances ziet u de docenten, die op dat uur al lesgeven.

Bij het weergeven van voorstellen voor surveillance wordt naast de kolommen die worden getoond bij een vervanginsvoorstel een aantal kolommen met extra informatie getoond:

# Lokaal, Klas

Het lokaal en de klas, waaraan de surveillant op dat moment lesgeeft.

## Vak

Het vak, dat de potentiële surveillant geeft.

## Gang

Maakt u gebruik van de module Pauzerooster, dan ziet u in deze kolom in welk bereik van het gebouw de surveillance moet plaatsvinden. Zonder de module Pauzerooster toont deze kolom het aantal regels, dat in het invoervenster Lokalen tussen het lokaal van de vervangingsregel en het lokaal (de huidige les) van de voorgestelde surveillant aanwezig is. Hierbij is van belang, dat de volgorde van de lokalen in het invoervenster een topografische voorstelling is van de school.

Docenten, die in het lesnummer zijn gekoppeld aan de absente docent (les met koppelregels), worden in de kolom Gang met de tekst 'Koppeling' en een groene achtergrondkleur aangeduid.

Met een dubbelklik wordt het surveillancevoorstel doorgevoerd. Omdat de voorgestelde docent op het betreffende uur al les geeft, verschijnt een venster, waarin u duidelijk aan kunt geven, hoe de actie moet worden doorgevoerd. In dit venster is de keuze Surveillance al vooringesteld, zodat u met een klik op <OK> het voorstel kunt overnemen. In het vervangingenvenster wordt deze regel gekenmerkt met soort 'Surv'.

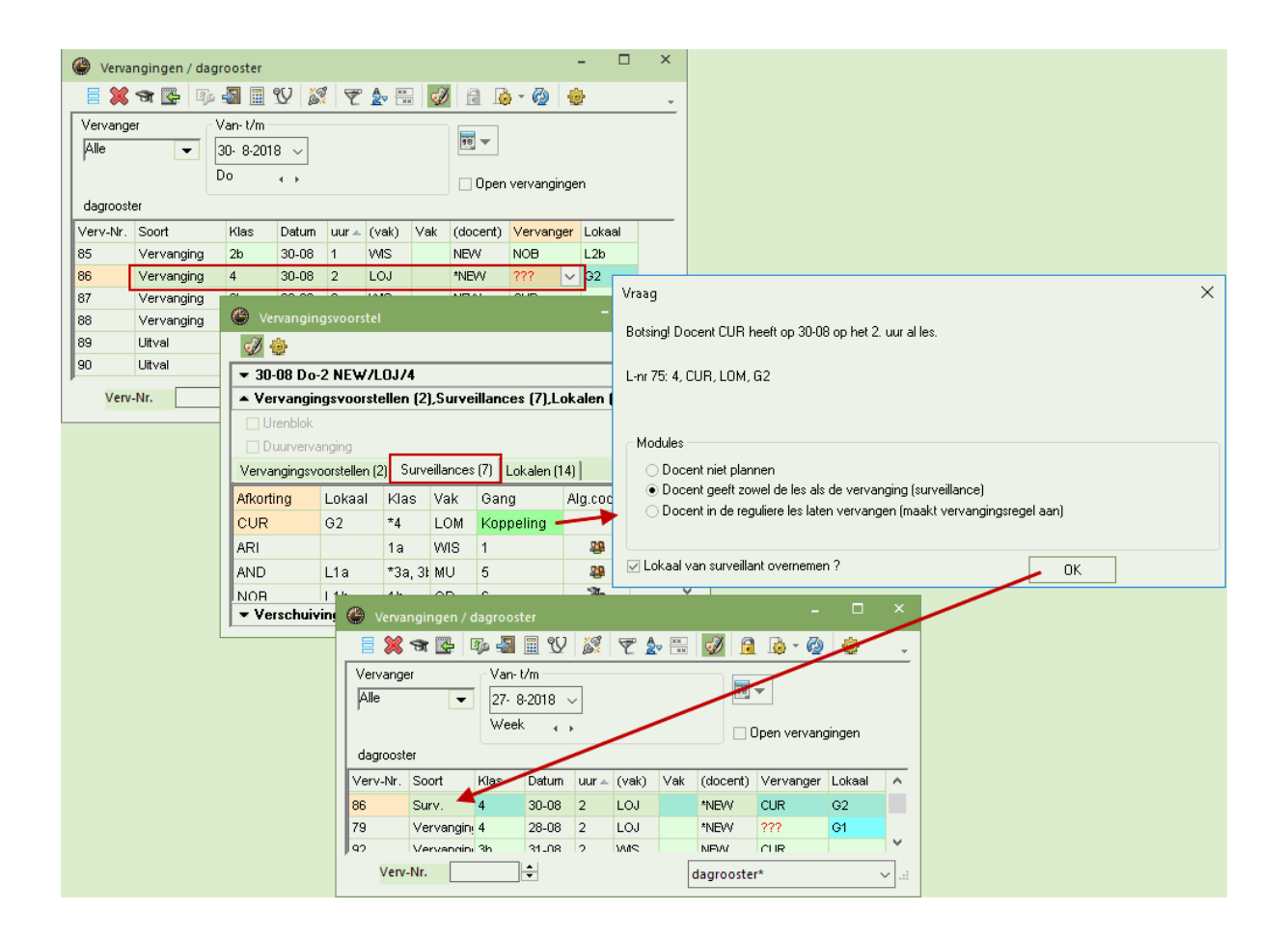

## Let op: Tellen van de surveillance

Bij de surveillant worden geen extra uren aan de vervangingsteller toegevoegd. Optioneel hebt u de mogelijkheid om de surveillance op de lijst maandafsluiting als halve vervanging te laten tellen (zie hoofdstuk Instellingen voor vervangingsteller).

De surveillance kan in de roosterweergave naast het reguliere uur worden weergegeven (icoon <Roosteropmaak> | tabblad Layout2 | Uren bij botsingen splitsen).
| <b>@</b> | CUR - Cur     | ie, Marie Rooster (Doc1 | A)   |           |          |              |                   | •       | - 1        |       | ×    |
|----------|---------------|-------------------------|------|-----------|----------|--------------|-------------------|---------|------------|-------|------|
| CUP      | ٦ ٦           | • 🗟 🐨 🖽 🖓               | 140  | 🦪 🔍 🗞     | 🍓 - 🎂 😑  |              |                   |         |            |       | ÷    |
| -        | 27- 8-20      | 118 🗸 🚔 - 31-08-2018    |      |           |          |              |                   |         |            |       |      |
|          |               | Maandag                 |      | Dinsdag   | Woensdag | Do           | nderdag           |         | Vrijdag    |       |      |
| 1        | 8:00<br>8:45  |                         | 2b   | HVV<br>LH |          |              |                   |         |            |       |      |
| 2        | 8:55<br>9:40  |                         | 4.   | LOM<br>G2 |          | <b>4.</b> L( | OM 4 LOJ<br>92 G2 | 3b      | WIS        |       |      |
| 3        | 9:50<br>10:35 |                         | 3b.  | HVV<br>LH |          | 3b ∨         | MS                |         |            |       | -    |
| L-nr     | Doc., V       | Vak, Lok.               | Klas |           |          |              |                   |         |            |       | ^    |
|          | CUR (         | (NEW), LOJ, G2          | 4    |           |          |              |                   |         |            |       |      |
| 75       | 5 CUR,        | LOM, G2                 | 4    |           |          |              |                   |         |            |       |      |
|          | (CUR          | (NEW), LOJ, G2 (G1))    | (4)  |           |          |              |                   |         |            |       | ~    |
|          |               |                         |      |           |          |              | Doc1A             | - Docen | trooster g | root* | ∼ .∷ |

#### 6.3.8.1 Surveillant automatisch invoeren

Op veel scholen is het gebruikelijk, dat een les door twee docenten wordt gegeven. Valt één docent uit, dan neemt automatisch de andere docent de hele les over.

U kunt in zo'n geval in het lessenvenster een vinkje plaatsen bij de optie Dagrooster: aut. surveillant invoeren. Hierdoor wordt bij absentie van één van de twee docenten automatisch de ander als surveillant ingezet (vervangingsregel aangemaakt).

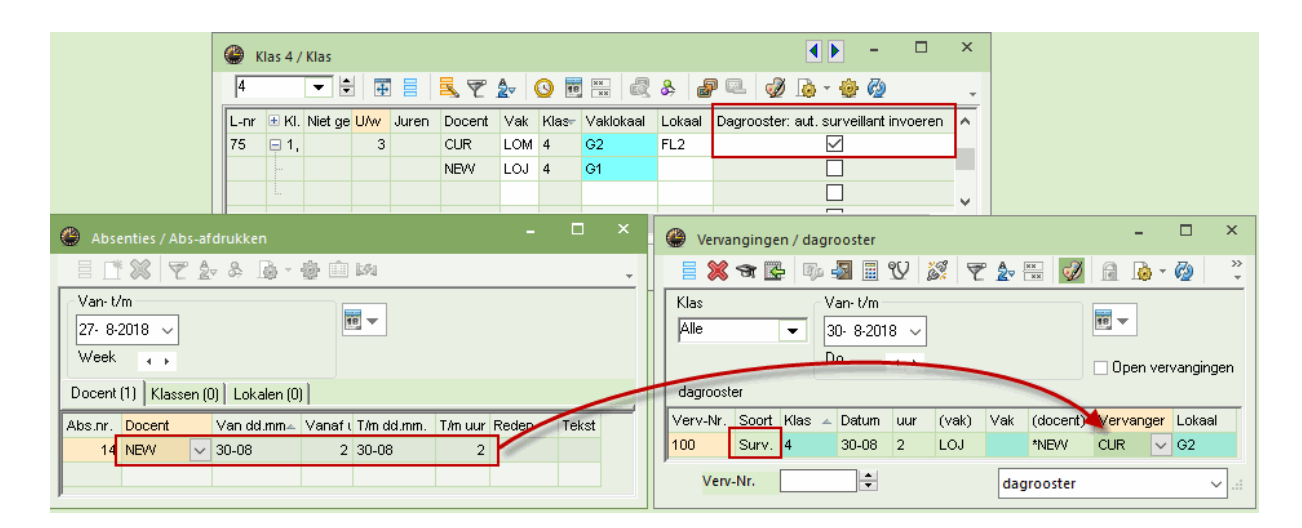

Dezelfde logica kan ook bij lessen met meer dan twee docenten worden toegepast. In eerste instantie wordt de docent ingezet met dezelfde leerlingengroep of hetzelfde lokaal. Wordt niet aan deze criteria voldaan, dan wordt willekeurig een docent uit de koppeling ingezet.

## 6.4 Atypische vervangingen

## De + vervanger

Als u een open vervanging voor een docent wilt bewerken zonder een vervanger in te voeren, voer dan als vervanger het plusteken (+) in. De tekst in de kolom Soort wijzigt hierdoor in

'Verv. zonder docent'.

## Ondanks absentie toch vervangen

Typt u een vervanger in, die volgens het tijdraster niet beschikbaar is (tijdwens -3) of absent is gemeld, dan wordt gevraagd of u het zeker weet en wordt de docent na bevestiging toch ingezet. Is de desbetreffende docent eigenlijk absent, dan wordt het soort vervanging gewijzigd in 'absent'.

## Blokvervanging

Is het te vervangen uur onderdeel van een dubbeluur of blokuur, dan kunt u in het venster Vervangingsvoorstel de optie 'Urenblok' aanvinken. Hierdoor worden alleen die docenten voorgesteld, die alle uren van het blok kunnen vervangen.

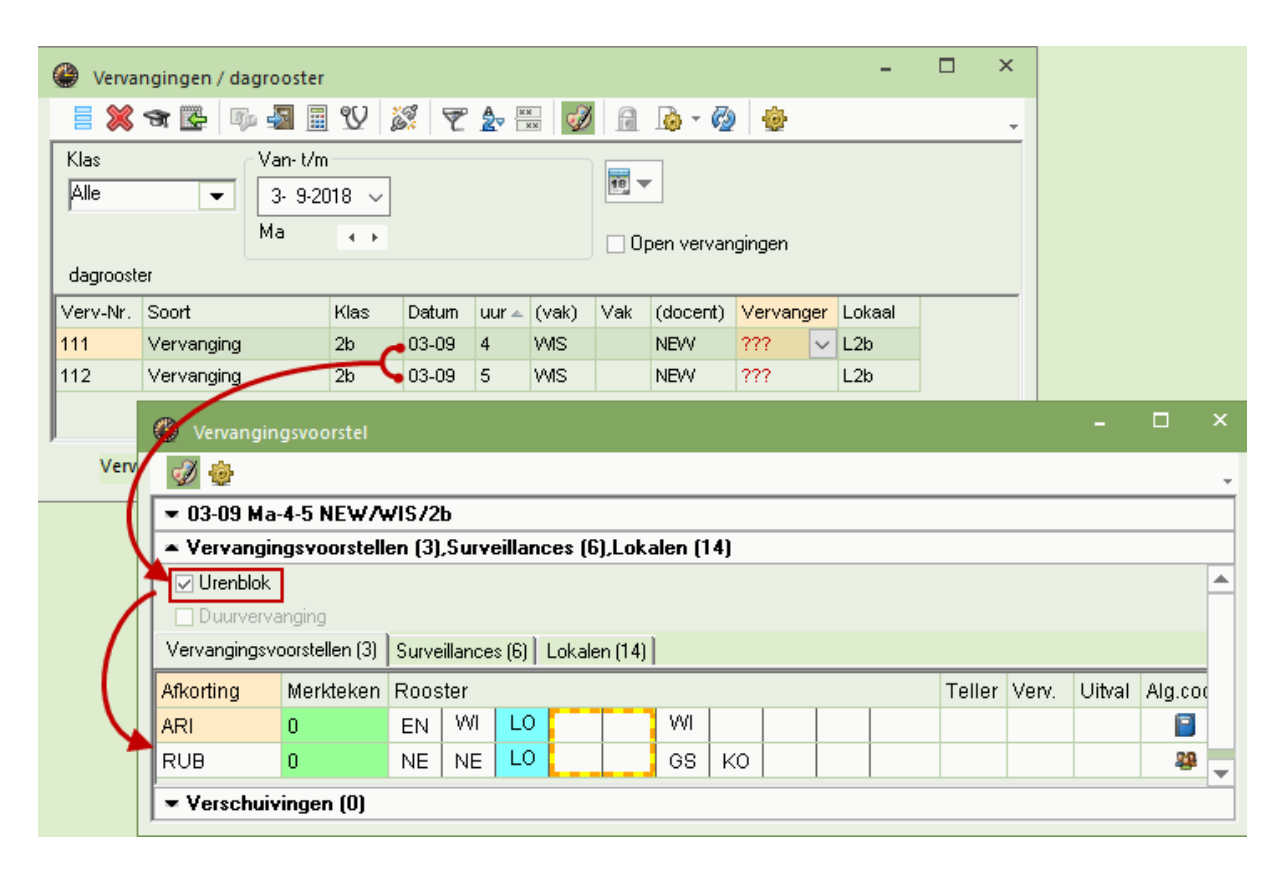

## Duurvervanging

Als een docent voor een langere tijd absent is, dan kunt u een duurvervanging inzetten. Hierbij vervangt de vervanger het betreffende uur voor alle weken waarin de collega absent is.

| left Absenties / Abs-afdrukken     | - 🗆                                        | ×              | 🔮 ve         | ervanging   | en / dag      | prooster                  |       |          |     |          |            | -        |       | ×  |
|------------------------------------|--------------------------------------------|----------------|--------------|-------------|---------------|---------------------------|-------|----------|-----|----------|------------|----------|-------|----|
| 📄 📑 🐹 🏹 🧞 🗞 - 🎂 🗊                  | 1591                                       | -              |              | 💥 🖘 🛯       | <b>-</b> II)2 | <b>S</b>                  | V     | <u> </u> | T 🋓 | ×× 📢     |            | - 🧑      | -     | Ŧ  |
| Van- t/m<br>10- 9-2018 V<br>Week   |                                            |                | Klas<br>Alle |             |               | Van-t/m<br>10- 9-20<br>Ma | )18 ~ |          |     |          | 👿 💌        | vervang  | ingen |    |
| Docent (1) Klassen (0) Lokalen (0) |                                            |                | dagro        | ooster      |               |                           |       |          |     |          |            |          |       |    |
| Abs.nr. Docent Van dd.mm. Vanat    | f (T/m dd.mone T/m uur Rede                | en             | Verv-        | Soort       | Klas 🔺        | Datum                     | uur   | (vak)    | Vak | (docent) | Vervange   | er Lokaa | d     | ^  |
| 14 NEVV 10-09                      | 1 05-10 8 Z                                |                | 241          | Vervang     | 2a<br>Dh      | 10-09                     | 1     | VMS      |     | NEW      | ???<br>•22 | ✓ L2a    |       |    |
|                                    |                                            |                | 140          | Uitval      | 210<br>215    | 10-09                     | 5     | WIS      |     | NEW      | /          |          |       |    |
| 6                                  | Vervangingsvoorstel                        |                |              |             |               |                           |       | ×        |     |          |            |          |       | ¥. |
| <                                  |                                            |                |              |             |               |                           |       |          |     | dagroo   | ster*      |          | `     | ×: |
| F                                  | ▼ 10-09-01-10 Ma-1 NEV                     | <b>~/</b> //IS | 5/2a         |             |               |                           |       | Ť.       | /   |          |            |          |       |    |
|                                    | <ul> <li>Vervangingsvoorsteller</li> </ul> | n (2),S        | Gurveil      | lances (7   | ),Lokal       | en (14)                   |       | $\sim$   |     |          |            |          |       |    |
|                                    | Urenblok                                   |                |              |             |               | /                         |       |          |     |          |            |          |       |    |
|                                    | 🗹 Duurvervanging 🛛 🗲                       |                |              | -           | _             |                           |       |          |     |          |            |          |       |    |
|                                    | Vervangingsvoorstellen (2)                 | Surveill       | ances (      | 7)   Lokale | n (14)        |                           |       |          |     |          |            |          |       |    |
|                                    | <mark>Afkorting</mark> Merkteken F         | Rooste         | er           |             |               |                           |       |          |     |          |            |          |       |    |
|                                    | CUR 3                                      |                |              | X           | Н             | LO                        |       |          |     |          |            |          |       |    |
|                                    | GAU D                                      | Х              |              | WI          | WI            |                           |       |          |     |          |            |          |       |    |
|                                    | <                                          |                |              |             |               |                           |       | >        |     |          |            |          |       |    |
|                                    | <ul> <li>Verschuivingen (0)</li> </ul>     |                |              | _           |               |                           |       |          |     |          |            |          |       |    |
|                                    |                                            |                |              |             |               |                           |       |          |     |          |            |          |       |    |

## Let op!: periode of duurvervanging

Pas een duurvervanging alleen toe, als de overige openstaande vervangingen door gewone vervangingen en verschuivinge worden verwerkt. Mocht door de lange afwezigheid een structurele wijziging van het basisrooster nodig zijn, dan kunt u beter een nieuwe periode aanmaken.

# 6.5 Lokaalvervanging

Zoals al beschreven in het hoofdstuk <u>Docenten, klassen en lokalen absent melden</u> kunt u in het absentievenster analoog aan docenten en klassen ook lokalen als absent invoeren. Met de icoon <Lokaal toewijzen/ wissen in het vervangingenvenster kunt u op de gebruikelijke manier zoeken naar een vervangend lokaal.

Dit kan ook met behulp van het tabblad Lokalen in het venster Vervangingsvoorstellen.

Voorbeeld:

Het natuurkundelokaal LNA is op een donderdag niet beschikbaar. Voor het betreffende lessen moeten gechikte vervangende lokalen worden gezocht.

- 1. Maak een absentie voor het lokaal LNA op de donderdag. In het vervangingenvenster worden de uit deze absentie voortvloeiende vervangingsregels aangemaakt met als soort 'Lokaalverv.'.
- 2. Selecteer de vervanginsregel, open het venster Vervangingsvoorstellen en activeer het tabblad Lokalen.

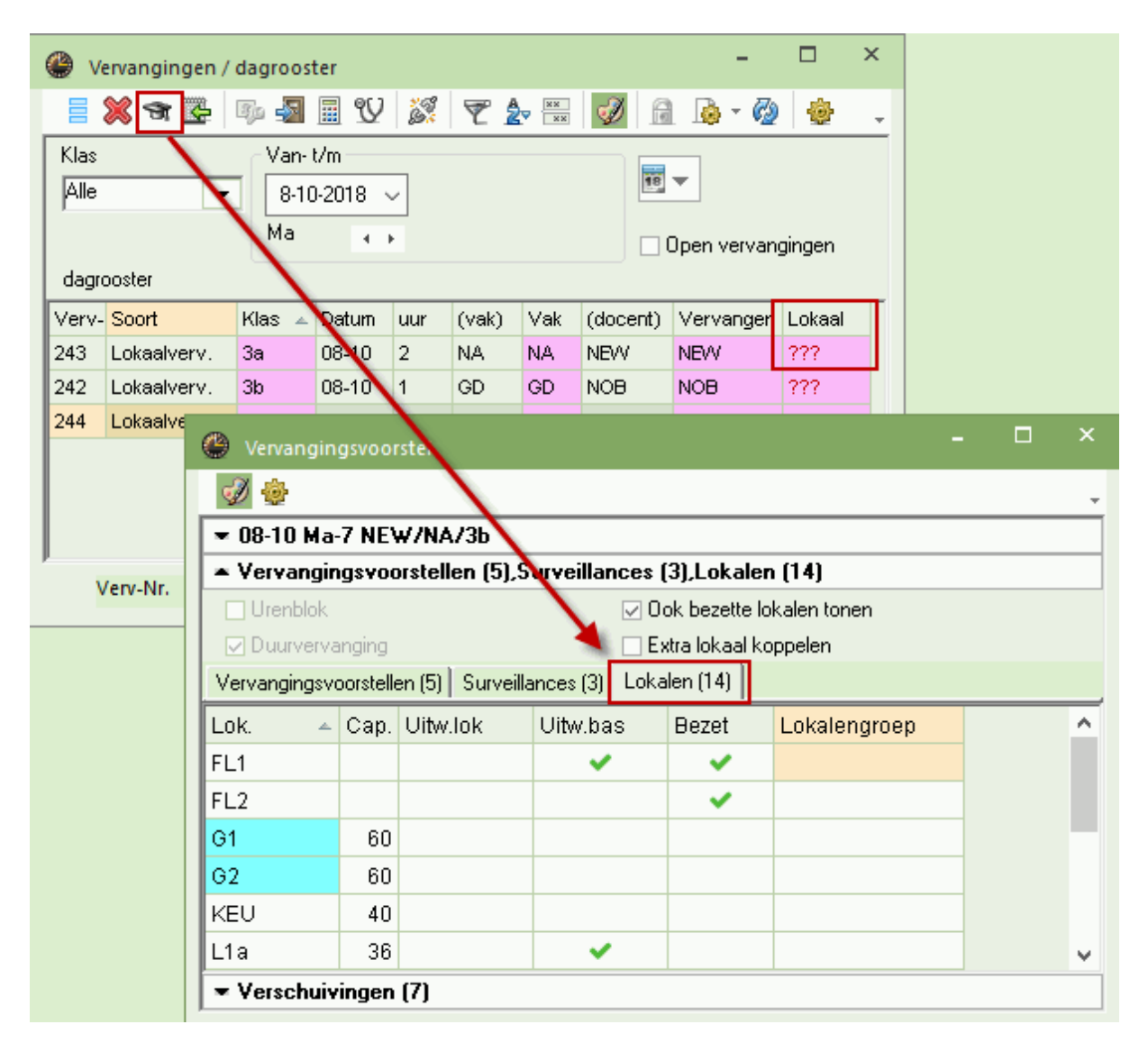

3. Kies een geschikt lokaal en wijs deze toe met een dubbelklik.

Ook in het het venster Vervangingsvoorstellen kunt u de optie 'Urenblok' activeren, als u vervanging voor een lokaal van een dubbel- of blokuur zoekt. De lijst wordt automatisch beperkt tot lokalen, die voor het urenblok inzetbaar zijn.

U kunt hier ook een extra lokaal toevoegen. Plaats hiertoe een vinkje bij de optie 'Extra lokaal koppelen' en neem de gewenste lokalen over met een dubbelklik.

Zoals op de andere tabbladen van het deelvenster Vervangingsvoorstellen kunt u ook hier kolommen activeren of deactiveren. De volgende informatie is staat tot u beschikking.

#### Capaciteit (Cap.)

De lokaalcapaciteit, indien bij de basisgegevens is ingevoerd.

#### Uitwijklokaal (Uitw.lok)

Het betreffende lokaal is een uitwijklokaal van het gewenste lokaal in de lesinvoer.

#### Uitwijklokaal basis (Uitw.bas))

In deze kolom staat een vinkje als het lokaal een uitwijklokaal is van het basislokaal van de klas of docent.

#### Bezet

als de optie 'Ook bezette lokalen tonen' is aangevinkt, dan worden ook de lokalen, die op het betreffende lesuur niet beschikbaar zijn, getoond met in deze kolom een groen vinkje.

#### Lokalengroep

Is het lokaal gekoppeld aan een of meerdere lokalengroepen, dan worden de namen van deze lokalengroepen hier getoond.

Naast de mogelijkheid in het venster Vervangingsvoorstellen, kunt u ook gebruik van de icoon <Lokalen toewijzen/ wissen> <a>[3]</a>. In dit venster hebt u nog de onderstaande extra informatie tot uw beschikking.

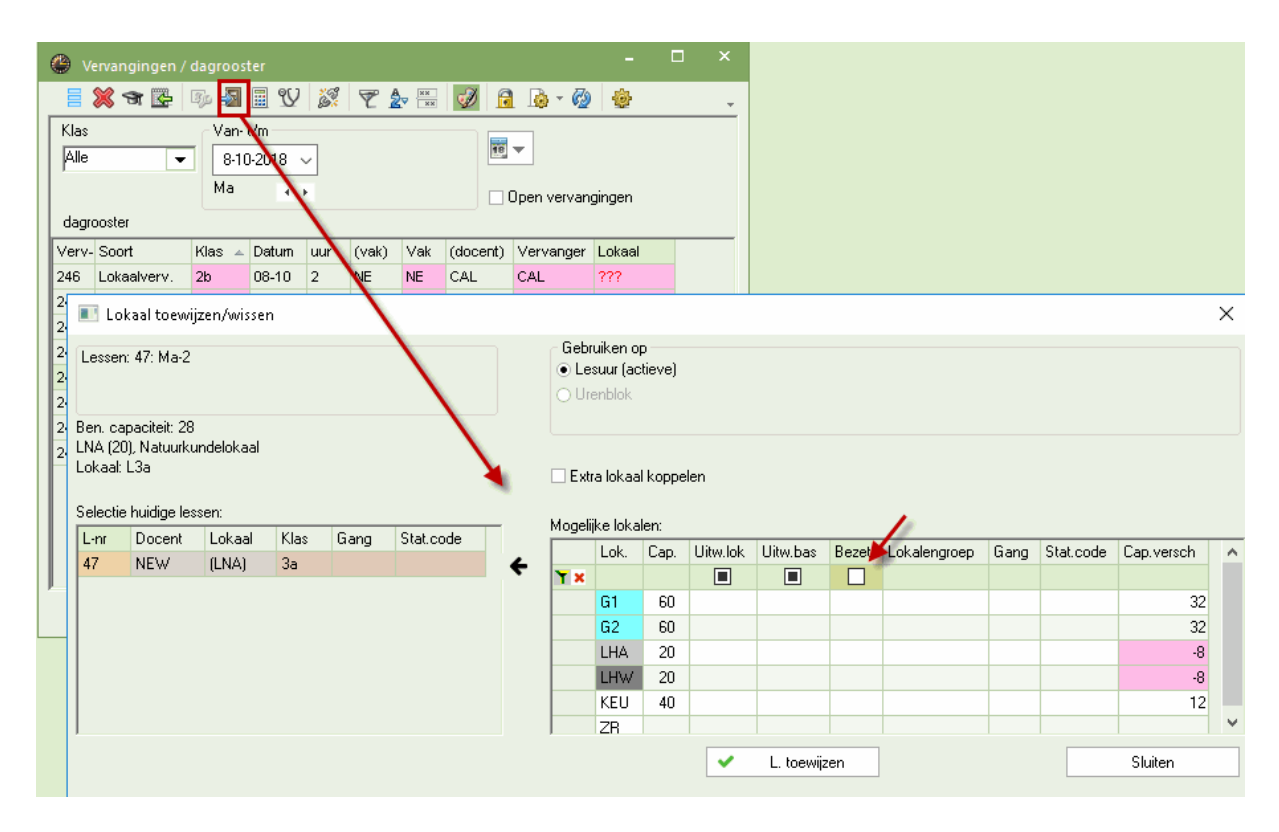

Links bovenin ziet u het geselecteerde lesnummer, het geplande lesuur, het huidige geplande lokaal (en de capaciteit van dit lokaal) en daaronder het basislokaal van docent of klas (indien ingevoerd) en het vaklokaal dat is toegewezen. Daaronder ziet u de details van de geselecteerde les. Als de les koppelregels bevat, dan kunt u de regel selecteren, waarvoor u een lokaal wilt toewijzen, wijzigen of wissen. De zwarte pijl kenmerkt de actieve regel.

In het rechterdeel ziet u de mogelijke lokalen met naast de hierboven beschreven kolommen de volgende extra kolommen:

#### Gang

De gang, waarin het lokaal zich bevindt (module Pauzerooster).

## Stat.code

De statistiekcode, indien deze bij de basisgegevens van het lokaal is ingevoerd.

## Capaciteit verschik (Cap.verschil)

Het verschil tussen de lokaalcapaciteit en het leerlingenaantal, indien deze gegevens bij de basisgegevens en de lessen zijn ingevoerd. Een positief getal betekent, dat het lokaal groot genoeg is. Een negatief getal wijst op een te klein lokaal.

In dit venster kunt u tevens op de bovenste regel van het blok 'Mogelijke lokalen' verschillende criteria invoeren, waarop de lokalen moeten worden gefilterd. Met een rechterklik op een kolomtitel kunt u het tonen van de filterregel aan of uit zetten.

#### Tip: Lokaalwijziging direct in de roosterweergave

Spontane lokaalwijzigingen kunnen ook direct vanuit de roosterweergave worden doorge-voerd (zie hiervoor het hoofdstuk Lokaalvervanging in de roosterweergave ).

## 6.6 Vervangingsautomaat

Openstaande vervangingen kunnen ook met de vervangingsautomaat worden verwerkt. Met één muisklik zoekt Untis automatisch voor alle openstaande vervangingen een geschikte vervanger respectievelijk lokaal.

Voorbeeld: de automaat

1. Activeer de icoon <Automaat>.

2. Klik op de button <Start vervangingsautomaat>. Alle open vervangingsregels worden nu achter elkaar verwerkt en een passende vervanging ingezet.

Klaar! Alle open vervangingen zijn verwerkt.

## **Tip: Pauzetoezichtsvervangingen** Om openstaande pauzetoezichten te verwerken, selecteert u de methode 'Pauzetoezichtsvervangingen'.

| ۲    | Vervanginger | / dagroo | ster    |          |         |      | - 🗆 ×                                    |      |             |                      |          |          |           |       |       |                |       |
|------|--------------|----------|---------|----------|---------|------|------------------------------------------|------|-------------|----------------------|----------|----------|-----------|-------|-------|----------------|-------|
|      | 💥 🖘 🔀        | Dip 🚽    |         | 2 6%     | YA      | **   | 🧭 🖻 😼 - 🚳 🚆                              |      |             |                      |          |          |           |       |       |                |       |
| KI   | s            | Van      | - t/m — |          |         |      |                                          |      |             |                      |          |          |           |       |       |                |       |
| A    | e            | ▼ 1.1    | 10-2018 | $\sim$   |         |      |                                          | 4 v  |             |                      |          |          |           |       |       |                |       |
|      |              | Wee      | ek 🖣    | •        |         |      | 🗌 Open vervanginge                       | -    | ♥ <> ™.     | <b>1111111111111</b> |          | 0 3      |           |       |       | <u> -</u> 70   | >>    |
| da   | grooster     |          |         |          |         |      |                                          |      | 👋 च 📴       |                      | <u> </u> | Y (9%    | Y. ZV THE | - D   | •     | 9 * 9 <u>9</u> | -     |
| Ve   | v- Soort     | Klas     | uur 🔺   | (docent) | Vervang | ler  | Zuelly Male I alward                     | Klas |             | - Van-               | t/m      | _        |           |       | 18 -  |                |       |
| 21   | Vervanging   | 2a       | 1       | NEVV     | CUR     |      | Vervangingsautomaat                      | Alle | •           | 1 [14]               | 0-2018   | $\sim$   |           |       |       |                |       |
| 23   | Vervanging   | 2b       | 1       | NEVV     | ???     |      | - Open vervengingen                      |      |             | Wee                  | k.       | • •      |           |       | 🗌 Оре | n vervan       | ginge |
| 22   | Vervanging   | 2b       | 1       | NEW      | ???     |      | 14 Vervangingen                          | dagr | ooster      |                      |          |          |           |       |       |                |       |
| 22   | Vervanging   | Зb       | 1       | NEVV     | ???     |      | 0 Lokaalvervangingen                     | Verv | Soort       | Klas                 | uur 🔺    | (docent) | Vervanger | (vak) | Vak   | Lokaal         | ~     |
| 21:  | Vervanging   | 3a       | 2       | NEW      | ???     |      | 0 Pauzetoezichtsvervangingen             | 214  | Vervanging  | 2a                   | 1        | NEVV     | CUR       | WIS   |       | L2a            |       |
| 23   | Vervanging   | Зb       | 2       | NEW      | ???     |      |                                          | 235  | Vervanging  | 2b                   | 1        | NEW      | AND       | WIS   |       | L2b            |       |
| 22   | Vervanging   | 4        | 2       | *NEW     | ???     |      | Methode selecteren                       | 229  | Vervanging  | 2b                   | 1        | NEVV     | ARI       | WIS   |       | L2b            |       |
| 23   | Vervanging   | 4        | 2       | *NEVV    | ???     |      | Alle (beste vervanger van voorstel)      | 221  | Vervanging  | 3b                   | 1        | NEW      | RUB       | WIS   |       | L2a            |       |
| 23   | Vervanging   | 2b       | 3       | NEW      | ???     |      |                                          | 215  | Vervanging  | 3a                   | 2        | NEVV     | CUR       | NA    |       | LNA            |       |
| 211  | Vervanging   | 3b       | 3       | NEW      | ???     |      | Chart you appring a submant              | 236  | Vervanging  | 3b                   | 2        | NEW      | CUR       | WIS   |       |                |       |
| 23   | Vervanging   | 3b       | 3       | NEW      | ???     | _    | Alle (beste vervanger van voorstel)      | 222  | Vervanging  | 4                    | 2        | *NEVV    | NOB       | LOJ   |       | G1             |       |
| 23   | Vervanging   | 2a       | 4       | NEVV     | 777     | _    |                                          | 230  | Vervanging  | 4                    | 2        | *NEW     | HUG       | LOJ   |       | G1             |       |
| J 23 | Vervanging   | 2a       | 4       | NEVV     | ???     |      | Vervanger plek: docent (vak / klas(sen)) | 237  | Vervanging  | 2b                   | 3        | NEW      | HUG       | NA    |       | LNA            |       |
|      | Verv-Nr.     | 243      | ÷       |          | dagroo  | osti |                                          | 216  | Vervanging  | 3b                   | 3        | NEW      | CAL       | WIS   |       |                |       |
|      |              |          |         |          |         | _    |                                          | 231  | Vervanging  | 3b                   | 3        | NEW      | CUR       | WIS   |       |                |       |
|      |              |          |         |          |         | l    |                                          | 238  | Vervanging  | 2a                   | 4        | NEVV     | CUR       | WIS   |       | L2a            |       |
|      |              |          |         |          |         |      |                                          | 232  | Vervanging  | 2a                   | 4        | NEW      | CER       | WIS   |       | L2a            | 4     |
|      |              |          |         |          |         |      |                                          |      | /erv-Nr. 21 | 4                    | ÷        |          | dagroost  | ter*  |       |                |       |

De vraag is nu welke criteria werd gebruikt bij het toekennen van de vervangers. De automaat selecteert steeds de bovenste docent uit het vervangingsvoorstel. Als u het vervangingsvoorstel goed heeft ingesteld met uw voorkeuren (zie het hoofdstuk <u>Ordening van het vervangingsvoorstel</u>), dan wordt automatisch de docent, die u het meest geschikt vindt, bovenaan de lijst geplaatst en voor de vervanging ingezet.

Naast het toekennen van de meest geschikte vervangers, biedt de automaat nog andere mogelijkheden.

Zo kunt u bijvoorbeeld eerst de vrijgestelde docenten en de docenten uit het dienstroster inzetten. Of de openstaande vervangingen moeten allereerst - indien mogelijk - worden vervwerkt door mogelijke

verschuivingen van andere lessen. Activeer de gewenste methode en klik op de button <Start vervangingsautomaat>.

| Vervangingsautomaat                                                                          | $\times$ |
|----------------------------------------------------------------------------------------------|----------|
| Open vervangingen<br>12 Vervangingen<br>8 Lokaalvervangingen<br>1 Pauzetoezichtsvervangingen |          |
| Methode selecteren<br>Alle (beste vervanger van voorstel)                                    | Ŧ        |
| Alle (beste vervanger van voorstel)                                                          |          |
| Diensten                                                                                     |          |
| Lokaalvervangingen (alleen uitwijklokalen)                                                   |          |
| Pauzetoezichten                                                                              |          |
| Verschulvingen<br>Vrijgestelden                                                              |          |
|                                                                                              |          |
|                                                                                              |          |

## Tip: Vervangingsautomaat als noodoplossing

De vervangingsautomaat kan ook goed dienen als noodoplossing. Is de dagroostermaker zelf absent, dan kan de vervangingsplanning ook zonder Untis kennis, met behulp van de vervangingsautomaat snel en efficiënt worden doorgevoerd. Uiteraard moeten dan wel de instellingen voor het ordenen van het vervangingsvoorstel goed op de school zijn afgestemd.

# 7 Bewerken in het rooster

In de roosterweergave kunt u verschillende wijzigingen in het dagrooster doorvoeren, zonder dat hier eerst een absentie voor hoeft te worden ingevoerd. U kunt <u>Uren verplaatsen</u>, <u>uren ruilen</u>, extra inzet toevoegen (<u>Bijzondere inzet</u>), <u>uren laten uitvallen</u> of <u>lokalen wijzigen</u>.

#### Let op: Wijzigingen in vervangingenvenster

Alle wijzigingen, die u in de roosterweergave of plandialoog doorvoert, worden uiteraard in het vervangingenvenster weergegeven.

# 7.1 Uren verplaatsen

Een les verplaatsen kan heel gemakkelijk via versleping met de muis. Tijdens het verslepen kleuren de uren, waarheen botsingsvrij verschoven kan worden of waarmee geruild kan worden, groen.

| ( | 🎱 1a                                                                          | a - Klas 1 | a Roos | • •      | - 1              | □ ×   |  |  |  |  |  |  |  |  |  |
|---|-------------------------------------------------------------------------------|------------|--------|----------|------------------|-------|--|--|--|--|--|--|--|--|--|
|   | 1a                                                                            | •          | - 🗄 🧣  | <b>9</b> | -s 6             | l 🍙 Ϋ |  |  |  |  |  |  |  |  |  |
|   | •                                                                             | 4- 6-20    | 18 ~   |          | 06-2018          |       |  |  |  |  |  |  |  |  |  |
|   |                                                                               | Ma         | Di     | Wo       | Do               | Vr    |  |  |  |  |  |  |  |  |  |
|   | 1     EN     EN     LOM.     WIS       2     NE     WIS     NE     WIS     EN |            |        |          |                  |       |  |  |  |  |  |  |  |  |  |
|   | 2 NE WIS NE WIS EN                                                            |            |        |          |                  |       |  |  |  |  |  |  |  |  |  |
|   | 2 NE WIS NE WIS EN<br>3 *BI GD AK. NE GD                                      |            |        |          |                  |       |  |  |  |  |  |  |  |  |  |
|   | 4                                                                             | LOM.       | NE     | wis      | EN               | NE    |  |  |  |  |  |  |  |  |  |
|   | 5                                                                             | MU         |        | ~        | BI               | LOM.  |  |  |  |  |  |  |  |  |  |
|   | 6                                                                             | WIS        |        | E EN I   | UM J             | AK.   |  |  |  |  |  |  |  |  |  |
|   | 7                                                                             |            |        |          | <sup>в</sup> КG. |       |  |  |  |  |  |  |  |  |  |
|   | 8                                                                             |            |        |          | KG.              |       |  |  |  |  |  |  |  |  |  |
| ł | Kla-V1 - Klas 1*                                                              |            |        |          |                  |       |  |  |  |  |  |  |  |  |  |

## Verplaatsen van koppelregels

- 1. Als een uur in het klasrooster wordt verschoven, dan wordt de hele les (alle koppelregels) veschoven.
- 2. Als een uur in het docentrooster wordt verschoven, dan wordt alleen de koppelregel met de betreffende docent verplaatst.

## Verplaatsing over meerdere weken

Als u een les wilt verplaatsen naar een andere week, plaats de les dan eerst met de muis naast het rooster, wissel naar de gewenste week en plaats de les daar weer terug in het rooster.

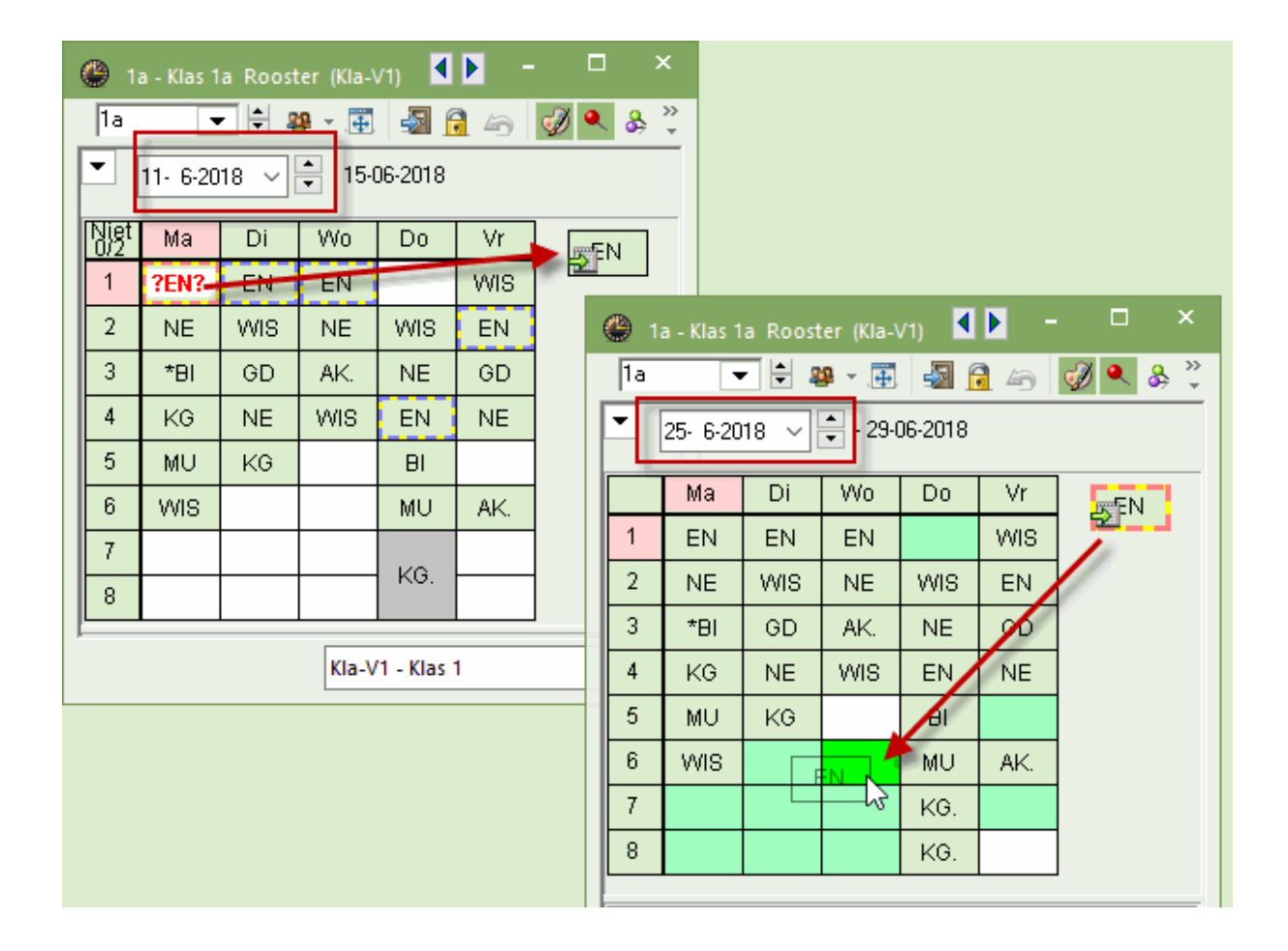

#### Let op: Concepten

Uren, die door het verplaatsen of verdringe buiten het rooster komen te liggen, kunt u altijd terugvinden in het venster Concepten (zie hoofdstuk I <u>Concepten</u>).

# 7.2 Verplaatsing met verdringing

Tijdens het verslepen van een les geeft een roodgekleurd gevuld uur aan, dat één of meerdere ingeroosterde lessen het verplaatsen naar dit uur verhindert. Het detailvenster toont in het rood welke elementen (en/of tijdwensen) de plaatsing verhindert.

Plaatst u de les toch op zo'n roodgekleurd gevuld uur, dan verschijnt een venster, waarin u kunt kiezen uit drie opties: de verplaatsing niet doorvoeren, de verhinderende les(sen) uit het rooster halen (gaat naar concepten) of een botsing tot stand brengen.

De verdrongen les(sen) worden opgenomen in het venster Concepten en getoond naast het rooster (van de klas of docent). Vanuit het venster Concepten kan de les ook op een later moment in het lesjaar opnieuw worden ingeroosterd.

| 🎱 3a - Klas 3a Rooster (KSW) 🕻 🕨 🗕 🗆 🗙                                                                                                    |                            | 😃 за      | - Klas 3a | Rooster | (KSW)  |                 |               | - 0          | ×      |          |
|----------------------------------------------------------------------------------------------------|----------------------------|-----------|-----------|---------|--------|-----------------|---------------|--------------|--------|----------|
| 3a     •     ●     ●     ●     ●     ●     ●     ●     ●     ●     ●     ●     ●     ●     ●     ●     ●     ●     ●     ●     ●     ●     ●     ●     ●     ●     ●     ●     ●     ●     ●     ●     ●     ●     ●     ●     ●     ●     ●     ●     ●     ●     ●     ●     ●     ●     ●     ●     ●     ●     ●     ●     ●     ●     ●     ●     ●     ●     ●     ●     ●     ●     ●     ●     ●     ●     ●     ●     ●     ●     ●     ●     ●     ●     ●     ●     ●     ●     ●     ●     ●     ●     ●     ●     ●     ●     ●     ●     ●     ●     ●     ●     ●     ●     ●     ●     ●     ●     ●     ●     ●     ●     ●     ●     ●     ●     ●     ●     ●     ●     ●     ●     ●     ●     ●     ●     ●     ●     ●     ●     ●     ●     ●     ●     ●     ●     ●     ●     ●     ●     ●     ●     ●     ●     ●<                                                                                                    |                            | 3a<br>▼   | 5-11-2018 |         |        | 🔊 🔒 🦾<br>2018   | I 🔍 🔍         | \$ 🔒 🕹       | • *    |          |
|                                                                                                    |                            | Niet      | Ма        | Di      | Wo     | Da              | V             |              |        |          |
| 1 EN GD Vraag                                                                                                    |                            | 1/30      | 2ENI2     | GD.     |        |                 |               |              |        |          |
| 2 NA WIS Op 05-11 op het 6 uur: bi                                                                                                    | otsing met doeluur         | 2         | NIA       | WIR     |        | KG.             | GD            |              |        |          |
| 3 AK BN                                                                                                    |                            | 3         |           | FN      |        |                 | MIS           |              |        |          |
| 4 WIS NE                                                                                                    |                            | 4         | 00        | NE      | -      | NE              | NE            |              |        |          |
| 5 WIS LOM. *SK.                                                                                                    |                            | 5         | WIS       | LOM     | *Sk    | LOM             | AK            |              |        |          |
| 6 GSN GS LT. Modules                                                                                                    |                            | 6         | EN        | GS      | IT     | NA NA           |               |              |        |          |
| 7 BI Estimation Description Descripti Description Description Description Description Desc | ingen (concepten)          | 7         | BI        |         |        | BI              | HA.           |              |        |          |
| 8 HA Botsing vormen                                                                                                    |                            | 8         |           |         | НА     | EN              | LOM           |              |        |          |
|                                                                                                    |                            |           |           |         |        |                 | 2011.         |              |        |          |
| L-nr Doc., Vak, Lok. Klas                                                                                                    |                            |           |           |         |        | KSW             | / - Klas sche | ermweergave* | ×:     |          |
| 52 RUB, GS, L3a 3a                                                                                                    |                            |           |           |         |        |                 |               |              | -      |          |
|                                                                                                    | Concepten / Docent         |           |           |         |        |                 |               |              |        |          |
|                                                                                                    |                            |           |           |         |        |                 |               |              |        |          |
| KSW - Klas schermweergave*                                                                                                    | Alleen niet geplande conce | oten tone | n         |         |        |                 |               |              |        |          |
| Kott - Kus schemmeergure                                                                                                    | Conceptnr Niet gep Uren    | Vak       | Docent    | Klas L  | .okaal | Tekst           |               | Verv-Nr.     | Soor   | 1        |
|                                                                                                    | 6 🖏 1 1                    | BI        | CER 2     | 2b L    | .2b I  | 05-11 / 6 (L-nr | : 42)         | 42/05-11/6   | i Verp | laatsing |
|                                                                                                    | 7 🖏1 1                     | GS        | RUB 3     | 3a L    | .3a I  | 05-11 / 6 (L-nr | : 52)         | 52/05-11/6   | i Verp | laatsing |
|                                                                                                    |                            |           |           |         |        |                 |               |              |        |          |
|                                                                                                    | h                          |           |           |         |        |                 |               |              |        |          |

# 7.3 Verplaatsing van vervanging

Sinds versie 2018 kunnen ook vervangen lessen in het rooster worden verplaatst. Versleep hiertoe de vervanging naar een gewenst tijdstip inhet rooster. De volgende scenario's zijn nu mogelijk:

## Verplaatsing van een vervangende docent

U hebt voor een absente docent een vervanger ingezet en u wilt deze les verschuiven. Versleep hiertoe de vervanging in een klas- of docentrooster naar het gewenste tijdstip. In het vervangingenvenster ontstaat hierdoor op het oorspronkelijke uur een uitval en op het nieuwe uur een verplaatsing.

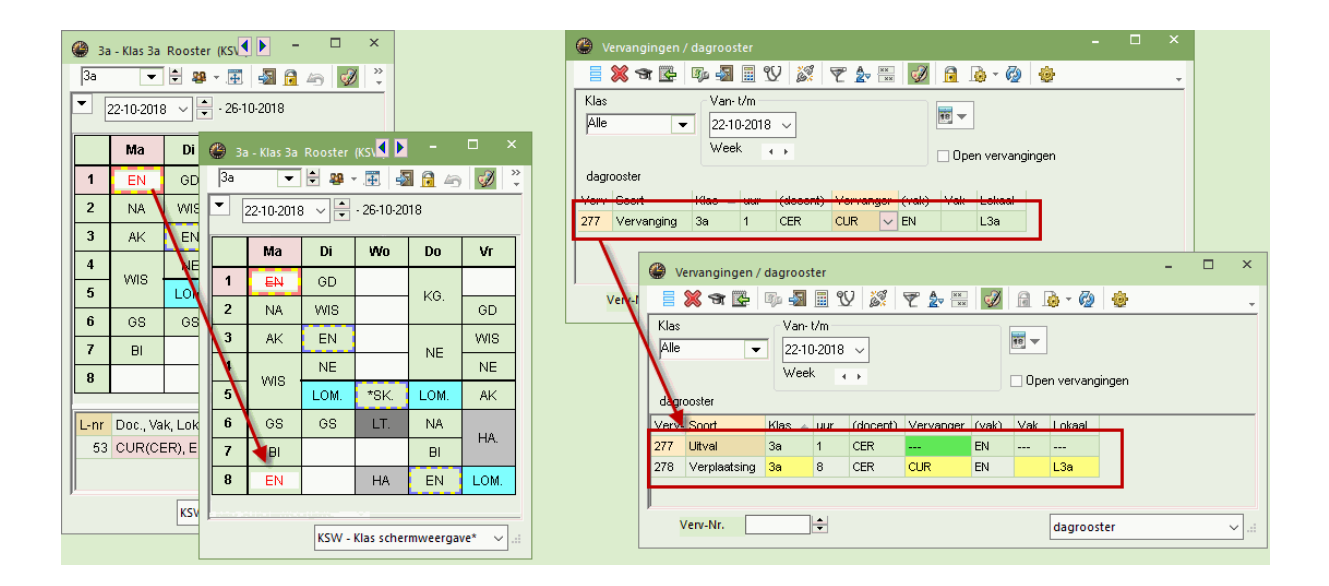

## Let op!: Wissen van absentie

Wist u na de verplaatsing de aan de basis liggende absentie, dan blijft de verplaatsing van het uur toch gehandhaafd.

## Verplaatsing van een open vervanging

U kunt ook een nog niet verwerkte vervangingsregel direct in de roosterweergave verplaatsen. Is de absente docent op dit nieuwe tijdstip wel aanwezig, dan wordt deze automatisch als vervanger ingezet.

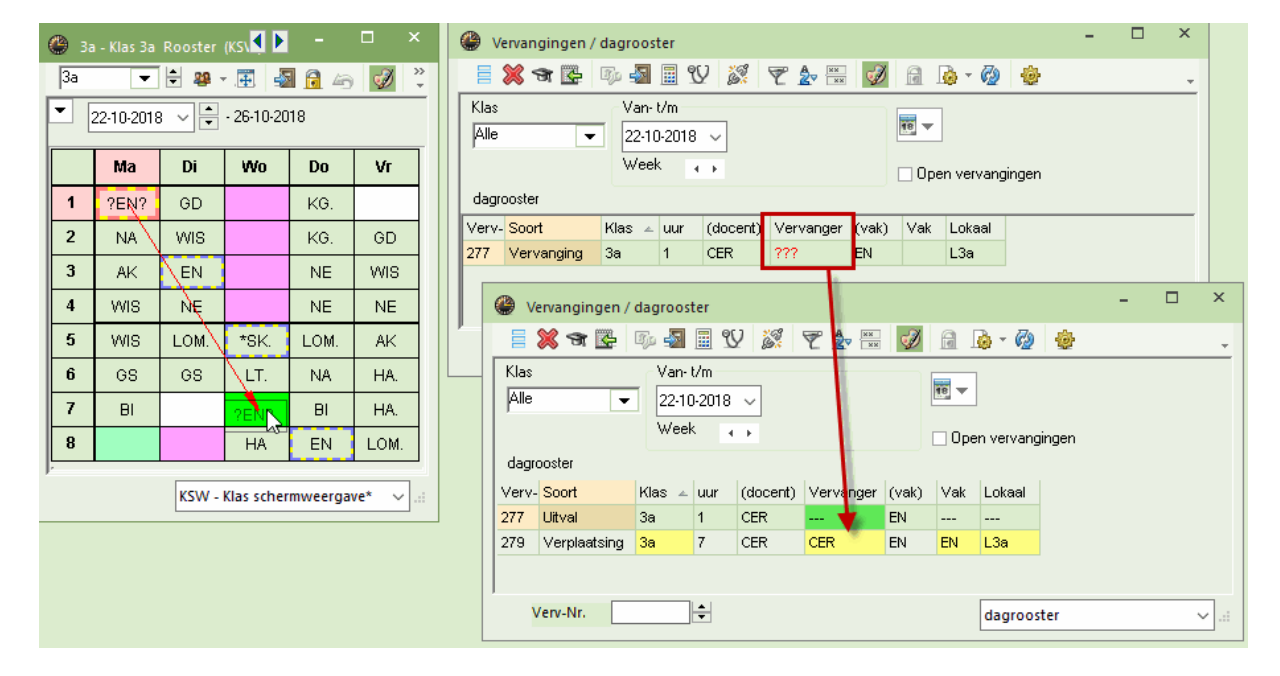

Verlengt u nu vervolgens de absentie, waardoor de vervanger toch niet meer inzetbaar is, dan wordt de verplaatsing automatisch teruggedraaid en de vervanging weer als openstaande vervanging gekenmerkt.

## Verplaatsing van een open lokaalvervanging

Het verplaatsen van een open lokaalvervanging werkt in principe hetzelfde als voor een open docentvervanging. Verplaats u de les naar een tijdstip, waarop het lokaal wel beschikbaar is, dan wordt dit lokaal automatisch als vervangend lokaal ingevoerd. Zo kunt u bij een kortdurig niet beschikbaar zijn van een vaklokaal, de ontstane knelpunten eenvoudig en snel verhelpen, door het verplaatsen van de betrokken lessen in het rooster van klas of docent.

# 7.4 Urenruil

Ruilt u in de roosterweergave twee lessen (versleping naar groengekleurd gevuld uur), dan verschijnt een dialoogvenster, waarin u kunt aangeven of de lokalen mee moeten worden geruild.

Ruilt u de lessen inclusief lokalenwissel, terwijl één of beide lokalen op het nieuwe tijdstip niet beschikbaar zijn, dan volgt de gebruikelijk vraag of u een botsing wilt vormen of het hinderende lokaal wilt wissen.

Verder kunt u er nog voor kiezen om het uur niet te ruilen, maar te <u>verplaatsen</u>, waarna u in het daaropvolgende dialoogvenster de mogelijkheid krijgt om een botsing te vormen of de oorspronkelijke les uit het rosoter te verdringen.

| <b>6</b> 4 | - Klas 4 R         | ooster (KS               | 5W) 🚺        | •       |        | ×                                                                                 |    |
|------------|--------------------|--------------------------|--------------|---------|--------|-----------------------------------------------------------------------------------|----|
| 4          | -                  | 1                        | · 🕂 🚽        | 6       | I 🖓 🔍  | »<br>•                                                                            |    |
| •          | 22-10-2018         | 3 ~ •                    | - 26-10-20   | 18      |        |                                                                                   |    |
|            | Ma                 | Di                       | Wo           | Do      | Vr     |                                                                                   |    |
| 1          | NE                 | WIS.                     | NE           | NE      | NE     | Vraag                                                                             | )  |
| 2          | GS                 | LOM.                     | GS           | LOM.    | wis.   | Wat wilt u op 24-10 op het 6 uur doen?                                            |    |
| 3          |                    | NA                       | WIS.         | AK      | BI     | 1                                                                                 |    |
| 4          | GD                 | GD                       | MU           | LΤ      | EN     | - L111 D7: 4,                                                                     |    |
| 5          | AK                 | HA.                      | NA           |         |        |                                                                                   |    |
| 6          | LOM.               | HA.                      | K            |         |        | Modules                                                                           |    |
| 7          | ко                 | ко                       | WIS.         |         |        | Het uur rullen inclusier lokalenwissel     Het uur rullen exclusief lokalenwissel |    |
| 8          |                    | BI                       |              |         |        | ⊖ Het uur alleen verplaatsen                                                      |    |
|            | Dec. Ma            | 1.1.1.                   | 171-         |         |        |                                                                                   |    |
| L-nr<br>70 | Doc., va<br>CAL KO | к, LOK.<br>Э. I. 2а. (FL | 2) 4         | S       |        | OK Afbrek                                                                         | en |
| . 5        |                    | KSV                      | / - Klas sci | hermwee | gave 🔻 |                                                                                   |    |

# 7.5 Bijzondere inzet

Een bijzondere inzet kan direct vanuit de roosterweergave worden ingevoerd. Activeer allereerst het gewenste tijdstip (lege uurcel) en selecteer uit het pop-up-menu (rechter muisklik) de menukeuze 'Bijzondere inzet / Uur wijzigen'.

Selecteert u deze menukeuze in een gevulde uurcel, dan kunt u de bestaande les wijzigen, zoals een docent aan de les toevoegen. Zie voor meer informatie het hoofdstuk Bijzondere inzet / Uur wijzigen.

# 7.6 Uitval in de roosterweergave

U kunt in de roosterweergave een uur laten uitvallen door deze te verslepen naar het detailvenster.

| ۲ | 2a - Klas      | 2a Rooster (Kla1)             | A)                |                           | I                 | <b>&gt;</b>  | ×            |
|---|----------------|-------------------------------|-------------------|---------------------------|-------------------|--------------|--------------|
| 2 | а              | 💌 😫 😫 💌                       | 🗐 🔒 🗠 🚺           | Ø 🔍 & 🛛 👧 ·               | - 🐵 🖃             |              | Ŧ            |
| - | 26-11-2        | 2018 🗸 🚔 - 30-1               | 1-2018            |                           |                   |              |              |
|   |                | Maandag                       | Dinsdag           | Woensdag                  | Donderdag         | Vrijdag      |              |
| 1 | 8:00<br>8:45   | <b>WIS</b> NEVV 12a           |                   | GD NOB L2a                | EN CER L2a        | EN CER L2a   |              |
| 2 | 8:55<br>9:40   | EN CER L2a                    | NE CER L2a        | MU CAL <i>L2a</i>         | BI CER L2a        | GS HUG L2a   |              |
| 3 | 9:50<br>10:35  | LOJ. RUB G1<br>LOM ARI G2     | KG CAL <i>L2a</i> | <b>ak.</b> Hug <i>l1a</i> | NE CER <i>L2a</i> | NE CER L2a   |              |
| 4 | 10:45<br>11:30 | NE CER L2a                    | KG CAL <i>L2a</i> | GS HUG L2a                | WIS NEW L2a       | WIS NEW 12a  | -            |
|   | nr Doc.        | <mark>, Vak, Lok.</mark> Klas | Tekst             |                           |                   |              |              |
|   | 27 HUG         | , GS, L2a <mark>2a</mark>     | G                 | D NOB 128                 | 6                 |              |              |
|   | +3             |                               |                   |                           |                   |              | -            |
| , |                |                               |                   |                           | Kla1A - Klasro    | oster groot* | <b>~</b> .:: |

# 7.7 Lokaalwijziging

Via de icoon <Lokaal toewijzen/ wissen> kan direct vanuit de roosterweergave een lokaalwis-seling worden doorgevoerd, waarna het vervangingenvenster direct wordt bijgewerkt.

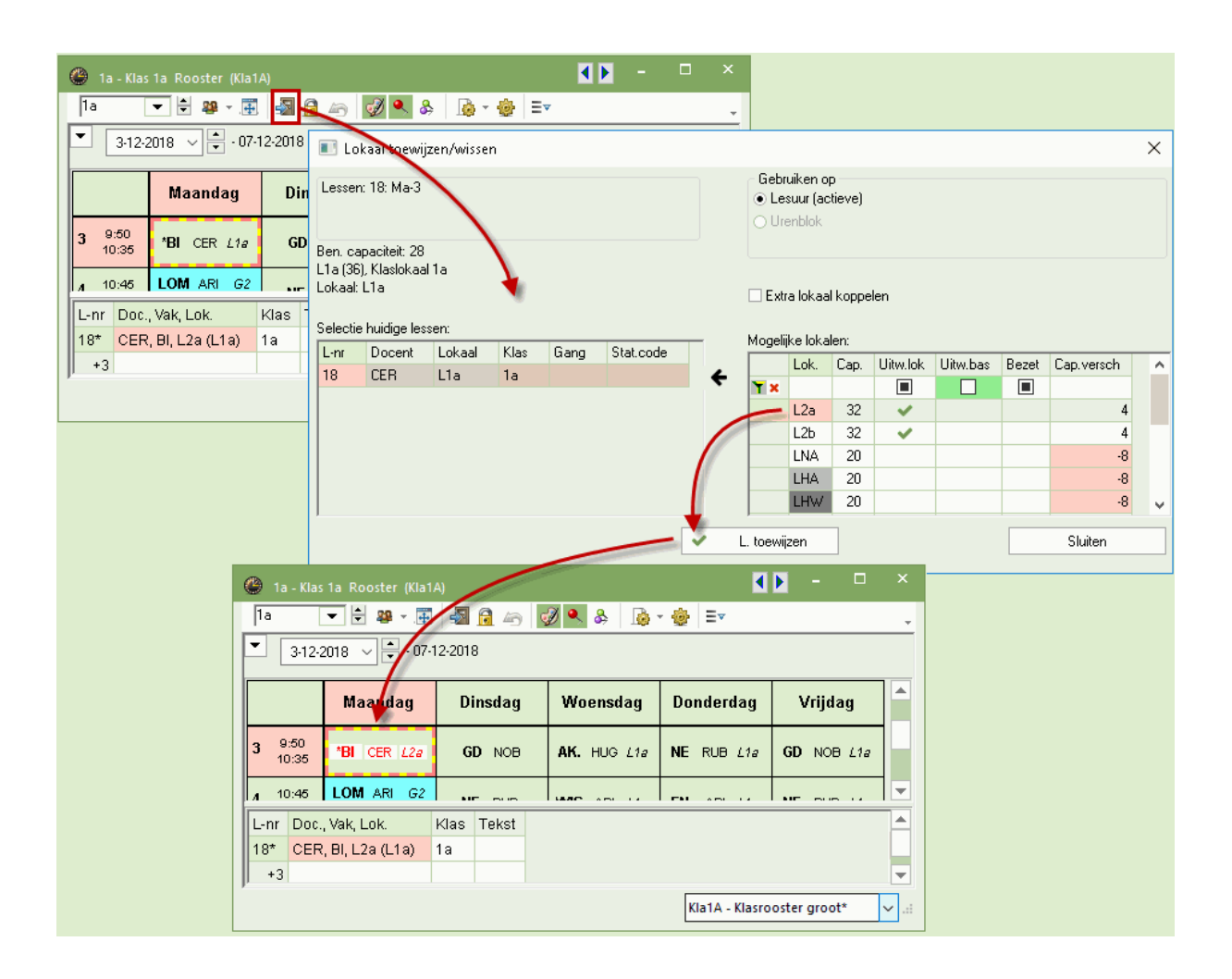

## Lokalenruil

Selecteert u een bezet lokaal, dan verschijnt een venster, waarin u wordt gewezen op de botsing en een keuze uit vier mogelijke acties, waaronder het optierondje 'Lokalen ruilen'.

| Vraag                                                                           |              |             | ×                  |                        |   |           |              |           |           |            |       |
|---------------------------------------------------------------------------------|--------------|-------------|--------------------|------------------------|---|-----------|--------------|-----------|-----------|------------|-------|
| لاح<br>Botsing! Het lokaal L1a is op 03-12 op het 1. uur al in een les gepland. |              |             |                    |                        |   |           |              |           |           |            |       |
| L-nr 13: 1a, ARI, EN, L1a                                                       | ۵ 🕚          |             |                    |                        |   |           |              |           |           |            |       |
|                                                                                 |              | 💥 🛪 👺       | Dja 🚽              | 🗏 V 📓                  | 7 | ×× 🗸      | 1 🔒 崎 -      | Ø (       | ġ,        |            | +     |
| Modules<br>Lokaal niet plannen<br>Lokaal met botsing plannen                    | Verv<br>Alle | ranger<br>• | Van-<br>3-12<br>Ma | t/m<br>2-2018 ↓<br>↓ ► |   |           | 👿 🗸          | rvanging  | en        |            |       |
| Lokalen ruilen (vormt twee vervangingsregels)                                   | Verv         | - Soort     | Datum              | Klas                   | u | ur (docer | t) Vervanger | (vak)     | Vak       | Lokaal     |       |
|                                                                                 | 309<br>308   | Lokaalverv. | 03-12<br>03-12     | 1a<br>2a               | 1 | ARI       | ARI          | EN<br>WIS | EN<br>WIS | L2a<br>L1a |       |
|                                                                                 |              | Verv-Nr.    |                    | ÷                      |   |           | dag          | prooster  |           |            | ✓ .:: |

## Extra lokaal koppelen

Plaatst u in het venster 'Lokaal toewijzien/wissen' een vinkje bij de optie 'Extra lokaal koppelen, dan kunt u een extra lokaal toewijzen aan de les.

# 7.8 Uren fixeren

Individuele uren kunnen voor de vervangingsplanning worden gefixeerd. Dit betekent dat deze uren om de een of andere reden niet moeten worden verplaatst. Selecteer het betreffende uur in het rooster en klik vervolgens op de icoon met het slot in de werkbalk. Een '\*' geeft de fixatie aan.

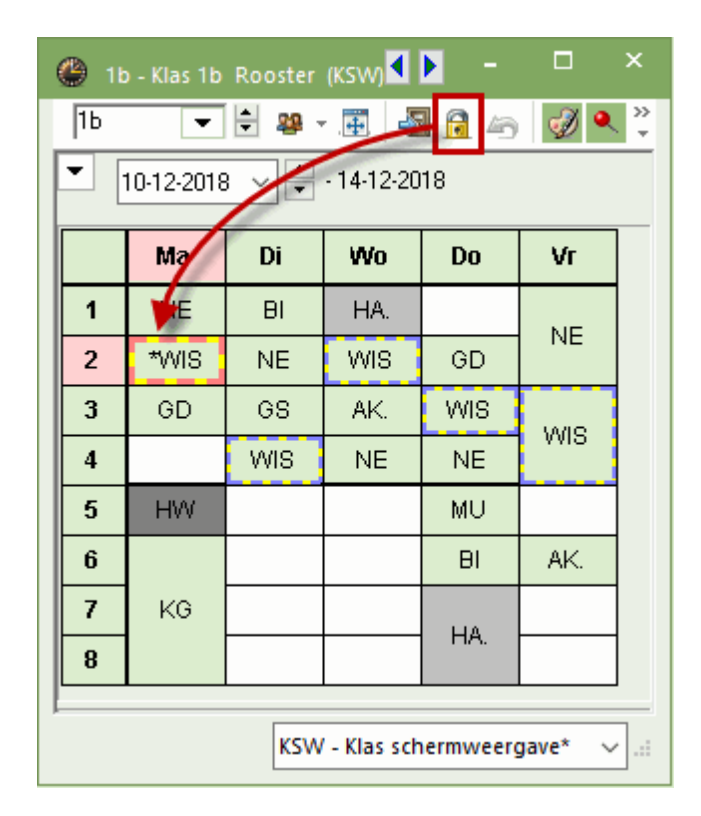

Als een poging wordt gedaan om deze les te verplaatsen, verschijnt er een waarschuwing. U kunt nu bepalen of de verplaatsing moet worden doorgevoerd of niet.

| Untis - m | eldingen ×                                                                                  |
|-----------|---------------------------------------------------------------------------------------------|
| 2         | Een lesuur is voor de vervangingsplanning gefixeerd.<br>Ma-2<br>Lesnr. 21<br>Toch doorgaan? |
|           | Ja Nee                                                                                      |

# 8 Plannen in de plandialoog

Alle spontane roosterwijzigingen, die vanuit de roosterweergave mogelijk zijn, kunnen ook in de plandialoog worden doorgevoerd. Het venster bevat drie deelvensters: het keuzevenster, het roostervenster en het detailvenster.

## Keuzevenster

In het bovenste deelvenster selecteert met behulp van een tabblad of u de roosters van docenten of van klassen wilt inzien. Vervolgens kiest u het gewenste element en kunt u de data van week-1 en week-2 instellen. Normaalgesproken zijn dit twee opeenvolgende roosterweken, waardoor u de mogelijkheid heeft om 'over het weekend' heen te verplaatsen. Dit mogen echter ook twee afzonderlijk weken zijn. Hierdoor kunt u bijvoorbeeld een les een maand opschuiven.

## Roostervenster

Het middelste roostervenster toont het rooster van twee weken van de docent of klas, waarbij roostervrije schooldagen grijs gekleurd zijn.

De informatie in de uurcellen kan - net zoals in de Untis-modus - met een merkteken of met de afkorting van klas, docent of vak worden getoond. De gewenste weergave kunt u vastleggen met de icoon <Instellingen>.

Bovendien kunt u hier de afdrukstand van de plandialoog instellen en de breedte van de kolommen aanpassen.

| ę | 🕒 Plan  | ıdia | loog   |      |             |           |        |                |           |                         | ×                 |           |        |              |                                               |   |
|---|---------|------|--------|------|-------------|-----------|--------|----------------|-----------|-------------------------|-------------------|-----------|--------|--------------|-----------------------------------------------|---|
|   | 🗶 🤋     | ļ 🚽  | 9      | \$   | <b>#</b> •, | & 🔒       | ø      | and the second |           |                         |                   |           |        |              |                                               |   |
|   | Klas    | Do   | cent   |      |             |           |        |                |           |                         |                   |           |        |              |                                               |   |
|   | 1a      |      |        | 8    | •           | Afkorting |        |                |           | Instelling              | jen 📕             |           |        |              |                                               | × |
|   | 10-12-3 | 201  | 8 ~    | ‡ We | ek-1        | 17-12-    | 2018 \ | ¢¢w            | eek-2     | ⊂Weerga<br>⊖Uurr        | ave<br>merkteken: | s (0, X,) |        | Afdru<br>● D | ikstand<br>atum horizontaal, uren<br>articaal |   |
|   |         |      | 1      |      | 2           | 3         | 4      | 5              | 6         | <ul> <li>Vak</li> </ul> | ken               |           |        |              | ran barizantaal, datum                        |   |
|   | 10-12/M | la   | EN     | 1    | ١E          | *BI       | KG     | MU             | VMS       | ⊖ Klas                  | sen/Doce          | nten      |        |              | erticaal                                      |   |
|   | 11-12/D | Di   | &EN    | V    | ٧IS         | GD        | NE     | KG             |           | CAE                     | <u>кт</u> т       |           |        |              |                                               |   |
|   | 12-12M  | Vo   | EN     | 1    | ١E          | AK.       | WIS    |                |           | 640                     | Kolombre          | edte      |        |              |                                               |   |
|   | 13-12/D | 0    |        | V    | vis         | NE        | EN     | BI             |           |                         | пк                |           | Letter | tune         | Afbreken                                      |   |
|   | 14-12/V | /r   | WIS    | E    | IN          | GD        | NE     |                | AK.       |                         |                   |           | Lottol | 9pc          | ABIOKOIT                                      |   |
|   | 15-12/Z | .a   |        |      |             |           |        |                |           |                         |                   |           |        |              |                                               |   |
|   | 16-12/Z | ю.   |        |      |             |           |        |                |           |                         |                   |           |        |              |                                               |   |
|   | 17-12/M | la   | EN     | 1    | ١E          | *BI       | LOM.   | MU             | WIS       |                         |                   |           |        |              |                                               |   |
|   | 18-12/D | Di   | &EN    | V    | vis         | GD        | NE     |                |           |                         |                   |           |        |              |                                               |   |
|   | 19-12M  | Vo   | EN     | ۲.   | ١E          | AK.       | WIS    |                |           |                         |                   |           |        |              |                                               |   |
|   | 20-12/D | 0    | LOM    | . V  | vis         | NE        | EN     | BI             |           | KG.                     | KG.               |           |        |              |                                               |   |
|   | 21-12/  | /r   | WIS    | E    | IN          | GD        | NE     | LOM.           | AK.       |                         |                   |           |        |              |                                               |   |
|   | 22-12/Z | .a   |        |      |             |           |        |                |           |                         |                   |           |        |              |                                               |   |
|   | 23-12/Z | ю.   |        |      |             |           |        |                |           |                         |                   |           |        |              |                                               |   |
|   |         |      |        |      |             |           |        |                |           |                         |                   |           |        |              |                                               |   |
|   | Lesnr.  | Do   | cent   | Vak  | Klas        | Lokaal    | Van    | Naar           | Stat.code | e Tekst                 | Leerling          |           |        |              |                                               |   |
|   | 13      | AR   | $\sim$ | EN   | 1a          | L1a       |        |                |           |                         |                   |           |        |              |                                               |   |
|   |         |      |        |      |             |           |        |                |           |                         |                   |           |        |              |                                               |   |
|   |         |      |        |      |             |           |        |                |           |                         |                   |           |        |              |                                               |   |
|   | <       |      |        |      |             |           |        |                |           |                         | >                 |           |        |              |                                               |   |

## Detailvenster

Het onderste deelvenster geeft extra informatie over de les, waarop de cursor staat.

In tegenstelling tot de Untis-modus kunt u in de dagroostermodus wel wijzigingen aanbrengen in het detailvenster.

## 8.1 Extra lesinzet in de plandialoog

Een extra, eenmalig plaatvindende les kan in de plandialoog worden aangemaakt met behulp van het venster Bijzondere inzet of door invoer in het detailvenster (zie hoofdstuk <u>Bijzondere inzet</u>). Het is ook mogelijk om lesgegevens aan een reeds bestaande les toe te voegen.

## Extra inzet docent vanuit klasweergave

Selecteer het tabblad klas en het gewenste uur. Klik vervolgens in het detailvenster op de lege regel en voer de docent, het vak, de klas en het lokaal in. In het vervangingenvenster wordt voor deze toegevoegde koppelregel een vervangingsregel aangemaakt met als soort 'Bijzondere inzet'.

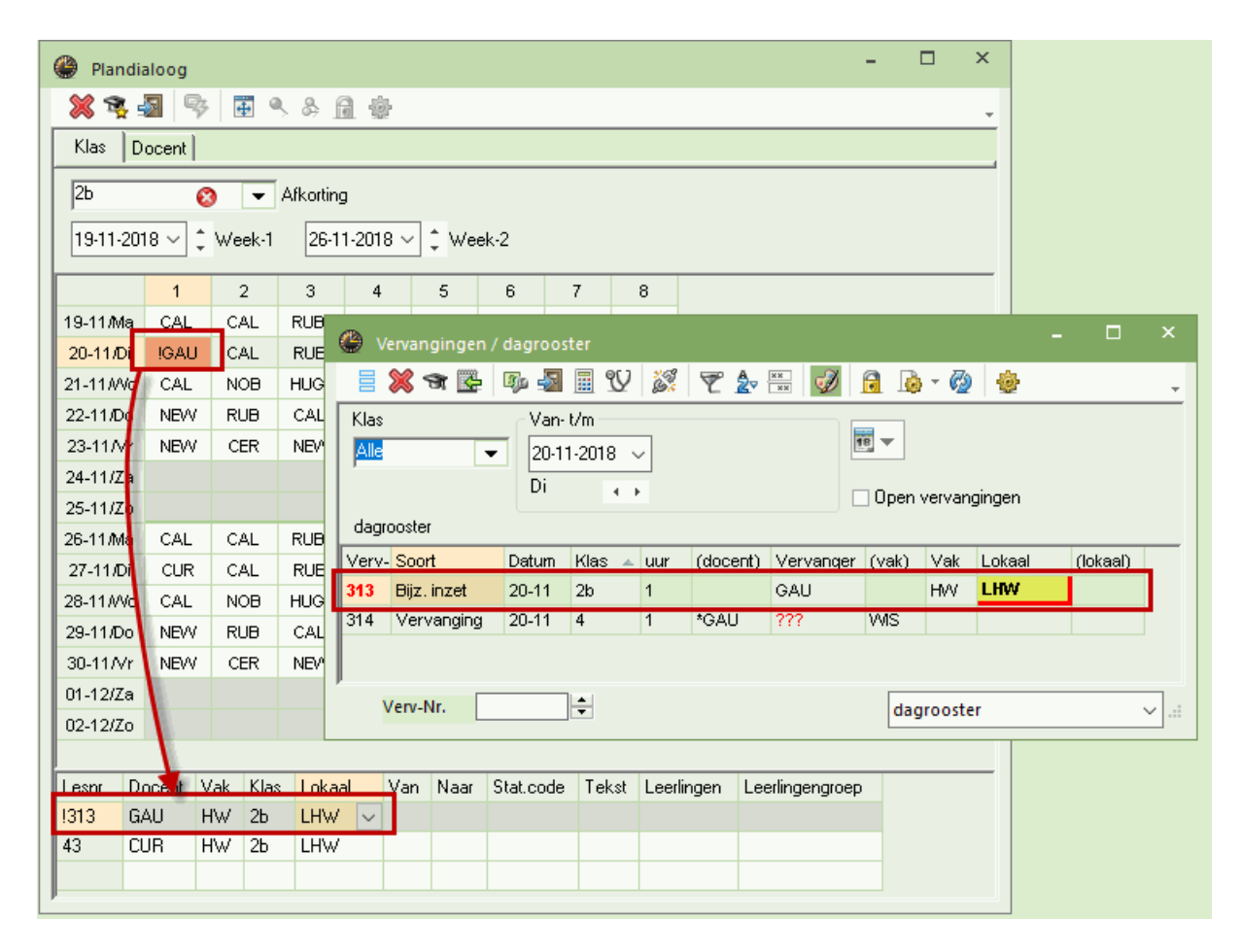

## Extra inzet klas vanuit docentweergave

Wilt u een extra klas aan een bestaande les toevoegen, wijzig dan naar een docentweergave (tabblad Docent), selecteer de docent en het gewenste uur. Voer vervolgens in het detailvenster in de kolom Klas met een komma gescheiden de extra klas in (of selecteer de klassen in de keuzelijst). In het vervangingenvenster wordt voor deze wijziging een regel aangemaakt met als soort 'Les gewijzigd'.

#### Let op: Element niet te wijzigen

Als de plandialog is ingesteld op Klas, dan is een invoer in de kolom Klas(sen) niet mogelijk. Daartoe moet u eerste omschakelen naar een docentweergave. Analoog geldt dit ook voor de kolom Docent.

# 8.2 Uitval in de plandialoog

Met een klik op de icoon <Uitval> kunt u een les - zonder invoer van een absentie - laten uitvallen. De uitval wordt in de betreffende roosters en in het vervangingenvenster getoond. Nogmaals klikken op de icoon <Uitval> maakt de uitval weer ongedaan.

Onderstaand twee voorbeelden met uitval van een koppelregel en uitval van een gekoppelde klas.

## Uitval van een koppelregel

Klik in het detailvenster op een koppelregel en activeer de icoon <Uitval>. De les wordt nu in het rooster gekenmerkt met een rode kleur, wat aangeeft, dat een deel van de gekoppelde les is uitgevallen.

| 🕵 🚽<br>Do | scent  | 3                                                                          | <b>#</b> 🔍 8                                        | 10.0                                                                                                    |                        |                                        |                                       |                                                                                                    |                                                                                                    |                                                                                                    |                                                                                                    |                                             |                                                                                                    |                                                                                                    |                                                                                                    |                                                                                                    |                                                                                                    |
|-----------|--------|----------------------------------------------------------------------------|-----------------------------------------------------|----------------------------------------------------------------------------------------------------|------------------------|----------------------------------------|---------------------------------------|----------------------------------------------------------------------------------------------------|----------------------------------------------------------------------------------------------------|----------------------------------------------------------------------------------------------------|----------------------------------------------------------------------------------------------------|---------------------------------------------|----------------------------------------------------------------------------------------------------|----------------------------------------------------------------------------------------------------|----------------------------------------------------------------------------------------------------|----------------------------------------------------------------------------------------------------|----------------------------------------------------------------------------------------------------|
| Do        | ocent  |                                                                            |                                                     | 9 141 38                                                                                                    | ŀ                      |                                        |                                       |                                                                                                    |                                                                                                    |                                                                                                    |                                                                                                    |                                             |                                                                                                    |                                                                                                    |                                                                                                    |                                                                                                    | *                                                                                                    |
|           |        |                                                                            |                                                     |                                                                                                    |                        |                                        |                                       |                                                                                                    |                                                                                                    |                                                                                                    |                                                                                                    |                                             |                                                                                                    |                                                                                                    |                                                                                                    |                                                                                                    |                                                                                                    |
|           |        | 8                                                                          | 🗶 Afko                                              | orting                                                                                                    |                        |                                        |                                       |                                                                                                    |                                                                                                    |                                                                                                    |                                                                                                    |                                             |                                                                                                    |                                                                                                    |                                                                                                    |                                                                                                    |                                                                                                    |
| 0-201     | 8 ~ (  | t w                                                                        | eek-1                                               | 5-11-201                                                                                                    | B∨‡w                   | eek-2                                  |                                       |                                                                                                    |                                                                                                    |                                                                                                    |                                                                                                    |                                             |                                                                                                    |                                                                                                    |                                                                                                    |                                                                                                    |                                                                                                    |
| :         | 29-10/ | Ma 🗄                                                                       | 30-10/Di                                            | 31-10/Wo                                                                                                    | 01-11/Do               | 02-11                                  | /Vr 03-1                              | 1/Za                                                                                                    | 04-1                                                                                                    | 1/Zo                                                                                                    | 05-11                                                                                                    | Ma                                          | 06-11/Di                                                                                                    | 07-11 <i>M</i> Vo                                                                                                    | 08-11/Do                                                                                                    | 09-11/Vr                                                                                                    | 10-1                                                                                                    |
|           | CAL    |                                                                            | CUR                                                 | CAL                                                                                                    | NEW                    | NEV                                    | N                                     |                                                                                                    |                                                                                                    |                                                                                                    | CA                                                                                                    | L                                           | CUR                                                                                                    | CAL                                                                                                    | NEW                                                                                                    | NEVV                                                                                                    |                                                                                                    |
|           | CAL    |                                                                            | CAL                                                 | NOB                                                                                                    | RUB                    | CE                                     | २                                     |                                                                                                    |                                                                                                    |                                                                                                    | CA                                                                                                    | L                                           | CAL                                                                                                    | NOB                                                                                                    | RUB                                                                                                    | CER                                                                                                    |                                                                                                    |
|           | RUB    |                                                                            | RUB                                                 | HUG.                                                                                                    | CAL                    | NEV                                    | N                                     |                                                                                                    |                                                                                                    |                                                                                                    | RUE                                                                                                    | Э.                                          | RUB                                                                                                    | HUG.                                                                                                    | CAL                                                                                                    | NEW                                                                                                    |                                                                                                    |
|           | NEV    | /                                                                          | NEVV                                                | CAL                                                                                                    | CAL                    | NO                                     | в                                     |                                                                                                    |                                                                                                    |                                                                                                    | NEV                                                                                                    | v                                           | NEW                                                                                                    | CAL                                                                                                    | CAL                                                                                                    | NOB                                                                                                    |                                                                                                    |
|           | NEV    | /                                                                          | NEVV                                                | *CAL.                                                                                                    | CUR.                   | NEV                                    | ٧.                                    |                                                                                                    |                                                                                                    |                                                                                                    | NEV                                                                                                    | v                                           | NEVV                                                                                                    | *CAL.                                                                                                    | CUR.                                                                                                    | NEVV.                                                                                                    |                                                                                                    |
|           |        |                                                                            | CAL                                                 |                                                                                                    | CUR.                   | HUC                                    | Э.                                    |                                                                                                    |                                                                                                    |                                                                                                    |                                                                                                    |                                             | CAL                                                                                                    |                                                                                                    | CUR.                                                                                                    | HUG.                                                                                                    |                                                                                                    |
|           |        |                                                                            | CAL                                                 |                                                                                                    | *RUB.                  |                                        |                                       |                                                                                                    |                                                                                                    |                                                                                                    |                                                                                                    |                                             | CAL                                                                                                    |                                                                                                    | *RUB.                                                                                                    | !CER                                                                                                    |                                                                                                    |
|           |        |                                                                            |                                                     |                                                                                                    | *RUB.                  |                                        |                                       |                                                                                                    |                                                                                                    |                                                                                                    |                                                                                                    |                                             |                                                                                                    |                                                                                                    | *RUB.                                                                                                    |                                                                                                    |                                                                                                    |
|           |        |                                                                            |                                                     |                                                                                                    |                        |                                        |                                       |                                                                                                    |                                                                                                    |                                                                                                    |                                                                                                    |                                             |                                                                                                    |                                                                                                    |                                                                                                    |                                                                                                    | >                                                                                                    |
| Do        | cent   | Vak                                                                        | Klas                                                | Lokaal                                                                                                    | Van                    | Naar                                   | Stat.code                             | e Tek                                                                                                    | kst                                                                                                    | Leerlir                                                                                                    | ngen                                                                                                    | Lee                                         | rlingengroej                                                                                                    | p                                                                                                    |                                                                                                    |                                                                                                    |                                                                                                    |
| AN        | D 🗸    | HA                                                                         | 2b, 2a                                              | LHA                                                                                                    | 01-1175                | Uitval                                 |                                       |                                                                                                    |                                                                                                    |                                                                                                    |                                                                                                    |                                             |                                                                                                    |                                                                                                    |                                                                                                    |                                                                                                    |                                                                                                    |
| CU        | R      | ΗW                                                                         | 2b, 2a                                              | LHW                                                                                                    |                        |                                        |                                       |                                                                                                    |                                                                                                    |                                                                                                    |                                                                                                    |                                             |                                                                                                    |                                                                                                    |                                                                                                    |                                                                                                    |                                                                                                    |
|           |        |                                                                            |                                                     |                                                                                                    |                        |                                        |                                       |                                                                                                    |                                                                                                    |                                                                                                    |                                                                                                    |                                             |                                                                                                    |                                                                                                    |                                                                                                    |                                                                                                    |                                                                                                    |
|           |        |                                                                            |                                                     |                                                                                                    |                        |                                        |                                       |                                                                                                    |                                                                                                    |                                                                                                    |                                                                                                    |                                             |                                                                                                    |                                                                                                    |                                                                                                    |                                                                                                    |                                                                                                    |
|           | D-201  | D-2018 V<br>29-10/<br>CAL<br>CAL<br>RUB<br>NE/<br>NE/<br>NE/<br>NE/<br>CUR | 29-10/Ma CAL CAL CAL CAL CAL CAL NEW NEW NEW CUR HA | 29-10/Ma     30-10/Di       29-10/Ma     30-10/Di       CAL     CUR       CAL     CUR       RUB.     RUB       NEVV     NEVV       NEVV     NEVV       Occent     Vak       Klas       AND ∨     HA       2b, 2a       CUR     HW | Arkorting       0-2018 | Atkorting       0-2018        • Week-1 | Arkorung       0-2018        • Week-1 | Arkorting         0-2018          • Week-1          29-10/Ma       30-10/Di       31-10/V/o       01-11/Do       02-11/Vr       03-1         CAL       CUR       CAL       NEW       NEVV       NEVV       01-11/Do       02-11/Vr       03-1         CAL       CUR       CAL       NEW       NEVV       NEVV       NEVV       01-11/Do       02-11/Vr       03-1         CAL       CUR       CAL       NEW       NEV       NEVV       NEVV       01-11/Do       02-11/Vr       03-1         NEW       NEW       CAL       NNEW       NEW       NEV       NEVV       NEVV <td>• Alkorting             • Week-1             • 29-10/Ma         30-10/Di         31-10/Wo         01-11/Do         02-11/Vr         03-11/Za             • CAL             CAL             CAL             CAL             CAL             CAL             CAL             CAL             CAL             CAL             CAL             CAL             CAL             RUB             RUB             RUB             NEW             NEW             NEW             NEW             NEW             NEW             CAL             CAL             CAL             CAL             CAL             CAL             CAL             CAL             CAL             CAL</td> <td>Arkorting         0-2018          • Week-1           5-11-2018         • Week-2          29-10/Ma       30-10/Di          31-10/Wo          01-11/Do          02-11/Vr         03-11/Za          04-1          CAL       CUR       CAL       NEW          NEW           NEW           03-11/Za           04-1          CAL       CUR       CAL       NEW           NEW           NEW           04-1          RUB.       RUB       HUG.       CAL           NEW           CAL           NEW               1              NEW       NEW           CAL           CUR           NEW           NEW           CUR           NeW           1           1           1           1           1             1           1           1           1           1             1           1             1           1             1       <td>Mikorung         0-2018          • Week-1           5-11-2018         • Week-2          29-10/Ma       30-10/Di       31-10/Wo       01-11/Do       02-11/Vr       03-11/Za       04-11/Zo         29-10/Ma       30-10/Di       31-10/Wo       01-11/Do       02-11/Vr       03-11/Za       04-11/Zo         29-10/Ma       30-10/Di       31-10/Wo       01-11/Do       02-11/Vr       03-11/Za       04-11/Zo         20-10/Ma       30-10/Di       31-10/Wo       01-11/Do       02-11/Vr       03-11/Za       04-11/Zo         CAL       CUR       NEW       NEW       NEW       NEW       NEW       V         RUB       RUB       HUG       CAL       NEW       NEW       V       V         NEW       NEW       CAL       CUR       NEW       V       V       V         NEW       NEW       *CAL       CUR       NEW       V       V       V         CAL       CAL       CUR       NEW       V       V       V       V       V         Ocent       Vak       Klas       Lokaal       Van       Naar       Stat.code       Tekst       Leerlin         AND       HA</td><td>O-2018          <ul> <li>Arkorting</li> </ul>            0-2018</td><td>Arkorung         0-2018          • Week-1           5-11-2018         • Week-2          29-10/Ma       30-10/Di       31-10/Wo       01-11/Do       02-11/Vr       03-11/Za       04-11/Zo       05-11/Ma         29-10/Ma       30-10/Di       31-10/Wo       01-11/Do       02-11/Vr       03-11/Za       04-11/Zo       05-11/Ma         29-10/Ma       30-10/Di       31-10/Wo       01-11/Do       02-11/Vr       03-11/Za       04-11/Zo       05-11/Ma         29-10/Ma       30-10/Di       31-10/Wo       01-11/Do       02-11/Vr       03-11/Za       04-11/Zo       05-11/Ma         CAL       CUR       NEW       NEW       NEW       NEW       CAL       CAL       CAL       NEW       RUB.         NEW       NEW       CAL       CAL       NOB          NEW       NEW       NEW         NEW       NEW       *CAL       CUR.       NEW.          NEW       NEW         NEW       NEW</td><td>Image: Parketing       Arkoring         0-2018          • Week-1           5-11-2018         • Week-2          29-10/Ma       30-10/Di       31-10/Vv0       01-11/Do       02-11/Vr       03-11/Za       04-11/Zo       05-11/Ma       06-11/Di         CAL       CUR       CAL       NEW       NEW       CAL       CUR       CUR         CAL       CAL       CAL       NEW       NEW       CAL       CAL       CUR         RUB       RUB       HUG.       CAL       NEW       NEW       RUB       RUB         NEW       NEW       CAL       CAL       NOB       Image: CAL       NEW       NEW         NEW       NEW       CAL       CUR       NEW       NEW       NEW       NEW         Image: NEW       NEW       *CAL       CUR       NEW       NEW       NEW       NEW         Image: NEW       NEW       *CAL       CUR       NEW       NEW       NEW       NEW       NEW       NEW         Image: NEW       NEW       *CAL       CUR       HUG.       Image: NEW       Image: NEW       Image: NEW       Image: NEW       Image: NEW       Image: NEW       Image: NEW       Image: NEW</td><td>Image: Parketing       Arkoting         0-2018          • Week-1           5-11-2018         • Week-2          29-10/Ma       30-10/Di       31-10/Wo       01-11/Do       02-11/Vr       03-11/Za       04-11/Zo       05-11/Ma       06-11/Di       07-11/Vo         CAL       CUR       CAL       NEW       NEW       CAL       CUR       CAL       NOB         CAL       CAL       CAL       NEW       NEW       CAL       CAL       NOB         RUB       RUB       HUG.       CAL       NEW       NEW       RUB.       RUB       HUG.         NEW       NEW       CAL       CAL       NOB       NEW       NEW       NEW       CAL         NEW       NEW       *CAL       CUR.       NEW.       NEW       NEW       *CAL         NEW       NEW       *CAL       CUR.       NEW.       NEW       NEW       *CAL         CAL       CAL       CUR.       HUG.       C       C       CAL       CAL         CAL       CAL       CUR.       HUG.       C       CAL       CAL       CAL         CAL       CAL       *       *       I       I       I&lt;</td><td>Image: Participant (Content of the sector)       Attracting         02018          • Week-1           5-11-2018         • Week-2          29-10/Ma       30-10/Di       31-10/Wo       01-11/Do       02-11/Vr       03-11/Za       04-11/Zo       05-11/Ma       06-11/Di       07-11/Vo       08-11/Do         29-10/Ma       30-10/Di       31-10/Wo       01-11/Do       02-11/Vr       03-11/Za       04-11/Zo       05-11/Ma       06-11/Di       07-11/Vo       08-11/Do         CAL       CUR       CAL       NEW       NEW       CAL       CUR       CAL       NEW       04-11/Zo       05-11/Ma       06-11/Di       07-11/Vo       08-11/Do         CAL       CUR       CAL       NEW       NEW       CAL       NEW       RUB       RUB       RUB       RUB       RUB       RUB       RUB       CAL       CAL       CAL       CAL       CAL       CAL       CAL       CAL       CAL       CAL       CAL       CAL       CAL       CAL       CAL       CAL       CAL       CAL       CUR       RUB      </td><td>Arkortung       Arkortung         02018 v       Veek-1       511-2018 v       Veek-2         29-10/Ma       30-10/Di       31-10/Wo       01-11/Do       02-11/Vr       03-11/Za       04-11/Zo       05-11/Ma       06-11/Di       07-11/Wo       08-11/Do       09-11/Vr         CAL       CUR       CAL       NEW       NEW       NEW       CAL       CUR       CAL       NEW       NEW         CAL       CUR       CAL       NOB       RUB       CER       CAL       CAL       NOB       RUB       CER         RUB.       RUB       HUG.       CAL       NEW       NEW       CAL       NEW       NEW<!--</td--></td></td> | • Alkorting             • Week-1             • 29-10/Ma         30-10/Di         31-10/Wo         01-11/Do         02-11/Vr         03-11/Za             • CAL             CAL             CAL             CAL             CAL             CAL             CAL             CAL             CAL             CAL             CAL             CAL             CAL             RUB             RUB             RUB             NEW             NEW             NEW             NEW             NEW             NEW             CAL             CAL             CAL             CAL             CAL             CAL             CAL             CAL             CAL             CAL | Arkorting         0-2018          • Week-1           5-11-2018         • Week-2          29-10/Ma       30-10/Di          31-10/Wo          01-11/Do          02-11/Vr         03-11/Za          04-1          CAL       CUR       CAL       NEW          NEW           NEW           03-11/Za           04-1          CAL       CUR       CAL       NEW           NEW           NEW           04-1          RUB.       RUB       HUG.       CAL           NEW           CAL           NEW               1              NEW       NEW           CAL           CUR           NEW           NEW           CUR           NeW           1           1           1           1           1             1           1           1           1           1             1           1             1           1             1 <td>Mikorung         0-2018          • Week-1           5-11-2018         • Week-2          29-10/Ma       30-10/Di       31-10/Wo       01-11/Do       02-11/Vr       03-11/Za       04-11/Zo         29-10/Ma       30-10/Di       31-10/Wo       01-11/Do       02-11/Vr       03-11/Za       04-11/Zo         29-10/Ma       30-10/Di       31-10/Wo       01-11/Do       02-11/Vr       03-11/Za       04-11/Zo         20-10/Ma       30-10/Di       31-10/Wo       01-11/Do       02-11/Vr       03-11/Za       04-11/Zo         CAL       CUR       NEW       NEW       NEW       NEW       NEW       V         RUB       RUB       HUG       CAL       NEW       NEW       V       V         NEW       NEW       CAL       CUR       NEW       V       V       V         NEW       NEW       *CAL       CUR       NEW       V       V       V         CAL       CAL       CUR       NEW       V       V       V       V       V         Ocent       Vak       Klas       Lokaal       Van       Naar       Stat.code       Tekst       Leerlin         AND       HA</td> <td>O-2018          <ul> <li>Arkorting</li> </ul>            0-2018</td> <td>Arkorung         0-2018          • Week-1           5-11-2018         • Week-2          29-10/Ma       30-10/Di       31-10/Wo       01-11/Do       02-11/Vr       03-11/Za       04-11/Zo       05-11/Ma         29-10/Ma       30-10/Di       31-10/Wo       01-11/Do       02-11/Vr       03-11/Za       04-11/Zo       05-11/Ma         29-10/Ma       30-10/Di       31-10/Wo       01-11/Do       02-11/Vr       03-11/Za       04-11/Zo       05-11/Ma         29-10/Ma       30-10/Di       31-10/Wo       01-11/Do       02-11/Vr       03-11/Za       04-11/Zo       05-11/Ma         CAL       CUR       NEW       NEW       NEW       NEW       CAL       CAL       CAL       NEW       RUB.         NEW       NEW       CAL       CAL       NOB          NEW       NEW       NEW         NEW       NEW       *CAL       CUR.       NEW.          NEW       NEW         NEW       NEW</td> <td>Image: Parketing       Arkoring         0-2018          • Week-1           5-11-2018         • Week-2          29-10/Ma       30-10/Di       31-10/Vv0       01-11/Do       02-11/Vr       03-11/Za       04-11/Zo       05-11/Ma       06-11/Di         CAL       CUR       CAL       NEW       NEW       CAL       CUR       CUR         CAL       CAL       CAL       NEW       NEW       CAL       CAL       CUR         RUB       RUB       HUG.       CAL       NEW       NEW       RUB       RUB         NEW       NEW       CAL       CAL       NOB       Image: CAL       NEW       NEW         NEW       NEW       CAL       CUR       NEW       NEW       NEW       NEW         Image: NEW       NEW       *CAL       CUR       NEW       NEW       NEW       NEW         Image: NEW       NEW       *CAL       CUR       NEW       NEW       NEW       NEW       NEW       NEW         Image: NEW       NEW       *CAL       CUR       HUG.       Image: NEW       Image: NEW       Image: NEW       Image: NEW       Image: NEW       Image: NEW       Image: NEW       Image: NEW</td> <td>Image: Parketing       Arkoting         0-2018          • Week-1           5-11-2018         • Week-2          29-10/Ma       30-10/Di       31-10/Wo       01-11/Do       02-11/Vr       03-11/Za       04-11/Zo       05-11/Ma       06-11/Di       07-11/Vo         CAL       CUR       CAL       NEW       NEW       CAL       CUR       CAL       NOB         CAL       CAL       CAL       NEW       NEW       CAL       CAL       NOB         RUB       RUB       HUG.       CAL       NEW       NEW       RUB.       RUB       HUG.         NEW       NEW       CAL       CAL       NOB       NEW       NEW       NEW       CAL         NEW       NEW       *CAL       CUR.       NEW.       NEW       NEW       *CAL         NEW       NEW       *CAL       CUR.       NEW.       NEW       NEW       *CAL         CAL       CAL       CUR.       HUG.       C       C       CAL       CAL         CAL       CAL       CUR.       HUG.       C       CAL       CAL       CAL         CAL       CAL       *       *       I       I       I&lt;</td> <td>Image: Participant (Content of the sector)       Attracting         02018          • Week-1           5-11-2018         • Week-2          29-10/Ma       30-10/Di       31-10/Wo       01-11/Do       02-11/Vr       03-11/Za       04-11/Zo       05-11/Ma       06-11/Di       07-11/Vo       08-11/Do         29-10/Ma       30-10/Di       31-10/Wo       01-11/Do       02-11/Vr       03-11/Za       04-11/Zo       05-11/Ma       06-11/Di       07-11/Vo       08-11/Do         CAL       CUR       CAL       NEW       NEW       CAL       CUR       CAL       NEW       04-11/Zo       05-11/Ma       06-11/Di       07-11/Vo       08-11/Do         CAL       CUR       CAL       NEW       NEW       CAL       NEW       RUB       RUB       RUB       RUB       RUB       RUB       RUB       CAL       CAL       CAL       CAL       CAL       CAL       CAL       CAL       CAL       CAL       CAL       CAL       CAL       CAL       CAL       CAL       CAL       CAL       CUR       RUB      </td> <td>Arkortung       Arkortung         02018 v       Veek-1       511-2018 v       Veek-2         29-10/Ma       30-10/Di       31-10/Wo       01-11/Do       02-11/Vr       03-11/Za       04-11/Zo       05-11/Ma       06-11/Di       07-11/Wo       08-11/Do       09-11/Vr         CAL       CUR       CAL       NEW       NEW       NEW       CAL       CUR       CAL       NEW       NEW         CAL       CUR       CAL       NOB       RUB       CER       CAL       CAL       NOB       RUB       CER         RUB.       RUB       HUG.       CAL       NEW       NEW       CAL       NEW       NEW<!--</td--></td> | Mikorung         0-2018          • Week-1           5-11-2018         • Week-2          29-10/Ma       30-10/Di       31-10/Wo       01-11/Do       02-11/Vr       03-11/Za       04-11/Zo         29-10/Ma       30-10/Di       31-10/Wo       01-11/Do       02-11/Vr       03-11/Za       04-11/Zo         29-10/Ma       30-10/Di       31-10/Wo       01-11/Do       02-11/Vr       03-11/Za       04-11/Zo         20-10/Ma       30-10/Di       31-10/Wo       01-11/Do       02-11/Vr       03-11/Za       04-11/Zo         CAL       CUR       NEW       NEW       NEW       NEW       NEW       V         RUB       RUB       HUG       CAL       NEW       NEW       V       V         NEW       NEW       CAL       CUR       NEW       V       V       V         NEW       NEW       *CAL       CUR       NEW       V       V       V         CAL       CAL       CUR       NEW       V       V       V       V       V         Ocent       Vak       Klas       Lokaal       Van       Naar       Stat.code       Tekst       Leerlin         AND       HA | O-2018 <ul> <li>Arkorting</li> </ul> 0-2018 | Arkorung         0-2018          • Week-1           5-11-2018         • Week-2          29-10/Ma       30-10/Di       31-10/Wo       01-11/Do       02-11/Vr       03-11/Za       04-11/Zo       05-11/Ma         29-10/Ma       30-10/Di       31-10/Wo       01-11/Do       02-11/Vr       03-11/Za       04-11/Zo       05-11/Ma         29-10/Ma       30-10/Di       31-10/Wo       01-11/Do       02-11/Vr       03-11/Za       04-11/Zo       05-11/Ma         29-10/Ma       30-10/Di       31-10/Wo       01-11/Do       02-11/Vr       03-11/Za       04-11/Zo       05-11/Ma         CAL       CUR       NEW       NEW       NEW       NEW       CAL       CAL       CAL       NEW       RUB.         NEW       NEW       CAL       CAL       NOB          NEW       NEW       NEW         NEW       NEW       *CAL       CUR.       NEW.          NEW       NEW         NEW       NEW | Image: Parketing       Arkoring         0-2018          • Week-1           5-11-2018         • Week-2          29-10/Ma       30-10/Di       31-10/Vv0       01-11/Do       02-11/Vr       03-11/Za       04-11/Zo       05-11/Ma       06-11/Di         CAL       CUR       CAL       NEW       NEW       CAL       CUR       CUR         CAL       CAL       CAL       NEW       NEW       CAL       CAL       CUR         RUB       RUB       HUG.       CAL       NEW       NEW       RUB       RUB         NEW       NEW       CAL       CAL       NOB       Image: CAL       NEW       NEW         NEW       NEW       CAL       CUR       NEW       NEW       NEW       NEW         Image: NEW       NEW       *CAL       CUR       NEW       NEW       NEW       NEW         Image: NEW       NEW       *CAL       CUR       NEW       NEW       NEW       NEW       NEW       NEW         Image: NEW       NEW       *CAL       CUR       HUG.       Image: NEW       Image: NEW       Image: NEW       Image: NEW       Image: NEW       Image: NEW       Image: NEW       Image: NEW | Image: Parketing       Arkoting         0-2018          • Week-1           5-11-2018         • Week-2          29-10/Ma       30-10/Di       31-10/Wo       01-11/Do       02-11/Vr       03-11/Za       04-11/Zo       05-11/Ma       06-11/Di       07-11/Vo         CAL       CUR       CAL       NEW       NEW       CAL       CUR       CAL       NOB         CAL       CAL       CAL       NEW       NEW       CAL       CAL       NOB         RUB       RUB       HUG.       CAL       NEW       NEW       RUB.       RUB       HUG.         NEW       NEW       CAL       CAL       NOB       NEW       NEW       NEW       CAL         NEW       NEW       *CAL       CUR.       NEW.       NEW       NEW       *CAL         NEW       NEW       *CAL       CUR.       NEW.       NEW       NEW       *CAL         CAL       CAL       CUR.       HUG.       C       C       CAL       CAL         CAL       CAL       CUR.       HUG.       C       CAL       CAL       CAL         CAL       CAL       *       *       I       I       I< | Image: Participant (Content of the sector)       Attracting         02018          • Week-1           5-11-2018         • Week-2          29-10/Ma       30-10/Di       31-10/Wo       01-11/Do       02-11/Vr       03-11/Za       04-11/Zo       05-11/Ma       06-11/Di       07-11/Vo       08-11/Do         29-10/Ma       30-10/Di       31-10/Wo       01-11/Do       02-11/Vr       03-11/Za       04-11/Zo       05-11/Ma       06-11/Di       07-11/Vo       08-11/Do         CAL       CUR       CAL       NEW       NEW       CAL       CUR       CAL       NEW       04-11/Zo       05-11/Ma       06-11/Di       07-11/Vo       08-11/Do         CAL       CUR       CAL       NEW       NEW       CAL       NEW       RUB       RUB       RUB       RUB       RUB       RUB       RUB       CAL       CAL       CAL       CAL       CAL       CAL       CAL       CAL       CAL       CAL       CAL       CAL       CAL       CAL       CAL       CAL       CAL       CAL       CUR       RUB | Arkortung       Arkortung         02018 v       Veek-1       511-2018 v       Veek-2         29-10/Ma       30-10/Di       31-10/Wo       01-11/Do       02-11/Vr       03-11/Za       04-11/Zo       05-11/Ma       06-11/Di       07-11/Wo       08-11/Do       09-11/Vr         CAL       CUR       CAL       NEW       NEW       NEW       CAL       CUR       CAL       NEW       NEW         CAL       CUR       CAL       NOB       RUB       CER       CAL       CAL       NOB       RUB       CER         RUB.       RUB       HUG.       CAL       NEW       NEW       CAL       NEW       NEW </td |

## Uitval van een gekoppelde klas

Zijn meerdere klassen in een les gekoppeld, dan kunt u een deel van de klassen laten uitvallen. Klik hiertoe in het detailvenster in de kolom Klas en activeer de wijzigmodus met de spatiebalk. Wis nu de gewenste klas(sen).

In het vervangingenvenster krijgt deze klasuitval als soort vervanging 'Les gewijzigd'.

## Tip: optie 'Met muisklik in wijzigmodus'

Bij de instellingen kunt u onder 'Diversen | Vormgeving' de optie 'Met muisklik in wijzigmodus' activeren. Hierdoor kunt u na een klik op een veld direct het veld wijzigen (zonder eerst op de spatiebalk te drukken).

| 🔮 Plan  |           |              |              |             |            |              |                   |                   |            |            |          |                   |          |          |             |        |     |        |            |
|---------|-----------|--------------|--------------|-------------|------------|--------------|-------------------|-------------------|------------|------------|----------|-------------------|----------|----------|-------------|--------|-----|--------|------------|
| × 🤋     | - 🔊 👒     | <b>#</b> % ( | 8 🔒 🌚        |             |            |              |                   |                   |            |            |          |                   |          |          |             |        |     |        |            |
| Klas    | Docent    |              |              |             |            |              |                   |                   |            |            |          |                   |          |          |             |        |     |        |            |
| NEW     | 0         | ▼ Afk        | orting       | 🔮 Pland     |            |              |                   |                   |            |            |          |                   |          | ×        |             |        |     |        |            |
| 12.11.3 | 2010 0 1  | Vook 1       | -            | 💥 😨         | 🔊 👳        | <b>≣</b> ≤ 8 | 6 🔒 🖗             |                   |            |            |          |                   |          | -        |             |        |     |        |            |
| 12-11-5 | 2010      | WEEK-1       | 13-11-2010 * | Klas        |            |              |                   |                   |            |            |          |                   |          |          |             |        |     |        |            |
|         | 12-11/Ma  | 13-11/Di     | 14-11AVo 1:  | NEW         | 0          | ▼ Afk        | ortina            |                   |            |            |          |                   |          |          |             |        |     |        |            |
| 1       | WIS       | WIS          |              |             |            |              | 10.11.0010        |                   | 1.2        |            |          |                   |          |          |             |        |     |        |            |
| 3       | WIS       | D            |              | 12-11-2     | 118 🗸 📩 🔥  | /еек-т       | 19-11-2018        | Y ↓ We            | ek-2       |            |          |                   |          |          |             |        |     |        |            |
| 4       | WIS       | WIS          |              |             | 12-11.Ma   | 13-11/Di     | 14-11 <i>M</i> Vo | 15-11 <i>/</i> Do | 16-11/Vr   | 17-11/Za   | 18-11/Zo | 19-11 <i>/</i> Ma | 20-11/Di | 21-      |             |        |     |        |            |
| 5       | LT.       | NA           |              | 1           | WIS        | WIS          |                   | WIS               | WIS        |            |          | WIS               | WIS      |          |             |        |     |        |            |
| 6       | LOJ       | VVIS         |              | 2           | NA         | LOJ          |                   | LOJ               | WIS        |            |          | NA                | LOJ      |          |             |        |     |        |            |
| 7       | NA        | NA           |              | 3           | VMS        | D            |                   | JANS .            | MΔ         |            |          | MIS               |          |          |             |        | _   |        | ×          |
| 8       |           | NA           |              | 4           | VVIS       | NA           |                   |                   | ervanginge | n / dagrod | ister    | ***               | A        |          |             | -0-    |     |        |            |
| <       | Decent Ve |              | alast. 1     | 6           | LOJ        | WIS          |                   |                   | × 3 🛛      |            | <u> </u> | S 7               | 2v ×*    | <i>9</i> | 1 🕼 - 🙆     | -@*    |     |        | -          |
| Leshr.  | NEW LT    | 2a 2b        | _OKaal       | 7           | NA         | NA           |                   | - Klas            |            | Var        | - t/m    | _                 |          |          |             |        |     |        |            |
|         |           | 20,20        | ·            | 8           |            | IA           |                   | Alle              |            |            | 11-2018  | <u>_</u>          |          |          | <u> </u>    |        |     |        |            |
|         | 1         |              |              | <           |            |              |                   |                   |            | We         | ek 📢     | •                 |          |          | Open vervan | gingen |     |        |            |
|         |           |              |              | Lesnr. [    | Docent Val | Klas         | Lokaal            | Va dagi           | ooster     |            |          |                   |          |          |             |        |     |        |            |
|         |           |              |              | <u>1304</u> | NEW LT     | 2a 🗸         | L2b               | Verv              | Soort      | Datu       | m uur    | (klas(sen))       | Klas 🔺   | (docent) | Vervanger   | (vak)  | Vak | Lokaal |            |
|         |           |              |              |             |            |              |                   | 304               | Les gewijz | igd 12-1   | 15       | 2a, 2b            | 2a       | NEW      | NEVV        | LT     | LT  | L2b    |            |
|         |           |              |              |             |            |              |                   |                   | Verv-Nr.   |            | ÷        |                   |          |          | dagroo      | ster*  |     |        | <b>~</b> : |

# 8.3 Verschuivingsvoorstel in de plandialoog

Een <u>les verschuiven</u> naar een open vervanging kan enerzijds met de icoon <u><Voorstel></u> en anderzijds door het verslepen van lessen in de plandialoog. Het verschuivingsvoorstel toont uitsluitend mogelijke verschuivingen uit dezelfde of de volgende week. In de plandialoog kunnen ook uren over meerdere weken heen worden verschoven.

- 1. Selecteer in het vervangingenvenster de gewenste vervangingsregel en open de plandialoog met de icoon (Plandialoog> in de werkbalk.
- 2. Alle mogelijke botsingsvrije verschuivingen worden nu groengekleurd weergegeven.
- 3. Via versleping met de muis kunt u nu een van deze uren naar de open vervanging slepen.
- 4. In het vervangingenvenster worden regels voor deze verschuiving aangemaakt.

| leven / dagrooster            | - 🗆 ×                                                                                                    |    |  |  |  |  |  |  |  |  |  |
|-------------------------------|----------------------------------------------------------------------------------------------------|----|--|--|--|--|--|--|--|--|--|
| 🗏 💥 🕾 🕵 💀 😹 🐼                 | Y 2                                                                                                    |    |  |  |  |  |  |  |  |  |  |
| Vervanger Van-t/m             |                                                                                                    |    |  |  |  |  |  |  |  |  |  |
| Alle 💌 22-10-2018 🗸           |                                                                                                    |    |  |  |  |  |  |  |  |  |  |
| Ma 🔹 🕨                        |                                                                                                    |    |  |  |  |  |  |  |  |  |  |
| dagrooster                    |                                                                                                    |    |  |  |  |  |  |  |  |  |  |
| Verv-Soort Datum uur∞ (klas(s | sen)) Klas (docent) Vervanger (vak) Vak Lokaal                                                                                                    |    |  |  |  |  |  |  |  |  |  |
| 277 Vervanging 22-10 1 3a     | 3a CER ??? V EN L3a                                                                                                    |    |  |  |  |  |  |  |  |  |  |
| 280 Vervanging 22-10 2 2a     | 2a CER 222 EN 12a                                                                                                    | ~  |  |  |  |  |  |  |  |  |  |
| 281 Vervanging 22-10 3 1a     | Plandialoog –                                                                                                    |    |  |  |  |  |  |  |  |  |  |
| 282 Vervanging 22-10 4 2a     | - 💥 🎕 🜆 👎 🖽 🗣 🍰 🎂                                                                                                    |    |  |  |  |  |  |  |  |  |  |
| 283 Uitval 22-10 5 3b         | Klas Docent                                                                                                    |    |  |  |  |  |  |  |  |  |  |
| 264 Uttval 22-10 6 20         |                                                                                                    |    |  |  |  |  |  |  |  |  |  |
| 205 ULVar 22-10 7 3a          | 3a 📀 🗸 Afkorting                                                                                                    |    |  |  |  |  |  |  |  |  |  |
| Verv-Nr.                      | Ven-Nr.                                                                                                    |    |  |  |  |  |  |  |  |  |  |
|                               |                                                                                                    |    |  |  |  |  |  |  |  |  |  |
|                               | 22-10/Wild 22-10/Wild 24-10/Wild 25-10/Wild 25-10/Wild | 0* |  |  |  |  |  |  |  |  |  |
|                               |                                                                                                    |    |  |  |  |  |  |  |  |  |  |
|                               | 2 INA VNS 10, 00 INA VNS 10, 00 INA VNS 10, 00                                                                                                    |    |  |  |  |  |  |  |  |  |  |
|                               | J         AR         LIV         INL         VH3         AR         LIV         INL         VH3           4         VMS         NE         NE         VMS         AR         LIV         INL         VH3                                                                                                    |    |  |  |  |  |  |  |  |  |  |
|                               |                                                                                                    |    |  |  |  |  |  |  |  |  |  |
| 🔮 Vervangingen / dagrooster   |                                                                                                    |    |  |  |  |  |  |  |  |  |  |
| 📄 🗏 🛪 👺 🦻 🗐 🗒 🕉               | 🕺 🝸 🆢 🔚 💋 🔒 🍥 - 👰 🎂                                                                                                    |    |  |  |  |  |  |  |  |  |  |
| Vervanger Van- t/m            |                                                                                                    |    |  |  |  |  |  |  |  |  |  |
| Alle 		 22-10-2018            |                                                                                                    | >  |  |  |  |  |  |  |  |  |  |
| Ma                            | alingengroep                                                                                                    |    |  |  |  |  |  |  |  |  |  |
|                               | Den vervangingen                                                                                                    |    |  |  |  |  |  |  |  |  |  |
|                               | dagloostet                                                                                                    |    |  |  |  |  |  |  |  |  |  |
| Verv-Soort Datum uur ∡ (kla   | as(sen)) Klas (docent) Vervanger (vak) Vak Lokaal Van Naar                                                                                                    |    |  |  |  |  |  |  |  |  |  |
| 200 Veryeaging 22-10 1 3a     | 3a CER 3AU EN WIS L3a 30-1072                                                                                                    |    |  |  |  |  |  |  |  |  |  |
| 200 vervariging 22-10 2 2a    |                                                                                                    |    |  |  |  |  |  |  |  |  |  |
| Verv-Nr.                      | dagrooster*                                                                                                    |    |  |  |  |  |  |  |  |  |  |

# 9 Bijzondere inzet / Les wijzigen

Een bijzondere inzet is een extra les, die niet in het reguliere rooster staat en die niet is ontstaan door vervanging of verschuiving van een les. Deze extra les kan bijvoorbeeld worden toegevoegd in de roosterweergave of in de plandialoog of ontstaan door inzet van een concept.

Verder is het ook mogelijk om een bestaande les te wijzigen. Welke mogelijkheden u daarvoor hebt, leest u op de volgende pagina's.

# 9.1 Extra les

Voor het toevoegen van een extra les, ofwel een bijzondere inzet, bestaan verschillende mogelijkheden. Afhankelijk van de complexiteit van de bijzonder inzet is de eenvoudigste manier direct vanuit de roosterweergave met de keuze 'Bijzondere inzet / Les wijzigen' in het pop-up menu en wordt voor voor het toevoegen van complexere constructies vaak de knop <Bijzondere inzet> in het lintmenu gebruikt.

## 9.1.1 Voor een los uur

Wilt u voor een bepaald uur een extra les toevoegen voor een klas of een docent, klikt u dan met de rechtermuisknop op een leeg uur in de roosterweergaven en selecteer in het pop-up menu de keuze 'Bijzondere inzet / uur wijzigen'.

| 🔮 1a | - Klas 1a Rooste         | r (Kla1A)                 |                                | K Þ                      | - 🗆 ×                     |
|------|--------------------------|---------------------------|--------------------------------|--------------------------|---------------------------|
| 1a   | - 🗧 😫                    | - 🕀 🖓 🚊                   | - ing 🖉 🔍 d                    | \$ 🔓 • 🎯                 | <b>∃</b> ⊽ _              |
|      | 22-10-2018 🗸             | - 26-10-2018              |                                |                          |                           |
|      | Maandag                  | Dinsdag                   | Woensdag                       | Donderdag                | Vrijdag                   |
| 1    | EN ARI <i>L1a</i>        | EN ARI MU CA              | EN ARI <i>L1a</i>              | LOM ARI G2<br>LOJ RUB G1 | <b>WIS</b> ARI <i>L1a</i> |
| 2    | NE RUB L1a               | <b>WIS</b> ARI <i>L1a</i> | NE RUB L1a                     | <b>WIS</b> ARI           | EN ARI L1a                |
| 3    | * <b>?BI</b> ? L1a       | GD NOB                    | AK. HUG L1a                    | NE RUB L1a               | GD NOB L1a                |
| 4    | LOM ARI G2<br>LOJ RUB G1 | NE RUB                    | WIS ARI <i>L1a</i>             | EN ARI <i>L1a</i>        | NE RUB L1a                |
| 5    | MU CAL <i>L1a</i>        |                           | Roosteropma                    | <br>ak                   | LOM ARI G2<br>) G1        |
| 6    | WIS ARI <i>L1a</i>       |                           | Uurcel<br>Lokaal toewijz       | en/wissen                | L1a                       |
| 7    |                          |                           | Bijzondere inz                 | et / Uur wijzigen        | 6                         |
|      |                          |                           | lentamen aan<br>Uurcel: standa | imaken<br>Iardformaat    |                           |
| 8    |                          |                           | Tekst bij de ve                | rvanging                 |                           |
|      |                          |                           | Leerlingen M.                  |                          |                           |
|      |                          |                           | Tijdbereik: We                 | ek                       | · · · · ·                 |
|      |                          |                           | In HTML-form                   | naat kopiëren            |                           |

Er opent een venster, waarin afhankelijk van het soort rooster de klas of de docent al is voorgeselecteerd. Alle andere elementen kunnen worden geselecteerd via de keuzelijsten. De volgende opties kunnen de selectie vereenvoudiger:

#### Alleen beschikbare docenten

Is deze optie is aangevinkt, dan worden alleen die docenten getoond, die op het betreffende uur geen les geven.

#### Alleen vakken van de docent

Beperkt de keuzelijst tot de vakken, die de geselecteerde docent onderwijst.

## Alleen vrije lokalen

Toont alleen de lokalen, die op het betreffende uur beschikbaar zijn.

#### Leerlingengroep

Nemen niet alle leerlingen deel aan de bijzondere inzet, dan kunt u hier een bestaande leer-lingengroep kiezen of een nieuwe toevoegen.

Bovendien kunt u een tekst invoeren, die in het vervangingenvenster als vervangingstekst wordt overgenomen

| Bijzondere inzet: 23-10/5       | $\mathbf{F}$                                                            | $\times$ |
|---------------------------------|-------------------------------------------------------------------------|----------|
| 2.                              |                                                                         |          |
| Klas<br>Klassen: 1 1a<br>Docent |                                                                         |          |
| GAU 💌                           | ✓ Alleen beschikbare docenten                                           |          |
| Vak<br>EN •<br>Lokaal<br>L1b •  | ⊠ Alleen vakken van docent<br>⊠ Alleen vrije lokalen<br>Leerlingengroep |          |
| Defenen lezen                   | Tekst                                                                   |          |
|                                 | Nieuwe doc OK Afbreke                                                   | n        |

Aansluitend bevestigt u de invoer met <OK>.

De bijzondere inzet wordt zowel in de roosterweergave als ook in het vervangingenvenster getoond.

| ( | 🌔 1a | - Klas 1a Roos          | ter (Kla1A)         |                 | ×                        | ۵              | GAU - Gauss, F | riedrich Roos | ter (Doc1A)  |                 |                         |          |
|---|------|-------------------------|---------------------|-----------------|--------------------------|----------------|----------------|---------------|--------------|-----------------|-------------------------|----------|
|   | 1a   |                         | 👺 👻 🐺 🙀             | 1 👍 🛷 🔍         | & 🔓 - 🎯                  | E⊽             | -              | GA            | J 🔺 🛱        | St - 🛱          | 🔊 🔒 🌆                   | ø        |
|   | •    | 22-10-2018 🗸            | ▲<br>▼ - 26-10-2018 |                 |                          |                |                |               | 22-10-2018   | ✓ ÷ 26-10       | 2018                    |          |
|   |      | Maandag                 | Dinsdag             | Woensdag        | Donderdag                | Vrijdag        |                |               | Maandag      | Dinsdag         | Woensdag                | Don      |
|   | 1    | EN ARI L16              | EN ARI MU CA        | EN ARI L1a      | LOM ARI G2<br>LOJ RUB G1 | WIS ARI 11     | 3              | 1             | D            | <b>4.</b> ////S |                         |          |
|   | 2    | NE RUB L16              | WIS ARI LIA         | NE RUB L1a      | WIS ARI                  | EN ARI L16     | ,              | 2             |              | 3a VMS<br>L3a   | D                       |          |
|   | 3    | * <b>?BI</b> ? L1       | GD NOB              | AK. HUG L1a     | NE RUB L1a               | GD NOB L14     | ,              | 3             |              | 3b. LT<br>L1a   | 4. WIS                  |          |
|   | 4    | LOM ARI GA<br>LOJ RUB G | NE RUB              | WIS ARI L1a     | EN ARI L1a               | NE RUB L14     | ,              | 4             | 3a MS<br>L3a |                 |                         | 4        |
|   | 5    | MU CAL L14              | EN GAU L1b          |                 | BI CER L1a               | LOM ARI GA     | 2              | 5             |              | 1a EN<br>L1b    | * <b>2a.</b> vws<br>L2b |          |
|   |      |                         |                     |                 | 1                        |                |                |               |              |                 | l <b>.3a.</b> I⊺        | <u> </u> |
|   |      |                         | 🐣 Vervanging        | en / dagrooster |                          |                | /              |               |              |                 | - 0                     | ×        |
|   |      |                         | 📃 💥 🗟 🛙             | 👺 🖗 📲           | V 🐹 🝸                    |                | <b>a</b> 🗋     | - 🙆           | <b>@</b>     |                 |                         | -        |
|   |      |                         | Klas<br>Alle        | ▼ Van- t/m      | 18                       |                |                |               |              |                 |                         |          |
|   |      |                         | dagrooster          | Open            | /ervangir                | ngen           |                |               |              |                 |                         |          |
|   |      |                         | Verv- Soort         | Datum Klas      | s <u>▲</u> uur (doce     | ent) Vervanger | (vak)          | Vak L         | okaal Verva  | ngingstekst     |                         | -        |
|   |      |                         | 293 Bijz. inzel     | 23-10 1a        | 5                        | GAU            |                | EN L          | .1b Oefen    | en lezen        |                         |          |
|   |      |                         | Verv-Nr.            |                 | dagro                    | oster*         | ~              | ].::          |              |                 |                         |          |

Zet u in plaats van een vrije docent een docent in, die op dat moment al lesgeeft, dan wordt naast de bijzondere inzet tevens een regel met een open vervanging of uitval volgens klastijdraster aangemaakt voor de oorspronkelijke les van de docent.

| ( | 🕑 v                                                                                                    | ervangingen / | dagroos | ter      |     |          |           |       |     |          |                  |  |  | ×  |
|---|----------------------------------------------------------------------------------------------------|---------------|---------|----------|-----|----------|-----------|-------|-----|----------|------------------|--|--|----|
|   |                                                                                                    | 💥 🖘 👺         | De 🚽    | 🖩 V      | 2   | 党 🦢      | ×× 🕖      | 8     | - 🙆 | <b>@</b> |                  |  |  | Ŧ  |
|   | Klas     Van- t/m       Alle     23-10-2018        Di     Image: Dimension of the second second |               |         |          |     |          |           |       |     |          |                  |  |  |    |
|   | Ver≞                                                                                                    | Soort         | Datum   | Klas     | uur | (docent) | Vervanger | (vak) | Vak | Lokaal   | Vervangingstekst |  |  | ^  |
|   | 294                                                                                                    | Bijz. inzet   | 23-10   | 1a       | 5   |          | NEW       |       | EN  | L1b      | Oefenen lezen    |  |  |    |
|   | 295                                                                                                    | Uitval        | 23-10   | 2b       | 5   | NEW      |           | NA    |     |          |                  |  |  | ¥  |
|   | ١                                                                                                    | /erv-Nr.      |         | <b>•</b> |     |          |           |       |     |          | dagrooster       |  |  | ×: |

## Tip: Bijzondere inzet naderhand wijzigen

Wilt u elementen van de bijzondere inzet wijzigen, nadat deze is aangemaakt, dan kunt u deze wijzigingen direct in de bij de bijzondere inzet horende vervangingsregel doorvoeren.

## 9.1.2 Voor meerdere elementen en uren

Als u een bijzondere inzet wilt toevoegen met meerdere elementen, bijvoorbeeld meerdere klassen, dan kan dit ook met de keuze 'Bijzondere inzet / uur wijzigen' (rechtermuisknop) in de roosterweergave van

een docent of klas. Klik in het dialoogvenster op de knop <Klassen> en selecteer met behulp van de Ctrlen Shift-toets de gewenste klassen.

| Bijzondere inzet: 20-11 / 5                 |           | ×              |       |
|---------------------------------------------|-----------|----------------|-------|
| 2.                                          | 🔳 Klas    |                | ×     |
| Klas                                        | Afkorting | Volledige naar | n     |
| Klassen: 3 1a, 1b, 2b                       | 1a        | Klas 1a        |       |
| Docent                                      | 1Б        | Klas 1b        |       |
| <ul> <li>Alleen beschikbare doce</li> </ul> | 2a        | Klas 2a        |       |
| Vak                                         | 2Ь        | Klas 2b        |       |
|                                             | 3a        | Klas 3a        |       |
|                                             | 3Ь        | Klas 3b        |       |
| Lokaal                                      | 4         | Klas 4         |       |
| ✓ Alleen vrije lokalen                      |           |                |       |
|                                             |           |                |       |
|                                             |           |                |       |
|                                             |           |                |       |
| Nieuwe doc                                  |           |                |       |
|                                             |           |                |       |
|                                             | Alle Gen  | narkeerd Inv   | ersie |
|                                             | ОК        | Afbreken       |       |

Let u erop, dat andere klassen op het betreffende uur mogelijk al les hebben. Deze les vervalt, als vor de klas een bijzondere inzet wordt aangemaakt.

Complexere scenario's, zoals inzet van klassenleraren of meerdere uren, kunnen worden doorgevoerd met de functie Bijzondere inzet, die met de gelijknamige knop op het tabblad dagrooster van het lintmenu kan worden geactiveerd.

| Bestand    | Start | Gege      | vensinvoer  | Planni  | ing          | Roosters                    | Curs  | Modules      | Dagrooster      | 1                      |                  |
|------------|-------|-----------|-------------|---------|--------------|-----------------------------|-------|--------------|-----------------|------------------------|------------------|
| 18         |       |           | 🗎 Vervangir | ngen 👻  | A            | ctiviteiten 🝷               | Bjo P | landialoog 👻 | 👍 Klasrooster 🔹 | 🗇 Vervangingsprofielen | <u> 2</u>        |
| Kalender   |       | Absenties | Publicatie  | stiek 🔻 | 🖳 Bị<br>🔏 Di | jzondere inzet<br>iensten * | -20   | oncepten *   | lok.rooster ▼   | 📺 Inforooster 👻        | Dagroosterbeheer |
| 19-11-2018 | • •   |           |             |         |              |                             |       |              | Roosters        |                        |                  |

In dit dialoogvenster kunt u een bijzondere inzet voor meerdere uren aanmaken door invoer van het beginen einduur. Verder hebt u een aantal extra functies tot uw beschikking, die hieronder aan de hand van een paar voorbeelden worden beschreven.

#### 9.1.2.1 Klassenleraar-lessen

In het venster 'Bijzondere inzetten' kan aan het begin van het lesjaar snel een les worden ingepland, waarop klassen wordt gekoppeld aan de klassenleraar. Voorwaarde is natuurlijk wel, dat bij de basisgegevens van de klassen de klassenleraren zijn ingevoerd.

1. Open het venster Bijzondere inzet en selecteer het begin- en einduur.

2. Selecteer met behulp van de button <Klassen> alle gewenste klassen en bevestig met <OK>.

| Bijzondere inzett | en      |                     |          |         |      |        |           |                | ×                       |        |
|-------------------|---------|---------------------|----------|---------|------|--------|-----------|----------------|-------------------------|--------|
| Datum             | Uur van | Uur t/m             |          |         |      |        |           |                |                         |        |
| 19-11-2018        |         | <b>↓</b> 1 <b>↓</b> | Kla      | assen 🛁 | D    | ocent  | К         | lasvergadering |                         |        |
|                   |         |                     | <b>D</b> | 141     |      |        | Selectie  |                |                         | ×      |
| Datum             | Uurvan  | Uurt/m              | Docent   | Klassen | Vak  | Lokaal | Afkorting | Volledige naam |                         |        |
| 13.11.10          |         |                     |          |         |      |        | 1a        | Klas 1a        |                         |        |
|                   |         |                     |          |         |      |        | 1Ь        | Klas 1b        |                         |        |
|                   |         |                     |          |         |      |        | 2a        | Klas 2a        |                         |        |
|                   |         |                     |          |         |      |        | 2Ь        | Klas 2b        |                         |        |
|                   |         |                     |          |         |      |        | 3a        | Klas 3a        |                         |        |
|                   |         |                     |          |         |      |        | ЗЬ        | Klas 3b        |                         |        |
|                   |         |                     |          |         |      |        | 4         | Klas 4         |                         |        |
|                   |         |                     | OK       | Afbr    | eken |        | AI        | le Inv         | rersie Gema<br>Afbreken | arkeer |

 Activeer nu de button <Docent> en selecteer onderin het filter 'Klassenleraar (...). Het venster toont nu alle bij de klassen ingevoerde klassenleraren. Selecteer ze allemaal met de button <Alle> en bevestig met <OK>.

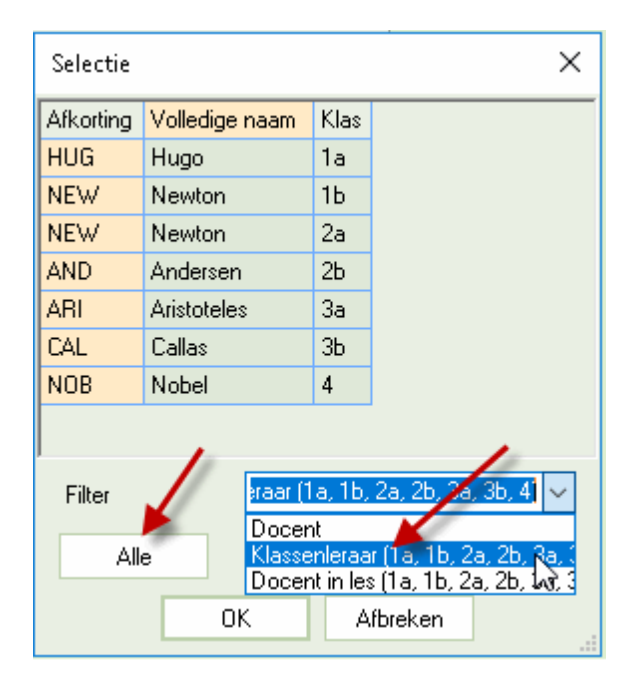

4. In het venster Bijzondere inzetten wordt nu automatisch iedere klas gekoppeld aan de klassenleraar. In een totaalregel ziet u alle docenten en klassen, die zijn gekoppeld in deze bijzondere inzet. Is bij de basisgegevens van een klas een basislokaal ingevoerd, dan wordt ook dit lokaal automatisch toegevoegd.

| Bijzondere inzett | en         |                     |                |                     |       |                 |                 | ×     |
|-------------------|------------|---------------------|----------------|---------------------|-------|-----------------|-----------------|-------|
| Datum             | Uur van    | Uur t/m             |                |                     |       |                 |                 |       |
| 22-10-2018        |            | <b>↓</b> 1 <b>↓</b> | Klassen        | D                   | ocent | Klasvergadering |                 |       |
|                   |            |                     |                |                     |       |                 |                 |       |
| Datum             | Uur van    | Uur t/m             | Docent         | Klassen             | Vak   | Lokaal          | Leerlingengroep | Tekst |
| 22.10.18          | <b>P</b> 1 | 1                   | HUG, NEW, AND, | 1a, 1b, 2a, 2b, 3a, |       |                 |                 |       |
| 22.10.18          | 1          | 1                   | HUG            | 1a                  |       | L1a             |                 |       |
| 22.10.18          | 1          | 1                   | NEW            | 1Ь                  |       | L1b             |                 |       |
| 22.10.18          | 1          | 1                   | NEW            | 2a                  |       | L2a             |                 |       |
| 22.10.18          | 1          | 1                   | AND            | 2Ь                  |       | L2b             |                 |       |
| 22.10.18          | 1          | 1                   | ARI            | 3a                  |       | L3a             |                 |       |
| 22.10.18          | 1          | 1                   | CAL            | 3Ь                  |       | FL1             |                 |       |
| 22.10.18          | 1          | 1                   | NOB            | 4                   |       | FL2             |                 |       |
| 1                 |            |                     |                |                     |       |                 |                 |       |
|                   |            |                     |                | OK Afbre            | ken   |                 |                 |       |
|                   |            |                     |                | Albio               | NOT . |                 |                 |       |

5. Bevestig de invoer met <OK>. Nu wordt inhet vervangingenvenster voor iedere klas een bijzondere inzet met de klassenleraar aangemaakt en indien noodzakelijk een uitval voor de oorspronkelijke les.

Is de docent op het gekozen tijdstip absent, dan wordt u daarop gewezen en ka de bijzondere inzet niet worden aangemaakt. Voer in dit geval een ?-docent in. U kunt dan daarna met behulp van het vervangingsvoorstel een geschikte docent zoeken.

Is een lokaal al bezet, dan verschijnt een venster, waarin u kunt kiezen uit: het lokaal niet plannen, een lokaalbotsing vormen of voor de botsende les een lokaalvervangingsregel aanmaken. Plant u het lokaal niet, dan kunt u ook later nog met behulp van het functie 'Lokalen toewijzigen/ wissen' een geschikt lokaal zoeken.

## 9.1.2.2 Bijzondere inzet met meerdere uren

Voor het definiëren van een bijzondere inzet met meerdere uren gaat u als volgt te werk:

- 1. Open het venster Bijzondere inzet en selecteer het begin- en einduur.
- 2. Selecteer met behulp van de button <Klassen> alle gewenste klassen en bevestig met <OK>.
- 3. Voer nu de gewenste docent in of selecteer een docent uit de keuzelijst. Doet u dit op de eerste regel (totaalregel), dan wordt de docent automatisch op alle regels ingevoegd.

#### Tipp: Meerdere docenten invoeren

Wilt u meerdere docenten invoeren, dan kunt u of per regel een andere docent selecteren of met de button <Docent> meerdere docenten selecteren. In het laatste geval worden de gese-lecteerde docenten per uur en per klas gekoppeld.

- 4. Voer het vak en indien al bekend het lokaal in. Optioneel kunt u ook een tekst toevoegen, die dan in het vervangingsnvenster als vervangingstekst wordt opgenomen.
- 5. Met een klik op <OK> wordt de bijzondere inzet doorgevoerd.

In het venster Vervangingen zijn de bijzondere inzet direct zichtbaar. Voor botsende lessen maakt Untis uitval-, vrijstellings- of vervangingsregels aan. Als het lokaal al bezet is, dan volgt de vraag of u het lokaal toch wilt inzetten en zo ja, of u het lokaal met of zonder botsing (veroorzaakt regel met lokaalvervanging) wilt inzetten.

| Bijzondere inze | tten    |         |          |   |        |         |         |                      |             |                    |                         |       |           |           | >       | <      |         |      |
|-----------------|---------|---------|----------|---|--------|---------|---------|----------------------|-------------|--------------------|-------------------------|-------|-----------|-----------|---------|--------|---------|------|
| Datum           |         | Uur van | Uur t/m  |   |        | La      | 2)      |                      |             |                    |                         |       |           |           |         |        |         |      |
| 30-10-2018      |         | 1       | <b>2</b> | - |        | Klassen |         | I                    | Docent      | К                  | lasvergad               | ering |           |           |         |        |         |      |
|                 |         |         |          |   |        |         |         |                      |             |                    |                         |       |           |           |         |        |         |      |
| Datum           | Uur van | ı       | Uur t/m  |   | Docent | (3)     | Klassen |                      | Vak         | 41                 | okaal                   |       | Leerlinge | engroep 1 | Fekst 🔺 |        |         |      |
| 30.10.18        | Ę       | 1       |          | 2 | CAL    | -       | 1a, 1b  |                      | HW          | L                  | HW                      | ~     |           |           |         |        |         |      |
| 30.10.18        |         | 1       |          | 1 | CAL    |         | 1a      |                      | HW          | L                  | HW                      |       |           |           |         |        |         |      |
| 30.10.18        |         | 1       |          | 1 | CAL    |         | 1b      |                      | HW          | L                  | HW                      |       |           |           |         |        |         |      |
| 30.10.18        |         | 2       |          | 2 | CAL    |         | 1a      |                      | HW          | L                  | HW                      |       |           |           |         |        |         |      |
| 30.10.18        | l       | 2       |          | 2 | CAL    |         | 1b      |                      | HW          | L                  | HW                      |       |           |           |         |        |         |      |
|                 |         |         |          |   |        |         |         | Klas<br>Alle<br>dagr | ooster 5    | Van<br>29-1<br>Wee | • t/m<br>0-2018<br>•k 4 | × .   | (docent)  | Vervenaat | Dpen    | vervar | ngingen |      |
|                 |         |         |          |   |        |         |         | 352                  | Liitval     | 30-10              | 1a                      | 1     | ARI       |           | EN      |        |         |      |
|                 |         |         |          |   |        |         |         | 356                  | Uitval      | 30-10              | 1a                      | 2     | ARI       |           | WIS     |        |         |      |
|                 |         |         |          |   |        |         |         | 360                  | Bijz. inzet | 30-10              | 1b, 1a                  | 1     |           | CAL       |         | HVV    | LHW     |      |
|                 |         |         |          |   |        |         |         | 354                  | Uitval      | 30-10              | 1b                      | 1     | CER       |           | BI      |        |         | 1    |
|                 |         |         |          |   |        |         |         | 362                  | Bijz. inzet | 30-10              | 1b, 1a                  | 2     |           | CAL       |         | HW     | LHW     |      |
|                 |         |         |          |   |        |         |         | 358                  | Uit∨al      | 30-10              | 1b                      | 2     | RUB       |           | NE      |        |         | 1    |
|                 |         |         |          |   |        |         |         | 361                  | Lokaalverv. | 30-10              | 2b                      | 1     | CUR       | CUR       | HW      | HW     | ???     |      |
|                 |         |         |          |   |        |         |         | 363                  | Vervanging  | 30-10              | 2b                      | 2     | CAL       | ???       | NE      |        | L2b     |      |
|                 |         |         |          |   |        |         |         |                      |             |                    |                         |       |           |           |         |        |         |      |
|                 |         |         |          |   |        |         |         | N N                  | /erv-Nr.    |                    | -                       |       |           | dagro     | ooster  |        |         | ~ .: |

## 9.1.3 Klasvergadering

Met de functie Klasvergadering in het venster 'Bijzondere inzetten' kunt u moment inplannen met alle docenten, die lesgeven aan een klas.

Selecteer allereerst het gewenste uur of uren en klik aansluitend op de button <Klasvergade-ring>. In het daaropvolgende venster kunt u een klas selecteren, waarna alle docenten worden getoond, die lesgeven aan de btreffende klas.

| Bijzondere inzett    | en                                          |           | ×                                                              |   |
|----------------------|---------------------------------------------|-----------|----------------------------------------------------------------|---|
| Datum                | Uur van Uur t/m                             |           |                                                                |   |
| 27-11-2018           | <b>]</b> ▼ 7 <b>↓</b> 7 <b>↓</b>            | Klassen   | Docent Klasvergadering                                         |   |
| Datum                | Uur van Uur t/m <mark>Docent Klasser</mark> | i Vak Lok | okaal Klasvergadering                                          | × |
| 27.11.18<br>27.11.18 | □ 7 7 √                                     |           | Voor welke klas moet een klasvergadering worden<br>aangemaakt? |   |
|                      |                                             |           |                                                                |   |
|                      |                                             |           |                                                                |   |
|                      |                                             |           | HUG Hugo                                                       |   |
|                      |                                             |           | AND Andersen                                                   |   |
| ·                    |                                             |           | ABL Aristoteles                                                |   |
|                      | OK                                          | Afbreken  | RUB Rubens                                                     |   |
| L                    |                                             |           | CAL Callas                                                     |   |
|                      |                                             |           | NOB Nobel                                                      |   |
|                      |                                             |           | CER Cervantes                                                  |   |
|                      |                                             |           | OK Afbreken                                                    |   |

Met een klik op <OK> worden de docenten overgenomen in het venster 'Bijzondere inzetten'. U kunt nu nog een lokaal of een vak toevoegen. Bevestigt u deze invoer met <OK>, dan wordt per docent een regel met Bijzondere inzet aangemaakt. Voor botsende lessen maakt Untis afhankelijk van het vervangingstijdraster uitval-, of vervangingsregels aan.

# 9.2 Les wijzigen

Lessen kunnen met de functie 'Bijzondere inzet/ les wijzigen' direct vanuit de roosterweergave worden gewijzigd (pop-up menu met rechter muisklik).

## 9.2.1 Elementen wijzigen

Om een element te wijzigen, selecteert u in een klas- of docentrooster het gewenste uur en activeert u in het pop-up menu (rechter muisklik) de keuze 'Bijzondere inzet/ les wijzigen'. Er opent een dialoogventer, waarin alle gegevens van de les alvast zijn ingevoerd. U kunt nu ieder basiselement van de les wijzigen.

| 🔮 1a | a - Klas 1a Rooste                        | er (Kla1A) |               |   |                            | 4                                   | Þ      | - 6            | ×     |
|------|-------------------------------------------|------------|---------------|---|----------------------------|-------------------------------------|--------|----------------|-------|
| 1a   | - 🗧 😫                                     | × ,        | 🔊 🔓           | 4 | ) 🦪 🔍                      | \$ 🔒 • 🎂                            | ≣▼     |                | Ŧ     |
|      | 19-11-2018 🗸                              | - 23-11    | -2018         |   |                            |                                     |        |                |       |
|      | Maandag                                   | Dins       | dag           | W | /oensdag                   | Donderdag                           | Vr     | ijdag          |       |
| 1    | EN ARI <u>L1a</u>                         | EN AR      | ≀I <u>L1a</u> | E | N ARI <u>L1a</u>           |                                     | wis    | ARI <u>L1a</u> |       |
| 2    | NE RUB <u>L1a</u>                         | WIS AF     | रा <u>L1a</u> |   | Roosteropr<br>Uurcel       | naak                                |        | a              |       |
| 3    | * <b>BI</b> CER <u>L1a</u>                | GD №       | 108           |   | Lokaal toev<br>Bijzondere  | vijzen/wissen<br>inzet / Uur wijzig | len [  | 2              |       |
| 4    | LO ARI <u>G2</u> WB<br>LO RU <u>G1</u> WB | NE F       | RUB           | ~ | Tentamen o<br>Uurcel: star | aannaken<br>ndaardformaat           |        | a              |       |
| 5    | MU CAL <u>L1a</u>                         |            |               |   | Tekst bij de<br>Leerlingen | vervanging<br>M.                    |        | VE<br>VE       |       |
|      |                                           |            |               |   | Tijdbereik:                | Week                                |        | _              |       |
| L-nr | Doc., Vak, Lok.                           | Klas       | Tekst         |   | In HTML-fo                 | ormaat koniëren                     |        |                |       |
| 13   | ARI, EN, L1a                              | 1a         | L             | - |                            |                                     |        |                |       |
| +3   |                                           |            |               |   |                            |                                     |        |                |       |
|      |                                           |            |               |   |                            | Kla1A - Klasro                      | ooster | groot*         | ✓ .:: |

Afhankelijk van het element, dat u wijzigt, kunnen verschillende mogelijke aanpassingen volgen.

## Klas wijzigen

U kunt een klas wijzigen door selectie van een andere klas in de keuzelijst, gevolgd met een klik op <OK>. Op basis van deze wijziging vervalt de les van de oorspronkelijke ingevoerde klas. Ontstaat door de invoer van de nieuwe klas een botsing, dan valt ook voor deze klas de oorspronkelijke les. Vervolgens wordt een vervangingsregel met als soort 'Les gewijzigd' toegevoegd. Deze regel bevat de informatie met het element dat werd gewijzigd.

|                               | 🔳 Klas       |                 | ×     |          |           |          |        |        |    |  |
|-------------------------------|--------------|-----------------|-------|----------|-----------|----------|--------|--------|----|--|
| Uur wijzigen: 20-11 / 1       | Afkorting    | Volledige naam  |       |          |           |          |        |        |    |  |
| ABI, EN                       | 1a           | Klas 1a         |       | 121 41   |           |          |        |        |    |  |
|                               | 1Ь           | Klas 1b 🚽       |       | Klas 1b  | in plaats | van 1    | а      |        |    |  |
| Klas                          | 2a           | Klas 2a         | -     | -        |           | -        |        | PP     |    |  |
| Klassen: 1 1a                 | 2Ь           | Klas 2b         |       |          |           |          |        |        |    |  |
| Docent                        | 3a           | Klas 3a         |       |          |           |          |        |        |    |  |
| ABI                           | 3Ь           | Klas 3b         |       |          |           |          |        |        |    |  |
|                               | 4            | Klas 4          |       |          |           |          |        |        |    |  |
| Vak                           |              |                 |       |          |           |          |        |        |    |  |
| EN 💌 Alleen vakken van docent | Alle Ge      | markeerd Invers | sie   |          |           |          |        |        |    |  |
| Lokaal                        |              |                 |       |          |           |          |        |        |    |  |
| L1a 🔍 Alleen vrije lokalen    | тер ок       | Afbreken        |       |          |           |          |        |        |    |  |
| ,                             |              |                 |       |          |           |          |        |        |    |  |
|                               | 💮 Vervanging |                 |       |          |           |          |        | - 🗆    |    |  |
|                               | = 💥 🖘 🛙      | 🥰 🎭 🍒 🗒         | V 🐹   | 7 🏞      | **        | <u>i</u> | - 🧭    | -@-    | +  |  |
| Teks                          | t Klas       | ⊂ Van-t/m -     |       |          |           |          |        |        |    |  |
|                               | Alle         | ▼ 19-11-201     | 8 ~   |          |           | 18 🔻     |        |        |    |  |
| Nieuwe doc OK 🐂               |              | Week            | •     |          |           |          |        |        |    |  |
|                               | 100          | W COK           | 4 1   |          |           | Open     | vervan | gingen |    |  |
|                               | dagrooster   |                 |       |          |           |          |        |        |    |  |
|                               | Verv- Soort  | Datum Klas      | uur 🔺 | (docent) | Vervanger | (vak)    | Vak    | Lokaal |    |  |
|                               | 367 Uitval   | 20-11 1a        | 1     | ARI      |           | EN       |        |        |    |  |
|                               | 369 Les gewi | jizigd 20-11 1b | 1     | ARI      | ARI       | EN       | EN     | L1a    |    |  |
|                               | 365 Uitval   | 20-11 1b        | 1     | CER      |           | BI       |        |        |    |  |
|                               | 1            |                 |       |          |           |          |        |        |    |  |
|                               | Verv-Nr.     | ÷               |       |          | dagro     | oster    |        |        | ×: |  |

## Docent wijzigen

Wilt u de docent wijzigen, dan kunt ervoor kiezen om in de keuzelijst alleen die docenten te tonen, die op dat moment beschikbaar zijn door een vinkje te plaatsen bij de overeenkomstige optie.

Selecteert u een beschikbare docent, dan wordt hiervoor een bijzondere inzet aangemaakt. Geeft de docent op dat moment les, dan verschijnt een venster, waarin u kunt kiezen hoe deze wijziging verder af te handelen.

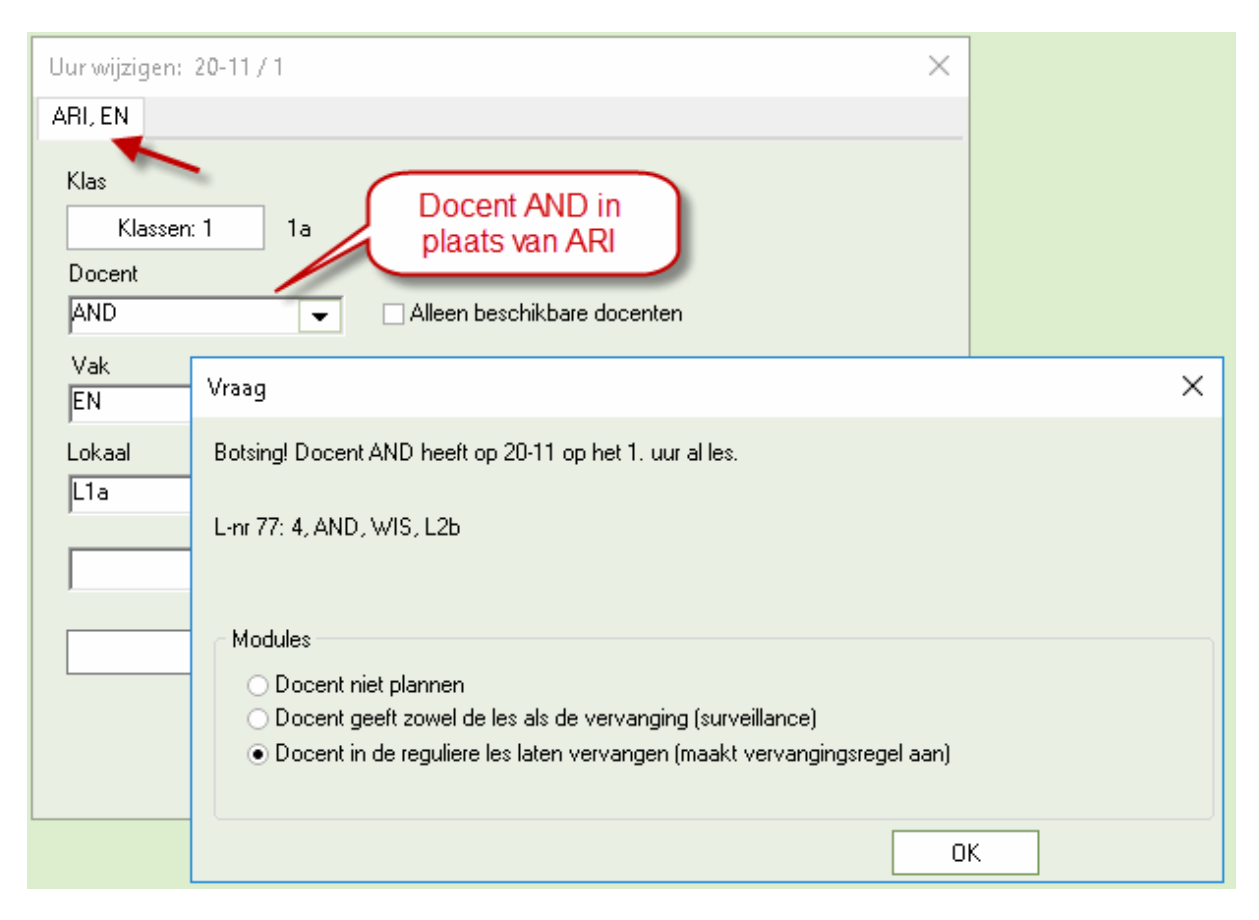

Selecteer de gewenste voortgangswijze en sluit af met <OK>.

## Vak wijzigen

Wijzigt u alleen het vak, dan wordt een vervangingsregel aangemaakt met als soort 'Les gewijzigd'.

## Lokaal wijzigen

Wijzigt u via deze weg het lokaal, dan ontstaat een lokaalvervangingsregel.

## Tip: Wijziging van lokaal via Bijzondere inzet.

U kunt natuurlijk een dergelijke wijziging ook via de knop <Bijzondere inzet> in het lintmenu doorvoeren. Deze werkwijze heeft als nadeel, dat u dan geen gegevens van de huidige les ziet en alle velden opnieuw moet invoeren. Wij raden daarom aan om wijzigingen via de bo-venbeschreven manier door te voeren.

## 9.2.2 Element toevoegen

Via dezelfde weg kunt u ook elementen toevoegen aan een les.

#### Klas toevoegen

Om een klas toe te voegen, selecteert u onder de button <Klassen> een tweede klas met behulp van de Ctrl-toets.

| Uur wijzigen: 20-11 / 1 |                           |           | ×                 |          |
|-------------------------|---------------------------|-----------|-------------------|----------|
| ARI, EN                 |                           | 📧 Klas    | ×                 | ]        |
| Klas                    |                           | Afkorting | Volledige naam    |          |
| Klassen: 1 1a           |                           | 1a        | Klas 1a           | CtrLklik |
| Docent                  |                           | 1Ь        | Klas 1b           |          |
| ARI 👻                   | 🗹 Alleen beschikbare door | 2a        | Klas 2a           |          |
| V-L                     |                           | 2Ь        | Klas 2b           |          |
|                         |                           | 3a        | Klas 3a           |          |
| EN                      | Alleen vakken van doce    | 3Ь        | Klas 3b           |          |
| Lokaal                  |                           | 4         | Klas 4            |          |
| L1a 💌                   | 🗹 Alleen vrije lokalen    |           |                   |          |
| •                       | Leerlingengroep           | Alle Gen  | narkeerd Inversie |          |
|                         |                           | ок ┥      | Afbreken          |          |
|                         | 1                         |           |                   | 1        |

In het vervangingenvenster wordt dit aangeduid met soort 'Les gewijzigd'. In de kolom Klas staan nu beide klassen vermeld en in de kolom (Klas(sen)) de oorsponkelijke klas. Had de extra klas al les op het betreffende tijdstip, dan vervalt deze les en wordt hiervoor een uitvalsregel aangemaakt.

## Docent toevoegen

Een extra docent kan worden toegevoegd met de button <Nieuwe docent>. Er verschijnt dan een nieuw tabblad, waarin alle lesgegevens alvast staan ingevuld en u alleen nog maar de docent hoeft te selecteren.

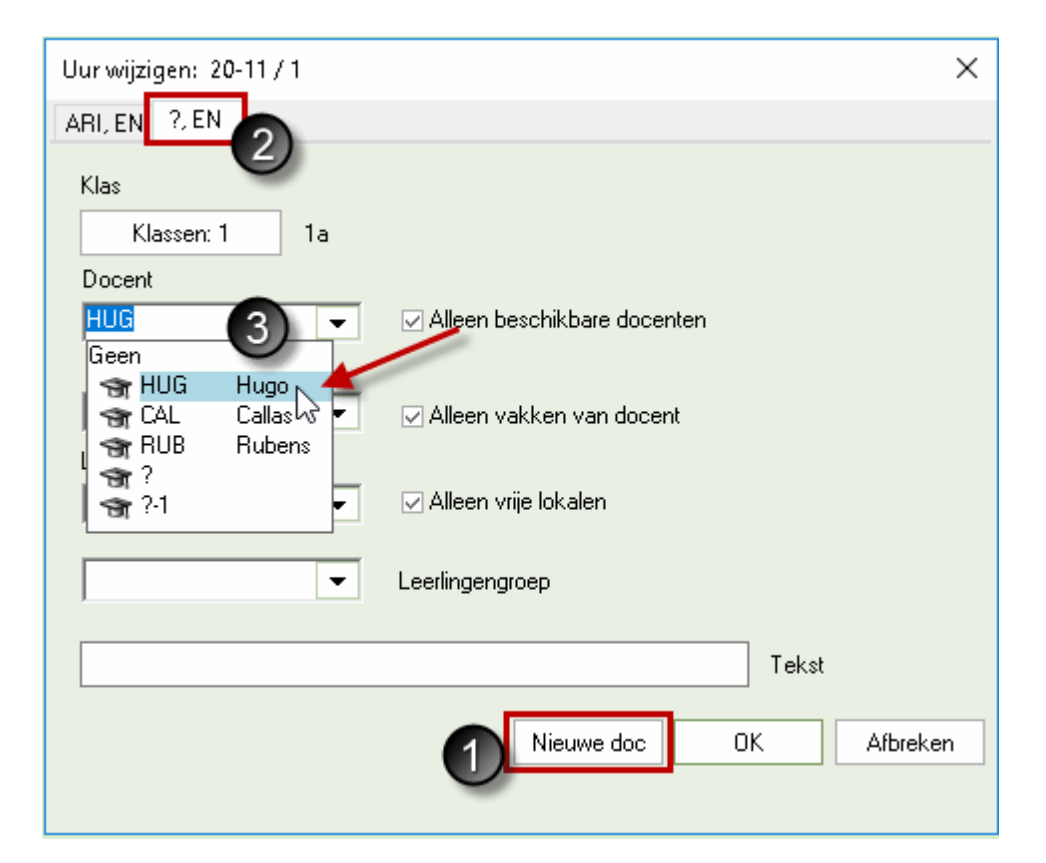

Voor de extra docent ontstaat een Bijzondere inzet. Heeft de docent op het betreffende tijdstip al les, dan wordt een vervangings- of uitvalregel aangemaakt (afhankelijk van vervangingstijdraster).

#### Tip: Lokaal toevoegen

Wilt u een tweede lokaal aan een les toevoegen, dan kan dit eenvoudig via het venster 'Lokalen toewijzen/ wissen' met de optie 'Extra lokaal'.

# 9.3 Bijzondere inzet in de plandialoog

In de plandialoog hebt u u ook de mogelijkheid om een bijzondere inzet toe te voegen en/of bestaande lesgegevens te wijzigen. Dit doet u door toevoeging of wijziging van gegevens in het detailvenster.

### Een uur toevoegen

Wilt u een extra uur toevoegen, selecteer dan in het rooster een vrij uur en voer in het detailvenster op de bovenste lege regelde benodigde lesgegevens in.

| 🔮 Pland           | lialoog    |          |         |          |       |     |                   |         | ×           |                          |                   |       |        |           |       |    |
|-------------------|------------|----------|---------|----------|-------|-----|-------------------|---------|-------------|--------------------------|-------------------|-------|--------|-----------|-------|----|
| 🗙 😤               | <b>a</b> 9 | 4        | چ چ     | 6        | 1     |     | Pland             | lialoog |             |                          |                   |       |        | -         |       | ×  |
| Klas              | Docent     |          |         |          |       |     | ***               | -<br>   | रे <b>क</b> | Q 8                      | - A - &           |       |        |           |       |    |
| 2a                | 6          | 3 🖵      | Afkorti | ing      |       |     | Klas              | Docent  |             |                          | / <u>1781</u> 968 |       |        |           |       |    |
| 10.11.20          | 010        | A de ale | 1 20    | 11 2010  |       |     |                   | Docent  |             | _                        |                   |       |        |           |       |    |
| 19-11-20          | UI8 ~ .    | week-    | 26      | -11-2018 | × •   | wee | 2a                |         | 8           | <ul> <li>Afko</li> </ul> | orting            |       |        |           |       |    |
|                   | 1          | 2        | 3       | 4        | 5     |     | 19-11-2           | 018 ~   | 🕽 Week      | -1 2                     | 26-11-2018        | ~ ‡   | Week-2 | 2         |       |    |
| 19-11/Ma          | NEW        | CER      | RUB.    | CER      |       |     |                   | 4       | 2           | 2                        | 4                 | 5     | 6      | 7         | •     |    |
| 20-11/Di          |            | CER      | CAL     | CAL      | CER   | NE  | 19-11 Ma          | NEW     | CER         | RUB                      | CER               | 5     | 0      | · ·       | 0     |    |
| 21-11///0         | NOB        | CAL      | HUG.    | HUG      | *CAL. |     | 20-11/Di          | IGAL    | CER         | CAL                      | CAL               | CER   | NEW    | CER       |       |    |
| 22-11/00          | CER        | CER      | CER     | NEVV     | CUR.  |     | 21-11 <i>M</i>    | NOB     | CAL         | HUG                      | . HUG             | *CAL  |        |           |       |    |
| 23-11/Vr          | CER        | HUG      | CER     | NEVV     | NEVV. | п   | 22-11/Do          | CER     | CER         | CER                      | NEW               | CUR.  | CUR    | . *RUB.   | *RUB. |    |
| 25-11/70          |            |          |         |          |       |     | 23-11/Vr          | CER     | HUG         | CER                      | NEVV              | NEW   | . HUG  | . NOB     |       |    |
| 26-11/Ma          | NEW        | CER      | RUB.    | CER      |       |     | 24-11/Za          |         |             |                          |                   |       |        |           |       |    |
| 27-11/Di          |            | CER      | CAL     | CAL      | CER   | NE  | 25-11/Zo          |         |             |                          |                   |       |        |           |       |    |
| 28-11 <i>M</i> Vo | NOB        | CAL      | HUG.    | HUG      | *CAL. |     | 26-11/Ma          | NEW     | CER         | RUB                      | . CER             |       |        |           |       |    |
| 29-11/Do          | CER        | CER      | CER     | NEW      | CUR.  | сι  | 27-11/Di          |         | CER         | CAL                      | . CAL             | CER   | NEW    | CER       | NEW   |    |
| 30-11/Vr          | CER        | HUG      | CER     | NEVV     | NEW.  | нι  | 28-11 <i>M</i> Vo | NOB     | CAL         | HUG                      | . HUG             | *CAL  |        |           |       |    |
| 01-12/Za          | 1          |          |         |          |       |     | 29-11/Do          | CER     | CER         | CER                      | NEW               | CUR.  | . CUR. | . *RUB.   | *RUB. |    |
| 02-12/Zo          |            |          |         |          |       |     | 30-11/Vr          | CER     | HUG         | CER                      | NEVV              | NEVV. | . HUG. | . NOB     | NEVV  |    |
|                   |            |          |         |          |       | _   | 01-12/28          |         |             |                          |                   |       |        |           |       |    |
| Lesnr. [          | Docent N   | ∕ak Kl   | as Lok  | aal Va   | r Naa | r S | 02-12/20          |         |             |                          |                   |       |        |           |       |    |
|                   |            | Zā       | 3       | ~        | -     |     | Lesnr. [          | Docent  | Vak         | Klas                     | Lokaal            | /an   | Naar   | Stat.code | Tekst | 1. |
| <                 |            |          |         |          |       |     | !371 (            | GAU     | LT          | 2a                       | LHW 🗸             |       |        |           |       |    |
|                   |            |          |         |          |       |     |                   |         |             |                          |                   | -     |        |           |       |    |
|                   |            |          |         |          |       |     |                   |         |             |                          |                   |       |        |           |       | ·  |

Hierdoor wordt net zoals bi gebruik van de functie 'Bijzondere inzet/ Les wijzigen' in de roosterweergave een bijzondere inzet aangemaakt.

| 🔮 v                  | ervangingen /                                                                          | dagroos | ter    |     |          |           |          |     | -        |    | × |  |  |  |  |
|----------------------|----------------------------------------------------------------------------------------|---------|--------|-----|----------|-----------|----------|-----|----------|----|---|--|--|--|--|
|                      | 💥 🕿 👺                                                                                  | Bp 🚽    | 🛛 🖤    |     | 7 🏚      | ××        | <u>i</u> | - 🙆 | <b>.</b> |    | - |  |  |  |  |
| Verv<br>Alle<br>dagr | Vervanger<br>Alle<br>Van- t/m<br>19-11-2018<br>Week<br>Open vervangingen<br>dagrooster |         |        |     |          |           |          |     |          |    |   |  |  |  |  |
| Verv-                | Soort                                                                                  | Datum   | Klas 🔺 | uur | (docent) | Vervanger | (vak)    | Vak | Lokaa    | al |   |  |  |  |  |
| 387                  | Bijz, inzet                                                                            | 20-11   | 2a     | 1   |          | GAU       |          | LT  | LHVV     |    |   |  |  |  |  |
| 388                  | Vervanging                                                                             | 20-11   | 4      | 1   | *GAU     | ???       | WIS      |     |          |    |   |  |  |  |  |
|                      | /erv-Nr.                                                                               |         | *<br>* |     |          | dagro     | oster    |     |          |    | - |  |  |  |  |

## Een les wijzigen

Een bestaande les kunt u eenvoudig wijzigen door de lesgegevens in het detailvenster te wijzigen. Wilt u bijvoorbeeld een docent wijzigen, selecteer dan gewoon een nieuwe docent in de keuzelijst van de kolom Docent.

| Lesnr. | Docent        |   | Vak  | Klas    | Lokaal | Van | Naar | Stat.code | Tekst | L۸       |
|--------|---------------|---|------|---------|--------|-----|------|-----------|-------|----------|
| 13     | ARI           | • | EN   | 1a      | L1a    |     |      |           |       |          |
|        | 🕤 😭 GA        | U | Gau  | ISS     |        |     |      |           |       | <b>v</b> |
| <      | 🕤 😭 NE        | W | Nev  | vtqn    |        |     |      |           | . 3   | ×        |
|        | 😭 HU          | G | Hug  | jobi    |        |     |      |           |       |          |
|        | 🕤 AN          | D | And  | ersen   |        |     |      |           |       |          |
|        | ST AR         |   | Aris | toteles |        |     |      |           |       |          |
|        | 😭 CAI         | L | Call | as      |        |     |      |           |       |          |
|        | 🕤 NO          | В | Nob  | el      |        |     |      |           |       |          |
|        | 😭 RU          | В | Rub  | ens     |        |     |      |           |       |          |
|        | 😙 CEI         | R | Cer  | vantes  |        |     |      |           |       |          |
|        | 🕤 CU          | R | Curi | е       |        |     |      |           |       |          |
|        | 3€?           |   |      |         |        |     |      |           |       |          |
|        | <b>St</b> ?-1 |   |      |         |        |     |      |           |       |          |

Bij wijzigingen in het detailvenster van de plandialoog moet u rekening houden met de volgende beperkingen:

- Is het tabblad Klas geactiveerd, dan kunt u geen wijziging doorvoeren in de kolom Klas.
- Is het tabblad Docent geactiveerd, dan kunt u geen docent wijzigen.

Ook het toevoegen van een extra docent aan een les is mogelijk. Voer in dat geval in het detailvenster de docent in op de eerste lege regel onder de regel met de bestaande lesgegevens.

| Lesnr.     | Docent                      | Vak  | Klas  | Lokaal      | Van  | Naar   | Stat.co  | de T | ekst   | Leerling | en Le   | erlingen | groep     |         |    |
|------------|-----------------------------|------|-------|-------------|------|--------|----------|------|--------|----------|---------|----------|-----------|---------|----|
| 13         | ABI                         | EN   | 1a    | L1a         |      |        |          |      |        |          |         |          |           | 1       |    |
|            |                             |      |       |             |      |        |          |      |        |          |         |          |           |         |    |
|            | í                           | -    |       |             |      |        |          |      |        |          |         |          |           |         | -  |
|            | Lesnr.                      | Doce | nt V  | 'ak Klas    | Loka | ial Va | n Naar   | Sta  | t.code | Tekst    | Leerlin | igen l   | Leerlinge | engroep |    |
|            | 1397                        | CAL  | ~ E   | N 1a        | L1a  |        |          |      |        |          |         |          |           |         |    |
| <i>l</i> i | 13                          | ARI  | E     | N 1a        | L1a  |        |          |      |        |          |         |          |           |         |    |
|            |                             |      |       |             |      |        |          |      |        |          |         |          |           |         |    |
|            |                             |      |       |             |      |        |          |      |        |          |         |          |           |         |    |
|            |                             | Ø    | à     |             |      |        |          |      |        |          |         |          |           |         | ×  |
|            | 🕐 Vervangingen / dagrooster |      |       |             |      |        |          |      |        |          |         |          |           |         |    |
|            |                             |      |       |             |      |        |          |      |        |          |         |          |           |         | -  |
| 1          |                             | - F  | Verva | nger        | ſ    | Van-t  | /m       |      |        |          |         |          |           |         |    |
| 1          |                             |      | Alle  |             | -    | 3-12-  | 2018 🔨   |      |        |          |         | 18       |           |         |    |
| · \        |                             |      | ,     |             |      | Week   |          | -    |        |          |         |          |           |         |    |
| · · · ·    |                             |      |       |             |      |        |          |      |        |          | L       | Upen     | vervanj   | gingen  |    |
|            | $\mathbf{N}$                |      | dagro | oster       |      |        |          |      |        |          |         |          |           |         |    |
|            |                             |      | /erv- | Soort       | Da   | atum   | Klas 🔺   | uur  | (doce  | int) Ver | vanger  | (vak)    | Vak       | Lokaal  |    |
|            | 2                           | 3    | 97    | Bijz. inzet | 04   | 4-12   | 1a       | 1    |        | CA       | L       |          | EN        | L1a     |    |
|            |                             |      |       |             |      |        |          |      |        |          |         |          |           |         |    |
|            |                             |      | V     | erv-Nr.     | 397  | -      | <b>+</b> |      |        |          | dagro   | oster    |           |         | ×: |
|            |                             |      |       |             |      |        |          |      |        |          |         |          |           |         |    |

## Tip: Bijzondere inzet verplaatsen of kopiëren

Een bijzondere inzet kan in de <u>plandialoog</u> via versleping worden verplaatst. Wilt u een kopie van de bijzondere inzet maken, versleept u dan de bijzondere inzet met een ingedrukte Ctrl-toets.

#### Tip: Bijzondere inzet en module Leerlingenrooster

Maakt u gebruik van de module Leerlingenrooster, dan kan bij het invoeren van een bijzondere inzet in de plandialoog ook de bijbehorende leerlingen worden geselecteerd. Klik hiertoe in het detailvenster op het icoontje (puntjes) in de kolom Leerlingen.Er opent een venster, waarin u leerlingen kunt selecteren via de lesgroep, via het cluster of via selectie in de leerlingenlijst.

# 10 Tentamens

Met de module Dagroosterbeheer hebt u de mogelijkheid om tentamens aan het rooster toe te voegen. De complete functionaliteit omtrent tentamens biedt de module Curs/ Leerlingenrooster.

## 10.1 Tentamen aanmaken in roosterweergave

De eenvoudigste manier om zonder de module Curs/ Leerlingengrooster een tentamen toe te voegen is vanuit een klas- of docentrooster. Open hiertoe met een rechter muisklik het snelmenu en selecteer 'Tentamen aanmaken'.

| 🐣 3a - Klas                                 | : 3a (Arist | oteles) Roo                                                                                                    | ster (Kla1)                                                                               |                       | • •           |           | - o >                                        | :                |                                                  |           |                            |                    |                                                     |       |
|---------------------------------------------|-------------|----------------------------------------------------------------------------------------------------|-------------------------------------------------------------------------------------------|-----------------------|---------------|-----------|----------------------------------------------|------------------|--------------------------------------------------|-----------|----------------------------|--------------------|-----------------------------------------------------|-------|
| За                                          | •           | 🏭 👻 🐺                                                                                                    | 📲 🔒 🦛                                                                                     | 🥩 🔍 S                 | \$   <u>[</u> | ) - 4     | } ≡▼ .                                       | _                |                                                  |           |                            |                    |                                                     |       |
| 15-10-2                                     | 2018 ~      | ▲ · 20·10-3                                                                                                    | 2018                                                                                      |                       |               |           |                                              |                  |                                                  |           |                            |                    |                                                     |       |
|                                             | Ma          | Di                                                                                                    | Wo                                                                                        | Do                    | V             | 'n        | Za                                           |                  |                                                  |           |                            |                    |                                                     |       |
| 1 EM                                        | N L3a       | NE L3a                                                                                                    |                                                                                           | NE L3a                | BI            | Nw. t     | tentamen                                     |                  |                                                  |           |                            | _                  |                                                     | ×     |
| 2 LC<br>3 NE<br>4 BI<br>5 GE<br>6<br>7<br>8 |             | LO G2<br>Jurcel<br>Jurcel<br>Jurcel<br>ilizondere in<br>rentamen aa<br>Jurcel: stanc<br>rekst bij de v<br>eerlingen M<br>ijdbereik: W | aak<br>jzen/wissen<br>nzet / Uur wij<br>nmaken<br>Jaardformaa<br>vervanging<br>1.<br>/eek | WIS L3a<br>zigen<br>t |               | NE<br>Nec | derlands<br>sgroepen 1<br>essen Vak<br>22 NE | _eer<br>Do<br>AN | ingen   Docenten/lokalen  <br>c. Leerlingen<br>D | Afkorting | 15-10-2018       3       3 | Lesgroep<br>Cluste | Datum<br>Uur van<br>Uur t/m<br>Statistie<br>en<br>r | kcode |

Er opent een venster, waarin u alle bijbehorende gegevens kunt invoeren. Hebt u een uurcel geactiveerd, waarin al een les aanwezig is, dan wordt dit venster alvast met deze lesgegevens gevuld. U hoeft dan alleen nog maar de naam en een tekst in te voeren en op <OK> te klikken. Neemt het tentamen meer tijd in beslag dan één lesuur, dan kunt u dit bereik aanpassen.

Ook de informatie op het tabblad Docenten/Lokalen is alvast vooringevuld met de de gegevens van de les, waarop de cursor in de roosterweergave stond. Om de toezichtsdocent of het lokaal te wijzigen, gebruikt u de buttons aan de rechterzijde van het venster.

#### Docenten

Met de button verschijnt een venster met alle docenten, waarbij de docenten, die op het tijdstip van het tentamen lesgeven, roodgekleurd worden weergegeven. U kunt hier ook meerdere docenten selecteren met behulp van de Ctrl-toets.

#### Docent van lesgroep

Met een klik op deze button worden automatisch de docent, die lesgeeft in de oorspronkelijke les als toezichtsdocent ingezet.

#### Lokalen

Gebruik deze button om lokalen te wijzigen. Ook in dit dialoogvenster worden de lokalen, die op het betreffende tijdstip niet vrij zijn, roodgekleurd weergegeven.

#### Lokaal van lesgroep

Met deze button wordt het lokaal de oorspronkelijke les ingezet als lokaal voor het tentamen.

| Nw. tentamen                             |                    |                    |      | —                |                                          | $\times$ |
|------------------------------------------|--------------------|--------------------|------|------------------|------------------------------------------|----------|
| WIS<br>Wiskunde                          | Afkorting<br>Tekst | 15-10-20<br>6<br>6 | 18   |                  | Datum<br>Uurvan<br>Uurt/m<br>Statistieko | code     |
| Uur Docent Lokaal<br>6 GAU, HUG L2a, L2b |                    |                    | Doce | Docen<br>ent var | nten<br>n lesgroep                       |          |
|                                          |                    |                    | Loka | Loka<br>aal var  | alen<br>n lesgroep                       |          |
|                                          |                    | [                  | OK   |                  | Afbreke                                  | en       |

Met een klik op <OK> wordt het tentamen aangemaakt.

# 10.2 Vervangingen door tentameninvoer

In het vervangingenvenster wordt een regel voor het tentamen toegevoegd. Is het tijdbereik, de docent en het lokaal van de oorspronkelijke les niet gewijzigd, dan wordt voor deze les een uitvalsregel aangemaakt.

| @ v                               | ervanginger | n / C    | ocent  |     |       |      |       |          |         |      |        |          |     |        |                  |   | × |
|-----------------------------------|-------------|----------|--------|-----|-------|------|-------|----------|---------|------|--------|----------|-----|--------|------------------|---|---|
| 1                                 | 💥 🖘 🔀       | <u> </u> | Þ 🚽    |     | V     | S. 7 | 2     | XX<br>XX | Í       | 1    | - 🖗    | <b>@</b> | ÷   |        |                  |   |   |
| Vervanger<br>Alle<br>Ma<br>Decent |             |          |        |     |       |      |       |          |         |      |        |          |     |        |                  |   |   |
| Doce                              | ent         |          |        |     |       |      |       |          |         |      |        |          |     |        |                  |   |   |
| Verv-                             | Soort       | -        | Daturr | uur | (vak) | Vak  | (doce | Verva    | (klas(: | Klas | (lokaa | Vaklol   | Van | Naar   | Vervangingstekst |   |   |
| 0                                 | Tentamen    |          | 15-10  | 3   |       | NE   |       | AND      |         | За   |        | L3a      |     |        | Nederlands       |   |   |
| 63                                | Uitval      |          | 15-10  | 3   | NE    |      | AND   |          | 3a      | За   | L3a    |          |     | Uitval |                  |   |   |
|                                   |             |          |        |     |       |      |       |          |         |      |        |          |     |        |                  |   |   |
| ```\                              | /erv-Nr. [  |          |        | ÷   |       |      |       |          |         |      |        |          | D   | ocent  |                  | ` |   |

Omvat het tentamen meerdere uren, dan vallen ook de eventuele andere botsende lessen.

Heeft u bij het tentamen een reeds bezet lokaal ingezet, dan verschijnt de vraag hoe u dit wilt afhandelen: het lokaal niet plannen, een lokaalbotsing vormen of voor de botsende les een lokaalvervangingsregel aanmaken.
| Vraag                                                                                                    | × |
|----------------------------------------------------------------------------------------------------|---|
| Botsing! Het lokaal L3a is op 21-08 op het 1. uur al in een les gepland.                                             |   |
| L-nr 320: 10a,10b, LUD, GSB1, L3a                                                                                    |   |
| Modules                                                                                                    |   |
| Lokaal niet plannen     Jakaal met betring plannen                                                                   |   |
| <ul> <li>Lokaal met botsing plannen</li> <li>Lokaal zonder botsing plannen (veroorzaakt lokaalvervanging)</li> </ul> |   |
| ОК                                                                                                    |   |

**Tip: Publicatie van uitval door tentamen onderdrukken** U kunt bij het uitvoeren van de vervangingslijsten de uitval die ontstaat door een tentamen onderdrukken door een vinkje te plaatsen bij ' <u>Geen uitval bij vervanging</u> ' in het ven-ster Paginaopmaak.

Hebt u een toezichtsdocent ingezet, die op dat moment al lesgaf, dan wordt voor deze les automatisch een open vervangingsregel aangemaakt.

| ۲                | Vervangingen                                                                                                    | / Docent |          |       |            |       |           |         |       |        |        |  | ×  |  |  |
|------------------|----------------------------------------------------------------------------------------------------|----------|----------|-------|------------|-------|-----------|---------|-------|--------|--------|--|----|--|--|
|                  | 💥 🖘 👺                                                                                                    | Dja 🚽    |          | V     | <b>%</b> 7 | 2     | ×× 💞      | 6       | ò - 🤇 | 3      | ŀ      |  | -  |  |  |
| Ver<br>All<br>Do | Vervanger<br>Alle<br>9:10-2017<br>Week<br>Docent<br>Van- t/m<br>9:10-2017<br>Week<br>Van- t/m<br>Open vervangingen |          |          |       |            |       |           |         |       |        |        |  |    |  |  |
| Ver              | v- Soort                                                                                                    | Datum≜   | uur      | (vak) | Vak        | (doce | Vervanger | (klas(: | Klas  | (lokaa | Lokaal |  | ^  |  |  |
| 0                | Tentamen                                                                                                    | 10-10    | 1        |       | EN         |       | AND       |         | За    |        | L2a    |  |    |  |  |
| 52               | Vervanging                                                                                                    | 10-10    | 1        | WIS   |            | *AND  | ???       | 4       | 4     | L2b    | L2b    |  |    |  |  |
| 50               | Uitval                                                                                                    | 10-10    | 1        | EN    |            | CER   |           | За      | За    | L2a    |        |  | ~  |  |  |
|                  | Verv-Nr.                                                                                                    |          | <b>+</b> |       |            |       |           | Do      | cent* |        |        |  | ×: |  |  |

# 10.3 Venster Tentamens

Het venster tentamens kunt u activeren op het tabbad Dagrooster van het lintmenu met het pijltje onder de knop <Activiteiten>.

| Bestand                | Start | Gege      | /ensinva | er | Planning                                                     | Roosters                                  | Curs                | Modules                                             | Da                   | agrooster                         | l                                     | 4  | 3 3 4       | Π <sub>δ</sub>   i |  |
|------------------------|-------|-----------|----------|----|--------------------------------------------------------------|-------------------------------------------|---------------------|-----------------------------------------------------|----------------------|-----------------------------------|---------------------------------------|----|-------------|--------------------|--|
| Kalender<br>30-11-2018 | •     | Absenties | □ •      |    | Activiteiten -<br>Activiteiten<br>Tentamens<br>Schermprofiel | ि Pland<br>अत्र Conce<br>र<br>मित्र Tenta | ialoog 🔻<br>epten 👻 | Klasrooste<br>G Doc.roost<br>Lok.rooste<br>Roosters | er *<br>er *<br>er * | ᆌ Vervar<br>酔 Inforo<br>췒 Instell | ngingsprofieler<br>oster +<br>ingen + | Da | groosterbel | heer               |  |
|                        |       |           |          |    |                                                              | Press F1 fo                               | or help.            |                                                     |                      |                                   |                                       |    |             |                    |  |

Het venster bestaat uit twee delen, in het linkerdeel ziet u een lijst alle tentamens in het geselecteerde tijdbereik. Het tijdbereik kunt u wijzigen met behehulp van de datumvelden. Met de button <Heel lesjaar> stelt u het tijdbereik snel in op het hele lesjaar. Verder kunt u links bovenin een filter plaatsen op niveau en/of klas.

In het rechterdeel kunt u een nieuw tentamens toevoegen met de button <Nw tentamen>. Een uitgebreide beschrijving van dit venster vindt u in de handleiding Curs/ Leerlingenrooster.

Let u erop, dat de tentamens, die via dit venster worden aangemaakt, pas actief worden als het vinkje in de kolom Dagrooster is gezet.Op dat moment wordt het tentamen overgenomen in het vervangingenvenster en worden eventueel de daaruit vloeiende vervangings- en uitvalregels aangemaakt.

# 10.4 Tellen van tentamens

Standaard wordt een tentamen positief en eventueel ontstane uitval negatief verrekend met de teller.

| NEW Newton                                                                                              |                 |                       |       |
|----------------------------------------------------------------------------------------------------|-----------------|-----------------------|-------|
| Vervangingen / Uitval / Waardecorrectie : (                                                             | 01-12 - 31-12   |                       |       |
| Datum uur E/V/F Waarde Teller Vak                                                                       | Kas<br>"Dh      | Reden                 | Tekst |
| 04-12 DV5-E -1 -1 Natuurku<br>04-12 DV5 +V 1 0 Handwer                                                  | n ∠o<br>k 1a,1b | -> Oltval<br>Tentamen | ΗW    |
| Vervangingen: 1<br>Vervangingen niet meegeteld: 0<br>Uitval: 1<br>Uitval niet meegeteld: 0<br>Totaal: 0 |                 |                       |       |

Bij de instellingen kunt u onder Dagroosterbeheer | Verv.teller de optie 'Tentamen niet tellen' aanvinken. Hierdoor wordt zowel het tentamen als de daaruit ontstane uitval niet verrekend met de teller, indien de toezichtsdocent dezelfde is als in de oorspronkelijke les of als een uur van de toezichtsdocent uitvalt door het tentamen.

| Installingen                                         |                            |                                 | ×                                      |
|------------------------------------------------------|----------------------------|---------------------------------|----------------------------------------|
| instellingen                                         |                            |                                 | ^                                      |
| 🚛 Instellingsgegevens                                | - Wat tellen               | N2                              | Tiidbereik                             |
| 🗄 - Diversen                                         | Vervengingen               |                                 |                                        |
| 🚋 - Lijsten                                          | Die inest                  |                                 | ) Week                                 |
| 🚊 Dagroosterbeheer                                   | Bijz. inzet                |                                 | O Week                                 |
| Verv.teller                                          | Vitval                     |                                 | ● Maand                                |
| Absentiekop                                          | Vrijstellingen             |                                 | Jaar                                   |
| Overig                                               | Surveillances half te      | ellen                           |                                        |
| Kleuren en benamingen                                | Pauzetoezichten            |                                 | 20- 8-2018 🗸 20- 8-2018 🗸              |
|                                                      |                            |                                 |                                        |
| Curs                                                 | Hoe tellen                 |                                 | Niet tellen                            |
| MultiUser                                            | <ul> <li>Aantal</li> </ul> |                                 | Statistiekcode                         |
|                                                      | ⊖ Waarde                   |                                 | Betaalde vervangingen                  |
|                                                      | O Uren (hh:mm)             |                                 |                                        |
|                                                      | . , ,                      |                                 | 🔄 In plaats van                        |
|                                                      |                            |                                 | Tentamens niet tellen                  |
|                                                      |                            |                                 |                                        |
|                                                      | Alleen absenties met       |                                 | top /                                  |
|                                                      |                            |                                 | un 🖌                                   |
| Cursief = Individueel opgeslagen instellingen (ini . | bestanden)                 | Vervangingen / Ui               | ity of UMaardecorrectie: 01-12 - 31-12 |
|                                                      |                            | 04-12 Di/5 E                    | 0 0 Natuurkun 2b -> Uit                |
|                                                      |                            | 04-12 Di <b>/</b> 5 V           | 0 0 Handwerk 1a, 1b Tenta              |
|                                                      |                            | Vervangingen: 0                 | + +-   -                               |
|                                                      |                            | vervangingen nie<br>Uitval: 0   | a meegeteia: 1                         |
|                                                      |                            | Uitval niet meeget<br>Totaal: 0 | teld:1 🔫 🛶 🚽                           |
|                                                      |                            | rotaal: 0                       |                                        |

Tentamentoezichten door docenten, die normaalgesproken vrij zijn, worden ook met deze optie aangevinkt, positief geteld.

# 11 Concepten

De functie Concepten kan in verschillende situaties worden ingezet:

- Voor enkele lessen is nog geen datum vastgelegd (bijv. vervolgcursussen)
- Niet gehouden lessen door bijvoorbeeld absentie moeten niet uitvallen, maar op een later tijdstip worden gepland.
- Een uur moet worden verplaatst, maar datum en tijd zijn nog niet bekend.

Dienovereenkomstig bestaan er meerdere mogelijkheden om een concept aan te maken en om deze te plannen.

Concept aanmaken

Concept inroosteren

# 11.1 Concept aanmaken

Een concept kan als nieuw concept worden ingevoerd (planning van activiteiten) in het venster Concepten. Een concept kan ook ontstaan uit bestaande lesinvoer of vervanginsplanning (bijvoorbeeld door verdringing van een les).

Nieuw concept aanmaken

Concept vanuit lesseninvoer

Concept vanuit roosterweergave of plandialoog

Concept door verdringing

#### Concept vanuit vervangingenvenster

Wijzigen van concepten

Wissen van concepten

# 11.1.1 Nieuw concept aanmaken

Staan vak, docent, klas en het geplande aantal uren al vast, maar is er nog geen datum of tijd bekend, dan kan dit alvast worden vastgelegd in het venster Concepten.

### Voorbeeld: Natuurpracticum

Als activiteit is een natuurkunde olympiade bedacht met 5 uur durend practicum.

1. Open het venster Concepten via het snelmenu (rechter muisknop) of met de knop <Concepten> op het tabblad Dagrooster van het lintmenu.

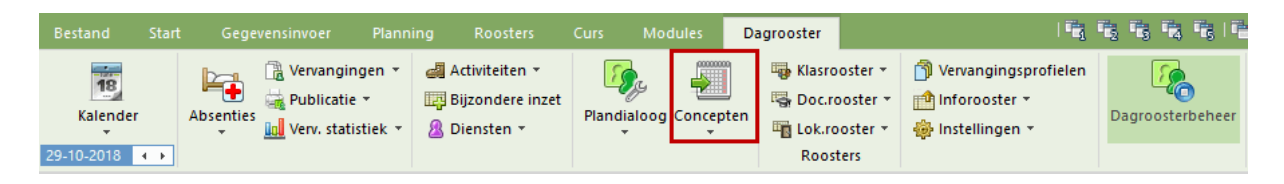

2. Voer een 5-urig concept in met het vak NA, docent GAU en klas 4.

| 🐣 Concept    | en / Docent   |        |          |        |     |        |        |       |          |                  | -   |          | ×         |
|--------------|---------------|--------|----------|--------|-----|--------|--------|-------|----------|------------------|-----|----------|-----------|
| 1            | ኛ 췵 🌞         |        |          |        |     |        |        |       |          |                  |     |          | Ŧ         |
| 🗌 Alleen nie | et geplande c | oncept | en tonen |        |     |        |        |       |          |                  |     |          |           |
| 🖃 Conceptnr  | Niet geptts   | Uren   | Vak      | Docent | Kla | s      | Lokaal | Tekst | Verv-Nr. | Soort            | Lee | erlingen | $\square$ |
| 9            | 🖏 5           | 5      | NA       | GAU    | 4   | $\sim$ |        |       |          | Bijzondere inzet |     |          |           |
|              |               |        |          |        |     |        |        |       |          |                  |     |          |           |
| J            |               |        |          |        |     |        |        |       |          |                  |     |          |           |

Deze 5 uren kunnen nu op ieder gewenst moment in het lesjaar worden <u>ingeroosterd</u>. Om deze reden wordt het concept naast het klas- of docentrooster getoond.

|   | <b>(</b> ) 4        | - Klas 4 Roostei         | r (Kla-V1)                           |                                           |                                      |                                  | <b>I I</b> - <b>D</b>      | ×     |  |  |  |  |  |  |  |
|---|---------------------|--------------------------|--------------------------------------|-------------------------------------------|--------------------------------------|----------------------------------|----------------------------|-------|--|--|--|--|--|--|--|
|   | 4                   | - + 4                    | 🚇 🔹 🖽 🛃                              | 🗟 👝  🖉 🔍                                  | & 💩 - 🕴                              | êr ≣⊽                            |                            | +     |  |  |  |  |  |  |  |
|   | •                   | 29-10-2018 🗸             | ▲ - 02-11-2018                       |                                           |                                      |                                  |                            |       |  |  |  |  |  |  |  |
|   | Niet Ma Di Wo Do Vr |                          |                                      |                                           |                                      |                                  |                            |       |  |  |  |  |  |  |  |
|   | 1                   | NE HUG <u>L2b</u>        | WIS AN <u>L2b</u><br>WIS GA          | NE HUG <u>L3a</u>                         | NE HUG L1b                           | NE HUG <u>L3a</u>                | NA GAU<br>NA GAU<br>NA GAU |       |  |  |  |  |  |  |  |
|   | 2                   | <b>GS</b> HUG <u>L3a</u> | LOM CU <u>G2</u><br>LOJ NE <u>G1</u> | <b>gs</b> hug                             | LOM CU <u>G2</u><br>LOJ NE <u>G1</u> | <b>WIS</b> AND<br><b>WIS</b> GAU |                            |       |  |  |  |  |  |  |  |
|   | 3                   |                          | NA ARI <u>LNA</u>                    | <b>WIS</b> AN <u>L3a</u><br><b>WIS</b> GA | AK HUG                               | BI RUB                           |                            |       |  |  |  |  |  |  |  |
|   | 4                   | GD NOB                   | GD NOB                               | MU AND <u>L3a</u>                         | LT GAU                               | EN CER                           |                            | -     |  |  |  |  |  |  |  |
| ŀ |                     |                          |                                      |                                           |                                      | Kla-V                            | 1 - Klas 1                 | × .:: |  |  |  |  |  |  |  |

# 11.1.2 Concept vanuit lessenvenster

U kunt bij de lesinvoer al rekening houden met een les, die pas later als bijzondere inzet ingeroosterd gaat worden.

# Voorbeeld: concept vanuit lesinvoer (zonder tijdbereik)

- 1. Definieer in de Untis-modus een les met 0 weekuren (of negeer de les met algemene code i).
- 2. Activeer de dagroostermodus en het concepten- en het lessenvenster.
- 3. Versleep de les vanuit het lessenvenster (kolom Niet geplts) naar het conceptenvenster.

Aan de tekst 'Lessen' in de kolom Soort is herkenbaar, dat het concept is ontstaan vanuit het lessenvenster.

| ۰ @  | allas /                              | Docent             |          |           |        |     |          |      | • •     | -      |          | ×   |          |                  |            |   |
|------|--------------------------------------|--------------------|----------|-----------|--------|-----|----------|------|---------|--------|----------|-----|----------|------------------|------------|---|
| CAL  | . [                                  | - 1                | #        | 3         | ₹ 🏖    | -   | <u>o</u> | 88   | ₫ 8     | \$ 8   | e.   🤞   | ) " |          |                  |            |   |
| L-nr | . <b>⊞</b> KI.,                      | Do <u>Niet g</u> e | r UAv    | Juren     | Docer  | Vak | Klas     | Va   | klokaal | Loka   | aal      | ^   |          |                  |            |   |
| 98   | 2,1                                  | 5                  | 0        |           | CAL    | ВZ  | 1a,1b    |      |         | L1a    |          |     |          |                  |            |   |
| 88   |                                      |                    | 1        |           | CAL    | D   |          |      |         |        |          | ۷.  |          |                  |            |   |
|      | L-n                                  | 🐣 Cor              | icepten  | / Doce    | nt     |     |          |      |         |        |          |     |          |                  | - 🗆        | × |
|      |                                      | = 🗶                | 8        | 2- 4      | 2      |     |          |      |         |        |          |     |          |                  |            | - |
|      | Alleen niet geplande concepten tonen |                    |          |           |        |     |          |      |         |        |          |     |          |                  |            |   |
|      | - /                                  | 🖃 Conce            | eptnr Ni | et geplt: | s Uren | Vak | Do       | cent | Klas    | Lokaal | Tekst    |     | Verv-Nr. | Soort            | Leerlingen |   |
|      |                                      | 9                  | ę        | 5         | 5      | NA  | GA       | 40   | 4       |        |          |     |          | Bijzondere inzet |            |   |
|      |                                      | 10                 | ę        | 1         | 1      | ВZ  | CA       | AL.  | 1a,1b   | L1a    | L-nr: 98 | 1   | 98       | Lessen / 0       |            |   |
|      |                                      |                    |          |           |        |     |          |      |         |        |          |     |          |                  |            |   |
|      |                                      | J                  |          |           |        |     |          |      |         |        |          |     |          |                  |            |   |

# Voorbeeld: concept vanuit lesinvoer (met tijdbereik)

Bevat de les een aantal weekuren en een vinkje bij 'Negeren', dan wordt het totaal aantal uren binnen het voor de les geldende tijdbereik overgenomen als het aantal uren voor het concept (het aantal weekuren x aantal weken).

1. Definieer in de Untis-modus een les met 2-uren per week (bijv. Toneel bij docent CAL met klas 1a en 1b).

- 2. Begrens de data van 04-03 t/m 31-04.
- 3. Negeer de les. Hierdoor is de les niet voor het rooster beschikbaar, maar wordt wel meegenomen bij de waardeberekening.
- 4. Wissel naar de dagroostermodus, open het lessen- en conceptenvenster en versleep de les.

Het resultaat is een concept van 8 uren, doordat de les van 2 uren per week met een tijdbegrenzing van 4 weken is ingevoerd.

| @ c  | Callas | / Doce  | nt         |         |             |       |            |        |       |        |            |       | -        |        | ×        |      |        |   |
|------|--------|---------|------------|---------|-------------|-------|------------|--------|-------|--------|------------|-------|----------|--------|----------|------|--------|---|
| CAL  |        | -       | ÷          |         | <b>z</b> 7  | 2√ (  | 🗟 🕓 🤠      | ×× 60  | &     | ₽ 🔍    | I 🖉 🛛      | ð - 🐵 | <b>@</b> |        | <b>.</b> |      |        |   |
| L-nr | ±κ     | I., Doc | Niet ger   | UAw     | Juren I     | Docer | Vak        | Klas   | Vakl  | Lokaal | Van        | T/m   | Negere   | n (l)  | ^        |      |        |   |
| 98   | 2      | ,1      | 5          | 0       |             | CAL   | BZ         | 1a,1b  |       | L1a    |            |       |          | ]      |          |      |        |   |
| 99   | 2      | ,1()    |            | 2       |             | CAL   | Toneel     | 1a,1b  |       | Aula   | 04-03      | 31-03 |          | ]      |          |      |        |   |
|      |        |         | ( <u> </u> |         |             |       |            |        |       |        |            |       |          |        | м        |      | _      | ~ |
|      | Lor    |         | 🔮 Con      | cepte   | n / Docen   | it    |            |        |       |        |            |       |          |        |          |      |        | ^ |
|      | L-111  |         | = 🗶        | 3       | ° 🄄 🍲       |       |            |        |       |        |            |       |          |        |          |      |        | Ŧ |
|      |        |         | Allee      | en niet | geplande    | conce | pten tonen |        |       |        |            |       |          |        |          |      |        |   |
|      |        |         | 🖃 Conce    | eptnr N | viet geptts | Urer  | n Vak      | Docent | Klas  | Lokaal | Tekst      | Verv  | -Nr. S   | oort   |          | Leer | lingen | ^ |
|      |        | 1       | 9          |         | 5           | 5     | NA         | GAU    | 4     |        |            |       | B        | jzonde | re inzet |      |        |   |
|      |        | 1       | 10         |         | 🖏 1         | 1     | BZ         | CAL    | 1a,1b | L1a    | L-nr: 98 / | 98    | L        | essen. | /0       |      |        |   |
|      |        | 2       | 11         |         | 8 🔊         | 8     | Toneel     | CAL    | 1a,1b | Aula   | L-nr: 99 / | 99    | L        | essen. | /2       |      |        |   |
|      |        |         |            |         |             |       |            |        |       |        |            |       |          |        |          |      |        | * |

#### Let op: Wijzigen van concept

Het aantal uren van zowel de les als het concept kan achteraf niet meer worden gewijzigd, omdat anders het aantal waarde-uren niet goed wordt berekend

Het concept kan overeenkomstig de tijdbegrenzing van de les worden ingeroosterd tussen 4 en 31 maart en wordt ook binnen dit tijdbereik naast het rooster getoond.

# 11.1.3 Concept uit roosterweergave /plandialoog

Een les kan vanuit de roosterweergave respectievelijk de plandialoog worden versleept naar het conceptenvenster en daarmee als concept worden toegevoegd om op een later tijdstip te worden ingepland. In de roosterweergave kan een les ook direct als concept naast het rooster worden geplaatst door middel van versleping met de muis.

| ۵        | a - Klas 3a | Rooster | (KSW)       |            |       | ٩        | <b>b</b> - |          | ×      |                      |                |                  |     |
|----------|-------------|---------|-------------|------------|-------|----------|------------|----------|--------|----------------------|----------------|------------------|-----|
| 3a       | -           | 1 😫 🤬 - | · 🕀 🚽       | a 🔒 🖉      | 9     | & 🐣      | -          | <b>@</b> | ▼ .    |                      |                |                  |     |
| -        | 29-10-2018  | 3 ~ •   | - 02-11-20  | 018        |       |          |            |          |        |                      |                |                  |     |
|          | Ma          | Di      | Wo          | Do         | Vi    |          |            |          |        |                      |                |                  |     |
| 1        | EN          | GD      |             | KG.        |       |          | GD         | -        |        |                      |                |                  |     |
| 2        | NA          | WIS     |             | KG.        | G     |          |            |          |        |                      |                |                  |     |
| 3        | AK          |         |             |            | 1     |          |            |          | - 0    | ×                    |                |                  |     |
| 4        | WIS         |         | incepten.   | A Ma       |       |          |            |          |        |                      |                |                  |     |
| 5        | WIS         |         | × Ľ         | Zv 12.     |       |          |            |          |        |                      |                |                  | -   |
| <u> </u> | •           |         | een niet ge | eplande co | ncept | en tonen |            |          |        |                      |                |                  |     |
|          |             | 🖃 Conc  | ceptnr Nie  | t geptts   | Uren  | Vak      | Docent     | Klas     | Lokaal | Tekst                | Verv-Nr.       | Soort            | ^   |
|          |             | 9       | <u></u>     | 5          | 5     | NA       | GAU        | 4        |        |                      |                | Bijzondere inzet | _   |
|          |             | 10      | <u></u>     | 1          | 1     | BZ       | CAL        | 1a,1b    | L1a    | L-nr: 98 /           | 98             | Lessen / 0       |     |
|          |             | 11      | <u></u>     | 8          | 8     | Toneel   | CAL        | 1a,1b    | Aula   | L-nr: 997            | 99             | Lessen / 2       | _   |
|          |             | 13      | 5           | 1          | 1     | GD       | NOB        | За       | L3a    | 02-11 / 2 (L-nr: 51) | 51 / 02-11 / 2 | Verplaatsing     |     |
|          |             | <       |             |            |       |          |            |          |        |                      |                |                  | , i |
|          |             |         |             |            |       |          |            |          |        |                      |                |                  |     |

#### Let op: plaatsing van concept

Als u het concept Was het concept ontstaan door verdringing van de les, dan wordt deze in het vervangingenvenster met 'Verplaatsing' gekenmerkt.

# 11.1.4 Concept door verdringing

Als een les in de roosterweergave of de plandialoog (in de dagroostermodus) wordt verschoven naar een bezet uur, dan kunt u de bestaande les(sen) verdringen. Er verschijnt een venster, waarin u het optierondje 'Botsende les verdringen (concepten)' aan kunt vinken. De les wordt vervolgens als concept overgenomen en kan op een later tijdstip worden ingepland.

### 11.1.5 Concept vanuit vervangingenvenster

Een vervangingsregel (vervanging of uitval) kan vanuit het vervangingenvenster met de icoon <Concept> worden overgenomen in het conceptenvenster.

| 0  | V                 | ervangi | ngen / dagro             | oster                                                                                                    |               |                     |          |            |        |        |          | -      |       | ×      |     |              |   |        |
|----|-------------------|---------|--------------------------|----------------------------------------------------------------------------------------------------|---------------|---------------------|----------|------------|--------|--------|----------|--------|-------|--------|-----|--------------|---|--------|
|    |                   | ×>      | 👺 🖗 🖁                    | I 🗄 🖤                                                                                                    | S.            | 👻 😤                 | жж<br>жж | <b>)</b> [ | a 🔥    | - 🕗    | <b>@</b> |        |       | Ŧ      |     |              |   |        |
|    | erv<br>vie<br>agr | ooster  | Va<br>19<br>W            | eek 4                                                                                                    | ✓<br>▶        |                     |          | 18         | 🗸      | /ervan | gingen   |        |       |        |     |              |   |        |
| V  | 9 V-              | Soort   | Datur                    | n Klas 🔺                                                                                                    | uur           | (docent)            | Verva    | nger       | (vak)  | Vak    | Lokaal   | Naar   |       | _      |     |              |   |        |
| 32 | 9                 | Uitval  | 19-11                    | l 3a                                                                                                    | 3             | HUG                 |          |            | AK     |        |          | Uitval |       |        |     |              |   |        |
|    | V                 | _       |                          |                                                                                                    |               |                     |          |            |        |        |          |        |       |        |     |              |   |        |
|    |                   | Verv    | /- Soort                 | Datum                                                                                                    | Klas          | 🔺 uur               | (docent) | ) Ver      | vanger | (vak)  | ) Vak    | Lokaal | Naar  |        |     |              |   |        |
| +  | _                 | 329     | Concept                  | 19-11                                                                                                    | За            | 3                   | HUG      |            |        | AK     |          |        | Conce | ept    |     |              |   |        |
|    |                   |         | 🕒 Concept                | en / Docen<br>7 🛃 🌚                                                                                                    | t             |                     |          |            |        |        |          |        |       |        |     | -            |   | ×<br>• |
|    |                   |         | Alleen nie     Conceptre | et geplande<br>Niet gep <mark>U</mark>                                                                                                    | concep<br>ren | oten tonen<br>Vak D | ocent    | Klas       | Loka   | al Te  | kst      |        |       | Verv-1 | Nr. | Soort        |   | _      |
|    |                   |         | 11                       | Solution     Solution     Solution |               | AK H                | IUG :    | 3a         | L3a    | 19     | -11 / 3  | >      |       | /19-1  | 1/3 | Verplaatsing | 1 | ~      |
|    |                   |         |                          | -                                                                                                    |               |                     |          |            |        |        |          |        |       |        |     |              |   |        |

# 11.1.6 Wijzigen van concepten

Het aantal uren van een concept kan, indien gewenst, worden verhoogd. Een vermindering is alleen mogelijk tot het aantal ingeroosterde uren.

Zolang het concept nog niet is gepland, is een wijziging van klas of docent probleemloos mogelijk. Is een uur van het concept al ingeroosterd, dan is een wijziging alleen mogelijk, als dit geen botsingen veroorzaakt. Ontstaat er wel een botsing, dan wordt in het bovenste deel het tijdstip van het ingeroosterde uur met vermelding van het botsende element getoond en de wijziging wordt geweigerd.

Is een concept ontstaan vanuit het vervangingvenster, dan kan dit vanzelfsprekend niet worden gewijzigd.

# 11.1.7 Wissen van concepten

Met de icoon <Wissen> kan een concept worden gewist. Zijn er al uren ingepland, dan verschijnt de vraag of de geplaatste uren uit het rooster moeten worden gehaald. Is nog geen enkel uur geplaatst, dan wordt het concept gewist.

Was het gewiste concept gevormd door overname uit het vervangingenvenster, dan wordt de vervangingsregel gekenmerkt met Uitval.

# 11.2 Plannen van concepten

Concepten kunnen als volgt worden gepland:

Versleping naar roosterweergave of plandialoog

Concepten in het vervangingsvoorstel

## 11.2.1 Verplaatsen naar rooster of plandialoog

Na activeren van een concept worden de openstaande roosters en/of de plandialoog gesynchroniseerd en kan het concept worden versleept naar een gewenst tijdstip. Let u erop, dat in de roosterweergave of in de plandialoog de juiste week is ingesteld.

|             |                                      |          |        |        |       |        |                | (i) 1 | a - Klas 1a | Rooster          | (KSW)      |       |       | K Þ         | - | ×        |
|-------------|--------------------------------------|----------|--------|--------|-------|--------|----------------|-------|-------------|------------------|------------|-------|-------|-------------|---|----------|
|             |                                      |          |        |        |       |        |                | 1a    | -           | 😫 🥨              | 🎛 🕹        | 1 🔒 🗠 | I 🗐 🔍 | 🕹 🔒 - 🎂 Ev  |   | -        |
| @ co        | oncepten                             | / Docent | t      |        |       |        |                | •     | 25- 3-2019  | • ~ <del>•</del> | - 29-03-20 | )19   |       |             |   |          |
|             | 8 7                                  | ۇ ∿      |        |        |       |        |                | ļ`    | 1           |                  | 1          |       |       | 1           |   |          |
|             |                                      |          |        |        |       |        |                |       | Ма          | Di               | Wo         | Do    | Vr    | <b>S</b> M∩ |   | <b>A</b> |
|             | Alleen niet geplande concepten tonen |          |        |        |       |        |                |       | EN          | EN               | EN         | LOM.  | WIS   |             |   |          |
| 🛨 Con       | ce Niet ge                           | p Uren   | Vak 👻  | Docent | Klas  | Lokaai | Tekst          | 2     | NE          | WIS              | NE         | 14/18 | EN    | meel        |   |          |
| <b>±</b> 14 | 5                                    | 8        | toneel | CAL    | 1a,1b | L1a    | L-nr: 987      | 5     |             | GD               | AK         | NE    | GD    |             |   |          |
| 15          | <u></u> 1                            | 1        | KG     | CAL    | 2b    | L2b    | 12-03 / 6 (L-r |       | LOW         |                  | 10/10      |       |       |             |   |          |
| Ľ           |                                      |          |        |        |       |        |                | 4     | LUM         | N                | WIS        | EN    | NE    |             |   |          |
|             |                                      |          |        |        |       |        |                | 5     | MU          | toneel           | 5          |       | LOM.  |             |   |          |
|             |                                      |          |        |        |       |        |                | 6     | WIS         |                  | ,          | MU    | AK.   |             |   |          |

Na het inroosteren van een concept met als soort Lessen (toegevoegd vanuit lessenvenster) wordt in het vervangingenvenster een regel met als soort 'Bijzondere inzet voor concept' aangemaakt. Was het concept ontstaan door verdringing van de les, dan wordt deze in het vervangingenvenster met 'Verplaatsing' gekenmerkt.

ls een aantal uren van een concept reeds ingeroosterd, dan wordt de regel gekenmerkt met een '+' teken, waarmee het concept kan worden uitgeklapt en de bijhorende details worden weergegeven. Per ingeroosterd uur ziet u een regel met de datum, het tijdstip en de conceptdetails.

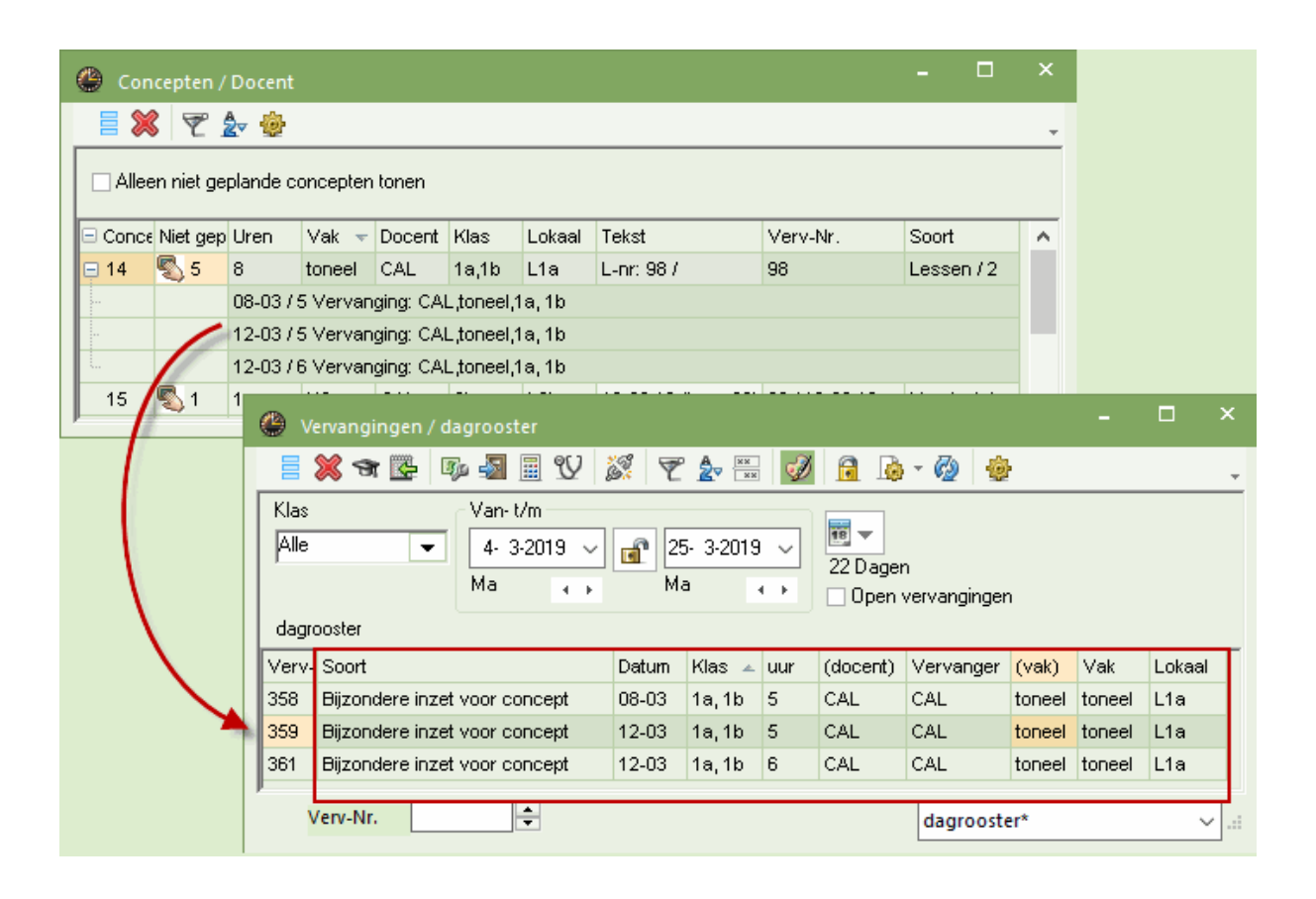

#### Let op!

Een concept, dat is ontstaan door het verslepen of door verdringing van een les, wordt na volledige plaatsing gewist. In alle andere gevallen blijft het geplande concept in het conceptenvenster bewaard.

# 11.2.2 Concepten in het vervangingsvoorstel

Bestaan voor een docent nog ongeplande concepten, die voor het actieve uur inzetbaar zijn, dan verschijnt in het venster met de vervanginsvoorstellen naast de docentafkorting een '+' teken.

Met een klik op de '+' wordt de regel uitgeklapt en worden de details van het concept(en) getoond. Met een dubbelklik op het concept, wordt dit direct op het te vervangen uur ingeroosterd.

| Vervangingsvoorste       |                                                           |         |         |        |         |         |        |      |    |   |        |       |          |        | □ ×      |
|--------------------------|-----------------------------------------------------------|---------|---------|--------|---------|---------|--------|------|----|---|--------|-------|----------|--------|----------|
| I 🕹                      |                                                           |         |         |        |         |         |        |      |    |   |        |       |          |        | -        |
| ▼ 22-10 Ma-3 CER/B       | 171                                                       | а       |         |        |         |         |        |      |    |   |        |       |          |        |          |
| Vervangingsvoorst        | elle                                                      | n (4),9 | ourveil | lance  | s (6),I | okale   | n (15) | l    |    |   |        |       |          |        |          |
| Urenblok                 |                                                           |         |         |        |         |         |        |      |    |   |        |       |          |        |          |
| Duurvervanging           |                                                           |         |         |        |         |         |        |      |    |   |        |       |          |        |          |
| Vervangingsvoorstellen ( | Vervangingsvoorstellen (4) Surveillances (6) Lokalen (15) |         |         |        |         |         |        |      |    |   |        |       |          |        |          |
| Afkorting                | Me                                                        | Roos    | ter     |        |         |         |        |      |    |   | Teller | Verv. | Uitval   | Lessen | Alg.code |
| 📮 CAL                    | D                                                         |         | NE      | Х      |         | MU      | KG     | KG   | KG | _ | 1      | 1     |          | 6      |          |
| Concept: MU, 1a, Ve      | Co                                                        | Conc    | ept: Ml | J, 1a, | Verpla  | aatsing | g/30-  | 10/1 |    |   |        |       | Concept: |        | Concept: |
| AND                      | 2                                                         |         |         |        |         |         |        |      |    |   | 2      | 2     |          |        |          |
| CUR                      | 1                                                         |         |         |        | Х       | Н       | LO     |      |    |   | 5      | 5     |          | 2      |          |
| GAU                      | 0                                                         | Х       |         |        | WI      | WI      |        |      |    |   | -1     |       | 1        | 2      |          |
| ✓ Verschuivingen (2)     |                                                           |         |         |        |         |         |        |      |    |   |        |       |          |        |          |

# 12 Publicatie van het dagrooster

Voor het uitvoeren van de actuele vervangingsgegevens bestaan meerdere mogelijkheden.

Met WebUntis en de Untis Mobile App voor Android en iOS kunnen docenten en leerlingen op ieder moment de dagelijkse actuele wijzigingen inzien.

U kunt de vervangingsgegevens afdrukken in lijst- of roosterformaat.

De vervangingsgegevens kunnen worden gepubliceerd op een monitorsysteem, ofwel via WebUntis ofwel in HTML-formaat met de module Inforooster, zodat het altijd en overal tot iedereen toegankelijk is via het Internet of Intranet.

Met de module Inforooster kunnen de vervangingsgegevens ook per e-mail of SMS worden verstuurd. Alle mogelijkheden worden op de volgende pagina's uitvoerig beschreven.

Afdrukken van vervangingslijsten

Afdruk van het dagrooster

HTML-uitvoer

**WebUntis** 

# 12.1 Opmaak van vervangingslijsten

Bij vervangingslijsten wordt over het algemeen onderscheid gemaakt tussen uitvoer voor docenten en die voor leerlingen. Dit omdat zowel de informatie alsook de opmaak en sortering van de gegevens verschillend moeten zijn. Op de volgende pagina's wordt beschreven hoe u een nieuwe vervangingslijst aan kunt maken. Hierbij zijn de volgende drie stappen noodzakelijk:

Aanmaken van een nieuw vervangingsprofiel

Selectie van de gewenste informatie

Opmaak van de vervangingslijst

# 12.1.1 Aanmaken van vervangingsprofiel

De inhoud en opmaak van het vervangingenvenster kan met de keuzelijst in de rechter onderhoek worden opgeslagen als een nieuw vervangingsprofiel .

- 1. Open in de rechter onderhoek de keuzelijst en selecteer 'Profiel opslaan als'.
- 2. Geef het nieuwe profiel een unieke afkorting en een volledige naam, bijvoorbeeld 'Monitor- docentenlijst voor monitor'.
- 3. Bevestig met <OK>

| ٢                                                                                                    | Vervangingen / dagrooster  |       |          |                       |           |         |                                   |                  | -                      |            | ×        |
|----------------------------------------------------------------------------------------------------|----------------------------|-------|----------|-----------------------|-----------|---------|-----------------------------------|------------------|------------------------|------------|----------|
|                                                                                                    | 💥 🛪 👺 🦗 📲 🗒 🎾              | \$ T  | A<br>2⊽  | ø                     | 🔒 🗋       | - 🙆     | <u>چ</u>                          |                  |                        |            | ÷        |
| Klas     Van· t/m       Alle     22-10-2018 \veek       Week     Image: Comparison of the second second |                            |       |          |                       |           |         |                                   |                  |                        |            |          |
| Ver                                                                                                    | y- Soort                   | Datum | Klas     | uur                   | (docent)  | Vervand | er (vak)                          | Vak              | Lokaal                 |            | _        |
| 304                                                                                                    | Bijz. inzet                | 22-10 | 1a       | 1                     | (account) | HUG     | jor (ruity                        | - with           | L1a                    |            |          |
| 293                                                                                                    | Uitval                     | 22-10 | 1a       | 1                     | ARI       |         | EN                                |                  |                        |            |          |
| 281                                                                                                    | Vervanging                 | 22-10 | 1a       | 3                     | CER       | ???     | BI                                |                  | L1a                    |            |          |
| 296                                                                                                    | Uitval                     | 22-10 | 1b       | 1                     | RUB       |         | NE                                |                  |                        |            |          |
| 305                                                                                                    | Les gewijzigd              | 22-10 | 2a, 1b   | 1                     | NEW       | NEVV    | WIS                               |                  | L2a                    |            | ~        |
|                                                                                                    | Verv-Nr. 304               |       |          |                       |           |         | dagroost                          | er*              |                        |            | <b>~</b> |
|                                                                                                    | Nigura formaat             |       |          |                       |           | 7       | Docent-A<br>Docent-B<br>Afdrukker | n / Lehre        | er                     |            |          |
|                                                                                                    | Nieuwiormaat               |       |          |                       |           |         | dagrooste                         | er*              |                        |            |          |
|                                                                                                    | Monitor                    |       |          | and the second second |           |         | Vervangin                         | gen Leł          | nrer am                |            |          |
|                                                                                                    |                            |       |          |                       |           |         | Docent (U<br>Docent (U            | renden<br>renden | liste-Len<br>liste-Leh | 0)<br>1)   |          |
|                                                                                                    | docentenlijst voor monitor |       | Volledig | je naar               | n         |         | Profiel op                        | slaan            | inste-een              | . <u>.</u> | -        |
|                                                                                                    |                            |       |          |                       |           |         | Profiel op                        | slaan a          | s                      |            |          |
|                                                                                                    |                            | (     | ЭК       | Af                    | breken    |         | Bewerken                          |                  | l                      | 2          |          |
|                                                                                                    |                            |       |          |                       |           |         | wissen                            |                  |                        |            |          |

De huidige opmaak is nu opgeslagen onder de nieuwe profielnaam en is daarmee ook automatisch toegevoegd in het venster met vervangingsprofielen. Dit venster kan worden geopend met:

- de knop <Vervangingsprofielen> op het tabblad Dagrooster van het lintmenu
- het pop-up menu met een rechter muisklik op het werkblad.

### 12.1.1.1 Weergave van gewenste informatie

Nu kan precies worden ingesteld welke informatie op de afdruk moet verschijnen.

Activeer de icoon <Veldendialoog> en plaats bij alle velden, die moeten worden getoond in het vervangingenvenster een vinkje in de kolom Actief. en wis bij de velden die u niet wilt afdrukken het vinkje

in de kolom Afdruk.

#### Aanwijzing: (Docent), (Lokaal), (Vak), (Klas)

In de kolommen, waarbij in de kolomtitel het element tussen haakjes staat, wordt de oorspronkelijke lesinformatie getoond. Dus bij absentie van een docent wordt in de kolom (Docent) de afwezige docent vermeld en in de kolom (Vak) het vak, dat volgens het rooster moet worden onderwezen. Moet het lokaal worden vervangen (absentie lokaal), dan staat in de kolom (Lokaal) het oorspronkelijk ingeroosterde lokaal.

| 🔮 v  | ervangingen / dagrooster |            |            |     |      |                    | -            |              | ×         |   |
|------|--------------------------|------------|------------|-----|------|--------------------|--------------|--------------|-----------|---|
|      | 🂐 🛪 👺 🦗 📲 🖩 🖤            | <u>i</u> 7 | <b>≜</b> ⊽ | ø   | 6    | 🗋 🗸 🖗 🔹            |              |              | -         |   |
| Klas | _Van-t/m                 |            |            |     |      | 📧 Veldendialoog    |              |              |           | × |
| Alle | ▼ 22-10-2018 ▼           |            |            |     | 18   |                    |              | _            |           | 7 |
|      | Week 😱                   |            | -          |     |      |                    | assen        |              | Afbreken  |   |
| dagr | ooster                   |            |            |     |      | Veld               | Actief       | Afdruk       | Naam      | ^ |
| Verv | Soort                    | Datum⊨     | Klas       | uur | (doc | Vervangingsnummer  | $\checkmark$ |              |           |   |
| 304  | Bijz, inzet              | 22-10      | 1a         | 1   |      | Soort vervanging   | $\checkmark$ |              |           |   |
| 293  | Uitval                   | 22-10      | 1a         | 1   | ARI  | Datum (DD.MM.)     | $\checkmark$ | $\checkmark$ |           |   |
| 281  | Vervanging               | 22-10      | 1a         | 3   | CER  | Dag                |              |              |           |   |
| 296  | Uitval                   | 22-10      | 1b         | 1   | RUE  | uur                | $\checkmark$ |              |           |   |
| 305  | Les gewijzigd            | 22-10      | 2a, 1b     | 1   | NEV  | Begin- en eindtijd |              |              |           |   |
| 280  | Vervanging               | 22-10      | 2a         | 2   | CER  | i.p.v. vak:        | $\checkmark$ | $\checkmark$ | Afkorting |   |
| 282  | Vervanging               | 22-10      | 2a         | 4   | CER  | Vak                | $\checkmark$ | $\checkmark$ | Afkorting |   |
| 306  | Bijz. inzet              | 22-10      | 2b         | 1   |      | i.p.v. docent      | $\checkmark$ | $\checkmark$ | Afkorting |   |
| 298  | Litval                   | 22-10      | 2h         | 1   | CAL  | Vervanger          | $\checkmark$ |              | Afkorting |   |
|      | /erv-Nr.                 |            |            |     |      | i.p.v. klas(sen):  |              |              | Afkorting |   |
|      |                          |            |            |     |      | Klas               | $\checkmark$ | $\checkmark$ | Afkorting |   |
|      |                          |            |            |     |      | i.p.v. lokaal:     |              |              | Afkorting |   |
|      |                          |            |            |     |      | Lokaal             | $\checkmark$ | $\checkmark$ | Afkorting |   |
|      |                          |            |            |     |      | Statistiekcode     |              |              |           |   |
|      |                          |            |            |     |      | Verplaatsing       |              |              |           |   |
|      |                          |            |            |     |      | Verplaatst naar    |              |              |           |   |
|      |                          |            |            |     |      | Les-Tekst          |              |              |           |   |
|      |                          |            |            |     |      | Les-regeltekst     |              |              |           | ¥ |

### Let op: Vervangingsnummer

De kolom 'Verv-nr.' kan om programmatechnische redenen niet worden gedeactiveerd. Deze kolom kan wel worden onderdrukt op de afdruk.

In het venster <u>Paginaopmaak</u>kan de opmaak verder worden bewerkt. Hier kunt u ook op een later tijdstip nog instellen, welke velden relevant zijn voor publicatie.

#### 12.1.1.2 Kleur en benamingen aanpassen

Kleur en benamingen aanpassen

#### 12.1.1.3 Sortering

met de icoon <Sorteren> 2 kunt u instellen op welke criteria moet worden gesorteerd. Deze sortering is permanent en wordt in het vervangingsprofiel opgeslagen. De sortering kan ook in het venster Paginaopmaak worden vastgelegd.

| Sorteercriteria              |            | R         | × |
|------------------------------|------------|-----------|---|
| Sorteren op                  |            |           |   |
| Datum                        |            | ~         |   |
| <ul> <li>Oplopend</li> </ul> | ⊖ Aflopend |           |   |
| dan op                       |            |           |   |
| uur                          |            | ~         |   |
| <ul> <li>Oplopend</li> </ul> | ◯ Aflopend |           |   |
| dan op                       |            |           |   |
| - geen -                     |            | ~         |   |
| <ul> <li>Oplopend</li> </ul> | ◯ Aflopend |           |   |
| dan op                       |            |           |   |
| - geen -                     |            | ~         |   |
| <ul> <li>Oplopend</li> </ul> | ⊖ Aflopend |           |   |
| dan op                       |            |           |   |
| - geen -                     |            | ~         |   |
| <ul> <li>Oplopend</li> </ul> | ⊖ Aflopend |           |   |
|                              |            |           |   |
|                              |            |           |   |
|                              |            |           |   |
| OK                           | Afbreken   | Toepassen |   |

### 12.1.1.4 Afdruk van meerdere dagen

Met de knop <Kalender>in het bovenster deelvenster kan het tijdbereik van het vervangingenvenster en daarmee ook het tijdbereik voor de afdruk worden ingesteld op weergave van een dag, week of zelfgekozen tijdvak (van-t/m).

Bij een instelling van het tijdbereik 'van - t/m' kan het icoon <Fixeren>, dat tussen de data staat, worden geactiveerd. Hierdoor blijft het aantal dagen tussen de twee datums bij een datumwisseling altijd hetzelfde.

| 🕐 Vervangingen / dagrooster                                                     |                 |      |     |        |          |    |            |    | × |
|---------------------------------------------------------------------------------|-----------------|------|-----|--------|----------|----|------------|----|---|
| 📑 💥 🛪 👺 🗛 📓 🗒 🖞 .                                                               | S. 7            |      | ø   | 6      | 🗟 - 🐼 🛛  | ŀ  |            |    | - |
| Vervanger         Van- t/m           Alle         22-10-2018         24-10-2018 |                 |      |     |        |          |    |            |    |   |
| Ma 🔸                                                                            | W               | 0    | • • |        | Dag      |    |            |    |   |
| dagrooster                                                                      | dagrooster Week |      |     |        |          |    |            |    |   |
| Verv- Soort                                                                     | Datum           | Klas | uur | $\sim$ | Van- t/m | ,) | Vak 🔺 Loka | al | ^ |
| 304 Bijz. inzet                                                                 | 22-10           | 1a   | 1   |        | HUG      |    | L1a        |    |   |

| Tip: | afdru | k mee | erdere | dagen |
|------|-------|-------|--------|-------|
|------|-------|-------|--------|-------|

Als voor de afdruk een tijdbereik van meerdere dagen is ingesteld, dan is het handig om de gegevens te sorteren op datum. U hebt dan ook de mogelijkheid om iedere dag op een aparte pagina af te drukken.

#### 12.1.1.5 Vervangingsregel niet afdrukken

In het vervangingenvenster kan de kolom 'N.afdrukken' worden geactiveerd (via Veldendialoog). Vinkt u dit veld aan, dan wordt de vervangingsregel niet afgedrukt.

#### Let op: vakken niet afdrukken

Als bij de definitie van een vak een vinkje is geplaatst bij 'N. afdrukken', dan worden alle vervangingsregels met het betreffende vak niet afgedrukt.

# 12.2 Paginaopmaak

Met de icoon <Paginaopmaak> in het vervangingenvenster vindt u alle voor de afdruk relevante instellingen.

| <ul> <li>Vervangingen / dagrooster</li> <li>X T Power Power</li> <li>Yer Vervangingen / dagrooster</li> <li>Yer Vervangingen / dagrooster</li> <li>Vervangingen / dagrooster</li> <li>Vervangin</li></ul> |                                                                                                    |
|----------------------------------------------------------------------------------------------------|----------------------------------------------------------------------------------------------------|
| Vervanger         Varr t/m           Alle         22:10:2018 v           Ma         3000000000000000000000000000000000000                                                                                                    | il v<br>3 Degen                                                                                                    |
| Paginaopmaak                                                                                                    | - • ×                                                                                                    |
| E B. E XXXX Arial 		 10 		 10 		 b → abc                                                                                                    | 4 x                                                                                                    |
| © © 1-1/1 © ⊙                                                                                                    | Docent: 10/10 Afdruk alleen, indien gewijzigd na                                                                                                    |
| / ×                                                                                                    | Filter 01:00:00 🔄 Vandaag                                                                                                    |
| Www.untis.nl                                                                                                    | Regelopschrift op iedere vervolgpagina                                                                                                    |
| dagrooster 22-10 - 24-10<br>22-10 / Maandag                                                                                                    | Haster     Begrenzing op paginabreedte     QR-code in licentieregel                                                                                                    |
| $ \begin{array}{ c c c c c c c c c c c c c c c c c c c$                                                                                                    | Velden       Achtergrond-afb.         Verv-Nr.       Image: Soort         Soort       Image: Soort         Actuele weergave       Algemeen         Actuele weergave       Algemeen         Selectie       Vorm         Alleen nieuwe vervangingen       Itivaldocenten doorstrepen         Absente docenten/klassen niet afdrukken       Ook elementen zonder vervanging         Indeling       Blokvervangingen samenvoegen         Indeling       Geen uitval bij vervanging |
| 23-10         2a         2         CER         ???         NE         NE         L2a           22-10         3         CER         ???         D         D         Jaa           23-10         4         CER         ???         D         D         Jaa           23-10         2a         5         CER         ···         EN         ···         ···           23-10         2a         5         CER         ···         EN         ···         ···           23-10         2a         7         CER         ···         EN         ···         ···           23-10         2a         7         CER         ···         BI         ···         ···                                                                                                    | L 1 bit./ element     Absentiekop       Elementopschrift gecomprimeerd     Absentie Vervanging       Groepering (=sortering 1)     Docenten       Datum     Met absentiereden                                                                                                    |
| 24-10 / Woensdag                                                                                                    | Sortering Lokalen Koptekst                                                                                                    |

Aan de rechterkant kunt u een aantal instellingen met betrekking tot de weergave doorvoeren. Aan de linkerzijde wordt het afdrukvoorbeeld getoond.

Op de volgende pagina's vindt u een beschrijving van alle mogelijke instellingen voorde opmaak en indeling van de lijst.

# 12.2.1 Werkbalk

De betekenis van de iconen in de weekbalk van het venster Paginaopmaak worden in de afbeelding verduidelijkt.

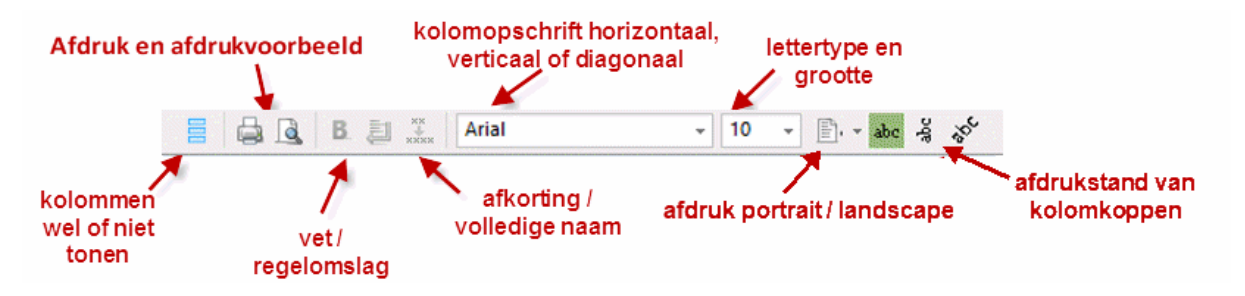

Beweegt u de muis over een icoon dan toont de tooltip meer informatie.

# 12.2.2 Opschriften en pagina indeling

In het linkerdeel van de Paginaopmaak vindt u de volgende mogelijkheden:

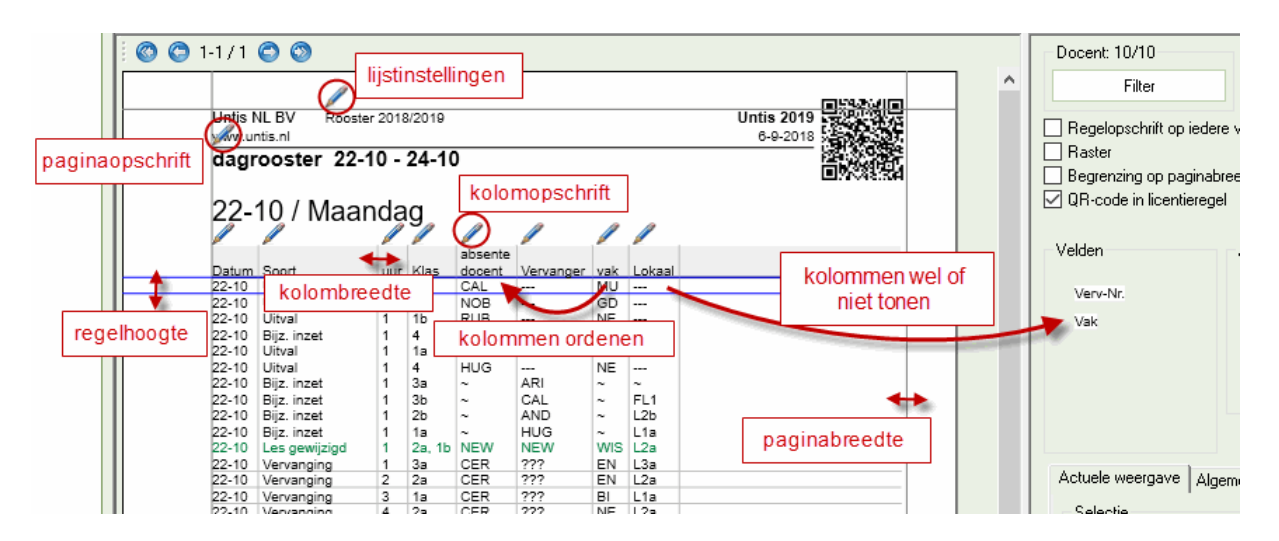

# Lijstinstellingen

Met een klik op deze stift gaat u naar de afdrukinstellingen van de kop- en voetteksten.

| Lijstinstellingen                                                                                                    | ⇒ ×                                                                                               |
|----------------------------------------------------------------------------------------------------|---------------------------------------------------------------------------------------------------|
| Kop- en voettekst     Afdruknamen       Koptekst     Rooster 2018/2019                                                                           | Voettekst<br>Untis BV<br>□ Bestandsnaam                                                           |
| <ul> <li>Datum afdrukken</li> <li>Tijdstip afdrukken</li> <li>Roosterversie afdrukken</li> <li>Horizontale lijn afdrukken</li> <li>12</li> </ul> | Datum<br>Lesweken<br>Kalenderweek<br>Weeknummer (A,B,)<br>Periode<br>✓ Horizontale lijn afdrukken |
| <ul> <li>Paginanummers afdrukken</li> <li>Aantal pagina's afdrukken</li> </ul>                                                                   | OK Afbreken                                                                                       |

#### Let op!

Deze instellingen gelden voor alle lijsten, die vanuit Untis worden gepubliceerd.

## Paginaopschrift

Met een klik op de stift kan het opschrift van de vervangingenlijst worden aangepast. Het paginaopschrift is gelijk aan de naam van het vervangingsprofiel. Door het wijzigen van dit opschrift, wijzigt automatisch ook de naam van het profiel.

## Kolomopschriften

Ook de benaming in het kolomopschrift kan worden aangepast.

## Kolommen wel of niet tonen

U kunt een kolom niet tonen op de afdruk door deze te verslepen naar het blok 'Velden'. Op dezelfde manier kan de kolom ook weer terug geplaatst worden.

## Kolommen ordenen

Zodra u op een kolom klikt wordt de achtergrond gekleurd. U kunt nu de kolom met de muis verslepen naar een andere positie.

#### Kolombreedte

Standaard wordt de kolombreedte automatisch aangepast aan de breedte van de inhoud. U kunt de kolombreedte handmatig wijzigen met de muis. Wilt u wederom terugkeren naar een automatische kolombreedte, klikt u dan met de rechtermuisknop op de kolomtitel en selecteer 'Kolombreedte aanpassen'.

## Paginamarges

De paginamarges kunt u eenvoudig wijzigen door met de muis de lichtgrijze lijnen te verslepen.

#### Regelhoogte

Met behulp van de blauwe lijn kunt u de regelhoogte van de vervangingsregels wijzigen.

# 12.2.3 Vervangingen vanaf datum / tijdstip

Een vervangingslijst, die in de ochtend of een dag ervoor is uitgegeven, wijzigt vaak toch nog in de loop van de dag. Om enerzijds dubbele uitvoer te vermijden en anderzijds geen vervanging of uitval over het hoofd te zien, is het mogelijk om alleen aanpassingen, die vanaf een bepaald tijdstip zijn doorgevoerd, af te drukken.

In het venster paginaopmaak kunt selecteren vanaf welke datum en tijdstip de wijzigingen moeten worden afgedrukt.

| Afdruk alleen, indien gewijzigd na |            |         |  |  |  |  |
|------------------------------------|------------|---------|--|--|--|--|
| 6- 9-2018 🗐 🔻                      | 00:00:00 🚖 | Vandaag |  |  |  |  |

Het voordeel ten opzichte van het afdrukken van alleen nieuwe vervangingen (vinkje in kolom Nieuw) is, dat u Untis tussendoor af mag sluiten en opnieuw opstarten.

## 12.2.4 Algemene instellingen

Bovenaan de rechterzijde ziet u in een paar algemene instellingen:

| Regelopschrift op iedere vervolgpagina |
|----------------------------------------|
| Raster                                 |
| Begrenzing op paginabreedte            |
| 🔽 QR-code in licentieregel             |

## Regelopschrift op iedere vervolgpagina

Als het aantal kolommen niet op de pagina past, dan worden de overige kolommen automatisch op een vervolgpagina afgedrukt. Een vinkje bij deze optie zorgt ervoor, dat de eerste kolom ook op de vervolgpagina wordt afgedrukt.

## Raster

Aktivieren Sie diese Einstellung, so wird jede Spalte umrandet ausgegeben.

## Begrenzing op paginabreedte

Met deze instelling bereikt u, dat alle kolommen, die niet op de pagina passen, niet worden afgedrukt.

#### **QR-Code in licentieregel**

Dit vinkje genereerteen QR-code, die rechts bovenin de paginakop wordt ingevoegd. Wan-neer leerlingen of docenten deze code scannen, worden ze autmatisch doorgevoerd naar het WebUntis aanmeldvenster vande school.

# 12.2.5 Achtergrond afbeelding

Op de afdruk van vervangingen is een afbeelding op de achtergrond weer te geven. De gewenste afbeelding (bijvoorbeeld het logo) kunt u via de button <Achtergrond> selecteren en instellen.

De positionering van de achtergrondafbeelding en het wijzigen van de weer te geven grootte is heel eenvoudig met de muis aan te passen.

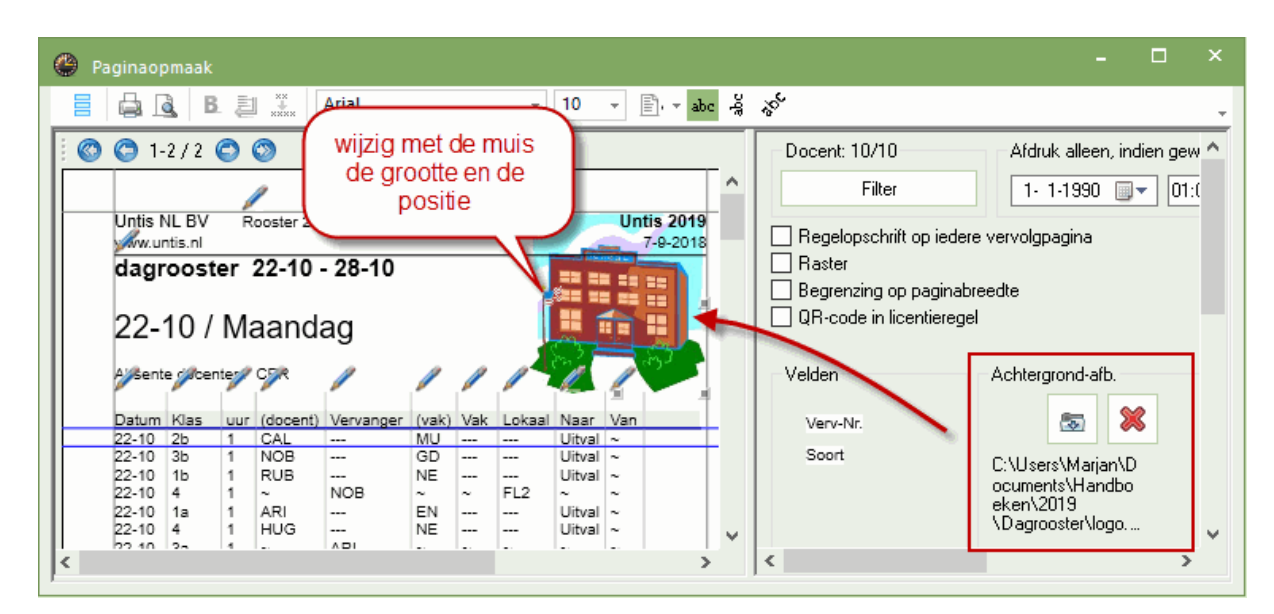

# 12.2.6 Selectie

Aan de rechterzijde van het venster Paginaopmaak vindt u op het tabblad 'Actuele weergave' in het blok Selectie de onderstaande mogelijkheden.

| Actuele weergave Algemeen               |  |  |  |  |  |
|-----------------------------------------|--|--|--|--|--|
| Selectie                                |  |  |  |  |  |
| Alleen nieuwe vervangingen              |  |  |  |  |  |
| Absente docenten/klassen niet afdrukken |  |  |  |  |  |
| Ook elementen zonder vervanging         |  |  |  |  |  |
| Ook elementen zonder vervanging         |  |  |  |  |  |

# Alleen nieuwe vervangingen

Soms komt het voor, dat na het uitgeven van de vervangingslijst toch nog vervangingsgegevens moeten worden toegevoegd. Een vinkje zorgt ervoor, dat alleen die vervangingen worden afgedrukt, die zijn aangemaakt in de huidige werksessie. Nieuwe vervangingen zijn te herkennen aan een vinkje in de kolom Nieuw (icoon <Veldendialoog>).

## Absente docenten/ klassen niet afdrukken

Moeten de uitval door absentie van klassen en/of docenten worden afgedrukt? Uitval die niet door absentie is ontstaan wordt nog wel afgedrukt.

## Ook elementen zonder vervanging

Wilt u in de absentiekop (indien geactiveerd) ook de opschriften van elementen (klassen, docenten) opnemen, waarvoor geen vervangingen of absenties bestaan?

# 12.2.7 Indeling

In het blok Indeling kunt u de verticale sortering instellen en - indien gewenst - ook opschriften van elementen invoegen.

| Actuele weergave Algemeen                                                                                                    |                                                                                                    |  |  |  |  |
|----------------------------------------------------------------------------------------------------|----------------------------------------------------------------------------------------------------|--|--|--|--|
| Selectie Alleen nieuwe vervangingen Absente docenten/klassen niet afdrukken Ook elementen zonder vervanging Indeling Opschrift / element I Blz./ element Elementopschrift gecomprimeerd Groepering (=sortering 1) Vervanger | Vorm<br>Uitvaldocenten doorstrepen<br>Gecombineerde klasnaam<br>Uurnaam<br>Basiselementen samenvoegen<br>V Blokvervangingen samenvoegen<br>Geen uitval bij vervanging |  |  |  |  |
|                                                                                                    | Absentiekop<br>Absentie Vervanging<br>Docenten                                                                                                    |  |  |  |  |
| Sortering                                                                                                    | Lokalen  Koptekst                                                                                                    |  |  |  |  |

# **Opschrift/ element**

De vervangingslijst wordt in een tabelvorm afgedrukt. Voor de overzichtelijkheid kan voor ieder element een tussenopschrift worden ingevoegd.

| NEW Newton                      |          |        |            |              |          |          |
|---------------------------------|----------|--------|------------|--------------|----------|----------|
| Datum Soort                     | Klas     | uur    | (docent)   | Vervanger    | (vak)    | Vak      |
| 06-11 Vervanging<br>06-11 Surv. | 1b<br>3a | 3<br>4 | AND<br>AND | NEVV<br>NEVV | GS<br>NE | GS<br>NE |
| HUG Hugo                        |          |        |            |              |          |          |
| Datum Soort                     | Klas     | uur    | (docent)   | Vervanger    | (vak)    | Vak      |
| 08-11 Vervanging                | 3a, 3b   | 2      | AND        | HUG          | MU       | MU       |
| ARI Aristoteles                 | 6        |        |            |              |          |          |
|                                 | Klee     | 1.0.02 | (docent)   | Vervanger    | (vak)    | Vak      |
| Datum Soort                     | nias     |        | (4000111)  | 1 at 1 at 19 | (1905)   | 1.946    |

#### Let op!: Opschrift

Een tussenopschrift is altijd voor het element uit de eerste sortering.

Als de afdruk op klas of docent is gesorteerd, dan kunt u met de button <Koptekst> het opschrift boven elke klas of iedere docent aanpassen. Voor een docentopschrift is de keuze afkorting, volledige naam, voornaam, titel, personeelsnummer, status, e-mail, telnr. en datum mogelijk. Voor een klasopschrift is er keuze uit afkorting, volledige naam, klassenleraar en datum (tijdbereik dat is ingesteld in keuzevenster).

| Opschrift velden |                       |                |  |  |  |  |  |  |  |
|------------------|-----------------------|----------------|--|--|--|--|--|--|--|
| Opschrift velden |                       |                |  |  |  |  |  |  |  |
|                  | Soort veld            | Grootte (in %) |  |  |  |  |  |  |  |
| 1                | Docent afkorting      | 200            |  |  |  |  |  |  |  |
| 2                | Docent volledige naam | 150            |  |  |  |  |  |  |  |
| 3                | <geen veld=""></geen> | 100            |  |  |  |  |  |  |  |
| 4                | <geen veld=""></geen> | 100            |  |  |  |  |  |  |  |
| 5                | <geen veld=""></geen> | 100            |  |  |  |  |  |  |  |
| 6                | <geen veld=""></geen> | 100            |  |  |  |  |  |  |  |
|                  |                       |                |  |  |  |  |  |  |  |
|                  | OK Afbreke            | n              |  |  |  |  |  |  |  |

# Elementopschrift gecomprimeerd

Met een vinkje bij 'Elementopschrift gecomprimeerd' drukt Untis geen aparte tabellen af, maar één tabel met per element één opschriftregel.

| Datum Soort      | Klas   | uur | (docent) | Vervanger | (vak) | Vak |
|------------------|--------|-----|----------|-----------|-------|-----|
| GAU Gauss        |        |     |          |           |       |     |
| 07-11 Vervanging | 3b     | 2   | AND      | GAU       | NE    | NE  |
| NEW Newton       |        |     |          |           |       |     |
| 06-11 Vervanging | 1b     | 3   | AND      | NEW       | GS    | GS  |
| 06-11 Surv.      | 3a     | 4   | AND      | NEW       | NE    | NE  |
| HUG Hugo         |        |     |          |           |       |     |
| 08-11 Vervanging | 3a, 3b | 2   | AND      | HUG       | MU    | MU  |

## 1 pagina per element

Plaatst u een vinkje bij '1 Blz./ element', dan wordt ieder element op een aparte pagina afgedrukt. Deze instelling wordt vooral gebruikt als lijsten over meerdere dagen worden afgedrukt en iedere dag op een nieuwe pagina moet beginnen.

# Sortering

Met de button <Sortering> kunt u de ingestelde sortering wijzigen. Deze functie is gelijk aan de icoon <Sorteren> in het vervangingenvenster. Met de keuzelijst 'Groepering' kunt u snel de eerste sortering wijzigen.

| Sorte | ercriteria                   | L.                           | ×         |
|-------|------------------------------|------------------------------|-----------|
| S     | orteren op<br>(docent)       |                              | ~         |
|       | <ul> <li>Oplopend</li> </ul> | ◯ Aflopend                   |           |
| r d   | an op                        |                              |           |
|       | Datum                        |                              | ~         |
|       | <ul> <li>Oplopend</li> </ul> | <ul> <li>Aflopend</li> </ul> |           |
| _ d   | an op                        |                              |           |
|       | uur                          |                              | ~         |
|       | <ul> <li>Oplopend</li> </ul> | <ul> <li>Aflopend</li> </ul> |           |
| r d   | an op                        |                              |           |
|       | - geen -                     |                              | ~         |
|       | <ul> <li>Oplopend</li> </ul> | <ul> <li>Aflopend</li> </ul> |           |
| r d   | an op                        |                              |           |
|       | - geen -                     |                              | ~         |
|       | ● Oplopend                   | ⊖ Aflopend                   |           |
|       | OK                           | Afbreken                     | Toepassen |
|       |                              |                              |           |

#### Let op: Regelvolgorde

De regelvolgorde van vervangingsdocenten op de afdruk is geordend volgens de sortering bij de basisgegevens van de docenten. Werd in het invoervenster docenten een docent door middel van versleping naar de eerste positie verschoven, dan ziet u deze docent ook op de afdruk bovenaan verschijnen.

# 12.2.8 Vorm

In het blok Vorm kunt u de volgende opties aanvinken:

| Vorm                           |
|--------------------------------|
| 🗹 Uitvaldocenten doorstrepen   |
| 🗹 Gecombineerde klasnaam       |
| 🗹 Uurnaam                      |
| 🗹 Basiselementen samenvoegen   |
| 🗹 Blokvervangingen samenvoegen |
| 🗹 Geen uitval bij vervanging   |

## Uitvaldocenten doorstrepen

Op de afdruk worden de docent, die uitvalt doorgestreept weergegeven en ook in de kolom Vervanger getoond. Hierdoor is het mogelijk om de uitval van een docent in een gesorteerde lijst weer te geven.

| GAU Gauss           Vervanger         Datum         uur         Soort         Klas         (docent)         Vak         Lokaal |           |            |      |          |                  |        |
|----------------------------------------------------------------------------------------------------|-----------|------------|------|----------|------------------|--------|
| Vervanger                                                                                                    | Datum uur | Soort      | Klas | (docent) | Vak              | Lokaal |
| GAU                                                                                                    | 05-11 5   | Absentie   | За   | GAU      | <del>14//S</del> |        |
| GAU                                                                                                    | 06-11 2   | Absentie   | За   | GAU      | <del>14//S</del> |        |
| GAU                                                                                                    | 07-11 2   | Vervanging | Зb   | AND      | NE               | L3a    |

# Gecombineerde klasnaam

Klasnamen combineren tot één klasnaam (zoals ook in de roosterweergave mogelijk is).

## Uurnaam

Een vinkje zorgt ervoor, dat in plaats van het uurnummer, de uurnaam (volgens Tijdraster) wordt afgedrukt.

### Basiselementen samenvoegen

Een vinkje zorgt ervoor, dat de oorspronkelijke naam en de gewijzigde naam van een element (bijvoorbeeld absente en vervangende docent) wordt samengevoegd in één kolom. De overzichtelijkheid van de uitvoer wordt hierdoor beduidend beter.

| GAU      | Gauss      |      |                      |       |        |        |
|----------|------------|------|----------------------|-------|--------|--------|
| Datum uu | r Soort    | Klas | Vervanger            | Vak   | Lokaal | Naar   |
| 05-11 5  | Absentie   | 3a   | GAU                  | WAS-  |        | Uitval |
| 06-11 2  | Absentie   | 3a   | GAU                  | VAIS- |        | Uitval |
| 07-11 2  | Vervanging | 3b   | <del>AND</del> -→GAU | NE    | L3a    |        |

## Blokvervangingen samenvoegen

Wanneer een dubbel- of blokuur door één docent wordt overgenomen, dan kan met deze optie de weergave van de uren op één regel worden samengevoegd.

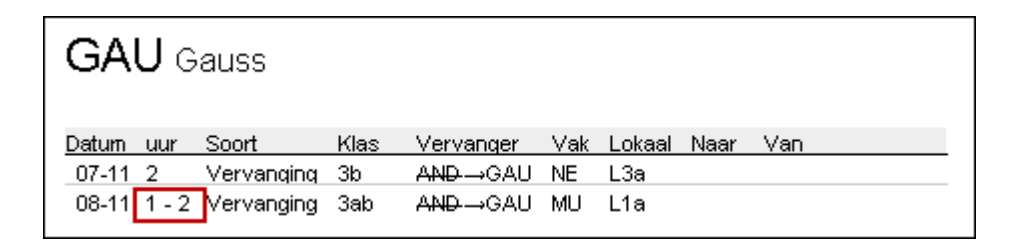

## Geen uitval publiceren bij vervanging

Wordt voor leerlingen een extra inzet gepland (bijvoorbeeld een bijzondere iznet of tentamen), dan kan hierdoor een les uitvallen. Er ontstaan dan twee vervangingsregels: een uitvalregel voor de oorspronkelijke les en een regel voor de nieuwe inzet. Als leerlingen nu de uitval zien, kan het voorkomen dat ze in hun enthousiasme de extra inzet over het hoofd zien. Om dit te voorkomen kan met deze optie de afdruk van de uitvalregel worden onderdrukt.

Bij gebruik van deze optie is het aan te raden om de sortering in te stellen op klas met een opschrift per element (eventueel gecomprimeerd).

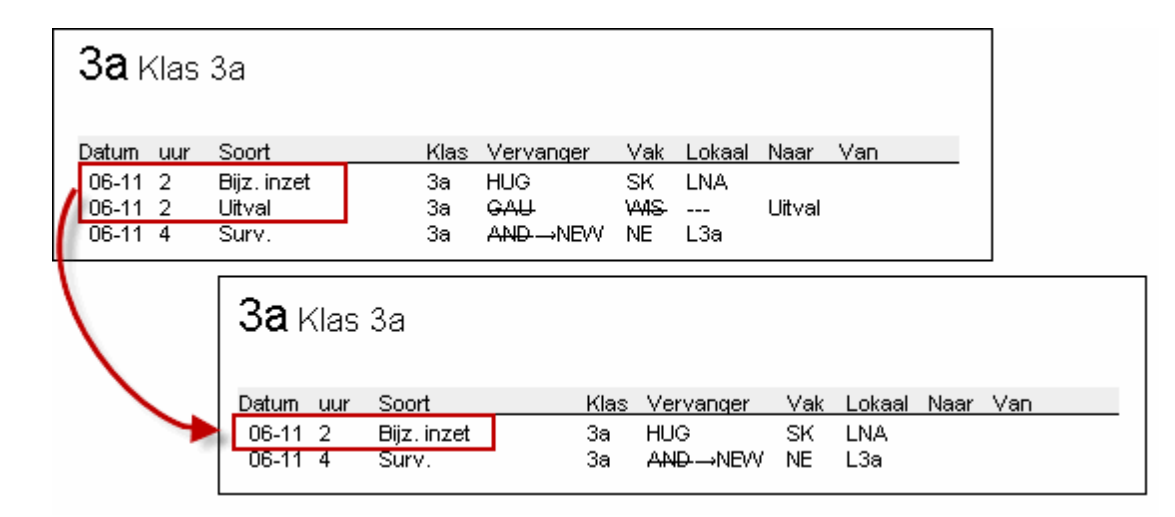

# 12.2.9 Absentiekop

De vervangingslijst kan naar keuze met of zonder absentiekop worden afgedrukt. Absente docenten, klassen en/of lokalen, maar ook de vervangende docenten kunnen in een absentiekop worden opgenomen. Bij afwezigheid van de docent kan eventueel ook de absentiereden worden getoond.

| Tip: sommige absenten niet afdrukken                                                               |
|----------------------------------------------------------------------------------------------------|
| U hebt de mogelijkheid om elementen met een bepaalde absentiereden niet in de absentiekop te laten |
| afdrukken. Dit bereikt u door bij de absentiereden het veld 'Niet in absentiekop' aan te vinken.   |
|                                                                                                    |

Ook de namen van de vervangende docenten kunnen in de absentiekop worden opgenomen. Zo kunnen docenten snel controleren of ze voor vervanging zijn ingezet, zonder dat de hele lijst moet worden doorzocht.

| Absentiek | op<br>Absentie | Vervanging    |   |
|-----------|----------------|---------------|---|
| Docenten  |                |               |   |
| <b>VI</b> | Met -          | absentiereden |   |
| Klassen   |                |               |   |
| Lokalen   | $\checkmark$   |               |   |
|           |                |               |   |
|           |                |               |   |
| dagroo    | ster 06        | -11 / Dinsda  | a |

| dagi oostei oo-       | TT / Dilladag                     |
|-----------------------|-----------------------------------|
| Absente docenten:     | GAU, AND                          |
| Absente klassen:      | 4 (6-8)                           |
| Vervangende docenten: | NEW, HUG, CAL, NOB, RUB, CER, CUR |

# 12.2.10 Tabblad Algemeen

Op het tabblad Algemeen kunt u de algemene opmaak voor de absentiekop en de dagtekst instellen. Deze invoer vindt u ook in het instellingenvenster (knop <Instellingen> op het tabblad Dagrooster). Let u erop, dat deze instellingen daardoor voor alle vervangingenlijsten gelden!

| Ac | tuele weergave  | Algemeen             |   |           |           |              |   |
|----|-----------------|----------------------|---|-----------|-----------|--------------|---|
| -A | Absentiekop     |                      |   | Dagtekst  |           |              |   |
| 1  | 00              | Lettergrootte in %   |   | 105       | Letter    | grootte in % |   |
|    | 1               | 1                    | 1 | 1         | 1         | 1            | 1 |
|    | Afdruk in een k | ader                 |   | Afdruk in | een kader |              |   |
|    | Absentiekop ni  | et voor activiteiten |   |           |           |              |   |
|    | Volledige naam- |                      |   |           |           |              |   |
|    | Docenten        |                      |   |           |           |              |   |
|    | 🔄 Klassen       |                      |   |           |           |              |   |
|    | 🔄 Lokalen       |                      |   |           |           |              |   |
|    |                 |                      |   |           |           |              |   |
|    |                 |                      |   |           |           |              |   |
|    |                 |                      |   |           |           |              |   |

## Absentiekop

Met de schuifbalk stelt u de lettergrootte van de absentiekop in. U kunt de absentiekop ook in een kader afdrukken. De optie 'Absentiekop niet voor activiteiten' zorgt ervoor, dat docenten en klassen, die een activiteit hebben , niet in de absentiekop worden opgenomen.

Verder kunt u aanvinken of de volledige naam van het element moet worden afgedrukt.

### Dagtekst

Met de schuifbalk stelt u de lettergrootte van de dagtekst in. Verder kunt u ook de dagtekst in een kader afdrukken.

# 12.3 Snelle afdruk voor daglijsten

Verschillende overzichten zoals lijsten voor docenten, leerlingen en eventueel voor de directie, moeten dagelijks afgedrukt worden. De functie Daglijsten maakt dit mogelijk.

- 1. Open het venster Vervangingsprofielen met de knop op het tabblad Dagrooster van het lintmenu.
- 2. Plaats in de kolom Daglijst een vinkje bij de lijsten, die u dagelijks wilt publiceren.
- 3. Met de keuze Daglijsten onder het pijltje van de knop <Publicatie> op het tabblad Dagrooster worden de aangevinkte lijsten in één keer afgedrukt.

| vensinvoer   | Planning                     | Roosters                             | Curs Mo                                       | dules      | Dagrooster            |            |                                             |                                 |                                    |            |           |                    |
|--------------|------------------------------|--------------------------------------|-----------------------------------------------|------------|-----------------------|------------|---------------------------------------------|---------------------------------|------------------------------------|------------|-----------|--------------------|
| Vervangingen | Publicatie<br>ver<br>statist | a A<br>IIII Bi<br>IV.<br>titek ≠ 8 D | ctiviteiten 👻<br>ijzondere inzet<br>iensten 👻 | Pland      | ialoog Concepten      | Klasr Boo. | ooster +<br>rooster +<br>rooster +<br>sters | ⑦ Vervar<br>1nforo<br>續 Instell | ngingsprofie<br>oster +<br>ingen + | elen<br>Di | agrooster | <b>)</b><br>rbehee |
|              |                              | ssen                                 |                                               |            |                       |            |                                             |                                 |                                    |            |           |                    |
|              | 👍 Daglijsten                 |                                      | 🕑 Profie                                      | len / Verv | anging                |            |                                             |                                 |                                    | - 1        | ×         |                    |
|              | Schermprot                   | fiel 🕨                               | *<br>* ⊺                                      | i 👁 💥      | \$                    |            |                                             |                                 |                                    |            | -         |                    |
|              |                              |                                      | Afkorting                                     | *          | Volledige naam        |            | Standaard                                   | Soort                           | Daglijst                           | Soor 2     | ^         |                    |
|              |                              |                                      | Abs-afdruk                                    | ken        | Abs-afdrukken         |            |                                             | Klas                            |                                    | Abs.       |           |                    |
|              |                              |                                      | Absenties                                     |            | Docent                |            | $\checkmark$                                | Docent                          |                                    | Abs        |           |                    |
|              |                              |                                      | Afdrukken                                     | Doc        | Afdruk docenten       |            |                                             | Docent                          |                                    | Vev.       |           |                    |
|              |                              |                                      | Afdrukken                                     | Kla        | Vervangingen leerlir  | ngen op    |                                             | Klas                            | $\checkmark$                       | Verv.      |           |                    |
|              |                              |                                      | Druck-Le                                      |            | Vervangingen doce     | nten op    |                                             | Docent                          | $\checkmark$                       | Verv.      |           |                    |
|              |                              |                                      | Monitor-Kla                                   | 3          | Monitor-uitvoer - Kla | s          |                                             | Klas                            |                                    | Verv.      |           |                    |
|              |                              |                                      | Urendenlis                                    | te-Kla0    | Klas                  |            | $\checkmark$                                | Klas                            |                                    | Verv.      |           |                    |
|              |                              |                                      | Urendenlis                                    | te-Kla1    | Klas                  |            |                                             | Klas                            |                                    | Verv.      |           |                    |
|              |                              |                                      | Urendenlis                                    | te-Leh0    | Docent                |            | $\checkmark$                                | Docent                          |                                    | Verv.      |           |                    |
|              |                              |                                      | Urendenlis                                    | te-Leh1    | Docent                |            |                                             | Docent                          |                                    | Verv.      |           |                    |
|              |                              |                                      | Urendenlis                                    | te-Stu0    | Leerling              |            | $\checkmark$                                | Leerling                        |                                    | Verv.      |           |                    |
|              |                              |                                      | Urendenlis                                    | te-Stu1    | Leerling              |            |                                             | Leerling                        |                                    | Verv.      |           |                    |
|              |                              |                                      | Ver-Doc                                       |            | dagrooster            |            | $\checkmark$                                | Docent                          |                                    | Verv.      |           |                    |
|              |                              |                                      | Ver-Doc-A                                     |            | Docent-A              |            |                                             | Docent                          |                                    | Verv.      |           |                    |
|              |                              |                                      | Ver-Doc-B                                     |            | Docent-B              |            |                                             | Docent                          |                                    | Verv.      | ~         |                    |
|              |                              |                                      | <                                             |            |                       |            | _                                           |                                 |                                    |            | >         |                    |

De datum van de afgedrukte lijsten wordt door de Kalender bepaald.

Daglijsten kunnen ook automatisch in PDF-formaat worden uitgevoerd. Activeer hiervoor de gelijknamige optie bij de instellingen voor het dagrooster onder 'Overig'. Vinkt u tevens de optie 'Door gebruiker gedefinieerde bestandsnaam', dan kunt u iedere uitvoer van een eigen gekozen naam voorzien.

| Instellingen                                                                                                    |                                                                                                    | ×   |
|----------------------------------------------------------------------------------------------------|----------------------------------------------------------------------------------------------------|-----|
| <ul> <li>Instellingsgegevens</li> <li>Diversen</li> <li>Lijsten</li> <li>Dagroosterbeheer</li> <li>Verv.teller</li> <li>Absentiekop</li> <li>Overig</li> <li>Kleuren en benamingen</li> <li>Vervangingsberichten</li> <li>Curs</li> <li>MultiUser</li> </ul> | <ul> <li>Vervangingsvak automatisch invoeren</li> <li>Rekening houden met docent-lokaal-koppeling</li> <li>Absentiereden voor docenten verplicht</li> <li>Geen pauzetoezichtsverv. voor vrijgestelde docenten aanmaken.</li> <li><i>Vervangingenvenster: niet vrije docenten in keuzelijst rood kleuren</i></li> <li>Dagtekst</li> <li>105</li> <li>Lettergrootte in %</li> <li>Afdruk in een kader</li> <li>Afdruk van daglijsten</li> <li>PDF-uitvoer van daglijsten</li> <li>Door gebruiker gedefinieerde bestandsnaam</li> <li>Lokaal voor zelfstandig werken</li> <li> <ul> <li>Basislokaal</li> </ul> </li> </ul> |     |
| Cursief = Individueel opgeslagen instellingen (ini L                                                                                                    | bestanden) OK Afbreker                                                                                                    | n I |

# 12.4 Publicatie van actuele dagroosters

De vervangingsgegevens kunnen in plaats van in een lijsformaat ook in roosterformaat worden uitgevoerd. Dit wordt vaak gebruikt bij het exporteren naar HTML-formaat (zie hoofdstuk <u>HTML-uitvoer</u>) en bij het afdrukken van overzichtsroosters.

In de roosterweergave kunt u via de icoon <Roosteropmaak> op tabblad <Layout2> bijvoorbeeld de vervangingsgegevens in het rood weergeven:

| NEV                                                         | V - Newton, Isac F | Rooster (Doc20) |            |           |              |           |                | - 🗆 | ×  |  |  |
|-------------------------------------------------------------|--------------------|-----------------|------------|-----------|--------------|-----------|----------------|-----|----|--|--|
| NEW                                                         |                    | 🐨 🛃 🔒 🖉         | ) 🧭 🔍 🗞    | 👌 • 🎂     |              |           |                |     | Ŧ  |  |  |
| ▼         12-11-2018         ▼         •         16-11-2018 |                    |                 |            |           |              |           |                |     |    |  |  |
|                                                             |                    |                 |            | Maanda    | g 12-11      |           |                |     |    |  |  |
|                                                             | 1                  | 2               | 3          | 4         | 5            | 6         | 7              | 8   |    |  |  |
| GAU                                                         | 4 NE L2b           |                 |            | 3a W      | 1S L3a       |           |                |     |    |  |  |
| NEW                                                         | 2a w1SL2a          | 3a NA LNA       | 3b VMS     | 2b /V     | 1S L2b       | 4. LOJ G1 | 3b NA LNA      |     |    |  |  |
| HUG Absent                                                  |                    |                 |            |           |              |           |                |     |    |  |  |
| AND                                                         |                    |                 |            |           |              |           |                |     |    |  |  |
| ARI                                                         | 1a EN L1a          | 1b WISL1b       | 2b. LOM G2 | 3b AK L1b |              | 1a vWSL1a |                |     |    |  |  |
| CAL                                                         | 2b MU              | 2b NE L2b       | 3a AK L3a  | KG L1a    | 1a MU L1a    |           | 1b KG L1b      | •   |    |  |  |
| NOB                                                         | 3b GD LNA          | 2a EN L2a       | 1b GD L1b  | 4 GD      |              |           |                |     |    |  |  |
| RUB                                                         | 1b NE L1b          | 1a NE L1a       | 2b. LOJ G1 |           |              | 3a GS L3a | 4 KO L2a       |     |    |  |  |
| CER                                                         |                    |                 |            | Abs       | sent         |           |                |     | -  |  |  |
|                                                             |                    |                 |            |           |              |           |                |     |    |  |  |
| L-nr D                                                      | oc., Vak, Lok. K   | las Tekst       |            |           |              |           |                | (   |    |  |  |
| 31 N                                                        |                    | •               |            |           |              |           |                |     |    |  |  |
|                                                             |                    |                 |            | El        | ement filter | ~         | Doc20 - Docent | 20* | ~: |  |  |

# 12.4.1 Vervangingstekst in roosterweergave

U kunt bij ieder uur in het dagrooster een willekeurige tekst weergeven. Dit doet u als volgt:

- 1. Activeer in een klasrooster de icoon <Roosteropmaak> en aansluitend de button <Uurcel>.
- 2. Voeg een nieuw veld 'Tekst' toe.
- 3. Voer in het vervangingenvenster in de kolom Vervangingstekst een willekeurige tekst in. Deze tekst wordt nu in het rooster bij het betreffende uur weergegeven.

| Vervangingen / dagrooster                                                                                                    |                                           |             |          |                  |        |       |       |           |   |    |      |  | × |   |
|----------------------------------------------------------------------------------------------------|-------------------------------------------|-------------|----------|------------------|--------|-------|-------|-----------|---|----|------|--|---|---|
|                                                                                                    | 💥 🖘 🔀                                     | 1 Ju        | <b>S</b> | 19 🐹 🚩 🏝 🗮       | I 🖉    | a 🔥 · | · 🖗 🧕 | ŀ         |   |    |      |  |   | - |
| Klas     Van- t/m       Alle     12-11-2018       Ma     Image: Comparison of the second second |                                           |             |          |                  |        |       |       |           |   |    |      |  |   |   |
| dagro                                                                                                    | dagrooster                                |             |          |                  |        |       |       |           |   |    |      |  |   |   |
| Ver <u>Vervanger</u> Datum uur Soort Klas (docent) (vak) Vak Lokaal Vervangingstekst                                                                                                    |                                           |             |          |                  |        |       |       |           |   |    |      |  |   |   |
| 400 GAU 12-11 1 Vervanging 4 HUG NE L2b vervangingstekst                                                                                                    |                                           |             |          |                  |        |       |       |           |   |    |      |  |   |   |
| 401                                                                                                    | 401 CUR 12-11 2 Vervanging 4 HUG GS L3a   |             |          |                  |        |       |       |           |   |    |      |  |   |   |
| 402                                                                                                    | CAL                                       | æ.          |          |                  |        |       |       | /         | 1 |    | - 11 |  |   | × |
| 403                                                                                                    | ARI                                       | <b>9</b> 4- | Klas 4   | Rooster (Kla-V1) |        |       |       |           |   |    |      |  |   |   |
| 404                                                                                                    | +                                         | 4           | •        | 🗧 🚇 - 🏦 🌆 🔓      | 1 40 9 | Ø 🔍 8 | հ 🛯 🔊 | <b>\$</b> | V |    |      |  |   | - |
| 405                                                                                                    |                                           | ▼ 1         | 2.11.201 | 8 2 - 16-11-2018 |        |       |       |           |   |    |      |  |   | _ |
| 411                                                                                                    | CUR                                       |             | 211201   |                  |        |       |       |           |   |    |      |  |   |   |
| 412                                                                                                    | NOB                                       |             |          | Ма               |        |       | /     |           |   | Wo |      |  |   |   |
| 413                                                                                                    | CUR                                       |             |          | NE CALL25        |        |       |       |           |   |    |      |  |   | 1 |
| 414                                                                                                    | 414 1 NE GAU L2b Wils AND L2b. NE RUB L3a |             |          |                  |        |       |       |           |   |    |      |  |   |   |
| 415                                                                                                    |                                           |             | ver      | vangingstekst    |        |       |       |           |   |    |      |  |   |   |
| V                                                                                                    | Verv-Nr. 2 GS CUR L3a LOM CU G2. GS GAU   |             |          |                  |        |       |       |           |   |    |      |  |   |   |

#### Tip: Invoer direct in roosterweergave

Als alternatief kunt u een vervangingstekst ook direct in het rooster toevoegen. Klik met de rechter muisknop op het uur en selecteer 'Tekst bij de vervanging'. Voer een tekst in en klik op <OK>. Om deze tekst is in het rooster zichtbaar, als het veld 'Tekst' aan de uurcel is toegevoegd.

# 12.5 Mededelingen

Bij de dagelijkse roosterplanning komt het vaak voor, dat zowel leerlingen als docenten extra informatie moeten krijgen. Deze informatie kan voor de hele school gelden, voor enkele docenten of leerlingen, of alleen voor een bepaalde vervanging. Dienovereenkomstig hebt u meerdere mogelijkheden tot uw beschikking.

Dagtekst

Vervangingstekst

Lestekst

#### **Tip: WebUntis**

In WebUntis kunt u de dagberichten voor alle gebruikers invoeren, maar ook met het berichtensysteem heel gericht informatie aan groepen en afzonderlijke personen versturen. Zie voor meer informatie de handleiding WebUntis basispakket.

# 12.5.1 Dagtekst

In de kalender kunt u onderin op het tabblad Dagtekst een tekst voor de actieve dag invoeren.

#### Voorbeeld: invoer van dagtekst

- 1. .Met een klik in de kolom Dagtekst opent een venster, waarin u de gewenste tekst in kunt voeren. De werkbalk in dit venster biedt verschillende opmaakmogelijkheden voor de dagtekst.
- 2. De werkbalk in dit venster biedt verschillende opmaakmogelijkheden voor de dagtekst.
- 3. De dagtekst verschijnt nu bovenaan alle vervangingslijsten van deze dag.

|      |           |            |       |                    |                   |              |         |             |             | _     |             |         |            |     |  |
|------|-----------|------------|-------|--------------------|-------------------|--------------|---------|-------------|-------------|-------|-------------|---------|------------|-----|--|
| 0    | Kalender  |            |       |                    |                   |              |         |             |             |       |             | >       |            |     |  |
| Kale | enderweek | 24         |       | 14- 6              | 2018              |              |         |             |             |       |             |         |            |     |  |
| Nak  | SHUEIWEEK |            |       | 14 0               | 2010              | · · ·        |         |             |             |       |             |         |            |     |  |
| Datu | um Dag    | Abs.do     | Dagro | Open               | Abs.              | k Vriistell. | Gebl.I  | Lokaalver   | Open lokaa  | l Dag | tekst       | ~       | -          |     |  |
| 11-0 | 16 Ma     | 0          | 1     | 1                  | 0                 | 0            | 0       | 0           | 0           | 0     |             |         |            |     |  |
| 12-0 | 16 Di     | 0          | 0     | 0                  | 0                 | 0            | 0       | 0           | 0           | n     |             |         |            |     |  |
| 13-0 | 16 Wo     | 0          | 0     | 0                  | 0                 | 0            | 0       | 0           | 0           |       | 14-06       | -18 Da  | gtekst     |     |  |
| 14-0 | 16 Do     | 2          | 4     | 0                  | 0                 | 0            | 0       | 0           | 0           | -     | 10 1        |         | -          |     |  |
| 15-0 | l6 Vr     | 0          | 0     | 0                  | 0                 | 0            | 0       | 0           | 0           | D.    | к. <u>L</u> | 1       |            |     |  |
| 16-0 | 6 Za      |            |       |                    |                   |              |         |             |             |       |             |         | N          |     |  |
| •    |           |            |       |                    |                   |              |         |             |             | Vnje  | lagavo      | nd schi | ooreest!!! |     |  |
| _    |           | atekst (2) |       | alend              | erdag             |              |         |             | ь           |       |             |         |            |     |  |
| Γ.   |           | grekst (2) |       | arenu              | eruay             |              |         |             |             |       | 28          |         |            |     |  |
|      | Soort     | Eleme      | nten  | Geldi              | g voor            | [Dagen]      | Dagtek  | ist (       |             |       | OK          |         | Afbre      | (en |  |
|      | Alle      | Alle       |       |                    |                   | 2            | Vrijdag | avond scho  | oolfee      |       |             |         |            |     |  |
|      | Klassen   | 2a, 2b     |       |                    |                   | 1            | Vergee  | t je boeken | niet!       |       |             |         |            |     |  |
|      | Alle      | Alle       |       |                    |                   | 1            |         |             |             |       |             |         |            |     |  |
|      |           |            |       | dag                | roos              | ster         | 14-06   | 6 / Don     | derdag      |       |             |         |            |     |  |
|      | 1         |            |       | Vriida             | aevop             | d aabaalt    | oostill | -           |             |       |             |         |            |     |  |
|      |           |            |       | vrijua             | gavon             | u schooli    | cestiii |             |             |       |             |         |            |     |  |
| L    |           |            |       | Klas               | uur               | (vak) V      | ak (doo | ent) Verv   | anger Lokaa | al    |             |         |            |     |  |
|      |           |            |       | <u>1a Ki</u>       | <u>as 1a</u>      |              |         |             |             |       |             |         | _          |     |  |
|      |           |            |       | <u>1a</u><br>2a Ki | 5<br>as 2a        | 81           | - CER   |             |             |       |             |         | _          |     |  |
|      |           |            |       | 2a                 | 1                 | EN El        | N CER   | ARI         | L2a         |       |             |         |            |     |  |
|      |           |            |       | 2a                 | 2                 | BI BI        | CER     | HUG         | L2a         |       |             |         |            |     |  |
|      |           |            |       | 2a<br>Verce        | 3<br>Natio h      | NE NI        | E CER   | CUR         | L2a         |       |             |         |            |     |  |
|      |           |            |       | <u>verqe</u><br>   | ier le bi         | OCKETTIK     |         |             |             |       |             |         |            |     |  |
|      |           |            |       | 2Ь К               | as 2b             |              |         |             |             |       |             |         |            |     |  |
|      |           |            |       | Verge              | et je b           | oeken nie    | et! 🔶   | _           |             |       |             |         |            |     |  |
|      |           |            |       | <u>3a Kl</u>       | <u>as 3a</u><br>7 |              | 050     |             |             |       |             |         | _          |     |  |
|      |           |            |       | <u>3a</u>          | 8                 | EN           | - CER   |             |             |       |             |         |            |     |  |
|      |           |            |       |                    |                   |              |         |             |             |       |             |         |            |     |  |

Met behulp van de kolom Soort kunt u de dagtekst beperken tot alleen docenten of alleen klassen. Als u een selectie heeft gemaakt bij Soort, dan verschijnt in de kolom Elementen een symbool met drie puntjes. Met een klik hierop is de selectie verder te beperken tot één of meerdere elementen.

In de kolom 'Geldig voor' kunt u het aantal dagen invoeren, dat de dagtekst moet worden getoond. In de bovenstaande afbeelding ziet u dat de algemene dagtekst moet worden weergegeven op 14-6 en 15-6. Bij klas 2a en 2b wordt een extra dagtekst getoond.

In de kalender wordt in de kolom Dagtekst het aantal ingevoerde dagteksten getoond. Is de dagtekst op een andere dag ingevoerd, dan staat het aantal tussen haakjes.

## Tip: Dagtekst boven rooster

In het venster Paginaopmaak van de roosterweergave kunt u met de knop Dagtekst in het rechterdeel van het venster de bij het element behorende dagtekst(en) boven het rooster plaatsen.

## 12.5.2 Vervangingstekst

In de kolom Vervangingstekst kan een willekeurige tekst worden ingevoerd.

| () ()             | ervanginger        | n / dag     | grooster             |               |            |        |                |                       | - 🗆 >                              | × |
|-------------------|--------------------|-------------|----------------------|---------------|------------|--------|----------------|-----------------------|------------------------------------|---|
|                   | 💥 🖘 👺              | 3je         | si 📓                 | ¥ 🕅           | 2          |        | ø 6            | 1 🗟 - 🚳 🤞             | ŀ                                  | - |
| Klas              |                    | ſ           | Van-t/m              |               |            |        |                |                       |                                    |   |
| Alle   12-11-2018 |                    |             |                      |               |            |        |                |                       |                                    |   |
|                   |                    |             | Ma                   | 4 F           |            |        |                | Open vervanginge      | n                                  |   |
| dagr              | poster             |             |                      |               |            |        |                |                       |                                    |   |
| Ver∡              | Vervanger          | uur         | Klas                 | (docent)      | (vak)      | Vak    | Lokaal         | , Vervangingsteks     | t Verv.tekst-2 🔨 🗸                 |   |
| 400               | GAU                | 1           | 4                    | HUG           | NE         |        | L2b            | vervangingstekst      | een tweede tekst<br>voor HUG       |   |
| 401               | CUR                | 2           | 4                    | HUG           | GS         |        | L3a            | informatie klas 4     |                                    |   |
| 402               | CAL                | 3           | За                   | HUG           | AK         |        | L3             |                       |                                    |   |
| 403               | ARI                | 4           | 3b                   | HUG           | AK         |        | L1b            |                       |                                    |   |
|                   | <b>4</b> Klas      | s 4         |                      |               |            |        |                |                       |                                    | / |
|                   | Datum uur          | Soo         | rt                   | Kla           | is Verv    | /anger | Vak Lo         | kaal Vervangings      | tekst Verv.tekst-2 样               |   |
|                   | 12-11 1            | Ver         | vanging              | 4             | HUG        | ⊸GAU   | NE L2          | b vervangingst        | tekst een tweede<br>tekst voor HUG |   |
|                   | 12-11 2<br>12-11 5 | Ver<br>Zelf | vanging<br>standig w | 4<br>verken 4 | HUG<br>HUG | .→CUR  | GS L3<br>AK L2 | a informatie kla<br>a | as 4                               |   |

Wilt u voor docenten een andere tekst afdrukken dan voor de leerlingen, dan kunt u in het vervangingenvenster voor leerlingen de kolom Vervangingstekst afdrukken en voor docenten de de kolom Verv.tekst-2.

#### Tip: kolombreedte vervangingstekst

In het venster <u>Paginaopmaak</u> kunt u met behulp van de icoon <Regeleinde> lange teksten laten doorlopen op de volgende regel.

# 12.5.3 Les-Tekst

De kolom Les-tekst respectievelijk Les-regeltekst toont de inhoud van het veld Tekst respectievelijk Regeltekst in het invoervenster Lessen.

# 12.6 HTML-export

Als alternatief voor het afdrukken kunnen de vervangingsgegevens ook worden uitgevoerd in HTMLformaat en zodoende via het Internet of Intranet worden gepubliceerd.

HTML-uitvoer met de module Dagroosterbeheer

# **Module Inforooster**

De module Inforooster biedt veel uitgebreidere mogelijkheden om de gegevens digitaal te publiceren. Op de volgende pagina's worden enige mogelijkheden voor de publicatie beschreven. Meer informatie vindt u in de handleiding Inforooster.

HTML-uitvoer met de module Inforooster

Monitor-uitvoer met de module Inforooster

## 12.6.1 HTML- module Dagroosterbeheer

Met de module Dagroosterbeheer kunt u de vervangingslijsten exporteren naar HTML-formaat.

1. Activeer het gewenste vervangingsprofiel en open het afdrukvenster met de knop <Afdruk> of

<Afdrukvoorbeeld>.

2. Met de button <HTML> kunnen de gegevens in een vrij te kiezen map worden opgeslagen.

| Afdruk                              |                   | ×         |
|-------------------------------------|-------------------|-----------|
| Docent: 10/10                       |                   |           |
| Filter                              |                   |           |
|                                     | Pagir             | aonmaak   |
|                                     | - Ggi             | laopinaar |
|                                     |                   |           |
| Afdruk alleen, indien gewijzigd na. |                   |           |
| 1- 1-1970 💷 01:00:00                | ÷ V               | andaag    |
| PDF                                 |                   |           |
| PDF Aanmaken va                     | an totaal bestand |           |
| ОК                                  | HTML              | Afbreken  |

- 3. Open het net aangemaakte bestand met uw webbrowser. Standaard wordt de naam van het vervangingsprofiel gebruikt, bijvoorbeeld 'Klas\_dagrooster.htm'.
- 4. Met het navigatiemenu kunt u het gewenste element selecteren. De vervangingsgegevens zijn hierbij gesorteerd volgens de instelling in het vervangingenvenster met de icoon <Sorteren>.

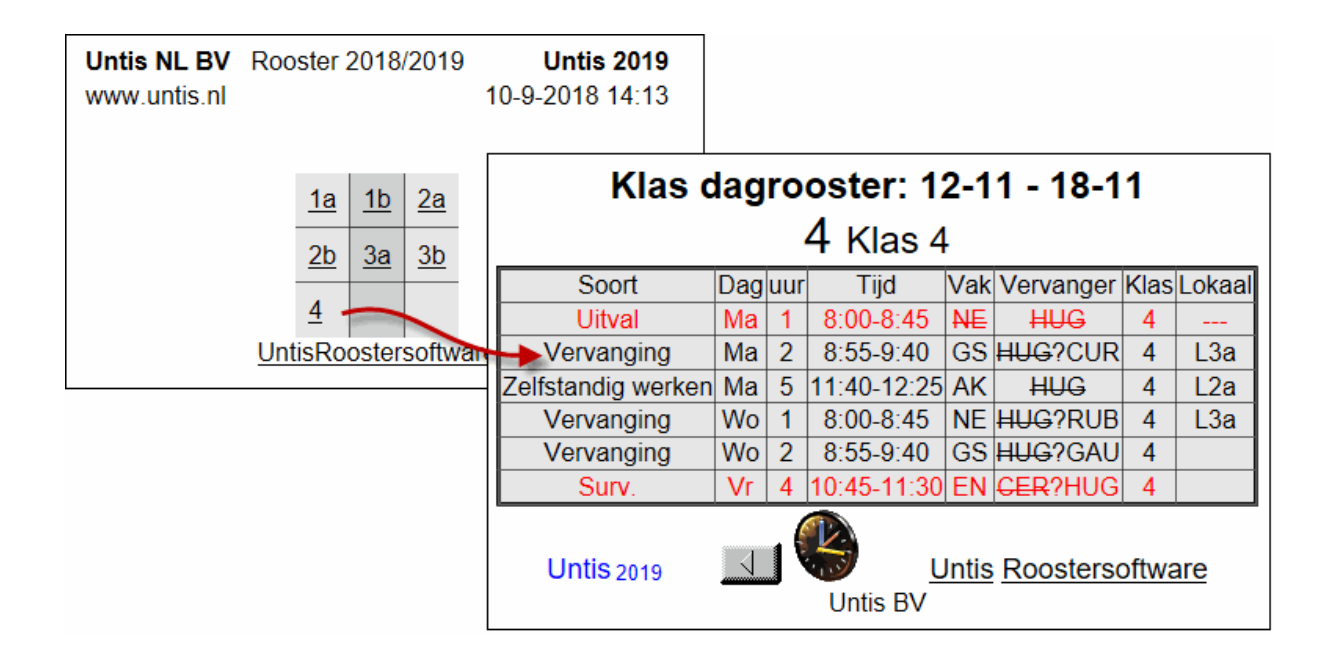

### **Tip: Opmaak van de vervangingslijst** De opmaakmogelijkheden voor de HTML-uitvoer zijn gelijk aan die voor het afdrukken. Het is aan te bevelen om voor de HTML-uitvoer een apart vervangingsprofiel aan te maken.

# 12.6.2 HTML export met module Inforooster

Met één klik wordt een volledige website met navigatielijsten geëxporteerd, waarbij u kunt wisselen tussen de elementen (klassen, docenten, leerlingen, lokaalwijzigingen, vervangingslijsten). Deze gegevens kunnen worden gepubliceerd via internet of Intranet.

| Kalenderweek        | Soort<br>Klassen           | Element<br>∑ 1a                 | ~ 6                    | Afdrukken              | Untis NL BV • w<br>Rooster<br>Stand: 10-9 | ww.untis.nl<br>2018/2019 •<br>9-2018 14:38        |
|---------------------|----------------------------|---------------------------------|------------------------|------------------------|-------------------------------------------|---------------------------------------------------|
|                     |                            | 1a                              | Klas 1a                |                        |                                           | <u>^</u>                                          |
|                     | Maandag                    | Dinsdag                         | Woensdag               | Donderdag              | Vrijdag                                   |                                                   |
| <b>1</b> 8:00-8:45  | EN ARI L1a                 | EN ARI L1a                      | EN ARI L1a             |                        | WIS ARI L1a                               |                                                   |
| <b>2</b> 8:55-9:40  | NE RUB L1a                 | WIS ARI L1a                     | NE RUB L1a             | WIS ARI                | EN ARI L1a                                |                                                   |
| <b>3</b> 9:50-10:3  | 5                          | GD NOB                          | AK. ARI L1a            | NE RUB L1a             | GD NOB L1a                                |                                                   |
| <b>4</b> 10: Kalend | <b>lerweek</b><br>I-2018 ∨ | <b>Soort</b><br>Klas dagrooster | r 🗸 Element<br>-Alle-  | ~ 6                    | Afdrukken                                 | Untis NL BV • www.untis.nl<br>Rooster 2018/2019 • |
| <b>5</b> 11:        | L                          | <u> Maandag ]</u>   13-1        | 1 Dinsdag   [ <u>V</u> | Voensdag] [Do          | nderdag]   [ Vrijda                       | ag ]                                              |
| <b>6</b> 12:        | Klas So                    | ort Dag                         | uur T                  | ijd Vak                | Vervanger                                 | Lokaal Van                                        |
| <b>7</b> 13:        | 1b Verva                   | inging Di                       | 1 8:00                 | )-8:45 BI              | CER?RUB                                   | L1b                                               |
| <b>8</b> 14:        | 2a Verva                   | inging Di                       | 2 8:55                 | 5-9:40 NE              | CER?NOB                                   | L2a                                               |
|                     | 2a Uit                     | val Di                          | 5 11:40                | )-12:25 EN             | CER                                       |                                                   |
|                     | 2a Uit                     | val Di                          | 7 13:30                | )-14:15 <del>Bl</del>  | CER                                       |                                                   |
|                     | 3a Verva                   | inging Di                       | 3 9:50-                | -10:35 EN              | CER?NEW                                   | L3a                                               |
|                     | 3b Uit                     | val Di                          | 6 12:35                | 5-13:20 <del>B</del> I | CER                                       |                                                   |

## Tip: automatische upload van gegevens

Het uploaden van de gegevens naar de server kan automatisch met een FTP-programmaplaatsvinden. Deze herkent, dat er gegevens zijn gewijzigd en upload vervolgens de nieuwe gegevens naar de server.

## 12.6.3 Monitor-export met module Inforooster

In algemene, voor iedereen toegankelijke ruimtes is het vaak niet mogelijk om een computer met toetsenbord en muis neer te zetten. De module Inforooster biedt hiervoor het monitorsysteem. De vervangingsgegevens worden zodanig geëxporteerd, dat ze kunnen worden gepubliceerd op een scherm (monitor), waarbij automatisch wordt doorgescrolld.

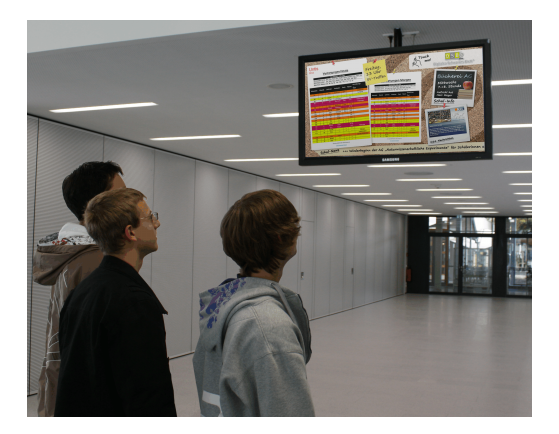

De preciese werking vindt u terug in de handleiding Inforooster.

## **Tip: e-mail, SMS** Vervangingsgegevens kunnen met de module Inforooster ook per e-mail of SMS worden verzonden.

# 12.7 WebUntis basispakket

Met het WebUntis basispakket kan het actuele dagrooster via het internet of met mobiele telefoon worden geraadpleegd. Welke informatie wordt getoond, kan vanzelfsprekend zelf worden bepaald - ook welke gegevens vrij toegankelijk zijn en welke een gebruikersnaam en een wachtwoord vereisen. Een autorisatiesysteem zorgt ervoor, dat een leerling alleen zijn/haar eigen gegevens in kan zien, terwijl docenten misschien ook roosters van andere collega's mogen inzien.

|   | Untis BV<br>www.unti | s.nl     |            |                  |                  |                  | 2018/            | 2019     | •          | î                | Afmel            | den (PP)   | WebU        | ntis   |
|---|----------------------|----------|------------|------------------|------------------|------------------|------------------|----------|------------|------------------|------------------|------------|-------------|--------|
| æ | 🕺 Klas               | p 🖻      | ocent      | · Lokaa          | al <u>'</u>      | Leerling         |                  |          |            |                  |                  |            | ?           | т      |
| i |                      | ma.      | 03-09      | <b>di</b> . 0    | 4-09             | WO.              | 05-09            | do.      | 06-09      | vr. (            | )7-09            | za.        | 08-09       |        |
| 2 | 08:00                | 2a<br>GD | NOB<br>L1b | 2a<br>EN         | CER<br>L1b       |                  |                  | 2a<br>EN | CER<br>L1b | 2a<br>WIS        | NEW<br>L1b       | 2a<br>WIS  | NEW<br>L1b  | ^      |
|   | 08:55                | 2a<br>NE | NOB<br>L1b | 2a<br>WIS        | NEW<br>L1b       | 2a RUB<br>2a ARI | LOJ G1<br>LOM G2 | 2a<br>HA | GAU<br>LHA | 2a<br>Bl         | CER<br>L1b       | 2a<br>NA   | NEW<br>LNA1 |        |
|   | 09:50                | 2a<br>EN | CUR<br>L1b | 2a<br>LT         | IDA<br>L1b       | 2a<br>WIS        | NEW<br>L1b       | 2a<br>GD | LUD<br>C1  | 2a<br>NE         | CER<br>Lok6      | 2a<br>NE   | CER<br>L1b  |        |
|   | 10:45                | 2a<br>GS | HUG<br>L1b | 2a RUB<br>2a ARI | LOJ G1<br>LOM G2 | 2a<br>NA         | NEW<br>LNA1      | 2a<br>NE | CER<br>L1b | 2a RUB<br>2a ARI | LOJ G1<br>LOM G2 | 2a<br>EN   | CER<br>L1b  |        |
|   | 11:40                | 2a CUR   | HW LHW     | 2a<br>MU         | CAL<br>L1b       |                  |                  |          |            |                  |                  |            |             |        |
|   | 12:35                | 2a AND   | HA LHA     |                  |                  |                  |                  |          |            |                  |                  |            |             |        |
|   | 13:30                |          |            |                  |                  |                  |                  | 2a<br>GS | HUG<br>L1b | 2a               | CAL              |            |             |        |
|   | 14:25                |          |            |                  |                  |                  |                  |          |            | KG               | L1b              |            |             | ~      |
|   |                      |          |            |                  |                  |                  |                  |          |            |                  |                  | Stand: 10- | 09-2018 15: | :22:13 |

# 12.8 Untis Mobile App

Bij het gebruik van WebUntis kunnen docenten en leerlingen op de mobiele telefoon een app installeren, waarmee het rooster inclusief de dagelijkse wijzigingen kan worden geraadpleegd. De Untis Mobile App is er voor Android en iOS, meer informatie vindt u op onze website.

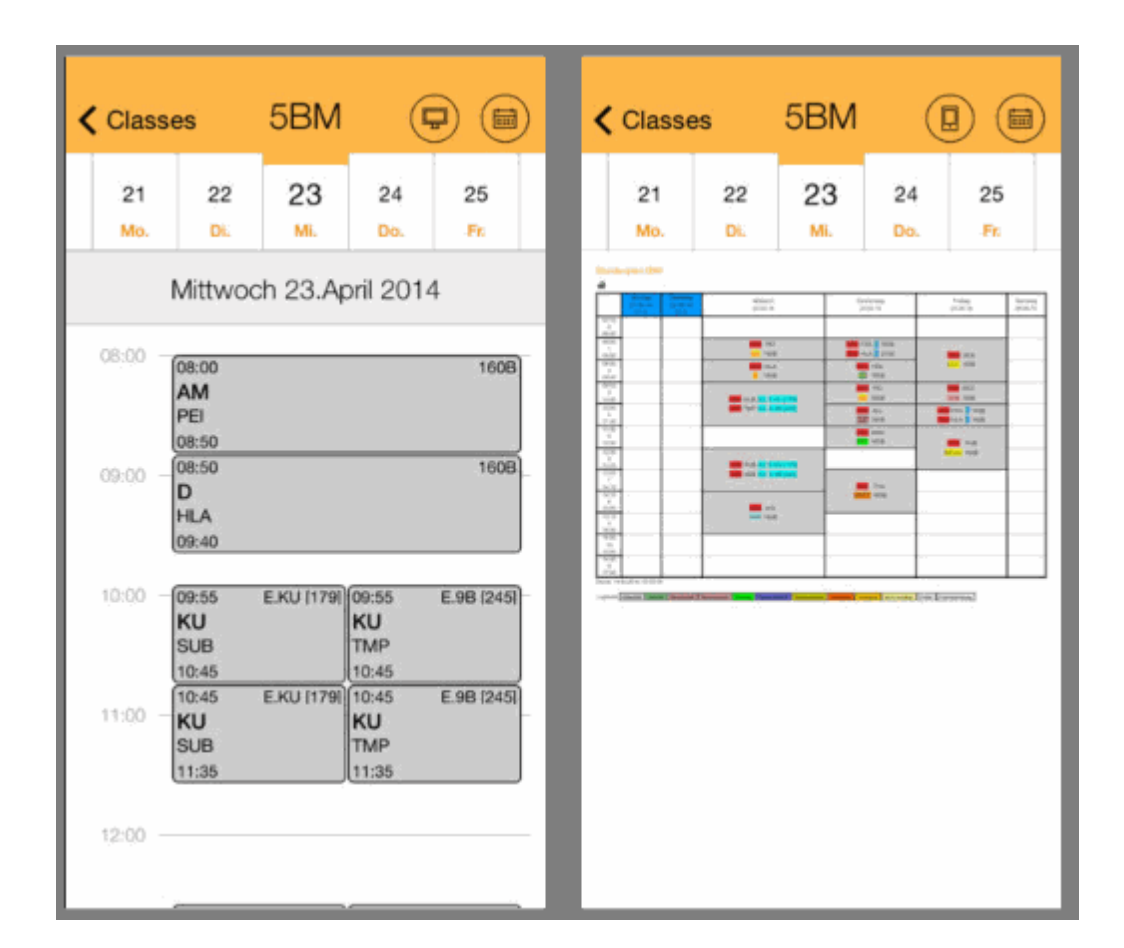

# 13 De vervangingsteller

Voor iedere docent wordt een vervangingsteller bijgehouden. Deze teller geeft een totaalbeeld van het aantal vervangingen, vrijstellingen, uitval en extra inzet en wordt weergegeven op het tabblad Dagrooster van het invoervenster Docenten.

Deze teller is enerzijds een belangrijk hulpmiddel bij het zoeken naar geschikte vervangers, anderzijds moet precies worden bijgehouden, welke wijzigingen er ten opzichte van het reguliere rooster hebben plaatsgevonden, zowel uit het oogpunt van docenten als ook voor leerlingen. Waar u rekening mee moet houden, opdat er goed geteld wordt, vindt u in de volgende hoofdstukken.

De absentiereden

Instellingen voor de vervangingsteller

Activiteiten en vervangingsteller

Waardecorrectie

# 13.1 De absentiereden

Met behulp van de absentiereden kunt u bepalen of een absentie moet worden verrekend met de teller.

Uitval tellen / niet tellen

#### Absentiereden aanpassen

### 13.1.1 Uitval tellen / niet tellen

Kan een docent een geplande les als gevolg van absentie niet geven, dan kan met behulp van de absentiereden worden bepaald of deze niet gehouden les uit het oogpunt van de docent wel of niet moet worden geteld

#### Absentiereden en vervangingsteller

In de onderstaande afbeelding ziet u, dat de reden 'BS - Bijscholing' geen vinkje heeft bij 'Uitval tellen'. Hierdoor heeft een uitval met deze reden voor de docent geen invloed op zijn/haar vervangingsteller.

Bij de reden 'BV - Bijzondere verlof is deze kolom wel aangevinkt. Dit wil zeggen dat een les, die uitvalt met deze reden, negatief moet worden verrekend met de teller van de docent.

| ۲ | Absentiere |                  |                     |               | ×              |                 |       |      |   |
|---|------------|------------------|---------------------|---------------|----------------|-----------------|-------|------|---|
| В | S 🔻        | : 🗄   🗄 📑 🞇      | <u>≷</u> <u>2</u> , | 🗟 - 🎂 🤇       | 2              |                 |       |      | Ŧ |
|   | Afkorting  | Volledige naam   | Categorie           | Uitval tellen | VS niet teller | Niet in Abs.kop | Stat. | code |   |
|   | Z          | Ziek             |                     |               |                |                 |       |      |   |
|   | BV         | Bijzonder verlof |                     |               |                |                 |       |      |   |
|   | Vrij       | Vrij             |                     |               |                |                 |       |      |   |
|   | BS         | Bijscholing      |                     |               |                |                 |       |      |   |
|   | EX         | Excursie         |                     | $\sim$        |                |                 |       |      |   |
|   |            |                  |                     |               |                |                 |       |      |   |
|   |            |                  |                     |               |                |                 |       |      |   |

Docent ARI is absent gemeld met absentiereden BS en docent CUR met reden BV.

| 🌰 Abse                               | 🖗 Absenties / Abs-afdrukken 🛛 🗕 🗖 🗙         |                  |        |            |         |       |   |  |  |  |  |  |
|--------------------------------------|---------------------------------------------|------------------|--------|------------|---------|-------|---|--|--|--|--|--|
|                                      | 💥 👻 🛓                                       | 🔻 🗞 🗋 🔹          | ۵      | 551        |         |       | Ŧ |  |  |  |  |  |
| Van- t/<br>12-11-3<br>Week<br>Docent | 'm<br>2018 - V<br>I I I I<br>(2) Klassen (0 | ))   Lokalen (0) |        | 8          |         |       |   |  |  |  |  |  |
| Abs.nr.                              | Docent                                      | Van dd.mm⊸       | Vanafi | T/m dd.mm. | T/m uur | Reden |   |  |  |  |  |  |
| 63                                   | CUR                                         | 16-11            | 1      | 16-11      | 8       | BV    |   |  |  |  |  |  |
| 62                                   | ARI                                         | 16-11            | 1      | 16-11      | 8       | BS    |   |  |  |  |  |  |
|                                      | ~                                           |                  |        |            |         |       |   |  |  |  |  |  |

In het overzicht '<u>Teller-berekening</u>', dat kan worden geactiveerd via 'tabblad Start | Lijsten | Dagroosterbeheer' ziet u hoe de absenties worden geteld.

Voor docent ARI vallen er 5 lessen uit op 16-11. Deze uitval wordt echter niet geteld, daar het om een bijscholing gaat. In het overzicht wordt de uitval van docent ARI wel getoond, maar niet geteld. Totaal = 0 en Uitval niet meegeteld = 5.

| AR                                                 | A                                           | vristo                              | teles                            |                                 |                                                                 |                                        |                                                                                  |       |
|----------------------------------------------------|---------------------------------------------|-------------------------------------|----------------------------------|---------------------------------|-----------------------------------------------------------------|----------------------------------------|----------------------------------------------------------------------------------|-------|
| Vervar                                             | naina                                       | en / Uitu                           | val / Waa                        | rdeco                           | rrectie : 01-1                                                  | 1 - 30-11                              |                                                                                  |       |
| Datum<br>16-11<br>16-11<br>16-11<br>16-11<br>16-11 | uur<br>Vr/1<br>Vr/2<br>Vr/3<br>Vr/4<br>Vr/8 | E/V/F<br>E<br>E<br>E<br>E<br>E<br>E | vVaarde<br>0<br>0<br>0<br>0<br>0 | Teller<br>0<br>0<br>0<br>0<br>0 | Vak<br>Wiskunde<br>Engels<br>Wiskunde<br>Wiskunde<br>LO meisjes | Klas<br>1a<br>1a<br>1b<br>1b<br>3a, 3b | Reden<br>Bijscholing<br>Bijscholing<br>Bijscholing<br>Bijscholing<br>Bijscholing | Tekst |
| Vervar<br>Vervar<br>Uitval:<br>Uitval<br>Totaal    | nginga<br>nginga<br>0<br>niet n<br>: 0      | en: 0<br>en niet<br>neegete         | meegetei<br>eid: 5               | ld: 0                           |                                                                 |                                        |                                                                                  |       |

Docent CUR was als gevolg van een bijzondere verlof niet aanwezig. Deze absentiereden is met 'Uitval tellen' gekenmerkt. Dienovereenkomstig moeten de twee uitgevallen uren negatief worden verrekend. Het aantal keren uitval staat nu op 2 en het totaal van de teller staat hierdoor op -2.

| CUR Curie                                                                             |                                          |                                  |                           |                     |       |
|---------------------------------------------------------------------------------------|------------------------------------------|----------------------------------|---------------------------|---------------------|-------|
| <b>Vervangingen / Uit</b><br>Datum uur E/V/F                                          | t <b>val / Waardec</b><br>/Vaarde Teller | <b>orrectie : 01</b> -/<br>/ Vak | <b>11 - 30-11</b><br>Klas | Reden               | Tekst |
| 16-11 Vn/6-E                                                                          | -1 -1                                    | Huishoudku<br>nde                | 3a, 3b                    | Bijzonder<br>verlof |       |
| 16-11 Vr/7 -E                                                                         | -1 -2                                    | 2 Huishoudku<br>nde              | 3a, 3b                    | Bijzonder<br>verlof |       |
| Vervangingen: 0<br>Vervangingen niet<br>Uitval: 2<br>Uitval niet meeget<br>Totaal: -2 | meegeteld: 0<br>eld: 0                   |                                  |                           |                     |       |

# 13.1.2 Absentiereden aanpassen

Naast de beslissing of de uitval moet worden geteld, zijn er nog een meer instellingen bij de absentiereden mogelijk:

#### Categorie

Door de invoer van een categorie kunnen absenties worden gegroepeerd.

#### Vrijstelling niet tellen

Door invoer van een activiteit of absentie van een klas kan een docent worden vrijgesteld. De klas is immers niet aanwezig. Als u tevens een absentiereden opgeeft, waarbij 'Vrijstelling niet tellen' is aangevinkt, dan wordt deze vrijstelling niet als uitval geteld. Deze instelling is vooral belangrijk in samenhang met de activiteiteninvoer (zie hoofdstuk Activiteiten en vervangingsteller ).

#### Statistiekcode

Invoer van de statistiekcode heeft alleen betekenis voor sommige landen. Verscheidene absentieredenen kunnen hiermee worden gegroepeerd (bijv. alle absentieredenen, die met ziek zijn te maken hebben).

#### Niet in absentiekop

Een vinkje zorgt ervoor, dat de absentiereden niet in de absentiekop op de vervangingenafdruk verschijnt (zie hoofdstuk <u>Absentiekop</u>).

# 13.2 Instellingen voor de vervangingsteller

Met de knop <Instellingen> op het tabblad Start van het lintmenu kunt u onder Dagroosterbeheer | Verv. teller' algemene instellingen met betrekking tot de vervangingsteller invoeren.

| Instellingen                                                                                                    | N                                                                                                    | ×                                                                                                    |
|----------------------------------------------------------------------------------------------------|----------------------------------------------------------------------------------------------------|----------------------------------------------------------------------------------------------------|
| <ul> <li>Instellingsgegevens</li> <li>Algemeen</li> <li>Overzicht</li> <li>Waarde</li> <li>Diversen</li> <li>Lijsten</li> <li>Dagroosterbeheer</li> <li>Verv.teller</li> <li>Absentiekop</li> <li>Overig</li> <li>Kleuren en benamingen</li> <li>Vervangingsberichten</li> <li>Curs</li> <li>MultiUser</li> </ul> | Wat tellen         Vervangingen         Bijz. inzet         Uitval         Vrijstellingen         Surveillances half tellen         Pauzetoezichten         Hoe tellen         Aantal         Waarde         Uren (hh:mm) | Tijdbereik         Dag         Week         Maand         Jaar         Tijdbereik         20- 8-2018         20- 8-2018         Niet tellen         Statistiekcode         Betaalde vervangingen         ✓ In plaats van         Tentamens niet tellen |
| Cursief = Individueel opgeslagen instellingen (ini bestanden)                                                                                                    |                                                                                                    | OK Afbreken                                                                                                    |

# Wat tellen

In het eerste blok 'Wat tellen' bepaalt u welke waarden bijdragen aan de berekening van de teller. Vervangingen en Bijz. inzet verhogen de teller en Vrijstellingen en Uitval verlagen de teller. Bovendien kunt u aangeven, dat een vervanging van een pauzetoezicht als normale vervanging moet worden geteld.

Surveillances worden niet met de teller verrekend. Plaatst u een vinkje bij 'Surveillances half tellen', dan wordt een surveillance op de lijst Maandafsluiting als halve vervanging geteld.

# Tijdbereik

In het blok Tijdbereik stelt u de tijdsduur van de teller in. Kiest u bijvoorbeeld voor Maand, dan worden de tellers van alle docenten aan het begin van elke maand, op nul gezet. De actueel ingestelde datum in de kalender bepaalt het tijdbereik, waarvan de tellers worden getoond.

U kunt ook zelf een tijdvak definiëren. Dit kan bijzonder handig zijn, als u het tijdbereik van de teller wilt aanpassen aan perioden. De jaarteller blijft vanzelfsprekend onaangetast.

# Hoe tellen

In het blok 'Hoe tellen' kunt u aangeven of u werkt met Uren of Waarde (module Plan van inzet en Waardeberekening).

## Alleen absenties met absentiereden tellen

Hier is aan te vinken of een absentie zonder reden, wel of niet met de teller moet worden verrekend.

## Niet tellen

Absenties en vervangingen met de hier ingevoerde statistiekcode worden niet geteld.
In de kolom Tellen in het vervangingenvenster ziet u in één oogopslag of de vervanging wel of niet wordt geteld (positief / negatief). Als alternatief kunt u deze informatie ook met de button <Kleur vervangingen> (onder icoon <Instellingen> in vervangingenvenster) weergegeven (groen=positief, rood=negatief). U deactiveert deze instelling door het vervangingenvenster even opnieuw te openen.

#### Betaalde vervangingen

Wilt u een vervanging niet tellen, omdat het een betaalde vervanging betreft, dan kunt u de optie 'Betaalde vervangingen' aanvinken. Niet getelde vervangingen worden dan als betaalde vervangingen gekenmerkt. In het docentenvenster wordt op het tabblad Dagrooster weergegeven, hoeveel betaalde vervangingen er niet zijn geteld. In het venster Vervangingsvoorstel worden de betaalde vervangingen in een aparte kolom getoond.

#### Voorbeeld: betaalde vervangingen

- 1. Voer bij 'Niet tellen' een statistiekcode in (bijvoorbeeld b) en plaats een vinkje bij 'Betaalde vervangingen'.
- 2. Voer deze statistiekcode in bij een regel in het vervangingenvenster.
- 3. In het <u>vervangingsvoorstel</u> wordt in de kolom Betaald het aantal betaalde vervangingen van de docent binnen ingestelde tijdvak (waarbinnen geteld moet worden) getoond.
- 4. In het overzicht 'Teller-berekening 'wordt deze vervanging niet geteld.

| Vervangingen / dagrooster          Image: Image: I |                    |          |       |      |     |           |          |       |     |          |        |           | en |
|----------------------------------------------------------------------------------------------------|--------------------|----------|-------|------|-----|-----------|----------|-------|-----|----------|--------|-----------|----|
| Verv-                                                                                                    | Soort              | uur      | Datum | Klas | Dag | Vervange≞ | (docent) | (vak) | Vak | Lokaal   | Tellen | Stat.code |    |
| 380                                                                                                    | Vervanging         | 3        | 06-11 | 1b   | Di  | NEW       | AND      | GS    |     | L1b      | +/-    |           |    |
| 381                                                                                                    | Surv.              | 4        | 06-11 | 3a   | Di  | NEW       | AND      | NE    |     | L3a      | -      |           |    |
| 436                                                                                                    | Bijz, inzet        | 2        | 06-11 | За   | Di  | HUG       |          |       | SK  | LNA      | +      |           |    |
| 375                                                                                                    | Vervanging         | 3        | 06-11 | 3b   | Di  | HUG       | *GAU     | LT    |     | L1a      | -      | n 🕌       |    |
| 373                                                                                                    | Vervanging         | 1        | 06-11 | 4    | Di  | CAL       | *GAU     | WIS   |     |          | +/-    |           |    |
| 379                                                                                                    | Vervanging         | 2        | 06-11 | 3b   | Di  | NOB       | AND      | NE    |     |          | +/-    |           |    |
| 378                                                                                                    | Vervanging         | 1        | 06-11 | 4    | Di  | RUB       | *AND     | WIS   |     | L2b      | +/-    |           |    |
| 376                                                                                                    | Vervanging         | 4        | 06-11 | 3b   | Di  | CER       | *GAU     | LT    |     | L1a      | +/-    |           |    |
| 382                                                                                                    | Zelfstandig werken | 5        | 06-11 | 4    | Di  | +         | *AND     | HA    |     | LHA      | -      |           |    |
| 383                                                                                                    | Zelfstandig werken | 6        | 06-11 | 4    | Di  | +         | *AND     | HA    |     | LHA      | -      |           |    |
| 374                                                                                                    | Uitval             | 2        | 06-11 | За   | Di  |           | GAU      | WIS   |     |          | -      |           |    |
| v                                                                                                    | /erv-Nr.           | <b>•</b> |       |      |     |           |          |       | dag | rooster* |        | ~         |    |

#### Tip: vak niet tellen

Moet de uitval van een bepaald vak (bijvoorbeeld spreekuren) niet worden geteld, dan kunt u bij het betreffende vak een vinkje plaatsen bij 'Uitval niet tellen (z)'.

#### In plaats van vervanging

Gaat een lesuur niet door, omdat de klas afwezig is, dan wordt dit uur als uitval geteld (teller -1). Vervangt de docent op dit uur een andere les, dan wordt dit als een vervanging geteld (teller +1). Aan de teller verandert hierdoor niets.

Plaatst u een vinkje bij 'In plaats van vervanging', dan blijft het resultaat van de teller hetzelfde (vervanging heft uitval op), maar wordt er ook geen afzonderlijke uitval of vervanging geteld.

### **Tentamens niet tellen**

Met deze optie kunt u instellen dat tentamentoezichten niet worden verrekend met de teller. Meer informatie hierover vindt u in het hoofdstuk '<u>Tellen van tentamens</u>'.

## 13.3 Activiteiten en vervangingsteller

Voor het tellen van activiteiten bestaan verschillende mogelijkheden.

### Extra uren en uitval niet tellen

Docent NOB geeft normaal op dinsdag 3 uren les en staat 1 uur ingepland in het dienstrooster. Gaat hij echter op deze dag met een klas voor 8 uren op excursie (zie voorbeeld), dan moet de uitval van zijn 3 uren les niet negatief met de teller worden verrekend, maar de extra 5 uren ook niet positief.

Dit bereikt u door bij de activiteit als reden Excursie in te voeren, terwijl bij de definitie van deze absentiereden geen vinkje staat bij 'Uitval tellen'. Wordt een andere docent door afwezigheid van de klas vrijgesteld, dan worden de betreffende uren voor deze docent wel als uitval geteld.

| 6 |    | Abser         | ntiere           | dene                                         | n / A                                  | bsent                          | iere                    | denen                                    |                                       |                                                       |                                                   |                          |                         |                                         |                |      | -      |        | ×    |        |        |   |
|---|----|---------------|------------------|----------------------------------------------|----------------------------------------|--------------------------------|-------------------------|------------------------------------------|---------------------------------------|-------------------------------------------------------|---------------------------------------------------|--------------------------|-------------------------|-----------------------------------------|----------------|------|--------|--------|------|--------|--------|---|
|   | E> | <             | •                | -                                            | 4                                      | Ľ                              | ×                       | <b>B</b> .                               | 2∼                                    | <b>b</b> -                                            | 🌞 🥳                                               | 2                        |                         |                                         |                |      |        |        | -    |        |        |   |
|   |    | Afkorti<br>BS | ing              | Volle<br>Bijsc                               | dige i<br>holing                       | naam<br>J                      |                         | Categ                                    | orie                                  | Uitval                                                | tellen                                            | VS niet                  | teller 1                | Niet in Abs                             | .kop<br>]<br>1 |      | Stat.c | ode    | ^    |        |        |   |
|   |    |               |                  | LACC                                         |                                        | ۲                              | Activ                   | /iteit / I                               | Docen                                 | it L                                                  |                                                   |                          |                         |                                         | 1              |      |        |        |      | -      |        | × |
|   |    |               |                  |                                              |                                        |                                | ×                       | 7                                        | <b>≙</b> ⊽ [                          | 6                                                     | ŵ                                                 |                          |                         |                                         |                |      |        |        |      |        |        | - |
|   |    |               |                  |                                              |                                        | Va<br>3<br>W                   | en- t/i<br>-12-2<br>eek | m<br>2018<br>4                           | ✓<br>►                                |                                                       |                                                   |                          | 18                      | r                                       |                |      |        |        |      |        |        |   |
|   |    |               |                  |                                              |                                        | Acti                           | vil Kla                 | as                                       | Doce                                  | ent                                                   | Lokaa                                             | Van 🔺                    | Vanat                   | T/m dd.m                                | T/m            | Rede | n      | Tellen | Leer | linger | ngroep |   |
|   |    | -             |                  |                                              |                                        |                                | 1 2a                    | 9                                        | NOB                                   | }                                                     |                                                   | 04-12                    | 1                       | 04-12                                   | 8              | EX   | ,      |        |      |        |        | ~ |
|   |    |               | ٢                | 10                                           | BՒ                                     | lobe                           | el                      |                                          |                                       |                                                       |                                                   |                          |                         |                                         |                |      |        |        |      |        |        |   |
|   |    |               | ν<br>Ο<br>Ο      | <b>ervar</b><br>atum<br>4-12<br>4-12<br>4-12 | ging<br>uur<br>Di/1<br>Di/3<br>Di/4    | en / U<br>E/V/F<br>E<br>E<br>E | itval<br>Wa             | i/ <b>Waan</b><br>aarde 1<br>0<br>0<br>0 | decor<br>eller \<br>0 (<br>0 (<br>0 ( | <b>rectie</b><br>/ak<br>Godsdie<br>Godsdie<br>Godsdie | : <b>01-12</b><br>K<br>Inst 3<br>Inst 1<br>Inst 4 | :-31-12<br>las<br>a<br>a | Re<br>Act<br>Act<br>Act | den<br>tiviteit<br>tiviteit<br>tiviteit | Т              | ekst |        |        |      |        |        |   |
|   |    |               | ν<br>ν<br>υ<br>τ | ervar<br>ervar<br>itval:<br>itval<br>itval   | igingi<br>igingi<br>0<br>niet n<br>: 0 | en: 0<br>en nie<br>neege       | t me<br>teid:           | egetel<br>: 3                            | d: 0                                  |                                                       |                                                   |                          |                         |                                         |                |      |        |        |      |        |        |   |
|   |    |               | D<br>D<br>D      | ienst<br>ienst<br>ienst                      | en ge<br>en uit<br>en in(              | pland<br>tval: 1<br>gezet      | l: 12<br>: 0            |                                          |                                       |                                                       |                                                   |                          |                         |                                         |                |      |        |        |      |        |        |   |

### Extra uren tellen

Moeten de extra 5 uren van docent NOB op dinsdag wel meetellen, dan moet bij de activiteit een vinkje worden geplaatst in de kolom Tellen. Hierdoor worden 5 uren activiteit positief geteld.

Voert u geen absentiereden in en geen vinkje bij 'Uitval tellen' in, dan wordt de uitval negatief verrekend.

|   | Activi | Klas        | Docent                            | Lokaa                                            | Van 🔺                                       | Vanat                  | T/m dd.m               | T/m                      | Reden                               | Tellen               | Leerlingengroep                                            |            |
|---|--------|-------------|-----------------------------------|--------------------------------------------------|---------------------------------------------|------------------------|------------------------|--------------------------|-------------------------------------|----------------------|------------------------------------------------------------|------------|
|   | 1      | 2a          | NOB                               |                                                  | 04-12                                       | 1                      | 04-12                  | 8                        | EX                                  |                      |                                                            |            |
|   |        |             |                                   |                                                  |                                             |                        |                        |                          |                                     |                      |                                                            |            |
| 1 | A      | ctiviteitnr | N<br>Ver                          | OB<br>vangin                                     | Nobe<br><b>gen / U</b> i<br>uur EA          | el<br>itual/V<br>VE-Wa | Vaardeco<br>aarde Tell | <b>rrect</b><br>er V     | <b>ie : 01-12</b> -<br>ak           | <b>31-12</b><br>Klas | Reden                                                      | Tekst      |
|   |        |             | 04-<br>04-<br>04-<br>04-<br>04-   | 2 / Di<br> 2<br> 2<br> 2<br> 2<br> 2             | +V<br>Di/1 E<br>Di/2 -B<br>Di/3 E<br>Di/4 E | Ä                      | 5<br>0<br>0<br>0<br>0  | 5<br>5G<br>5<br>5G<br>5G | odsdienst<br>odsdienst<br>odsdienst | 2a<br>3a<br>1a<br>4  | EX<br>Activiteit<br>Activiteit<br>Activiteit<br>Activiteit | Activiteit |
|   |        |             | Ver<br>Ver<br>Uits<br>Uits<br>Tot | vangin<br>vangin<br>val: O<br>val niet<br>aal: S | gen: 5<br>gen nie<br>meege                  | t meeg<br>teid: 3      | eteid: O               |                          |                                     |                      |                                                            |            |

### Waarde van de activiteit wijzigen

Voor activiteiten kunt u ook een waarde invoeren. Deze waarde wordt direct verwerkt met de vervangingsteller van de docent als in het blok 'Hoe tellen (Instellingsgegevens) het selectierondje 'Waarde' is geactiveerd.

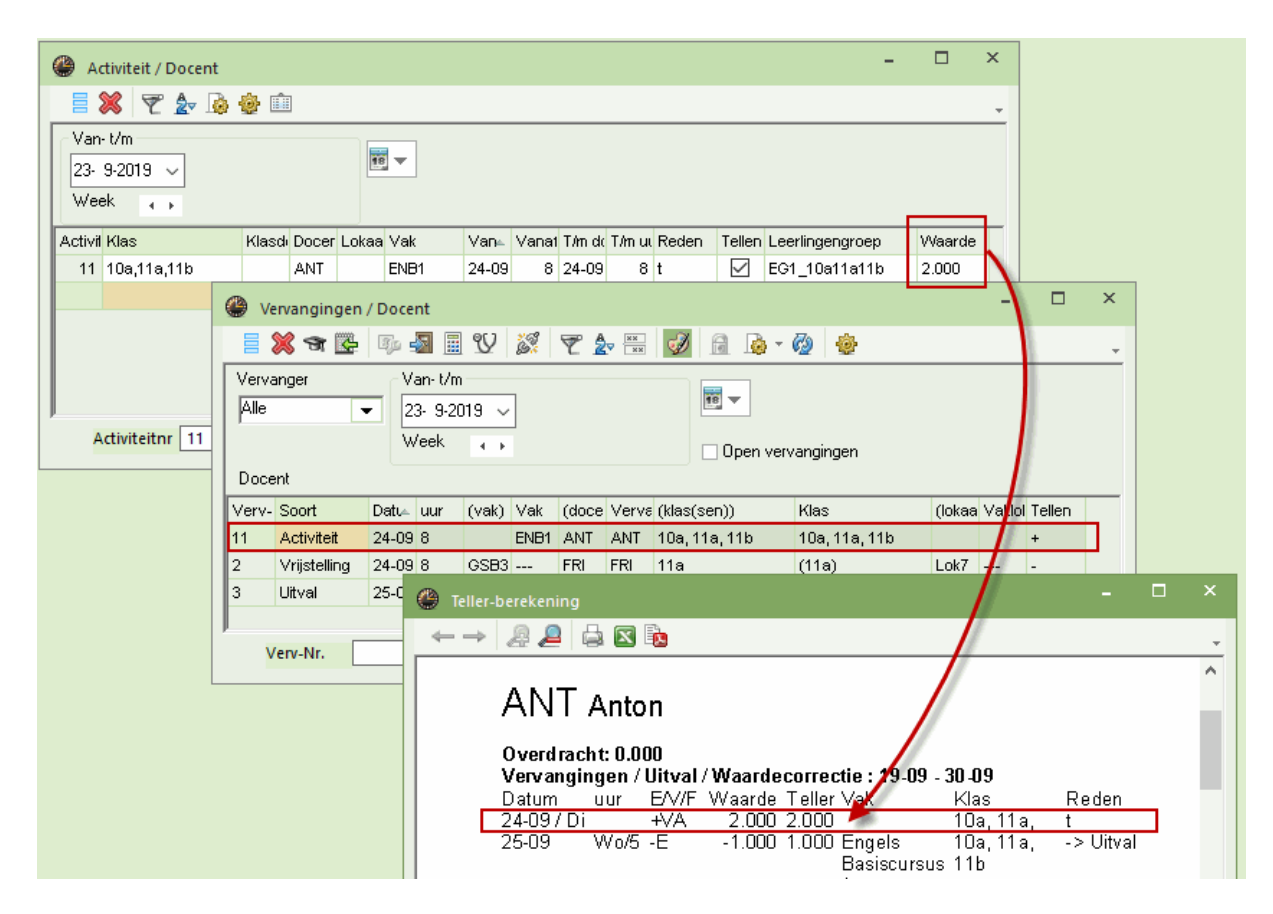

Vrijstelling niet tellen

Door invoer van een activiteit of absentie van een klas kan een docent worden vrijgesteld. De klas is immers niet aanwezig. Als u een absentiereden opgeeft, waarbij 'Vrijstellingen niet tellen' is aangevinkt, dan wordt deze vrijstelling niet als uitval geteld.

## 13.4 Waardecorrectie

Op het tabblad Waardecorrectie (Basisgegevens | Docenten) kunt u de vervangingsteller van een docent beïnvloeden.

U voert in de kolom Datum een gewenste datum in en in de kolom Waarde een getal, dat bij de teller moet worden opgeteld (soort V: Vervanging of Y: Bijzonder inzet) of afgetrokken (soort E: Uitval).

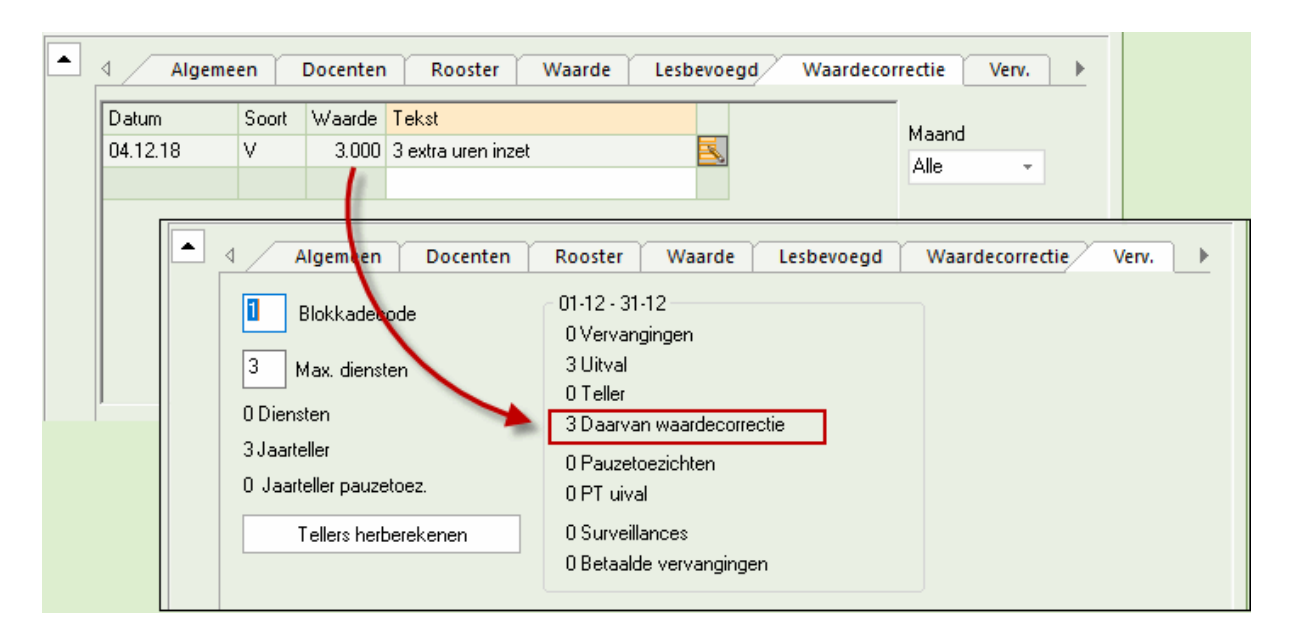

De waardecorrectie kan ook worden afgedrukt. Open hiertoe het afdrukvenster (icoon <Afdruk> of <Afdrukvoorbeeld>) en selecteer de lijst Waardecorrectie.

#### Let op!

De keuzes '+ Waarde verhogen' en '- Waarde verminderen' hebben geen invloed op de vervangingsteller, maar op de waarde van de lessen.

### Tip: overzicht vervangingstellers

Een overzicht van de vervangingstellers van alle docenten verkrijgt u door de overeenkomende kolommen toe te voegen aan de tabelweergave (zie ook het hoofdstuk <u>Overzicht vervangingstellers</u> .

# 14 Statistieken

De uitwerking van de vervangingsgegevens is belangrijk. Globaal gezien biedt Untis twee mogelijkheden om deze gegevens te raadplegen. Allereerst de standaard lijsten zoals Teller-berekening of Maandafsluiting en ten tweede de statistieken, waarbij u de informatie door middel van verschillende criteria zelf kunt bepalen.

Hieronder een overzicht van de verschillende mogelijkheden om de uitwerking van de vervangingsgegevens te bekijken en aansluitend een meer gedetailleerde beschrijving:

| Naam                                   | Soort         | Inhoud                                                                                                    | Menukeuze                                                                         |
|----------------------------------------|---------------|----------------------------------------------------------------------------------------------------|-----------------------------------------------------------------------------------|
| Teller-berekening                      | Lijst         | Opsomming van alle<br>vervangingsgegevens in een<br>zelf gekozen tijdvak.: sortering<br>op docenten; incl.<br>vervangingstelling | Lijsten   Dagrooster  <br>Teller-berekening                                       |
| <u>Uitvaldagen</u>                     | Lijst         | Overzicht vanhet aantal<br>uitvaldagen per docent in een<br>zelfgekozen tijdvak                                                  | Lijsten   Dagrooster  <br>Uitvaldagen                                             |
| Vervangingsoverzicht                   | Lijst         | Overzicht van de geplande<br>lessen, de uitval en de<br>vervangingen.                                                            | Lijsten   Dagrooster  <br>Vervangingsoverzicht                                    |
| Extra werk                             | Lijst         | Extra uren / uitval per dag over<br>het tijdsbestek van één maand                                                                | Basisgegevens docent  <br>afdrukvenster  lijst 'Extra<br>werk'                    |
| Maandafsluiting                        | Lijst         | Overzicht van alle gewijzigde<br>uren inclusief een totaaltelling<br>per docent (Plan van inzet en<br>Waardeberekening)          | Basisgegevens<br>Docenten   afdrukvenster<br>  Lijst Maandafsluiting              |
| <u>Overzicht</u><br>vervangingstellers | Basisgegevens | Overzicht van de<br>vervanginstellers van alle<br>docenten. Het tijdvak kan<br>worden ingesteld.                                 | Basisgegevens<br>docenten                                                         |
| <u>Vervangingslijst</u>                | Filter        | Filter op de inhoud van het<br>vervangingenvenster over een<br>zelfgekozen tijdvak                                               | Dagrooster  <br>Vervangingen                                                      |
| Absenties                              | Filter        | Filter op de inhoud van het<br>absentievenster over een<br>zelfgekozen tijdvak                                                   | Dagrooster   Absenties                                                            |
| Vervangingsstatistiek                  | Filter        | Statistische uitwerking van de<br>lessen incl.<br>vervangingsgegevens over een<br>zelfgekozen tijdvak                            | Dagrooster   Verv.<br>statistiek                                                  |
| Weekwaarden                            | Lijst         | Overzicht van het aantal<br>ingeroosterde en geplande<br>lessen incl.<br>vervangingsgegevens per<br>docent.                      | Gegevensinvoer   Pijltje<br>onder <plan inzet="" van="">  <br/>Weekwaarden</plan> |
| Export                                 | ASCII         | Export van verschillende<br>interfaces                                                                                           | Bestand   Import/ export<br>  Untis                                               |

# 14.1 Teller-berekening

Via 'Lijsten | Dagroosterbeheer' kunt u de lijst 'Teller berekening' activeren. Hierin zijn alle vervangingen, uitval en waardecorrectie met de invloed die deze uitoefenen op de teller voor een bepaald tijdvak, per docent weergegeven. Het tijdvak is in het afdrukvenster in te stellen. Standaard is deze ingesteld op de maand van de actieve datum in de kalender.

Met de button <Selectie> is de lijst tot een aantal docenten te beperken en met de button <Details> is één docent per pagina af te drukken.

Naast de gebruikelijke elementen zoals vak en klas(sen) toont de lijst op welke datum en op welk uur een wijziging heeft plaatsgevonden. De kolommen reden en tekst geven extra informatie.

Hieronder een korte beschrijving bij een aantal kolommen.

## E/V/F

In deze kolom ziet u met behulp van codes, wat voor soort wijziging er heeft plaatsgevonden. De volgende afkortingen zijn mogelijk:

- B... Dienstvervanging
- -E... Uitval

F... Vrijstelling, ofwel de klas van de docent is afwezig. Of een vrijstelling negatief wordt geteld, is afhankelijk van de absentiereden, die bij de absentie van een klas of bij de activiteit kan worden ingevoerd.

P... Pauzetoezichtsvervanging

- +V... Vervanging
- V... In plaats van vervanging, dit ontstaat als een vrijgestelde docent wordt ingezet als vervanger.
- VA... Activiteit

WK... Waardecorrectie, die bij de basigegevens van docenten kan worden ingevoerd. In de kolom Vak wordt weergegeven om welk soort waardecorrectie het gaat.

## Waarde

Hier wordt getoond of de regel positief, negatief of niet wordt geteld.

#### Teller

De teller is de som van de waarden van de bovenstaande regels. De teller van de laatste regel is dan ook representatief voor de tellerstand binnen het ingestelde tijdbereik.

In het voorbeeld een berekening van de teller woor doent AND in de maand november.

| AND Andersen                                                                                                    |                                                                                                    |                                                                                                    |       |
|----------------------------------------------------------------------------------------------------|----------------------------------------------------------------------------------------------------|----------------------------------------------------------------------------------------------------|-------|
| Vervangingen / Uitval / Waarde           Datum uur         E/V/F         Waarde           06-11         Wo/7         E         0           06-11         Wo/8         E         0           07-11         Do/1         -E         -1           11-11         Ma/1         +V         1           13-11         Wo/4         +V         1           13-11         Wo/7         E         0           13-11         Wo/7         E         0           13-11         Wo/7         E         0           13-11         Wo/7         E         0           13-11         Wo/7         E         0           15-11         Vr/2         +V         1           15-11         Vr/2         +V         1           20-11         Wo/1         -f         0 | decorrectie:01-11-30-11<br>Teller Vak Klas<br>O Handenab 1a<br>O Handenab 1a<br>-1 Handenab 3a<br>O Nederlands 2b<br>1 Muziek 1a<br>1 Handenab 1a<br>1 Handenab 1a<br>2 Aardrijkskun 4<br>3 Nederlands 3a<br>3 Geschiedeni 1b<br>s | Reden<br>Ziek<br>Ziek<br>-> Uitval<br>Vervanging<br>Bijscholing<br>Bijscholing<br>Vervanging<br>Vervanging<br>Absentie | Tekst |
| 20-11Wo/1∨030-11Za/1E0Vervangingen: 4Vervangingen niet meegeteleUitval: 1Uitval niet meegeteld: 6Totaal: 3                                                                                                    | 3 Godsdienst 2a<br>3 Wiskunde 3a<br>d: 1                                                                                                    | In plaats van<br>->07-12/5                                                                                             |       |

Onderaan de lijst het total aantal keren vervangingen en uitval en het aantal keren, dat niet is geteld.

### Vervangingen

Het aantal vervangingen, dat is verrekend met de teller

#### Vervangingen niet meegeteld

Hier ziet u het aantal keren, dat de docent heeft vervangen, maar niet is geteld. Dit kunnen vervangingen zijn, die door middel van een statistiekcode zijn gekenmerkt als niet te tellen, maar ook verplaatste lessen, die zijn verhuisd van een positie buiten het ingestelde tijdbereik. In april ziet u zo'n uur dat is verplaatst en zodoende als 'Niet getelde vervanging' wordt gekenmerkt.

| AND Andersen                                                                                                    |                                                   |                                  |
|----------------------------------------------------------------------------------------------------|---------------------------------------------------|----------------------------------|
| Vervangingen / Uitval / Waardecorrectie : 01-12<br>Datum uur E/V/F Waarde Teller Vak k<br>07-12 Za/5 V 0 0 Wiskunde 3<br>Vervangingen: 0<br>Vervangingen niet meegeteld: 1<br>Uitval: 0<br>Uitval niet meegeteld: 0<br>Totaal: 0 | <b>2 - 31-12</b><br>Klas Reden<br>3a Verplaatsing | Tekst<br>30-11 / 1 (L-<br>nr: 1) |

## Uitval

Het aantal keren uitval, dat negatief is verrekend met de teller.

#### Uitval niet meegeteld

Hier ziet u het aantal keren, dat de docent is uitgevallen, maar niet is verrekend met de teller. Dit kan uitval zijn met een absentiereden, waarbij voor de absentiereden de optie 'Uitval tellen' niet is geactiveerd, zoals meestal is ingesteld bij de reden 'Ziek'. Of uitval met als oorzaak vrijstelling door absentie van de klas. Ook uren, die uitvallen, omdat ze naar een positie buiten het ingestelde tijdbereik zijn verplaatst, worden niet geteld.

#### Totaal

Deze regel vertegenwoordigt de som van het aantal keren vervanging en uitval, die zijn is verrekend met de teller. Verdere voorbeelden over de teller-berekening vindt u in het hoofdstuk <u>De vervangingsteller</u>.

### Tip: Elementfilter voor veelvoorkomende docentenselectie

Als u een bepaalde lijst steeds voor een aantal dezelfde docenten wilt afdrukken, dan kunt u vanaf Untis 2019 het elementenfilter gebruiken. In het selectievenster ziet u onderin de keuzelijst 'Elementenfilter'. Zie voor meer informatie de handleiding 'Untis 2019 Aanpassingen'.

#### 14.1.1 Pauzerooster en lijst Teller-berekening

Vanaf Untis 2019 is in de lijst teller-berekening in een apart deel opgenomen met informatie over de totstandkoming van de teller voor pauzetoezichten.

## AND Andersen

| <b>Vervar</b><br>Datum<br>14-11<br>14-11<br>14-11<br>14-11         | n <b>gingen</b><br>uur<br>Wo/2<br>Wo/3<br>Wo/3/4<br>Wo/4          | / <b>Uitval/W</b> a<br>E///F/Waa<br>-E<br>-E<br>-E            | aardec<br>arde Tr<br>-1<br>-1<br>0<br>-1 | orrectie : 01-11<br>eller Vak<br>-1 Nederlands<br>-2 Muziek<br>-3 Handenarb<br>d | - <b>30-11</b><br>Klas<br>3a<br>4<br>3a | Reden<br>Absentie<br>Absentie<br>Absentie<br>Absentie | Tekst |
|--------------------------------------------------------------------|-------------------------------------------------------------------|---------------------------------------------------------------|------------------------------------------|----------------------------------------------------------------------------------|-----------------------------------------|-------------------------------------------------------|-------|
| 14-11                                                              | Wa/5                                                              | -В                                                            | 0                                        | -3                                                                               |                                         | Absentie                                              |       |
| Vervar<br>Vervar<br>Uitval<br>Uitval<br>Totaal<br>Dienst<br>Dienst | ngingen<br>3<br>niet me<br>: -3<br>en gept<br>en uitva<br>en inge | : 0<br>niet meege<br>egeteld: 0<br>and: 15<br>al: 1<br>zet: 0 | teld: O                                  |                                                                                  |                                         |                                                       |       |
| Pauzet<br>Pauzet<br>Pauzet<br>Pauzet                               | toezicht<br>toezicht<br>toezicht<br>toezicht                      | en gepland:<br>: uitval: 1<br>:svervangin;<br>: gerealiseer   | : 8<br>g: 0<br>rd: 7                     |                                                                                  |                                         |                                                       |       |

Pauzetoezichten gepland: het aantal in de basis geplande pauzetoezichten voor de docent in het ingestelde tijdbereik.

Pauzetoezicht uitval: geeft aan, hoeveel keer een pauzetoezicht is uitgevallen.

Pauzetoezichtsvervanging: dit is een indicator van het aantal keren dat de docent een toezicht extra heeft vervangen.

Pauzetoezichten gerealliseerd: het toaal van gepland, uitval en vervangingen.

## 14.1.2 Diensten en lijst Teller-berekening

Net zoals de pauzetoezichten wordt ook de balans opgemaakt van de geplande, uitgevallen en gerealiseerde diensten.

| AND Andersen                                                                                                    |                                                                                                    |
|----------------------------------------------------------------------------------------------------|----------------------------------------------------------------------------------------------------|
| Vervangingen / Uitval / Waardecorrectie           Datum uur         E //F         Waarde Teller Vak           14-11         Wo/2         -E         -1         -1 Ned           14-11         Wo/3         -E         -1         -2 Mus           14-11         Wo/3         -E         -1         -2 Mus           14-11         Wo/3/4         0         -2           14-11         Wo/3/4         -E         -1         -3 Har           14-11         Wo/5         -B         0         -3 | <b>:01-11 - 30-11</b><br>Klas Reden Tekst<br>lerlands 3a Absentie<br>iek 4 Absentie<br>Absentie<br>denarb 3a Absentie<br>Absentie |
| Vervangingen: 0<br>Vervangingen niet meegeteld: 0<br>Uitval: 3<br>Uitval niet meegeteld: 0<br>Totaal: -3                                                                                                    |                                                                                                    |
| Diensten gepland: 15<br>Diensten uitval: 1<br>Diensten ingezet: 0                                                                                                    |                                                                                                    |
| Pauzetoezichten gepland: 8<br>Pauzetoezicht uitval: 1<br>Pauzetoezichtsvervanging: 0<br>Pauzetoezicht gerealiseerd: 7                                                                                                    |                                                                                                    |

Diensten gepland: dit toont het aantal geplande diensten in het ingestelde tijdbereik.

Diensten uitval: geeft aan, hoeveel keer een dienst is uitgevallen. Diensten ingezet: hoe vaak is een vervanging afgehandeld door inzet van een dienstuur van de betreffende docent.

## 14.2 Uitvaldagen

De lijst Uitvaldagen (Lijsten | Dagroosterbeheer) toont per dag de absentiereden en het aantal uitgevallen lessen. Onder het overzicht staat hoeveel hele dagen er in totaal zijn uitgevallen.

| ļ | Uitva    | ldagen | /01-10 - 31-    | 10         |
|---|----------|--------|-----------------|------------|
| ( | GAU      |        |                 |            |
|   | Datum    | Reden  | Tekst           | Uitvaluren |
|   | 07-10    | Ziek   | Heel verkouden! | 5.0        |
|   | 08-10    | Ziek   | Heel verkouden! | 4.0        |
|   | 09-10    | Ziek   | Heel verkouden! | 2.0        |
|   | 10-10    | Ziek   | Heel verkouden! | 2.0        |
| Ī | Jitvalda | gen: 4 |                 |            |

## 14.3 Vervangingsoverzicht

Het vervangingsoverzicht toont voor het ingestelde tijdbereik het totaal aantal geplande lessen en het daadwerkelijke aantal gegeven lessen. Hieronder een gedetaillerde beschrijving per blok.

#### Overzicht

- Geplande lessen: het aantal lessen, dat volgens het reguliere rooster moet plaatsvinden.
- Lessen volgens rooster: daadwerkenlijk gegeven lessen
- Lessen, die niet zijn gegeven door de geplande docenten.
- Het aantal keren bijzondere inzet

#### Lessen, die niet zijn gegeven door geplande docenten (Absentieredenen)

ledere hier genoemde absentiereden moet een statistiekcode hebben.

• Voor absentieredenen met dezelfde statistiekcode wordt de naam van de eerste reden met de betreffende statistiekcode vermeld. Zo kunt u bijvoorbeeld tentamens en tentamentoezicht samenvoegen onder de reden tentamens, als deze dezelfde statistiekcode 'p' hebben.

#### Vervangingen (Soort vervanging)

• Hier wordt een verdeling gemaakt tussen betaalde en niet betaalde vervangingen en een onderverdeling op welke wijze de vervangingregels werden verwerkt (uitval, verschuiving, enz.)

### Uitval

• Onderverdeling van het aantal uren uitval naar absentiereden.

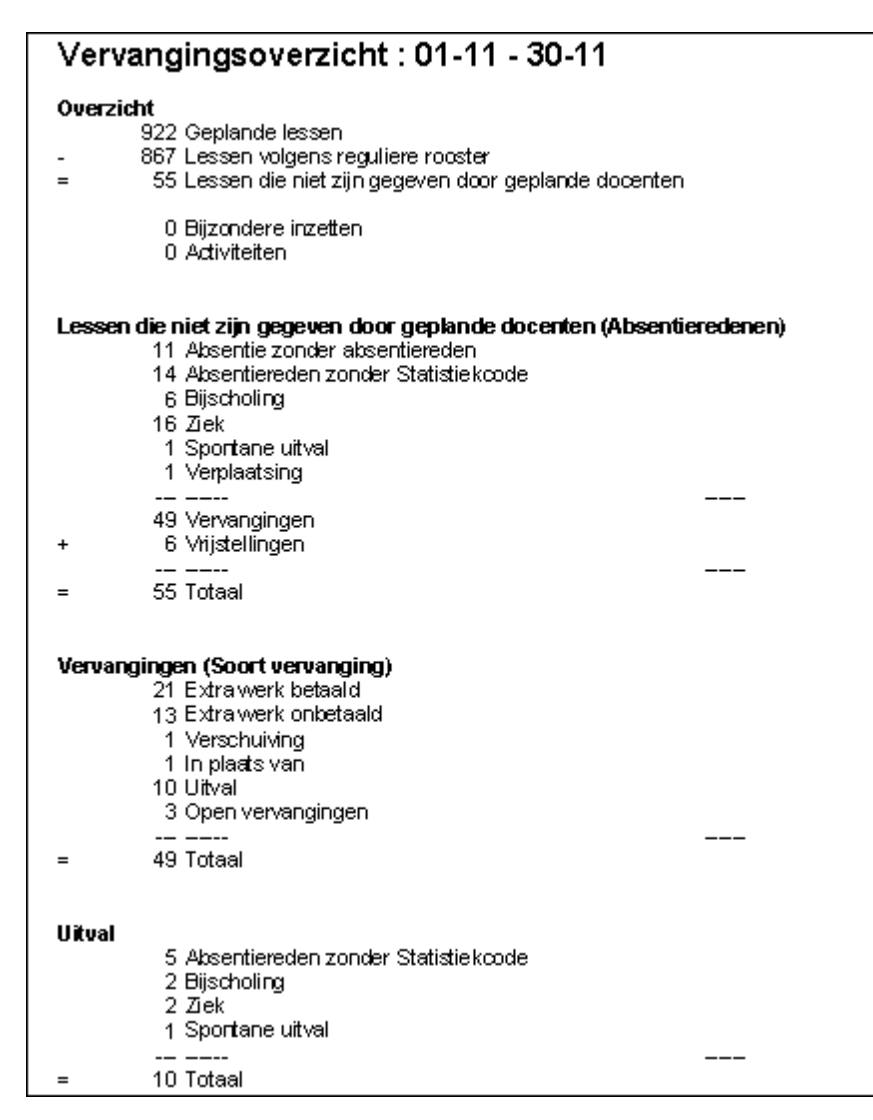

## 14.4 Extra werk

Als u via het invoervenster Docenten het afdrukvenster opent, dan kunt u in het selectievak Soort lijst voor 'Extra werk' kiezen. Deze lijst toont voor iedere docent het aantal extra uren over het tijdsbestek van één maand en de opbouw hiervan per dag (aantal vereiste en feitelijke uren, uitval, vervanging).

Het verschil met het overzicht Maandafsluiting is, dat u hier per dag de verrekening van vervanging en uitval ziet en alleen rekening wordt gehouden met extra werk, dat door vervanging is onstaan en niet net het vereiste per week.

| Afdruk                                                                                           |                           | Extra werk 0                                                     | 1-1                      | 1 -                                                                                                    | 30-               | 11               |                   |                                                       |                |
|--------------------------------------------------------------------------------------------------|---------------------------|------------------------------------------------------------------|--------------------------|----------------------------------------------------------------------------------------------------|-------------------|------------------|-------------------|-------------------------------------------------------|----------------|
| Docent: 1/10<br>Filter                                                                           | Details                   | AND Anders<br>3 Extra werk                                       | en<br>= 98               | ; - 9                                                                                                    | 5                 |                  |                   |                                                       |                |
| 1-11-2019     ✓     30-11-2019     ✓       Maand     ✓       Soort lijst                         | Pagina opmaak<br>Koptekst | <u>Daq / Oktober</u><br>Feitelijk<br>Vereist<br>Uitval<br>Verv.  | - <u> </u><br> <br> <br> | <b>1 - 30-11</b><br>3 - 95<br><u>1 1 1 1</u><br>4 1 1 4<br>1 1 1 4<br>1 1 1 4<br>1 1 1<br><u>5 6 7 8</u><br>6 4 1 4<br>6 4 2 4<br><u>1 2</u><br><u>19 20 21 22</u><br>6 4 2 4<br><u>1 2</u><br><u>19 20 21 22</u><br>6 4 2 4<br><u>6 4 2 4</u><br><u>6 4 2 4</u><br><u>6 4 2 4</u><br><u>6 4 2 4</u><br><u>6 4 2 4</u><br><u>6 4 2 4</u><br><u>6 4 2 4</u><br><u>6 4 2 4</u><br><u>6 4 2 4</u><br><u>6 4 2 4</u><br><u>6 4 2 4</u><br><u>6 4 2 4</u><br><u>6 4 2 4</u><br><u>6 4 2 4</u><br><u>6 4 2 4</u><br><u>7 8 29</u><br><u>6 4 2 4</u><br><u>7 8 29</u><br><u>6 4 2 4</u><br><u>7 8 29</u><br><u>6 4 2 4</u><br><u>7 8 29</u><br><u>7 8 29</u><br><u>8 4 2 4</u><br><u>8 4 2 4</u><br><u>8 4 2 4</u><br><u>8 6 4 2 4</u><br><u>8 6 4 2 4</u><br><u>8 6 4 2 4</u><br><u>8 6 4 2 4</u><br><u>8 6 4 2 4</u><br><u>8 6 4 2 4 6</u><br><u>8 7 7 8 29</u><br><u>8 7 8 29</u><br><u>8 7 8 29</u><br><u>8 7 8 29</u><br><u>8 7 8 29</u><br><u>8 7 8 29</u><br><u>8 7 8 29</u><br><u>8 7 8 29</u><br><u>8 7 8 29</u><br><u>8 7 8 29</u><br><u>8 7 8 29</u><br><u>8 7 8 29</u><br><u>8 8 2 9</u><br><u>8 8 2 4</u><br><u>8 8 2 4</u><br><u>8 8 2 4</u><br><u>8 8 2 4</u><br><u>8 8 2 4</u><br><u>8 8 2 4</u><br><u>8 8 2 4</u><br><u>8 8 8 2 4 8 2 4}</u><br><u>8 8 8 2 4 8 2 4}<br/><u>8 8 8 2 4 8 2 4}<br/><u>8 8 8 8 2 4 8 2 4}<br/><u>8 8 8 8 2 4 8 2 4}<br/><u>8 8 8 8 8 2 4 8 2}</u></u></u></u></u> | 1<br>4<br>4       | 2<br>3<br>3      | <u>3</u><br>0     |                                                       |                |
| Extra werk     •       Aldruk alleen, indien gewijzigd na       1- 1-1970       •       01:00:00 | Vandaag                   | <u>Daq / November</u><br>Feitelijk<br>Vereist<br>Uitval<br>Verv. | 4<br>3<br>3              | 5<br>6<br>6                                                                                                    | 6<br>4<br>4       | 7<br>1<br>2<br>1 | 8<br>4<br>4       | $ \begin{array}{cccccccccccccccccccccccccccccccccccc$ | <u>10</u><br>0 |
| PDF                                                                                              | Afbreke                   | <u>Daq / November</u><br>Feitelijk<br>Vereist<br>Uitval<br>Verv. | <u>11</u><br>4<br>3      | 12<br>6<br>6                                                                                                    | 13<br>5<br>4<br>1 | 14<br>2<br>2     | 15<br>6<br>4<br>2 |                                                       | <u>17</u><br>0 |
|                                                                                                  |                           | <u>Daq / November</u><br>Feitelijk<br>Vereist<br>Uitval<br>Verv. | <u>18</u><br>3<br>3      | 19<br>6<br>6                                                                                                    | 20<br>4<br>4      | 21<br>2<br>2     | 22<br>4<br>4      | 23<br>3<br>3                                          | <u>24</u><br>0 |
|                                                                                                  |                           | <u>Daq / November</u><br>Feitelijk<br>Vereist<br>Uitval<br>Verv. | 25<br>3<br>3             | 26<br>6<br>6                                                                                                    | 27<br>4<br>4      | 28<br>2<br>2     | 29<br>4<br>4      | 30<br>3<br>3                                          |                |

## 14.5 Maandafsluiting

Als uw licentie tevens de module Plan van inzet en Waardeberekening bevat, dan vindt u bij de basisgegevens van de docenten in het afdrukvenster (icoon <Afdruk> of <Afdrukvoorbeeld>) de lijst Maandafsluiting. Op de afdruk ziet u voor elke week een overzicht van alle gewijzigde uren inclusief een totaaltelling per docent.

De actieve dag van de kalender (standaard de huidige datum) bepaalt, welke maand wordt afgedrukt op de maandafsluitingslijst. Voor elke week wordt een overzichtje afgedrukt.

Onder de laatste week van de maand volgt dan nog een overzichtje van de totalen per week.

Maandafsluiting 11 AND Andersen Hans Christian 4444444444 Status 28.10.-3.11 25.00 (S) VereistAueek 22.50 (L) Lessen 0.00 (E) Uitval met verrekening teller 0.00 (K) Uitval zonder verrekering teller Vervangingen 0.00 3 -2.50 (M) Extra werk = L-S-E+V 0.00 (MV) Verv.-Extra werk = V-E AND Andersen Hans Christian 4444444444 Status 4.11. - 10.11 1.00 E HA За Do/1 Uitval / 25.00 (S) Vereist/week 19.50 (L) Lessen 1.00 Uitval met verrekening teller (E) 0.00 (K) Uitval zonder verrekering teller 0.00  $(\mathcal{O})$ Vervangingen ------6.50 (M) Extra werk = L-S-E+V -1.00 (MV) Verv.-Extra werk = V-E Maandafsluiting 11 AND Andersen Hans Christian 4444444444 Status T/m Dagen (L) Extra werk Verv.-Extra werk Van 28.10. 3.11. з 22.50 -2.50 0.00 4.11. 10.11. 7 19.50 -5.50 -1.00 11.11. 17.11. 7 20.50 -0.50 4.00 18.11. 24.11. 7 21.50 -3.50 0.00 25.11. 1.12. 6 21.38 -3.63 0.00 ------15.63 3.00

## 14.6 Overzicht vervangingstellers

Een overzicht met de vervangingstellers van alle docenten van de school kunt u afdrukken met behulp van het invoervenster Docenten. Met de icoon <Veldendialoog> of via versleping vanaf het tabblad Dagrooster zijn de betreffende kolommen toe te voegen aan de tabelweergave.

In het demobestand demo5.gpn is voor deze afdruk het profiel 'Docenten vervangingsteller' aangemaakt. Met de keuzelijst in de rechter onderhoek kunt u snel wisselen van profiel.

Het tijdbereik, waarbinnen geteld wordt, kunt u instellen via Instellingen | Dagrooster | Verv.teller'. De kalenderdatum bepaald welk tijdbereik wordt getoond.

| Ę | ٢ | Docent    | en / Docent \ | /ertretur | ngszäh | ler          |        | Þ               | -          | □ ×          |
|---|---|-----------|---------------|-----------|--------|--------------|--------|-----------------|------------|--------------|
| _ | A | ND        | - 🗄 🛱         |           | * 🔀    | 💐 ኛ 🛓        | жж 🗞 🕓 | ) 🛅 🥩 🛛         | s - 🎂 🤇    | <u>ب</u> الأ |
|   |   | Afkorting | Achternaam    | Teller    | Uitval | Vervangingen | Surv.  | Jaarteller      | PT-verv.   | PT uival     |
|   |   | AND       | Andersen      | 3         | 1      | 4            | 0      | 3               | 0          | 0            |
|   |   | ARI       | Aristoteles   | 6         | 1      | 7            | 0      | 6               | 1          | 0            |
|   |   | CAL       | Callas        | -9        | 14     | 5            | 0      | -9              | 1          | 0            |
|   |   | CER       | Cervantes     | -9        | 12     | 3            | 0      | -9              | 0          | 1            |
|   |   | CUR       | Curie         | 5         | 0      | 5            | 0      | 5               | 0          | 0            |
|   |   | GAU       | Gauss         | 0         | 2      | 2            | 0      | 0               | 0          | 0            |
|   |   | HUG       | Hugo          | 1         | 0      | 1            | 0      | 1               | 0          | 0            |
|   |   | NEVV      | Newton        | 0         | 0      | 0            | 0      | 0               | 0          | 0            |
|   |   | NOB       | Nobel         | 5         | 0      | 5            | 0      | 5               | 0          | 0            |
|   |   | RUB       | Rubens        | 1         | 1      | 2            | 0      | 1               | 0          | 0            |
|   |   |           |               |           |        |              |        |                 |            |              |
|   |   |           |               |           |        |              |        |                 |            |              |
| [ | • | ]         |               |           |        |              |        | Docent Vertretu | ungszähler | <b>.</b>     |

# 14.7 Vervangingslijst

In het vervangingenvenster kan een filter worden ingesteld over alle vervangingsgegevens binnen een zelfgekozen tijdbereik. In het onderstaande voorbeeld worden alle vervangingen in november met een absentiereden 'Z' getoond.

| Docent                     |            | sn- t/m<br>1-11-201  | 92   23<br> | Z      | <u>≹</u> ⊽ <sup>:××</sup> | ø   | 🔒 🗋      | - 70 - 100  |             |      |          |        |       |   |
|----------------------------|------------|----------------------|-------------|--------|---------------------------|-----|----------|-------------|-------------|------|----------|--------|-------|---|
| (Docent)<br>Alle<br>Docent |            | an- t/m<br>1-11-201: | 0           |        |                           |     |          | ' 🤷   📽     |             |      |          |        |       |   |
| Alle<br>Docent             |            | 1-11-201:            | 0           |        |                           |     |          |             |             |      |          |        |       |   |
| Docent                     | Vi         |                      | 9 ¥ 🖸       | r   30 | -11-2019                  | ~   | 30 Dagen |             |             |      |          |        |       |   |
| Docent                     |            |                      | 4 F         | Za     |                           | ×.  | Open ve  | ervangingen |             |      |          |        |       |   |
|                            |            |                      |             |        |                           |     |          |             |             |      |          | _      |       |   |
| Verv-Nr. So                | oort       | Datum                | uur 🔺       | Dag    | (vak)                     | Vak | (docent) | Vervanger   | (klas(sen)) | Klas | (lokaal) | Lokaal | Reden | ┮ |
| Υ×                         |            |                      |             |        |                           |     |          |             |             |      |          |        | Z     |   |
| 332 Ve                     | ervanging  | 14-11                | 1           | Do     | NE                        |     | HUG      | ARI         | 4           | 4    | L1b      | L1b    | Z     | 1 |
| 336 Ve                     | ervanging  | 15-11                | 1           | Vr     | NE                        |     | HUG      | ARI         | 3b          | 3b   | Lok      | Lok    | Z     |   |
| 348 ln p                   | plaats van | 20-11                | 1           | Wo     | GD                        |     | NOB      | AND         | 2a          | 2a   | L2a      | L2a    | Z     |   |
| 351 Ve                     | ervanging  | 21-11                | 1           | Do     | GD                        |     | NOB      | ARI         | 2a          | 2a   | L2a      | L2a    | Z     |   |
| 333 Ve                     | ervanging  | 14-11                | 2           | Do     | NE                        |     | HUG      | RUB         | За          | За   | L3a      | L3a    | Z     |   |
| 337 Ve                     | ervanging  | 15-11                | 2           | Vr     | AK                        |     | HUG      | AND         | 4           | 4    | L1a      | L1a    | Z     |   |
| 349 Ve                     | ervanging  | 20-11                | 2           | Wo     | GD                        |     | NOB      | CAL         | За          | За   | L3a      | L3a    | Z     |   |
| 352 Ve                     | ervanging  | 21-11                | 2           | Do     | GD                        |     | NOB      | ???         | 1b          |      | L1b      | L1b    | Z     |   |
| 334 Ve                     | ervanging  | 14-11                | 3           | Do     | NE                        |     | HUG      | NOB         | 3b          | 3b   | Lok      | Lok    | Z     |   |
| 338 Ve                     | ervanging  | 15-11                | 3           | Vr     | GS                        |     | HUG      | NOB         | 3b          | 3b   | Lok      | Lok    | Z     |   |
| 350 Ve                     | ervanging  | 20-11                | 3           | Wo     | GD                        |     | NOB      | ARI         | 1a          | 1a   | L1a      | L1a    | Z     |   |
| 335 Ve                     | ervanging  | 14-11                | 4           | Do     | GS                        |     | HUG      | CAL         | 4           | 4    | Lok      | Lok    | Z     |   |
| 339 Ve                     | ervanging  | 15-11                | 4           | Vr     | NE                        |     | HUG      | AND         | За          | За   | L3a      | L3a    | Z     |   |
| 353 Ve                     | ervanging  | 21-11                | 4           | Do     | GD                        |     | NOB      | CAL         | 2b          | 2b   | L2b      | L2b    | Z     |   |
| 342 Uit                    | tval       | 06-11                | 7           | Wo     | HA                        |     | *AND     |             | 1a          | 1a   | LHA      |        | Z     |   |
| 343 Uit                    | tval       | 06-11                | 8           | Wo     | HA                        |     | *AND     |             | 1a          | 1a   | LHA      |        | Z     |   |
| Verv-Nr.                   |            | ÷                    |             |        |                           |     |          |             |             | D    | ocent*   |        |       | ~ |

#### Tip: gebruik van of- voorwaarde

Vanaf versie 2017 is het mogelijk om een filter te plaatsen op elementen, waarvan één van de opgegeven waarden voldoet. Hiervoor gebruikt u het rechtopstaande streepje (|). Wilt u bijvoorbeeld een filter plaatsen op alle regels met de reden BS of Z, voer dan op de filterregel 'BS|Z' in.

## 14.8 Absentielijst

Geheel analoog aan de vervanginslijst kunt u ook een absentielijst vanuit het <u>Absentievenster</u> genereren. Ook in dit venster kunt u het datumbereik instellen en een filterregel toevoegen.

Via de Veldendialoog kunt u de kolommen Uitvaldagen en Absentiedagen toevoegen. Via de Veldendialoog kunt u de kolommen Uitvaldagen en Absentiedagen toevoegen.

Absentiedagen toont het aantal dagen van de absentie, uitvaldagen geeft aan hoeveel hele dagen daarvan voor de docent als uitval tellen. Geeft een docent op een bepaalde dag geen les, dan wordt deze dag niet als uitvaldag gerekend, maar wel als absentiedag.

| Ę | Absenties / Docent                                                                                                    |        |             |         |            |         |       |       |             |             |   |  |  |
|---|----------------------------------------------------------------------------------------------------|--------|-------------|---------|------------|---------|-------|-------|-------------|-------------|---|--|--|
|   | = 📑 💥 🌠 🏧 & 🗋 * 🎂 🏛 🚧 🗸 -                                                                                                    |        |             |         |            |         |       |       |             |             |   |  |  |
|   | Van- t/m         1-11-2019 ∨       30-11-2019 ∨         Vr       Za         Docent (8)       Klassen (1)         Lokalen (0) |        |             |         |            |         |       |       |             |             |   |  |  |
| ľ | Abs.nr.                                                                                                    | Docent | Van dd.mm.⊯ | Vanaf u | T/m dd.mm. | T/m uur | Reden | Tekst | Uitvaldagen | Absentiedgr |   |  |  |
|   | Υ×                                                                                                    |        |             |         |            |         | Z     |       |             |             |   |  |  |
|   | 2                                                                                                    | AND    | 06-11       | 7       | 06-11      | 8       | Z     |       | 0           |             | 0 |  |  |
|   | 6                                                                                                    | HUG    | 14-11       | 1       | 15-11      | 8       | Z     |       | 2           |             | 2 |  |  |
|   | 8                                                                                                    | NOB    | 20-11       | 1       | 21-11      | 8       | Z     |       | 2           |             | 2 |  |  |
|   |                                                                                                    |        |             |         |            |         |       |       |             |             |   |  |  |
| 1 |                                                                                                    |        |             |         |            |         |       |       |             |             |   |  |  |

## 14.9 Vervangingsstatistiek

Met de functie Vervangingsstatistiek kunnen statistische uitwerkingen over uitval, vervangingen of over de plaatsgevonden lessen van klassen respectievelijk docenten in een vrij in te stellen tijdbereik worden verkregen. De vervangingsstatistiek kan worden geactiveerd met de gelijknamige knop op het tabbladDagrooster

| Bestand S      | Start | Gege      | vensinvoer        | Planning   | Rooste               | rs Curs                                         | Modu             | les    | Dagrooster   |      |                                                             | 1                                                             |
|----------------|-------|-----------|-------------------|------------|----------------------|-------------------------------------------------|------------------|--------|--------------|------|-------------------------------------------------------------|---------------------------------------------------------------|
| 18<br>Kalender | Þ     | Absenties | Vervangingen<br>v | Publicatie | Verv.<br>statistiek≁ | ط Activiteit،<br>البط Bijzonde<br>الله Diensten | en •<br>re inzet | Plandi | aloog Concep | Dten | Klasrooster *<br>Coc.rooster *<br>Lok.rooster *<br>Roosters | ⑦ Vervangingsprofielen<br>앱 Inforooster *<br>@ Instellingen * |

Uitval, vervangingen of lessen worden binnen het ingestelde tijdbereik geteld en kunnen optioneel op vak, absentiereden en/of statistiekcode worden gefilterd of geordend. Bij vervangingenstatistiek kan dit ook op Soort vervanging.

## 14.9.1 Overzicht

De vervangingsstatistiek heeft een grafische vormgeving en biedt de mogelijkheid om alle vervangingsgegevens vanaf een centrale plek te analyseren. Met de module Afdelingsrooster kan door selectie van een afdeling in het lintmenu de vervangingsstatistiek worden beperkt tot alleen de gegevens van die afdeling.

Het overzichtsvenster biedt verschillende functionaliteiten, die hieronder worden beschreven. Met de kleine zwarte pijl **v**kunnen de verschillende deelvensters worden in- en uitgeklapt.

### Tijdbereik

Hier kan het tijdbereik voor de te analyseren gegevens worden ingesteld. Tevens ziet u een grafiek, waarin de plaatsgevonden uren, de vervangingen, alsook de uitval grafisch wordt weergegeven.

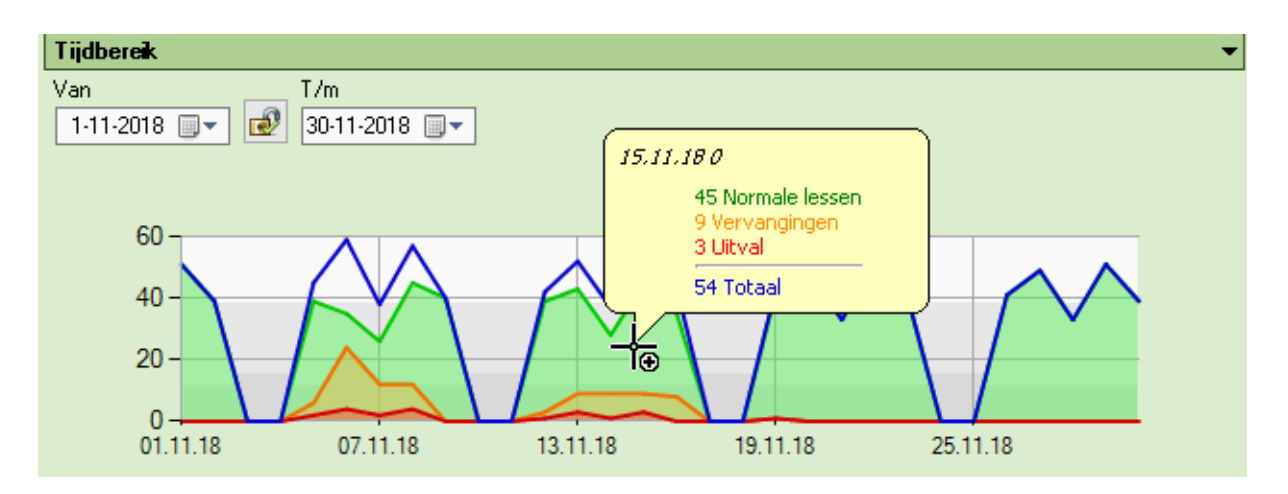

Met een rechter muisklik op de grafiek kunt u desgewenst de weergave van één of meerdere grafieklijnen onderdrukken.

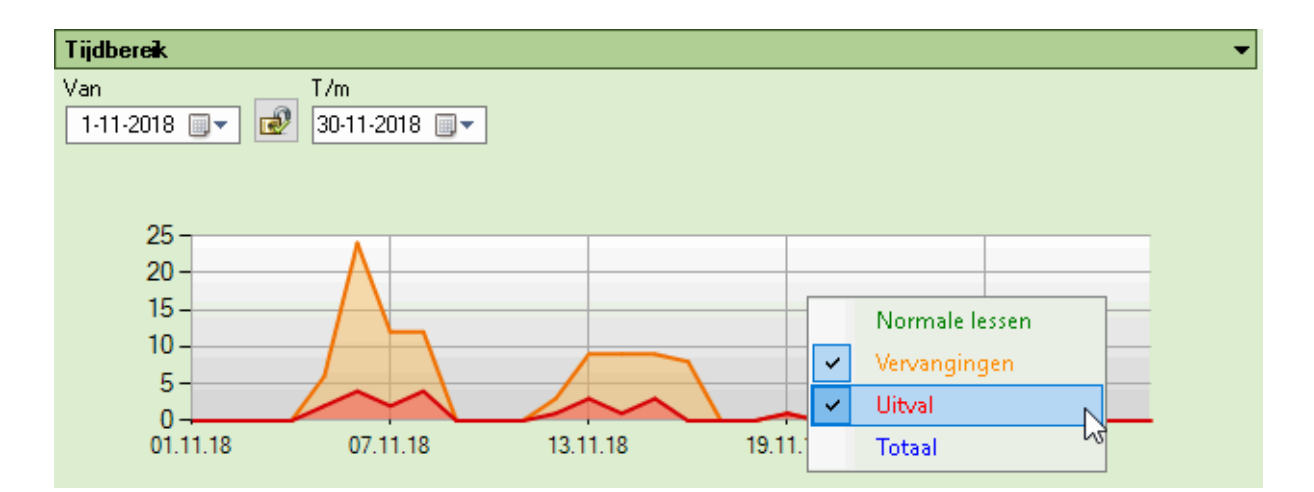

## Urenverdeling

Hier ziet u de verhouding tussen het reguliere onderwijs, de vervangingen en de uitval per klas. De telling werkt als volgt: als een klas op meerdere koppelregels voorkomt, dan tellen de uren per regel. Als bijvoorbeeld klas 1a en 1b zijn gekoppeld aan twee docenten en totale les valt uit, dan krijgt zowel klas 1a als klas 1b ieder 2 uren uitval. Met een klik op een klas of klassenleraar opent een venster met statistiekgegevens van de betreffende klas of klassenleraar.

| Urenverdeling |               |               |  |  |  |  |  |  |  |  |  |
|---------------|---------------|---------------|--|--|--|--|--|--|--|--|--|
| Klassen       | Klassenleraar | Urenverdeling |  |  |  |  |  |  |  |  |  |
| 1a            | HUG           |               |  |  |  |  |  |  |  |  |  |
| 1Ь            | NEW           |               |  |  |  |  |  |  |  |  |  |
| 2a            | NEW           |               |  |  |  |  |  |  |  |  |  |
| 2Ь            | AND           |               |  |  |  |  |  |  |  |  |  |
| 3a            | ABI           |               |  |  |  |  |  |  |  |  |  |
| 3Ь            | CAL           |               |  |  |  |  |  |  |  |  |  |
| 4             | NOB           |               |  |  |  |  |  |  |  |  |  |

### Weekdagenverdeling

Hier wordt de procentuele verdeling van het aantal vervangingen en de uitval over de weekdagen- en uren gevisualiseerd. Met een rechter muisklik kunt u de telling van de vervangingen of de uitval uitzetten (of weer aanzetten).

| Weekdagenverdeling |               |      |      |      |            |         |   |  |  |  |  |
|--------------------|---------------|------|------|------|------------|---------|---|--|--|--|--|
| uur                |               | Ma   | Di   | Wo   | Do         | Vr      |   |  |  |  |  |
| 1                  | 8:00 - 8:45   | 4,9% | 9,8% | 7,3% | 4,9%       | 2,4%    |   |  |  |  |  |
| 2                  | 8:55 - 9:40   |      | 7,3% | 4,9% | 4,9%       | 2,4%    |   |  |  |  |  |
| 3                  | 9:50 - 10:35  | 2,4% | 9,8% | 4,9% | 4,9%       | 2,4%    |   |  |  |  |  |
| 4                  | 10:45 - 11:30 | 4,9% | 4,9% | 4,9% | 2,4%       | 2,4%    |   |  |  |  |  |
| 5                  | 11:40 - 12:25 |      |      | 2,4% | -<br>1 (a) |         |   |  |  |  |  |
| 6                  | 12:35 - 13:20 | 2,4% | 2,4% |      | Uitvai     |         |   |  |  |  |  |
| 7                  | 13:30 - 14:15 |      |      | ~    | Verva      | ngingen | _ |  |  |  |  |
| 8                  | 14:25 - 15:10 |      |      |      |            | ч       | 5 |  |  |  |  |

## Docentenoverzicht

Hier ziet u de absenties, absentiedagen, vervangingen en uitval per docent in het geselecteerde tijdbereik. Let u er op, dat het vinkjes voor 'Uitval tellen' en 'VS niet tellen', die kunnen worden ingesteld bij de absentieredenen, hier buiten beschouwing zijn gelaten. Elk gebeurtenis telt. Met een klik op een docentafkorting opent een venster met detailgegevens van de betreffende docent.

| Docentenoverzicht |           |      |          |        |              |  |  |  |  |  |  |
|-------------------|-----------|------|----------|--------|--------------|--|--|--|--|--|--|
| Docent            | Absenties | Uity | /aldagen | Uitval | Vervangingen |  |  |  |  |  |  |
| GAU               |           | 2    | 3        | 9      | 2            |  |  |  |  |  |  |
| NEW               |           |      |          |        | 3            |  |  |  |  |  |  |
| HUG               |           | 1    | 1        | 6      | 5            |  |  |  |  |  |  |
| AND               |           | 1    | 3        | 17     | 1            |  |  |  |  |  |  |
| ARI               |           |      |          |        | 2            |  |  |  |  |  |  |
| CAL               |           |      |          |        | 1            |  |  |  |  |  |  |
| NOB               |           |      |          |        | 5            |  |  |  |  |  |  |
| RUB               |           |      |          | 3      | 4            |  |  |  |  |  |  |
| CER               |           | 1    | 3        | 17     | 3            |  |  |  |  |  |  |
| CUR               |           | 1    |          | 1      | 5            |  |  |  |  |  |  |

### Absentieredenen

In dit deel worden de vervangingen en uitval op basis van de bijhorende absentieredenen in een

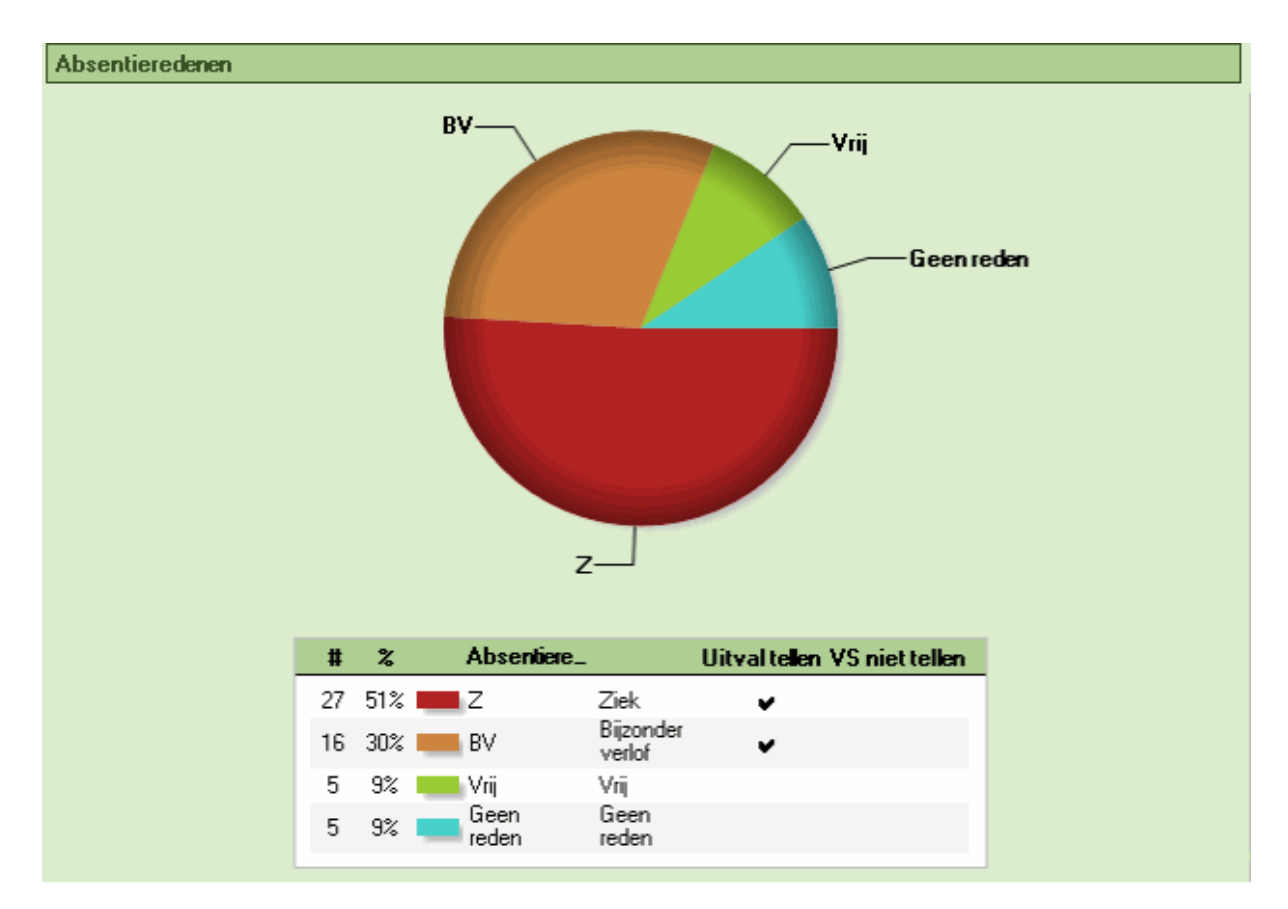

taartdiagram voorgesteld. Klikt u op één van de absentieredenen, dan worden de gegevens op de betreffende reden gefilterd.

## 14.9.2 Detailvenster docenten/klassen

Met een klik op een klas- respectievelijk docentafkorting wordt voor de betreffende klas respectievelijk docent een gedetailleerd overzicht geopend. Aan de rechterzijde wordt de uitval door absenties/ activiteiten gegroepeerd per absentiereden.

Op het tweede tabblad ziet u hetzelfde voor de vervangingen. Onderaan ieder tabblad staat het totaal, waarbij ook het aantal wordt vermeld, dat in het geselecteerde tijdbereik wordt verrekend met de teller. Bij de urenverdeling ziet u, op welke lessen de vervangingen/uitval betrekking hebben.

| 🐣 Verv. statistiek           |              |           |               |           |              |         |            |          | -       |            | ×  |
|------------------------------|--------------|-----------|---------------|-----------|--------------|---------|------------|----------|---------|------------|----|
| Statistiek Lijsten           |              |           |               |           |              |         |            |          |         |            |    |
| Docent HUG <u>Teruq naar</u> | overzicht    |           |               |           |              |         |            |          |         |            |    |
| Tijdbereik 💌                 | Overzicht m  | et uitval | en vervangin  | gen       |              |         |            |          |         |            | •  |
| Van T/m                      | Uitval (6)   | Verv      | /angingen (5) |           |              |         |            |          |         |            |    |
| 1.11.2018                    | Datum        | uur       | Soort         | Tekst     | (docer       | Klasse  | Vak        | Lokaa    | Tellen  |            |    |
| ∞]                           | 06-11        | 2         | Bijz. inzet   | extra les |              | 3a      | SK         | LNA      | 1       |            |    |
| 3 AMAAAMAN                   | 08-11        | 4         | Vervanging    |           | AND          | 3a      | NE         | L2a      | 1       |            |    |
|                              | 15-11        | 2         | Vervanging    |           | CER          | 2a      | BI         | L2a      | 1       |            |    |
| 11.11.18 25.11.18            | 16-11        | 3         | Vervanging    |           | CER          | 2a      | NE         | L2a      | 1       |            |    |
| Il renverde <b>in</b> g 🗸    | 16-11        | 4         | Surv.         |           | CER          | 4       | EN         |          |         |            |    |
| Klas Vak Urenverdeling A     | ,            |           |               |           |              |         |            |          |         |            |    |
|                              | 5 gehouden v | vervangir | ngen, daarvan | tellen 4  |              |         |            |          |         |            |    |
| 2a NE                        |              |           |               |           |              |         |            |          |         |            | _  |
| 2a EN                        | Absentiered  | enen      |               |           |              |         |            |          |         |            | -  |
| 2a GS                        |              |           |               |           |              |         |            |          |         |            |    |
| 2a Bl                        |              |           |               |           |              |         |            |          |         |            |    |
| - cv                         | _            |           |               |           |              |         |            |          |         |            |    |
| Weekdagenverdeling 🔹         | Geometer     |           |               | # 2       | . A          | bsentie | <u>ا</u> ا | itval te | en VS n | iet tellen |    |
| Ma Di Wo Do Vr 🔺             | deenieu      |           | ∕-Z           | 3 60      | 2 <b>B</b>   | N       |            |          |         |            |    |
| 1 8:00 - 8:45                |              |           |               | 1 00-     | ~ <b>—</b> G | ieen    |            | •        |         |            |    |
| 2 8:55 - 9:40 20,0% 20,0%    |              |           |               | 1 20.     | re 👘         | eden    |            |          |         |            |    |
| 3 9:50 - 10:3! 20,0          | E            | 34-7      |               | 1 20:     | % 💻 Z        |         |            | ~        |         |            |    |
| 4 10:45 - 11:                |              |           |               |           |              |         |            |          |         |            |    |
| 5 11:40 - 12:                |              |           |               |           |              |         |            |          |         |            |    |
|                              |              |           |               |           |              |         |            |          |         |            | -  |
| [4]                          |              |           |               |           |              |         |            |          |         |            | ►. |

## 14.9.3 Afdrukken

Wanneer u vanuit de vervangingsstatistiek op <Afdruk> of <Afdrukvoorbeeld> klikt, dan opent een venster, waarin u aan de linkerzijde precies kunt bepalen, welke aspecten van het actieve venster u wilt afdrukken.

| Verv. statistiek - Docenten                                                                         |   | Details                                                                                                    | × |
|----------------------------------------------------------------------------------------------------|---|----------------------------------------------------------------------------------------------------|---|
| Docent: 12/12<br>Details                                                                            | - | ✓ Vervangingen ✓ Uitval                                                                                                |   |
| Van     T/m     Lettertype       1-11-2018     30-11-2018     Pagina opmaak       Maand     •     • |   | ✓ Urenverdeling<br>✓ Weekdagenverdeling<br>✓ Tijdbereik                                                                |   |
| OK Afbreken                                                                                         |   | <ul> <li>✓ Absentieredenen - Vervangingen</li> <li>✓ Absentieredenen - Uitval</li> <li>OK</li> <li>Afbreker</li> </ul> | n |

## 14.9.4 Lijsten

Bovenaan het venster Vervangingstatistiek vindt u het tabblad Lijsten. Hier kunt u de verschillende lijsten, die betrekking hebben op de module Dagroosterbeheer activeren. Aan de rechterzijde kunt u de vervangingsstatistiek op verschillende criteria filteren.

| 🔮 Verv. s            | tatistiek                                            |                    |
|----------------------|------------------------------------------------------|--------------------|
| Statistiek           | Lijsten                                              |                    |
| Te<br>Ui<br>Ve<br>Ex | eller-berekø<br>tvaldagen<br>ervangings<br>etra werk | ening<br>overzicht |

De vele mogelijkheden van deze functie worden aan de hand van twee voorbeelden verduidelijkt.

Statistiek over de niet plaatsgevonden uren van een vak

Statistiek over uitval vanuit het oogpunt docenten.

### 14.9.4.1 Niet plaatsgevonden uren van een vak

We willen voor een aantal vakken weten, hoeveel keer het vak is gepland, vervangen, uitgevallen, gesurveilleerd en voor heoveel procent is gehouden in November voor klas 4 hebben plaatsgevonden.

| Van-t/m                    |               |                  |                     |                 |                        |            |                    |          |
|----------------------------|---------------|------------------|---------------------|-----------------|------------------------|------------|--------------------|----------|
| 1.11.20                    | 18            | 30-11-201        | 8 🔍 🗖               | ]               |                        |            |                    |          |
|                            |               |                  |                     | 1               |                        |            |                    |          |
| Filter                     |               |                  |                     |                 |                        |            |                    |          |
| ■ Klassen                  |               |                  | _                   |                 |                        |            |                    |          |
|                            |               |                  | 1                   | a               |                        |            |                    |          |
|                            | ,             |                  | 2                   | D<br>la         |                        |            |                    |          |
| Ceeninger                  | '             |                  | 2                   | .р              |                        |            |                    |          |
| ○ Liitval                  |               |                  | 3                   | la<br>Bh        |                        |            |                    |          |
| O Vervangin                | nden          |                  | 4                   |                 |                        |            |                    |          |
|                            | igon          |                  |                     |                 |                        |            |                    |          |
| <ul> <li>Lessen</li> </ul> |               |                  |                     |                 |                        |            |                    |          |
|                            |               |                  |                     |                 |                        |            |                    |          |
| Groeperen                  |               |                  | At                  | osentier        | eden                   |            | Vak                |          |
| 1 Vak                      |               |                  | ~ [                 |                 |                        |            | GD                 |          |
| 2 600                      |               |                  |                     |                 |                        |            | SK                 |          |
|                            |               |                  |                     |                 |                        |            | EN EN              |          |
| 3 Geer                     | n             |                  | ~                   |                 |                        |            | GS                 |          |
|                            |               |                  |                     |                 |                        |            | AK                 |          |
| Vervanging:                | sstatistiek p | er docent / klas |                     |                 |                        |            | LT                 |          |
| Export met                 | personeelsr   | nummer           |                     |                 |                        |            | BI                 |          |
| Tabel: vak/                | ' reden       |                  |                     |                 |                        |            | MÜ                 | ×        |
|                            |               |                  |                     |                 |                        |            |                    |          |
| _                          |               |                  |                     |                 | _                      |            |                    |          |
| Afdrukvoorbe               | eeld 🔪        | Afdruk           | Export              |                 |                        | Excel      | PDF                |          |
|                            |               |                  |                     |                 |                        |            |                    |          |
|                            | Lesse         | n 01-11-19       | 30-11-19            |                 |                        |            |                    | 7        |
|                            |               |                  |                     |                 |                        |            |                    |          |
|                            | 4             | Mag 4            |                     |                 |                        |            |                    |          |
|                            | aarde Gepland | Vervang          | <u>ingen Ui</u>     | tval Surv. + Ve | rv. % reguliere lesser | 1          |                    |          |
|                            | EN<br>GD      | 5                | 4,000 5<br>8,000 8  |                 | 0                      | 0 1<br>0 0 | U 100.0<br>O 100.0 |          |
|                            | GS<br>NE      | 8                | 8.000 8<br>8.000 49 |                 | 1                      |            | 0 100.0            |          |
|                            | Totaal        | 39 3             | 8.000 <u>39</u>     |                 | 2                      | 0 1        | 0 100.0            | 2        |
|                            | Totaal        | 39 3             | 8000 39             |                 | 2                      | 0 1        | 0 100.0            | <u>,</u> |

### 14.9.4.2 Uitval uit het oogpunt docenten

U wilt weten, hoeveel uitval en welke absentiereden in November uit het gezichtspunt van de docent heeft plaatsgevonden.

In de afbeelding ziet u de instellingen en de lijst die wordt uitgevoerd.

| 🔮 Verv. statistiek               |                                         |                                                       |
|----------------------------------|-----------------------------------------|-------------------------------------------------------|
| Statistiek Lijsten               |                                         | Untis NL BV Rooster 2018/2019<br>www.untis.nl         |
| Teller-berekening<br>Uitvaldagen | Van-t/m                                 | Uitval 01-11-18 - 30-11-18                            |
| Extra werk                       |                                         | GAU Gauss                                             |
|                                  | Elber .                                 | Aantal Reden Soort Uitval                             |
|                                  | Filter                                  | 0 Z Surv.                                             |
|                                  | O Klassen                               | 7 Totaal                                              |
|                                  | Docenten     NEW     Leerlingen     HUG | NEW Newton<br>Aantal Reden Soort Uitval               |
|                                  | AND                                     | 1 Spontane uitval Uitval                              |
|                                  | ARI                                     | 1 Totaal                                              |
|                                  |                                         | HUG Hugo                                              |
|                                  | Vervangingen RUB                        | Aantal Reden Soort Uitval                             |
|                                  | O Lessen CER                            | 1 Spontane uitval Uitval<br>5 Vrii Veoranging         |
|                                  |                                         | 6 Totaal                                              |
|                                  |                                         | AUD                                                   |
|                                  | Groeperen Absentie                      | ereden Antal Reden Soort Litval                       |
|                                  | 1 Reden V                               | 1 Z Vrijstelling                                      |
|                                  |                                         | 19 Z Vervanging                                       |
|                                  | 2 Soort Uitval 🗸 🗸                      | 0 Z Surv.<br>20 Totaal                                |
|                                  | BS                                      |                                                       |
|                                  | 3 Lieen V EX                            | RUB Rubens                                            |
|                                  |                                         | Aantal Reden Soort Uitval<br>1 Sportane uitval Uitval |
|                                  | Vervangingsstatistiek per docent / klas | 2 ??? Vrijstelling                                    |
|                                  |                                         | 3 Totaal                                              |
|                                  | L Export met personeelsnummer           | CER Concepter                                         |
|                                  | Tabel: vak/reden                        | Aantal Reden Soort Uitval                             |
|                                  | —                                       | 15 BV Vervanging                                      |
|                                  |                                         | 0 BV Surv.<br>15 Totaal                               |
|                                  | Afdrukvoorbeeld Afdruk Export           | io iotaan                                             |
|                                  |                                         | CUR Curie                                             |
|                                  |                                         | Aantal Reden Soort Uitval                             |
|                                  |                                         | 1 Totaal                                              |
|                                  |                                         | 53 Totaal                                             |
|                                  |                                         |                                                       |

## 14.10 Weekwaarden

In combinatie met de module Plan van inzet en Waardeberekening vindt u In het venster Weekwaarden (tabblad Gegevensinvoer | Plan van inzet | Weekwaarden) het overzicht 'Dagrooster/ Uren', 'Dagrooster/ Waarde' en 'Berekening'. U ziet snel het aantal vervangingen en het aantal keren uitval per week voor de geselecteerde docent.

| Weekw                                            | aarden                     |         |           |           |        |       |                              |         |   |  |  |  |
|--------------------------------------------------|----------------------------|---------|-----------|-----------|--------|-------|------------------------------|---------|---|--|--|--|
| Docent                                           | Docent - Dagrooster / Uren |         |           |           |        |       |                              |         |   |  |  |  |
| CER                                              |                            |         |           | hh:mm     |        |       |                              |         |   |  |  |  |
| Vernieuwen Gehouden lessen inclusief vervanginge |                            |         |           |           |        |       | gen en tellende activiteiten |         |   |  |  |  |
| Week                                             | Van - T/m                  | Gepland | Geplaatst | Reguliere | Uitval | Verv. | Bijz. inzet                  | Totaal  | / |  |  |  |
| Totaal                                           | 20-08-07-07                | 0.000   | 920.000   | 882.000   | 30.000 | 4.000 | 0.000                        | 882.000 |   |  |  |  |
| 1-6                                              | 20-08-30-09                | 22.000  | 22.000    | 21.000    |        |       |                              |         |   |  |  |  |
| 7                                                | 01-10-07-10                | 22.000  | 22.000    | 22.000    |        | 2.000 |                              |         |   |  |  |  |
| 8                                                | 08-10-14-10                | 22.000  | 22.000    | 21.000    | 1.000  |       |                              |         |   |  |  |  |
| 9                                                | 15-10-21-10                | 22.000  | 22.000    | 22.000    |        |       |                              |         |   |  |  |  |
| 10                                               | 22-10-28-10                | 22.000  | 22.000    | 10.000    | 12.000 |       |                              |         |   |  |  |  |
| 11                                               | 29-10-04-11                | 22.000  | 22.000    | 21.000    |        |       |                              |         |   |  |  |  |
| 12                                               | 05-11-11-11                | 22.000  | 22.000    | 20.000    | 1.000  | 2.000 |                              |         |   |  |  |  |
| 13                                               | 12-11-18-11                | 22.000  | 22.000    | 6.000     | 16.000 |       |                              |         |   |  |  |  |
| 14-18                                            | 19-11-23-12                | 22,000  | 22.000    | 22.000    |        |       |                              |         |   |  |  |  |

Met de instelling 'Berekening' worden de waarde-eenheden van de vervangingen en de extra toegevoegde waardecorrectie getoond.

## 14.11 Export naar interfaces

Voor veel landen zijn speciaal om aan de specifieke eisen te voldoen, aangepaste exportmogelijkheden toegevoegd (Bestand | Import/ Export).

# 15 Bijzondere functies

In dit hoofdstuk vindt u een overzicht van functies in de module Dagroosterbeheer, die ofwel aan een andere module zijn gekoppeld (bijv. <u>Pauzerooster</u>), ofwel niet dagelijks gebruikt zullen worden (bijv. wissel lesjaar, planning <u>dienstrooster</u>). Ook krijgt u tips, die het werken met de vervangingsplanning vereenvoudigen (bijv. gebruik van schermprofielen).

## 15.1 Pauzetoezichtsvervanging

De module Pauzerooster en Dagroosterbeheer zijn in zoverre met elkaar gekoppeld, dat voor pauzetoezichten, die gepland zijn voor een uur, waarop een docent absent is, een vervangingsregel wordt aangemaakt. Deze regel kan met een apart Vervangingsvoorstel voor pauzetoezichten worden verwerkt.

Ook vrijstellingen van docenten kunnen ertoe leiden, dat automatisch een pauzetoezichtvervanging wordt aangemaakt. Deze functie kunt u bij de instellingen onder 'Dagroosterbeheer | Overig' deactiveren.

| ıstellingen                                                                                                    | u<br>-                                                                                                    | Х |  |  |  |  |  |
|----------------------------------------------------------------------------------------------------|----------------------------------------------------------------------------------------------------|---|--|--|--|--|--|
| <ul> <li>Instellingsgegevens</li> <li>Diversen</li> <li>Lijsten</li> <li>Dagroosterbeheer</li> <li>Verv.teller</li> <li>Absentiekop</li> <li>Overig</li> <li>Kleuren en benamingen</li> <li>Vervangingsberichten</li> <li>Curs</li> <li>MultiUser</li> </ul> | <ul> <li>Vervangingsvak automatisch invoeren</li> <li>Rekening houden met docent-lokaal-koppeling</li> <li>Absentiereden voor docenten verplicht</li> <li>Geen pauzetoezichtsverv. voor vrijgestelde docenten aanmaken.</li> <li>Vervangingenvenster: niet vrije docenten in keuzelijst rood kleuren</li> <li>Dagtekst</li> <li>100</li> <li>Lettergrootte in %</li> <li>Afdruk in een kader</li> <li>Afdruk van daglijsten</li> <li>PDF-uitvoer van daglijsten</li> <li>Door gebruiker gedefinieerde bestandsnaam</li> <li>Lokaal voor zelfstandig werken</li> <li>Telfstandig werken</li> </ul> |   |  |  |  |  |  |
| Cursief = Individueel opgeslagen instellingen (ini bestanden)                                                                                                    |                                                                                                    |   |  |  |  |  |  |

Het werken met de module Pauzerooster biedt de volgende mogelijkheden:

- Vervanging van een pauzetoezicht ontstaan door absentie
- Vervanging van een pauzetoezicht zonder absentie
- Uitval van een pauzetoezicht
- Bijzondere inzet voor een pauzetoezicht

### 15.1.1 Pauzetoezicht vervangen

Voor het zoeken naar een vervanging voor een pauzetoezicht kan ook het venster <u>Vervangingsvoorstel</u> worden gebruikt. In principe verwerkt u een pauzetoezichtsvervanging net zoals een gewone vervanging, met een paar verschillen:

- In het vervangingsvenster staat in de kolom Uren tussen welke twee uren de pauzetoezicht valt. Bij een pauzetoezichtvervanging tussen het 1e en 2e uur staat bijvoorbeeld '1/2'.
- In de kolom wordt de gang (pauzetoezichtsplek) vermeld.
- Een vak en klas zijn uiteraard niet aanwezig.
- In het Instellingenvenster kunt u aangeven of vervangingsregels voor pauzetoezichten in het vervangingvenster moeten worden getoond. U kunt zo ook een lijst met alleen pauzetoezichten laten weergeven.

| ۵                    | /ervangir     | ngen / Klas dagr        | ooster:             |      |                                                                                                    |          |         |          |           | -                     |         | ×     |          |               |             |           |          |
|----------------------|---------------|-------------------------|---------------------|------|----------------------------------------------------------------------------------------------------|----------|---------|----------|-----------|-----------------------|---------|-------|----------|---------------|-------------|-----------|----------|
|                      | * 🛪           | 👺   To- 🗐 [             | i V 🛛               | 8 S  | 2 🎝 🐄                                                                                                    | Ø 🔒 .    | 👌 - 1   | 🖗 🔕      | þ.        |                       |         | -     |          |               |             |           |          |
| Klas<br>Alle<br>Klas | s<br>dagroosl | Van- to<br>12-11-<br>Ma | ′m<br>2018 ↓<br>↓ ▶ |      |                                                                                                    | . Ope    | en verv | anginger | n         |                       |         |       |          |               |             |           |          |
| Verv                 | Klas 🔺        | Soort                   | Datum               | Dag  | uur Tijo                                                                                                    | k        | (vak)   | Vak      | (docent)  | /ervanger             | Lokaal  |       |          |               |             |           |          |
| 443                  |               | Pauzetoezicht           | 12-11               | Ma   | 2/3 9:4                                                                                                    | 10-9:50  |         |          | GAU       | ??                    | Aula    | -     |          |               |             |           |          |
| 441                  | 3a            | Ve                      | 42.44               |      | 4 40                                                                                                    | 45 44.00 | e       |          | A.U. (    |                       | 1.7-    |       |          |               |             | - 0       | ×        |
| 442                  | За            | Uit 😁 Verva             | ngingsvoor          | stel |                                                                                                    |          |         |          |           |                       |         |       |          |               |             |           |          |
|                      | 1             | - 🚽 🁳                   |                     |      |                                                                                                    |          |         |          |           |                       |         |       |          |               |             |           | -        |
|                      | Verv-Nr.      | ▼ 12-11                 | Ma-2/3 G            | AU// | \ula                                                                                                    |          |         |          |           |                       |         |       |          |               |             |           |          |
|                      |               | ► PT-ve                 | rv. (8)             |      |                                                                                                    |          |         |          |           |                       |         |       |          |               |             |           |          |
|                      |               | Urent                   | olok                |      |                                                                                                    |          |         |          |           |                       |         |       |          |               |             |           |          |
|                      |               | Duur                    | /ervanging          |      |                                                                                                    |          |         |          |           |                       |         |       |          |               |             |           |          |
|                      | _ /           | PT-verv.                | (8)                 |      |                                                                                                    |          |         |          |           |                       |         |       |          |               |             |           |          |
|                      |               | Afkorting               | Max. minu           | uten | Les ervoor                                                                                                    | Les erna | Voor    | 1e uur   | Na laatst | e Tussenu             | ur voor | Tusse | enuur na | PT opeenvolg. | Gang ervoor | Gang erna | <u>^</u> |
|                      |               | NEW                     |                     | 999  | <ul> <li>Image: A set of the set of the</li></ul> | <b>~</b> |         |          |           |                       |         |       |          |               |             |           |          |
|                      |               | HUG                     |                     | 999  | ~                                                                                                    | × .      |         |          |           |                       |         |       |          |               |             |           |          |
|                      |               | ARI                     |                     | 999  | <ul> <li>Image: A set of the set of the</li></ul> | <b>~</b> |         |          |           |                       |         |       |          |               |             |           |          |
|                      |               | CAL                     |                     | 999  | ~                                                                                                    |          |         |          |           |                       |         |       | ~        |               |             |           |          |
|                      |               | NOB                     |                     | 999  |                                                                                                    | ~        |         |          |           | <ul> <li>✓</li> </ul> |         |       |          |               |             |           | ~        |
|                      |               | <                       |                     |      |                                                                                                    |          |         |          |           |                       |         |       |          |               |             | >         |          |
|                      |               |                         |                     |      |                                                                                                    |          |         |          |           | -                     |         |       |          |               |             |           |          |
|                      |               | ,                       |                     |      |                                                                                                    |          |         |          |           |                       |         |       |          |               |             |           |          |

Bij het zoeken naar een vervanger (icoon <Voorstel>) opent het venster met vervangingsvoorstellen voor pauzetoezichten. Met een rechter muisklik op een kolomtitel kunt u zelf aanvinken, welke kolommen moeten worden getoond.

- Afkorting: afkorting van de docent.
- Punten: een beoordelingsgetal (punten) voor het huidige pauzetoezicht.
- Max. minuten: het maximale aantal minuten, dat de docent mag worden ingezet (invoervenster Docenten).
- PT/dag: het aantal pauzetoezichten op deze dag.
- Teller: het aantal reeds gehouden pauzetoezichten in het ingestelde tijdbereik voor de teller.
- Les daarvoor / daarna: geeft de docent voor of na het pauzetoezicht les.
- Gang daarvoor / daarna: geeft de docent voor of na het pauzetoezicht les in een lokaal, dat gekoppeld is aan de gang (pauzeplek).
- Voor 1e uur / Na laatste uur: het toezicht ligt voor het 1e lesuur of na het laatste lesuur van de docent.
- PT opeenvolgend: de docent is al bij het voorliggende of het eropvolgende pauzetoezicht ingepland.
- Voor blokkade/ Na blokkade: het toezicht valt voor of na een blokkade van de docent.
- Tussenuur voor / na: het toezicht valt voor of na een tussenuur van de docent.
- Geslacht: hier wordt het geslacht van de docent met een symbool aangeduid. Hebt u voor zowel de docenten als ook voor de gangen een geslacht ingevoerd, dan worden in het vervangingsvoorstel alleen die docenten getoond, waarbij het geslacht van de docent overeenkomt met de gang.
- Dienst: toont of de docent voor het betreffende toezicht is ingedeeld in het dienstrooster voor pauzetoezichtsvervanging. Zie voor meer informatie <u>Dienstrooster voor pauzetoezichten</u>.

#### Tip: Pauzetoezicht ondanks absentie.

Een absente docent kan ondanks zijn/haar absentie toch – na de nodige waarschuwingen - als vervanger voor een pauzetoezicht worden ingezet. De docent verschijnt echter niet in het venster met vervangingsvoorstellen.

Wordt een pauzetoezicht door twee of meerdere personen gedeeld, dan wordt deze informatie in het vervangingenvenster in de kolom Uur en de kolom Lokaal getoond. Zo betekent een (1), dat een vervanger voor de eerste docent van het toezicht wordt gezocht. Met behulp van deze informatie kunt u beslissen of u het toezicht wilt vervangen of wilt laten vervallen.

| 🔮 v                  | ervangin                                                                                                    | igen / Klas dagroos | ter:  |    |         |               |     |     |           |               |          | ×                      |  |  |  |
|----------------------|----------------------------------------------------------------------------------------------------|---------------------|-------|----|---------|---------------|-----|-----|-----------|---------------|----------|------------------------|--|--|--|
|                      | 💥 🖘                                                                                                    | 👺 🖗 📲 🧮             | V S   | ž  |         | a 🧭 🔒         | 🤞 - | Ø 🤹 | ŀ         |               |          | Ŧ                      |  |  |  |
| Klas<br>Alle<br>Klas | Klas     Van- t/m       Alle     12-11-2018       Ma     Image: Comparison of the second second |                     |       |    |         |               |     |     |           |               |          |                        |  |  |  |
| Verv                 | Klas dagrooster:<br>Verv- <mark>Klas ∡</mark> Soort Datum Dag uur Tijd (vak) Vak (docent) Vervanger <u>Lokaal</u>                                                                                                    |                     |       |    |         |               |     |     |           |               |          |                        |  |  |  |
| 443                  |                                                                                                    | Pauzetoezicht       | 12-11 | Ма | 2/3 (1) | 9:40-9:50 (1) |     |     | GAU       | ???           | Aula (1) |                        |  |  |  |
| 441                  | За                                                                                                    | Vervanging          | 12-11 | Ма | 4       | 10:45-11:30   | WIS |     | GAU       | ???           | L3a      |                        |  |  |  |
| 442                  | За                                                                                                    | Uitval              | 12-11 | Ма | 5       | 11:40-12:25   | WIS |     | GAU       |               |          |                        |  |  |  |
|                      |                                                                                                    |                     |       |    |         |               |     |     |           |               |          |                        |  |  |  |
| 1                    | Verv-Nr.                                                                                                    | <b>•</b>            |       |    |         |               |     |     | Klas dagr | ooster: (Klas | dagroos  | <ul> <li>✓:</li> </ul> |  |  |  |

Meer informatie over gedeelde pauzetoezichten vindt u in het handboek van de module Pauzerooster.

### 15.1.2 Pauzetoezichtsvervanging zonder absentie

Via het venster Pauzerooster kunt u een vervanger voor een pauzetoezicht inzetten, terwijl er geen absentie is. U gaat als volgt te werk:

- 1. Open in de dagroostermodus het venster Pauzerooster (tabblad Modules | Pauzerooster) en selecteer in de kalender de gewenste week.
- 2. Selecteer een pauzetoezichtsplek, bijvoorbeel Aula.
- 3. Klik in het rooster op een pauzetoezicht en activeer de icoon <Voortstel>.
- 4. Selecteer een geschikte vervanger en voer de wijziging door met een dubbelklik.

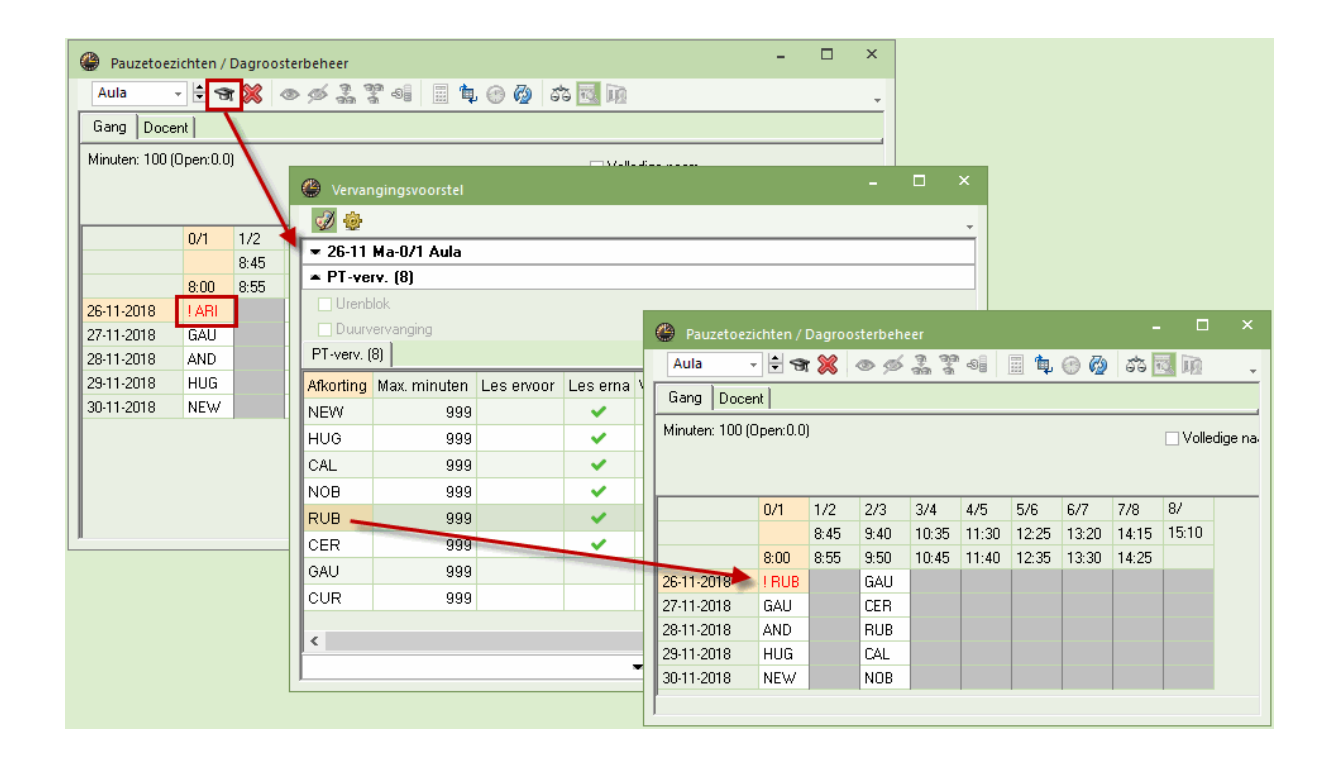

## 15.1.3 Uitval van een pauzetoezicht

U kunt in het vervangingenvenster een pauzetoezichtsvervanging net zoals een gewone vervanging laten uitvallen met de icoon <Uitval>.

In het venster Pauzerooster kunt u met de icoon <Docent -> ?> een pauzetoezicht laten vervallen zonder dat de docent absent is gemeld. In het vervangingenvenster wordt een regel met als soort 'Uitval' aangemaakt.

| Pauzetoez      | ichten / | Dagroo | sterbeh | eer              |          |         |         | -        |             |             |        |          |            |      |   |
|----------------|----------|--------|---------|------------------|----------|---------|---------|----------|-------------|-------------|--------|----------|------------|------|---|
| Aula           | - 🗧 🛪    | 8      | © %     | ଲ୍ଲ ସ<br>ଗ୍ରାଣ ସ | <b>1</b> | 1 ኳ 🐵   | ) 🙆 (i  | sta 🚾    | in .        | -           |        |          |            |      |   |
| Gang Doce      | ent      |        |         |                  |          |         |         |          |             |             |        |          |            |      |   |
| Minuten: 100 ( | Open:0.0 | 0      |         |                  |          |         |         |          | Volledige n | a.          |        |          |            |      |   |
|                |          |        |         |                  | 🐣 Verva  | ngingen | / dagro | oster    |             |             |        |          |            |      | × |
|                | 0/1      | 1/2    | 2/3     | 3/4              |          | -       |         |          | 1 261 1     | A ××        | - 2 0  |          | 70 4       | la . |   |
|                |          | 8:45   | 9:40    | 10:3             | _ = &    | ৰ 🔄     | 1005 52 |          | Y   @%      | ¥ 🛛 🐄       | 1      |          | * 12   1   | 2    | - |
|                | 8:00     | 8:55   | 8:50    | 10:4             | Vervange | er      | - Vai   | n- t/m — |             |             |        |          |            |      |   |
| 3-12-2018      | ABL      |        | AU      |                  | Alle     | •       | - 4     | 12-2018  | ~           |             | 18     | <b>•</b> |            |      |   |
| 4-12-2018      | GAU      |        | 1       |                  | 1        |         | Di      |          |             |             |        | _        |            |      |   |
| 5-12-2018      | AND      |        | RUB     |                  |          |         |         |          |             |             |        | Open v   | ervanginge | n    |   |
| 6-12-2018      | HUG      |        | CAL     |                  | dagroost | er      |         |          |             |             |        |          |            |      |   |
| 7-12-2018      | NEW      |        | NOB     |                  | Verv-wr. | Soort   | uur     | Klas     | (docent)    | Vervanger 🔺 | (vak)  | Vak      | Lokaal     |      |   |
|                |          |        |         |                  | 446      | Uitval  | 2/3     |          | CER         |             |        |          | Aula       |      |   |
| 1              |          |        |         |                  | Ji Ven   | Nr      |         |          |             |             |        |          |            |      |   |
|                |          |        |         |                  | verv     | -141.   |         | -        |             |             | dagroo | oster*   |            | `    | × |

## 15.1.4 Bijzondere inzet voor pauzetoezicht

In het venster Pauzerooster kunt u ook een extra pauzetoezicht (een bijzondere inzet) invoeren, ook buiten het bereik waar normaalgesproken toezicht moet worden gehouden. In de afbeelding ziet u dat een extra pauzetoezicht op 03-12 tussen het eerste en tweede uur op locatie Aula wordt ingezet voor docent NOB.

| Pauzetoezi      | chten /                                                          | Dagroos | sterbeh | eer                                                                                                    |            |               | -      |       | ×        |             |       |          |        |    |  |
|-----------------|------------------------------------------------------------------|---------|---------|----------------------------------------------------------------------------------------------------|------------|---------------|--------|-------|----------|-------------|-------|----------|--------|----|--|
| Aula 🚽          | 9                                                                | r 💥 -   | © %     | 19.00<br>19.00                                                                                                    |            | 1 🗊 💮 🧔       | 53     | ē Iņ  |          |             |       |          |        |    |  |
| Gang Docer      | nt                                                               |         |         |                                                                                                    |            |               |        |       |          |             |       |          |        |    |  |
| Minuten: 100 (0 | Minuten: 100 (Open:0.0)                                          |         |         |                                                                                                    |            |               |        |       |          |             |       |          |        |    |  |
|                 |                                                                  |         |         |                                                                                                    |            |               |        |       |          |             |       |          |        |    |  |
|                 | 0/1       1/2       2/3       3/4       Vervanger       Van- t/m |         |         |                                                                                                    |            |               |        |       |          |             |       |          |        |    |  |
|                 |                                                                  | 8:45    | 9:40    | 10:3                                                                                                    | Alle       | <b>•</b>      | 3-12-2 | 018 🗸 |          |             | 18 🔻  |          |        |    |  |
|                 | 8:00                                                             | 8:55    | 9:50    | 10:4                                                                                                    | 1          |               | Veek   |       |          |             |       |          |        |    |  |
| 3-12-2018       | ARI                                                              | ! NOB   | GALL    |                                                                                                    |            |               |        |       |          |             | _ Ope | n vervan | gingen |    |  |
| 4-12-2018       | GAU                                                              |         | !       | Concession of the local division of the local division of the loca | dagroost   | er            |        |       |          |             |       |          |        |    |  |
| 5-12-2018       | AND                                                              |         | RUB     |                                                                                                    | Verv-Nr.   | Soort         | uur    | Klas  | (docent) | Vervanger 🔺 | (vak) | Vak      | Lokaal |    |  |
| 6-12-2018       | HUG                                                              |         | CAL     |                                                                                                    | 447 🦷      | Pauzetoezicht | 1/2    |       |          | NOB         |       |          | Aula   |    |  |
| 7-12-2018       | NEW                                                              |         | NOB     |                                                                                                    | 446        | Uitval        | 2/3    |       | CER      |             |       |          | Aula   |    |  |
| ľ               |                                                                  |         |         |                                                                                                    | ji<br>Verv | -Nr.          | ÷      | 1     |          | dagroos     | ter   |          | ~      | ]: |  |

## 15.2 Dienstrooster

Bij het plannen van vervangingen wordt vaak met een dienstrooster gewerkt.

Eén of meerdere docenten zijn op bepaalde uren beschikbaar. Dat wil zeggen, ze moeten bereid zijn om bij een absentie de les als vervanger over te nemen. Het dienstrooster wordt meestal pas na het vormen van het lesrooster gemaakt. Hierbij moet met enkele punten rekening worden gehouden.

- De diensten moeten gelijkmatig over de in aanmerking komende docenten worden verdeeld.
- Op sommige uren, bijvoorbeeld op het eerste uur, zijn meerdere diensten nodig.
- Voor iedere docent moet er een bovengrens (maximaal aantal diensten) zijn, die hij/zij niet mag overschrijden.
- De beschikbaarheiddienst moet in het rooster van de docent passen. Natuurlijk mag hij/zij geen les geven op het tijdstip dat hij/zij beschikbaarheiddienst heeft. Hij/zij moet ook niet worden ingezet op een (halve) lesvrije dag. Ideaal zijn tussenuren, of de uren voor of na het lesgeven.
- Meerdere diensten op een dag zijn meestal ongewenst.

### 15.2.1 Dienstroosterplanning - voorbereiding

De onderstaande punten moeten voorafgaande aan de planning van het dienstrooster worden geregeld. Het venster, waarin het dienstrooster kan worden gepland, kunt u openen met de knop <Diensten> op het tablad Dagrooster van het lintmenu.

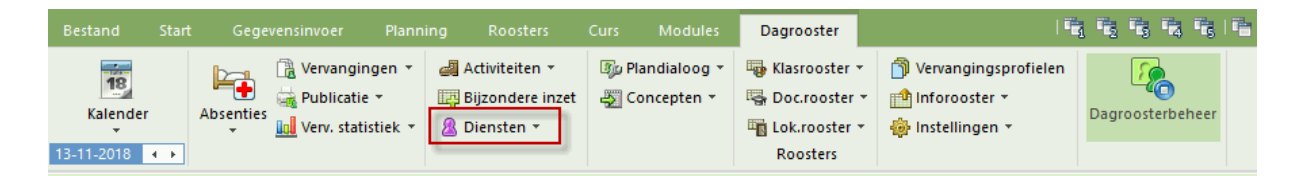

### Docenten

Voer in het invoervenster Docenten bij iedere docent in het veld 'Max. diensten' (tabblad Dagrooster) in, voor hoeveel uren de docent maximaal in het dienstrooster mag worden geplaatst.

| ۲ | Docenter  | n / Docenten - | Die 🕨 🗧    |           | ×           |
|---|-----------|----------------|------------|-----------|-------------|
| G | AU        | - 🗄 🖬          | 🛯 📑 🗱      | 3 7       | <b>≜</b> "÷ |
|   | Afkorting | Achternaam     | Diensten   | Max.diens | ten         |
|   | GAU       | Gauss          | 2          |           | 3           |
|   | NEW       | Newton         | 1          |           | 3           |
|   | HUG       | Hugo           | 3          |           | 3           |
|   | AND       | Andersen       | 1          |           | 3           |
|   | ARI       | Aristoteles    | 1          |           | 3           |
|   | CAL       | Callas         | 1          |           | 3           |
|   | NOB       | Nobel          | 3          |           | 3           |
|   | RUB       | Rubens         | 2          |           | 3           |
|   | CER       | Cervantes      | 2          |           | 3           |
|   | CUR       | Curie          | 2          |           | 3           |
|   |           |                |            |           |             |
|   |           |                |            |           |             |
| • | ]         | Docenten       | - Diensten |           | <b>~</b> :  |

#### Tip: Aantal diensten

Als de diensten zijn ingepland, dan wordt in de kolom Diensten getoond, hoeveel keer idere docent in het dienstrooster is ingepland.

## Definieer een Dienstvak

In het invoervenster Vakken kunt u een vak als dienstvak definiëren. Automatisch wordt ingesteld, dat lessen met dit vak niet worden vervangen en ook niet worden verrekend met de teller.

| ۲ | Vakken /  | Vakken - Dienste | n      |         |                 |                      | □ ×         |
|---|-----------|------------------|--------|---------|-----------------|----------------------|-------------|
|   | ) .       | - 🗄 📑 昌          | 📑 🐹    | 37      | <u>≜</u> ⊽ ≍≍ 8 | \$ <mark>0</mark> \$ | Ø 😼 - 💥     |
|   | Afkorting | Volledige naam   | Dienst | Dienst+ | Niet verv.      | Niet tellen          | ^           |
|   | LOM       | LO meisjes       |        |         |                 |                      |             |
|   | D         | Dienst           |        |         | $\checkmark$    | $\checkmark$         |             |
|   |           |                  |        |         |                 |                      | ~           |
|   | 1         |                  |        |         |                 |                      |             |
| • |           |                  |        | Va      | kken - Dien     | sten                 | <b>~</b> 14 |

#### Tijden en aantal diensten

In het venster Diensten legt u vast voor welke uren een dienstrooster moet worden gevormd en het aantal dienstdocenten per uur. Bijvoorbeeld twee docenten voor de eerste uren en 1 docent voor de tweede en derde uren.

| 💮 Dier | nsten         |              |            |           |         | × |
|--------|---------------|--------------|------------|-----------|---------|---|
| ন্দ 💥  | 🖁 🚊 ኳ         | Ø 🛍          |            |           |         | - |
| D      |               | ak voor dier | nstrooster |           |         |   |
| 1      | 🗘 Dienst      |              |            |           |         |   |
| 🖂 Aar  | ntal dienster | n tonen      |            |           |         |   |
|        | Maandag       | Dinsdag      | Woensdag   | Donderdag | Vrijdag | _ |
| 1      | 2             | 2            | 2          | 2         | 2       |   |
| 2      | 1             | 1            | 1          | 1         | 1       |   |
| 3      | 1             | 1            | 1          | 1         | 1       |   |
| 4      | 0             | 0            | 0          | 0         | 0       |   |
| 5      | 0             | 0            | 0          | 0         | 0       |   |
| 6      | 0             | 0            | 0          | 0         | 0       |   |
| 7      | 0             | 0            | 0          | 0         | 0       |   |
| 8      | 0             | 0            | 0          | 0         | 0       |   |
|        |               |              |            |           |         |   |
|        |               |              |            |           |         |   |

### 15.2.2 Diensten plannen

Om diensten te kunnen plannen, haalt u het vinkje bij 'Aantal diensten tonen' weg. . Nu hebt u drie mogelijkheden om de diensten in te plannen. Bij de eerste twee mogelijkheden wordt geadviseerd om ook naar het rooster van de docent te kijken.

- 1. U voert handmatig in een veld met 3 vraagtekens de gewenste docent in.
- 2. U laat de dienten met de automaat plannen.
- 3. U klikt op een veld en opent het venster Docentenvoorstel (icoon <Voorstel docent>). Hier ziet u welke docenten geschikt zijn om voor de dienst te worden ingezet.

Bij de derde variant toont het docentenvoorstel de in aanmerking komende docenten voor de betreffende dienst. Bij iedere docent wordt de volgende aanvullende informatie getoond:

- het merkteken is een getal dat aangeeft hoe goed de vervanging in het rooster van de docent past (net zoals in het vervangingsvoorstel). Het geeft de afstand tussen het vervangingsuur en de eerstvolgende les van deze docent aan.
- Diensten: de tot dan toe ingedeelde diensten van de docent.
- Max. diensten: het maximale aantal diensten in het invoervenster Docenten.
- Punten: het aantal punten wordt hoofdzakelijk uit de drie voorgaande kolommen bere-kend. Hoe minder punten een docent heeft, des te geschikter is hij om ingezet te worden.
- Tijdwensen: toont of er op het tijdstip van het dienstuur een tijdwens voor de docent aanwezig is.

| 6 | 🕑 Di                            | iensten              |               |                                                                  |                                                                                                    |                                   | -                                          | □ ×                            |            |   |
|---|---------------------------------|----------------------|---------------|------------------------------------------------------------------|----------------------------------------------------------------------------------------------------|-----------------------------------|--------------------------------------------|--------------------------------|------------|---|
|   | <b>A</b>                        | *                    | <b>t</b> , ⊘  | <b></b>                                                          |                                                                                                    |                                   |                                            |                                | ,          |   |
|   | D                               |                      | Vak vo        | oor dienstro                                                     | oster                                                                                                    |                                   |                                            |                                | -          |   |
|   | 1                               | 1 Dien:              | st            |                                                                  |                                                                                                    |                                   |                                            |                                |            |   |
|   |                                 | _ ▼<br>∖antal diens  | ten ton       | en                                                               |                                                                                                    |                                   |                                            |                                |            |   |
|   |                                 | Maanda               | Dinsda        |                                                                  | Donderr Vriida                                                                                                    | ю                                 |                                            |                                | -          |   |
|   | 1                               | 222                  | 2772          | 22 777                                                           | 277 277                                                                                                    | 'g                                |                                            |                                |            |   |
|   | 2                               | ???                  | ???           | ???                                                              | ?? ???                                                                                                    |                                   |                                            |                                |            |   |
|   | 3                               | ???                  | ???           | 🙆 Voo                                                            | rste docent                                                                                                    |                                   |                                            |                                | - 0        | × |
|   | 4                               |                      |               | SER.                                                             | <b>V</b> .                                                                                                    |                                   |                                            |                                |            |   |
|   |                                 |                      |               | 1                                                                | • E .                                                                                                    |                                   |                                            |                                |            |   |
|   | 5                               |                      |               |                                                                  | Toepassen                                                                                                    |                                   |                                            |                                |            |   |
|   | 5                               |                      |               | Afkorting                                                        | Toepassen<br>1 Merkteken                                                                                                    | Diensten                          | Max.diensten                               | Punten                         | Tiidwensen |   |
|   | 5<br>6<br>7                     |                      |               | Afkorting<br>NOB                                                 | Toepassen<br>Merkteken<br>0                                                                                                    | Diensten<br>0                     | Max.diensten<br>3                          | Punten<br>0                    | Tijdwensen |   |
|   | 5<br>6<br>7<br>8                |                      |               | Afkorting<br>NOB<br>GAU                                          | Toepassen<br>Merkteken<br>0<br>2                                                                                                    | Diensten<br>0                     | Max.diensten<br>3<br>3                     | Punten<br>0<br>40              | Tijdwensen |   |
|   | 5<br>6<br>7<br>8                |                      |               | Afkorting<br>NOB<br>GAU<br>CUR                                   | Toepassen<br>Merkteken<br>0<br>2<br>3                                                                                                    | Diensten<br>0<br>0                | Max.diensten<br>3<br>3<br>3                | Punten<br>0<br>40              | Tijdwensen |   |
|   | 5<br>6<br>7<br>8                |                      |               | Afkorting<br>NOB<br>GAU<br>CUR<br>AND                            | Toepassen<br>Merkteken<br>0<br>2<br>3<br>3<br>3<br>9                                                                                                    | Diensten<br>0<br>0<br>0           | Max.diensten<br>3<br>3<br>3<br>3<br>3<br>3 | Punten<br>0<br>40<br>60<br>999 | Tijdwensen |   |
|   | 5<br>6<br>7<br>8                | Maanda               | Dinsda        | Afkorting<br>NOB<br>GAU<br>CUR<br>AND                            | Toepassen<br>Merkteken<br>0<br>2<br>2<br>3<br>3<br>9<br>Donder(Vrijda                                                                                                    | Diensten<br>0<br>0<br>0<br>9      | Max.diensten<br>3<br>3<br>3<br>3<br>3<br>3 | Punten<br>0<br>40<br>60<br>999 | Tijdwensen |   |
|   | 5<br>6<br>7<br>8<br>4           | Maanda               | Dinsda<br>??? | Afkorting<br>NOB<br>GAU<br>CUR<br>AND<br>ac Woerso<br>22?        | Toepassen           Merkteken           0           2           0           2           3           0           2           3           0           3           0           0           0           0           0           0           0           0           0           0           0           0           0           0           0           0           0           0           0           0           0           0           0           0           0           0           0           0           0           0           0           0           0           0           0           0           0           0           0           0           0      0 <td>Diensten<br/>0<br/>0<br/>0<br/>0<br/>9</td> <td>Max.diensten<br/>3<br/>3<br/>3<br/>3<br/>3</td> <td>Punten<br/>0<br/>40<br/>60<br/>999</td> <td>Tijdwensen</td> <td></td> | Diensten<br>0<br>0<br>0<br>0<br>9 | Max.diensten<br>3<br>3<br>3<br>3<br>3      | Punten<br>0<br>40<br>60<br>999 | Tijdwensen |   |
|   | 5<br>6<br>7<br>8<br>4<br>1<br>2 | Maanda<br>???<br>NOB | Dinsda<br>??? | Afkorting<br>NOB<br>GAU<br>CUR<br>AND<br>ac Woenso<br>22?<br>??? | Toepassen           Merkteken           0           2           3           2           3           9           0           2           3           9           0           2           3           9           0           2           2           3           9           0           2           2           2           3           3           3           3           3           3           3           3           3           3           3           3           3           3           3           3           3           3           3           3           3           3           3           3           3           3           3           3                                                                                                    | Diensten<br>0<br>0<br>0<br>9      | Max.diensten<br>3<br>3<br>3<br>3<br>3      | Punten<br>0<br>40<br>60<br>999 | Tijdwensen |   |

#### Diensten omzetten naar lessen

Alle invoer en wijzigingen in het venster Dienstrooster worden pas actief, als u de icoon <Diensten omzetten naar lessen>activeert. Voor elke dienst maakt Untis een les voor de betreffende docent en deze les wordt in het rooster van de docent getoond.

|          |      |            |            |            |        |               |          | ()<br>N  | OB - Nobel, | Alfred | Rooste     | r (Do      | c1A) |           |      |       | -     |            | x c      |     |      |
|----------|------|------------|------------|------------|--------|---------------|----------|----------|-------------|--------|------------|------------|------|-----------|------|-------|-------|------------|----------|-----|------|
|          | Dien | isten      |            |            |        | -             |          | NOB      | •           | - 3    | <b>+</b>   | - <b>F</b> |      | 6 🥩       | ٩. 8 | ₿   [ | è - 1 | ¢-         | ≣⊽ .     |     |      |
| 4        | ञ 💥  |            | 龟 🙆        |            |        |               |          |          | 26-11-2018  | × •    | - 30-11-   | 2018       |      |           |      |       |       |            |          |     |      |
| Γ        | D    | Ŧ          | Vak voo    | r dienstro | oster  |               |          |          | Maanda      | ng D   | insda      | g V        | Noei | nsdag     | Done | lerda | g \   | /rijo      | dag      |     |      |
|          | 1    | Dien:      | st         |            |        | $\overline{}$ |          |          | 3b GE       |        | la GD      | ,          | 2a   | GD        | 1    | D     | -     |            |          |     |      |
|          | Aar  | ntal diens | sten toner | n          |        |               |          | 2        |             |        | $\bigcirc$ |            | 2b   | GD        | 1b   | GD    | :     | 3a         | GD       |     |      |
|          |      | Maanda     | Dinsdag    | Woenso     | Donder | Vrijdag       |          | 3        | 1b GE       | 5 .    | la GD      | 5          | 3b   | GD        |      |       | - ·   | 1a         | GD       |     |      |
| 1        |      | GAU        | CAL        | RUB        | CUR    | AND           |          | 4        | <b>4</b> GD |        | 1 GD       |            |      |           | -    |       |       | 2h         | GD       |     |      |
| 2        |      | NOB        | NOB        | GAU        | HUG    | CUR           |          | N.       | 4 05        |        |            | _          | +2-  | N/F       |      |       | -     |            | 00       |     |      |
| 3        |      | CER        | NEW        | ARI        | HUG    | HUG           |          | 1        |             |        |            | _          | ~Za. | NE        |      |       | _     |            |          |     |      |
| 4        |      |            |            |            |        |               |          | <u> </u> | 1           |        |            |            |      |           |      |       |       |            |          |     | ×    |
| 5        |      |            |            |            |        |               | 🥮 N      | lobe     | Docent      |        |            |            |      |           |      |       |       | 4 P        |          |     |      |
| 6        |      |            |            |            |        |               | NOE      | }        | - 🗄 🛱       |        | 3 7        | 2-         | 5    | <u>()</u> | **   | R     | & (   | <b>?</b> ( | a 🧳      | - 🔬 | ~~~~ |
| 4        |      |            |            |            |        |               | Lenr     | ⊞ KI     | Niet o LLAw | Juren  | Docer      | Vak        | Kla  | s         |      | Vaklo | Lokaa | Duk        | obe Blok |     | ~    |
| P        |      |            |            |            |        |               | 83       |          | - 1         |        | NOB        | D          |      |           |      |       |       |            |          |     |      |
| H        | 1    |            |            |            |        |               | 84       | ÷        | 1           |        | NOB        | D          |      |           |      |       |       |            |          |     |      |
| <u> </u> |      |            |            |            |        |               | 100      |          | 1           |        | NOB        | D          |      |           |      |       |       |            |          |     |      |
|          |      |            |            |            |        |               |          |          |             |        |            |            |      |           |      |       |       |            |          |     | ~    |
|          |      |            |            |            |        |               |          |          |             |        |            | _          |      |           |      | -     |       |            |          |     | _    |
|          |      |            |            |            |        |               | <b>–</b> | L-nr     | 2           | -      |            |            |      |           |      | Doce  | nt    |            |          |     | ×    |

### Weergave van diensten

De diensten worden uiteraard in het vervangingsvoorstel getoond, zodat u snel kunt zien of u de docent volgens dienstrooster wilt inzetten. Deze docent heeft als merkteken de naam van het dienstvak.

| Vervangingsvoorst      | el       |          |         |        |          |        |     |  |        |        | -     |        | ×      |
|------------------------|----------|----------|---------|--------|----------|--------|-----|--|--------|--------|-------|--------|--------|
| I 🕹                    |          |          |         |        |          |        |     |  |        |        |       |        | Ŧ      |
| ▼ 14-11 ₩o-3 HUG/      | /AK/1a   | ,1b,2a   | ,2b     |        |          |        |     |  |        |        |       |        |        |
| Vervangingsvoors       | tellen ( | 4),Sur   | veillar | nces ( | 4),Lok   | alen ( | 15) |  |        |        |       |        |        |
| 🗌 Urenblok             |          |          |         |        |          |        |     |  |        |        |       |        |        |
| Duurvervanging         |          |          |         |        |          |        |     |  |        |        |       |        |        |
| Vervangingsvoorstellen | (4) Sur  | veilland | ces (4) | Loka   | len (15) |        |     |  |        |        |       |        |        |
| Afkorting              | Merkt    | Roos     | ter     |        |          |        |     |  | Lessen | Teller | Verv. | Uitval | $\top$ |
| ARI                    | D        | EN       | WI      | Х      | WI       | NA     |     |  | 4      | 1      | 1     |        |        |
| RUB                    | 0        | Х        | NE      |        | NE       | EN     |     |  | 3      | -1     | 2     | 3      |        |
| CAL                    | 0        | NE       | MU      |        | NE       | SK     | KG  |  | 5      | 1      | 1     |        |        |
| CUR                    | 3        |          |         |        |          |        | Н   |  | 1      | 4      | 5     | 1      |        |
|                        |          |          |         |        |          |        |     |  |        |        |       |        |        |
| Verschuivingen (0      | )        |          |         |        |          |        |     |  |        |        |       |        |        |
|                        |          |          |         |        |          |        |     |  |        |        |       |        |        |

#### Tip: Diensten meetellen bij vereist aantal lessen

Ingeroosterde diensten kunt u laten meetellen bij het vereiste aantal lessen, dat een docent per week/ jaar moet onderwijzen (optie Plan van inzet en Waardeberekening). Plaats hiervoor bij de vakinvoer een vinkje bij 'Dienst tellen als vereiste les' (kolom Dienst +). Een ingezet dienstuur wordt nu niet bij de vervangingsteller opgeteld, want alle uren in het dienstrooster worden al als gewone lessen meegeteld.

## 15.2.3 Dienstvervanging

Is een docent absent, terwijl hij/zij is ingepland in het dienstrooster, dan ontstaat een dienstvervangingsregel. U kunt dan via het vervangingsvoorstel zoeken naar een andere docent, die het uur in het dienstrooster gaat opvangen.

| 🔮 Vakke             | n / Vakken -           | - Diensten                       |      |         |            |          |                         |            |       | ×      |              |
|---------------------|------------------------|----------------------------------|------|---------|------------|----------|-------------------------|------------|-------|--------|--------------|
| D                   | <b>•</b>               | 🗄 🗏 📑 🗱 🎘 ኛ                      | 2    | ** 👌    | 0          | ) 🗋 - 🕯  | è 🖗                     |            |       | Ŧ      |              |
| Afkorti<br>LOM<br>D | ng Volledig<br>LO meis | e naam Dienst Dienst+<br>jes     | Niet | verv. N | iet tellen |          |                         |            |       | ^<br>~ |              |
|                     | 🐣 Verva                | ingingen / dagrooster            |      |         |            |          |                         |            |       |        | ×            |
|                     | = 🐹                    | S 👺 🦗 📲 🖞                        | V i  | 1 T     | A          | I 🔂      | 🔖 - 🧑                   | <b>@</b> - |       |        | Ŧ            |
|                     | Vervang<br>Alle        | er Van-t/m<br>29-10-2018<br>Week | 3 ↓  |         |            |          | en vervangi             | ngen       |       |        |              |
|                     | dagroost               | er                               |      |         |            |          |                         |            |       |        |              |
|                     | Verv-Nr.               | Soort                            | uur  | Klas    | (docent)   | Vervange | <mark>r </mark> ⊿ (vak) | Vak        | Lokaa | il 👘   |              |
|                     | 367                    | Dienstvervanging                 | 1    |         | GAU        | ???      | D                       |            |       |        |              |
|                     | 326                    | Vervanging                       | 2    | 2a      | CER        | ???      | NE                      |            | L2a   |        |              |
|                     | 327                    | Verplaatsing                     | 2    | За      | GAU        | CER      | WIS                     | EN         | L3a   |        |              |
|                     | Verv                   | -Nr.                             |      |         |            | C        | dagrooster              |            |       |        | <b>~</b> .:: |

#### Let op: optie 'geen vervanging' voor diensten

Of er een dienstvervangingsregel moet worden aangemaakt, kunt u instellen bij de definitie van het dienstvak door wel of geen vinkje te plaatsen in de kolom 'Niet verv.'.

### 15.2.4 Status van ingezette diensten

Als u voor een bepaald tijdbereik wilt weten, hoe vaak voor een vervanging een docent uit het dienstrooster is ingezet, ofwel een balans van de geactiveerde diensturen, dan kunt u dit terugvinden op de lijst 'Teller-berekening'. Voorwaarde hiervoor is wel, dat de docent in het gekozen tijdbereik tenminste één keer is ingezet als vervanger. Meer informatie vindt u in het hoofdstuk 'Teller-berekening'.

## 15.2.5 Dienstrooster voor pauzetoezichten

Met versie 2019 kunt u nu ook een dienstrooster voor pauzetoezichten plannen. Deze functie vindt u onder de knop <Vervangingsmodus> in het venster *Pauzetoezichten*.

#### Let op: Planning dienstrooster in Untis-modus

De planning van het dienstrooster voor pauzetoezichten moet in de Untis-modus plaatsvinden. Deze functie kan niet worden geactiveerd vanuit de dagroostermodus.

| 🐣 Pauzetoe   | zichten   |      |      |                |       |       |       |       |         | -         |       | × |
|--------------|-----------|------|------|----------------|-------|-------|-------|-------|---------|-----------|-------|---|
| aula         |           | r 💥  | •    | ମ୍ମ ଗଣ<br>ଗଣ ଗ | -9    | 🖩 🖡   | 🕑 🤣   | 66    | 3. 10   | 1         |       | - |
| Gang Doc     | ent       |      |      |                |       |       |       |       | -       |           |       |   |
| Minuten: 120 | (Open:0.0 | 1)   |      |                |       |       |       |       | 🗌 Volle | edige naa | in    |   |
|              | 0/1       | 1/2  | 2/3  | 3/4            | 4/5   | 5/6   | 6/7   | 7/8   | 8/9     | 9/10      | 10/   |   |
|              |           | 8:45 | 9:40 | 10:35          | 11:30 | 12:25 | 13:20 | 14:15 | 15:10   | 16:05     | 17:00 |   |
|              | 8:00      | 8:55 | 9:50 | 10:45          | 11:40 | 12:35 | 13:30 | 14:25 | 15:20   | 16:15     |       |   |
| Maandag      | 🗉 BER     |      |      | NOB            |       |       |       |       |         |           |       |   |
| Dinsdag      | 🗉 KON     |      |      | ARI            |       |       |       |       |         |           |       |   |
| Woensdag     | 🗈 ANT     |      |      | AND            |       |       |       |       |         |           |       |   |
| Donderdag    | 🔹 RUB     |      |      | HUG            |       |       |       |       |         |           |       |   |
| Vrijdag      | 🛨 CAL     |      |      | NEW            |       |       |       |       |         |           |       |   |
| Zaterdag     | AND     ■ |      |      | GAU            |       |       |       |       |         |           |       |   |
| JI           |           |      |      |                |       |       |       |       |         |           |       |   |

In de vervangingsmodus hebt u de mogelijkheid om voor iedere pauzetoezicht een docent te nomineren, die het toezicht bij absentie mag overnemen. Dit kan door handmatige selectie van een docent of door gebruik te maken van de knop *Voorstel Docent*.

| 🎒 Pauzetoe                           | ezichten: \                                             | /erva      | ingingsdi                                                                | ensten                                                                                                    | 1                                                                                                    |                                                                                          |                                                      |          |        |          | -  |         | ×      |   |
|--------------------------------------|---------------------------------------------------------|------------|--------------------------------------------------------------------------|----------------------------------------------------------------------------------------------------|----------------------------------------------------------------------------------------------------|------------------------------------------------------------------------------------------|------------------------------------------------------|----------|--------|----------|----|---------|--------|---|
| aula                                 | - 🗧 🔊                                                   | <b>r</b> % | 3 0 9                                                                    | 5 <u>a</u> a                                                                                                    | -9                                                                                                    | II 🔖                                                                                     | 😁 🖗                                                  | 55 1     | 3. 顶   |          |    |         | -      | ] |
| Gang Doc                             | cent                                                    | -          |                                                                          |                                                                                                    |                                                                                                    |                                                                                          |                                                      |          |        |          |    |         |        |   |
| Vervangingsdiensten 🗌 Volledige naam |                                                         |            |                                                                          |                                                                                                    |                                                                                                    |                                                                                          |                                                      |          |        |          |    |         |        |   |
|                                      | 0/1                                                     | 1/2        | 2 2/3                                                                    | 3/4                                                                                                    | 4/5                                                                                                    | 5/6                                                                                      | 6/7                                                  | 7/8      | 8/9    | 9/1      | 0  | 10/     |        |   |
|                                      |                                                         | 8:4        | 5 9:40                                                                   | 10:35                                                                                                    | 11:30                                                                                                    | 12:25                                                                                    | 13:20                                                | 14:15    | 15:10  | 16:      | 05 | 17:00   |        |   |
|                                      | 8:00                                                    | 8:5        | 5 9:50                                                                   | 10:45                                                                                                    | 11:40                                                                                                    | 12:35                                                                                    | 13:30                                                | 14:25    | 15:20  | 16:      | 15 |         |        |   |
| Maandag                              | ± ???                                                   |            |                                                                          | ???                                                                                                    |                                                                                                    |                                                                                          |                                                      |          |        |          |    |         |        |   |
| Dinsdag                              | ± ???                                                   |            | _                                                                        | 222                                                                                                    |                                                                                                    |                                                                                          |                                                      |          |        |          |    |         |        |   |
| Woensdag                             | · <b></b>                                               |            | 🕑 Voo                                                                    | rstel docer                                                                                                    | nt                                                                                                    |                                                                                          |                                                      |          |        |          |    | -       |        |   |
| Donderdag                            |                                                         |            |                                                                          |                                                                                                    |                                                                                                    |                                                                                          |                                                      |          |        |          |    |         |        |   |
| Donderdag<br>Vrijdag<br>Zaterdag     | <ul> <li></li></ul>                                     |            | Afkorting                                                                | Toepasse                                                                                                    | n<br>Max. I                                                                                                    | <br>minu Le                                                                              | s ervoo                                              | Les erna | Voor 1 | leu      | Na | laatste | Tusser | 1 |
| Donderdag<br>Vrijdag<br>Zaterdag     | + ???<br>+ ???<br>+ ?!?                                 |            | Afkorting<br>CUR                                                         | Toepasse<br>Minuten                                                                                                    | n<br>Max. 1<br>0 999.                                                                                                    | minu Le                                                                                  | s ervoo                                              | Les erna | Voor 1 | leu      | Na | laatste | Tusser | 1 |
| Donderdag<br>Vrijdag<br>Zaterdag     | + ???<br>+ ???<br>+ ?!?                                 |            | Afkorting<br>CUR<br>CER                                                  | Toepasse<br>Minuten<br>0.00                                                                                                    | n<br>Max.<br>0 999.<br>0 999.                                                                                                    | minu Le<br>000                                                                           | s ervoo                                              | Les erna | Voor 1 | leui     | Na | laatste | Tusser | 1 |
| Donderdag<br>Vrijdag<br>Zaterdag     | <ul> <li>₽??</li> <li>₹??</li> <li>₹???</li> </ul>      |            | Afkorting<br>CUR<br>CER<br>NEW                                           | Toepasse           Minuten           0.00           0.00           10.00           10.00                                                                                                    | n<br>Max.<br>0 999.<br>0 999.<br>0 999.                                                                                                    | minu Le<br>000 000<br>000 000                                                            | s ervoo                                              | Les erna | Voor 1 | leu      | Na | laatste | Tusser | 1 |
| Donderdag<br>Vrijdag<br>Zaterdag     | <ul> <li></li></ul>                                     |            | Afkorting<br>CUR<br>CER<br>NEW<br>ARI                                    | Toepasse           Minuten           0.00           0.00           10.00           10.00           10.00                                                                                                    | n Max.<br>0 999.<br>0 999.<br>0 999.<br>0 999.                                                                                                    | minu Le<br>000 0<br>000 0<br>000 0<br>000 0                                              | s ervoo                                              | Les erna | Voor 1 | leu      | Na | laatste | Tusser |   |
| Donderdag<br>Vrijdag<br>Zaterdag     | <ul> <li></li></ul>                                     |            | Afkorting<br>CUR<br>CER<br>NEW<br>ARI<br>CAE                             | Minuten           0.00           0.00           0.00           0.00           10.00           10.00           0.00                                                                                                    | n Max.<br>0 999.<br>0 999.<br>0 999.<br>0 999.<br>0 999.                                                                                                    | minu Le<br>000 1<br>000 2<br>000 2<br>000 2                                              | s ervoo<br>v<br>v<br>v<br>v<br>v<br>v                | Les erna | Voor 1 | leu      | Na | laatste | Tusser |   |
| Donderdag<br>Vrijdag<br>Zaterdag     | <ul> <li></li></ul>                                     |            | Afkorting<br>CUR<br>CER<br>NEW<br>ARI<br>CAE<br>GUS                      | Minuten           0.00           10.00           10.00           10.00           0.00           0.00           0.00           0.00           0.00           0.00           0.00           0.00           0.00           0.00                                                                                            | n Max. 1<br>0 999.<br>0 999.<br>0 999.<br>0 999.<br>0 999.<br>0 999.                                                                                                    | minu Le<br>000 2<br>000 2<br>000 2<br>000 2<br>000 2                                     | s ervoo<br>v<br>v<br>v<br>v<br>v<br>v<br>v<br>v<br>v | Les erna | Voor 1 | leu      | Na | laatste | Tusser |   |
| Donderdag<br>Vrijdag<br>Zaterdag     | <ul> <li></li></ul>                                     |            | Afkorting<br>CUR<br>CER<br>NEW<br>ARI<br>CAE<br>GUS<br>IDA               | Minuten           0.00           0.00           0.00           0.00           0.00           0.00           0.00           0.00           0.00           0.00           0.00           0.00           0.00           0.00           0.00           0.00                                                                 | n Max. 1<br>0 999.<br>0 999.<br>0 999.<br>0 999.<br>0 999.<br>0 999.<br>0 999.                                                                                                    | minu Le<br>000 0<br>000 0<br>000 0<br>000 0<br>000 0<br>000 0                            | s ervoo                                              | Les erna | Voor 1 | leu      | Na | laatste | Tusser |   |
| Donderdag<br>Vrijdag<br>Zaterdag     | <ul> <li>+ ???</li> <li>+ ???</li> <li>+ ???</li> </ul> |            | Afkorting<br>CUR<br>CER<br>NEW<br>ARI<br>CAE<br>GUS<br>IDA<br>DOR        | Minuten           0.00           0.00           0.00           0.00           0.00           0.00           0.00           0.00           0.00           0.00           0.00           0.00           0.00           0.00           0.00           0.00           0.00                                                  | <ul> <li>Max.</li> <li>999.</li> <li>999.</li> <li>999.</li> <li>999.</li> <li>999.</li> <li>999.</li> <li>999.</li> <li>999.</li> <li>999.</li> <li>999.</li> <li>999.</li> </ul> | minu Le<br>000 1<br>000 2<br>000 2<br>000 2<br>000 2<br>000 2<br>000 2                   | s ervoo                                              | Les erna | Voor 1 | leu<br>, | Na | laatste | Tusser |   |
| Donderdag<br>Vrijdag<br>Zaterdag     | <ul> <li></li></ul>                                     |            | Afkorting<br>CUR<br>CER<br>NEW<br>ARI<br>CAE<br>GUS<br>IDA<br>DOR<br>HUG | Minuten           0.000           0.000           0.000           0.000           0.000           0.000           0.000           0.000           0.000           0.000           0.000           0.000           0.000           0.000           0.000           0.000           0.000           0.000           0.000 | n Max. 1<br>0 999.<br>0 999.<br>0 999.<br>0 999.<br>0 999.<br>0 999.<br>0 999.<br>0 999.                                                                                           | minu Le<br>000 1<br>000 2<br>000 2<br>000 2<br>000 2<br>000 1<br>000 2<br>000 2<br>000 2 | s ervoo                                              | Les erna | Voor 1 | le ui    | Na | laatste | Tusser |   |

In de dagroostermodus wordt bij het zoeken van een vervanger voor een pauzetoezicht de do-cent volgens het diensrooster overeenkomstig gekenmerkt.

| ۱ 🎱                  | /ervangingen / Klas                                                                                                    |       |     |       |          |        |                   |        |             |            |        |       | - 🗆      | ×    |     |
|----------------------|----------------------------------------------------------------------------------------------------|-------|-----|-------|----------|--------|-------------------|--------|-------------|------------|--------|-------|----------|------|-----|
|                      | 💥 🖘 👺   🎭 🗐 🛽                                                                                                    | Ŷ     | 1   | 7     | ××<br>×× | ø      |                   | - 🧑    | <b>@</b>    |            |        |       |          | Ŧ    |     |
| Klas<br>Alle<br>Klas | Klas     Van- t/m       Alle     12-11-2018 v       Week     •       Open vervangingen                                                                                                    |       |     |       |          |        |                   |        |             |            |        |       |          |      |     |
| Verv                 | - Soort                                                                                                    | Datı∞ | uur | (vak) | Vak      | (doce  | Vervang           | jer    | (klas(sen)) | Klas       | (lokaa | Lokaa |          | ^    |     |
| 34                   | Vervanging                                                                                                    | 14-11 | 3   | MU    |          | AND    | ANT               |        | 4           | 4          | L3a    | L3a   |          |      |     |
| 39                   | Pauzetoezicht                                                                                                    | 14-11 | 3/4 |       |          | AND    | ??? 🛌             | ~      |             |            | aula   | aula  |          |      |     |
| 35                   | Vervanging                                                                                                    | 14-11 | 4   | HA    | -        | 0.NID  | ONIT              |        | <u></u>     |            |        | 1110  |          |      | ×   |
| 36                   | Dienst valt uit.                                                                                                    | 14-11 | 5   | D     | ۲        | Vervar | ngingsva          | orstel |             |            |        |       | _        |      | î   |
|                      | Verv-Nr.         ↓           ↓         ↓           ↓         ↓           ↓         ↓           ↓         ↓           ↓         ↓           ↓         ↓           ↓         ↓           ↓         ↓           ↓         ↓           ↓         ↓           ↓         ↓           ↓         ↓           ↓         ↓           ↓         ↓           ↓         ↓           ↓         ↓           ↓         ↓           ↓         ↓           ↓         ↓           ↓         ↓           ↓         ↓           ↓         ↓           ↓         ↓           ↓         ↓           ↓         ↓           ↓         ↓           ↓         ↓           ↓         ↓           ↓         ↓           ↓         ↓           ↓         ↓           ↓         ↓           ↓         ↓           ↓         ↓           ↓         ↓ |       |     |       |          |        |                   |        |             |            |        |       |          | -    |     |
|                      |                                                                                                    |       |     |       |          | Urent  | olok<br>vervangin | Ig     |             |            |        |       |          |      |     |
|                      |                                                                                                    |       |     |       |          | -verv. | [17]              |        |             |            |        |       |          |      |     |
|                      |                                                                                                    |       |     |       | Afk      | orting | Teller            | Max. m | ir Dienst   | Les ervoor | Les    | erna  | Voor 1e  | Nala | a ^ |
|                      |                                                                                                    |       |     |       | GL       | 18     |                   | 99     | 9 🗸         |            |        |       |          |      |     |
|                      |                                                                                                    |       |     |       | CE       | R      |                   | 99     | 9           | ~          | •      |       |          |      |     |
|                      | ARI 999 🗸 🗸                                                                                                    |       |     |       |          |        |                   |        |             |            |        |       | <b>~</b> |      |     |
|                      |                                                                                                    |       |     |       | <        |        |                   |        |             |            |        |       |          | >    | •   |
|                      |                                                                                                    |       |     |       |          |        |                   |        |             | •          |        |       |          |      |     |

## 15.3 Vervangingen delen

Met behulp van de icoon <Delen> in het vervangingenvenster maakt u een kopie van de vervangingsregel, waarop de cursor zich op dat moment bevindt. De kopie herkent u aan de tekst 'Deelverv.' in de kolom Soort. Door het kopiëren van een vervangingsregel kunt u één vervanging verdelen over twee docenten.

Voorbeeld: de absente docent HUG gaf het vak AK aan de klassen 1a, 1b, 2a en 2b. De leerlingen van 1a en 1b moeten een andere vervanger krijgen dan die van de 2a en 2b.

1. Selecteer in het vervangingenvenster de betreffende vervangingsregel. Kopieer deze regel met de icoon <Delen>.

| 0                    | Vervangingen /                                                                                                    | Klas    |     |       | _   |          |          |        |                |        |  | -      |        | x         |
|----------------------|----------------------------------------------------------------------------------------------------|---------|-----|-------|-----|----------|----------|--------|----------------|--------|--|--------|--------|-----------|
|                      | 🗏 💥 🐨 👺 🚳 🗐 🖤 🎉 🍸 🏠 🚟 📝 🔒 🧑 🎂                                                                                                    |         |     |       |     |          |          |        |                |        |  |        |        | Ŧ         |
| Klas<br>Alle<br>Klas | Klas     Van- t/m       Alle     10-12-2018       Week     Open vervangingen                                                                                                    |         |     |       |     |          |          |        |                |        |  |        |        |           |
| Ve                   | Soort                                                                                                    | Datum 🔺 | uur | (vak) | Vak | (docent) | Vervange | er     | (klas(sen))    | Klas   |  | (lokaa | Lokaal | $\square$ |
| 459                  | Deelverv.                                                                                                    | 12-12   | 3   | AK    |     | HUG      | ARI      |        | 1a, 1b, 2a, 2b | 1a, 1b |  | L1a    | L2a    |           |
| 456                  | Vervanging                                                                                                    | 12-12   | 3   | AK    |     | HUG      | CAL      | $\sim$ | 1a, 1b, 2a, 2b | 2a, 2b |  | L1a    | L1a    |           |
|                      | 456         Vervanging         12-12         3         AK         HUG         CAL         ✓         1a, 1b, 2a, 2b         2a, 2b         L1a         L1a         L1a           Verv-Nr.         ↓         ↓         Klas (Ver-Kla)*         ✓ |         |     |       |     |          |          |        |                |        |  |        |        |           |

2. U kunt nu beide regels volgens de bovenstaande eis aanpassen, door bij de eerste regel de klassen

2a en 2b te wissen en bij de tweede regel de klassen 1a en 1b.

## 15.4 Vervangingen koppelen

De gedachte achter deze functie is dat een docent meerdere vervangingen tegelijkertijd kan verrichten. Er bestaan hiervoor twee mogelijkheden:

 Een docent wordt op hetzelfde uur bij twee verschillende vervangingsregels ingevoerd. U krijgt nu de vraag of deze vervangingen moeten worden gekoppeld. dat betekent, dat op beide regels hetzelfde lokaal wordt ingevoerd. De koppeling is te herkennen aan aan het getal in de kolom Koppeling.

| <b>@</b> \           | /ervangingen /                                                                                                    | ′ Klas               |               |        |           |            |                |                |              |         |        | -         |   | × |          |
|----------------------|----------------------------------------------------------------------------------------------------|----------------------|---------------|--------|-----------|------------|----------------|----------------|--------------|---------|--------|-----------|---|---|----------|
|                      | 💥 🐨 👺                                                                                                    | Diga 🌆 🛛             | 🖩 V           | 1      | 7         | A          | 🧭 🔒 🛛          | s - 🧑 🧃        | ŀ            |         |        |           |   |   | 1        |
| Klas<br>Alle<br>Klas | s<br>9                                                                                                    | Van-t<br>12-11<br>Ma | /m<br>-2018 · | ~<br>• |           |            | 💽 🔻            | n vervanginge  | n            |         |        |           |   |   |          |
| Verv                 | Soort                                                                                                    | Datum                | uur 🛋         | (vak)  | Vak       | (docent)   | Vervanger      | (klas(sen))    | Klas         | (lokaa  | Lokaal | Koppeling |   |   |          |
| 502                  | Vervanging                                                                                                    | 12-11                | 1             | EN     |           | ARI        | CUR            | 1a             | 1a           | L1a     | L1a    | 0         |   |   |          |
| 469                  | Vervanging                                                                                                    | 12-11                | 1             | NE     |           | RUB        | CUR 🗸          | 1b             | 1b           | L1b     | L1b    | 0         |   |   |          |
| 503                  | Vervanging                                                                                                    | 12-11                | 2             | WIS    |           | ARI        | ???            | 1b             | 1b           | L1b     | L1b    | 0         | 1 |   |          |
| 470                  | Vervanging                                                                                                    | 12-11                | 2             | N Vra  | aag       |            |                |                |              |         |        |           |   |   | $\times$ |
| 471                  | Vervanging                                                                                                    | 12-11                | 3             | L      |           |            |                |                |              |         |        |           |   |   |          |
| 504                  | Vervanging                                                                                                    | 12-11                | 3             | L Bo   | otsing! [ | Docent CL  | JR heeft op 12 | 2-11 op het 1. | uur al een v | /ervang | ing.   |           |   |   |          |
| 472                  | Uitval                                                                                                    | 12-11                | 6             | ¢      |           |            |                |                |              |         |        |           |   |   |          |
| 505                  | Uitval                                                                                                    | 12-11                | 6             | v Ve   | erv-Nr. S | 502 (12.11 | /1): 1a, CUR,  | ,L1a           |              |         |        |           |   |   |          |
| 473                  | Uitval                                                                                                    | 12-11                | 7             | ۲      |           |            |                |                |              |         |        |           |   |   |          |
| J                    | Verv-Nr.  Modules  Docent niet in de vervanging opnemen  Docent in de vervanging opnemen  Docent in de vervanging opnemen en koppelen met de botsende vervanging |                      |               |        |           |            |                |                |              |         |        |           |   |   |          |
|                      |                                                                                                    |                      |               |        |           |            |                |                |              |         | L      | UK        |   |   |          |
| Verv                 | Soort                                                                                                    | Datum                | uur 🔺         | (vak)  | Vak       | (docent)   | Vervanger      | (klas(sen))    | Klas         | (lokaa  | Lokaal | Koppeling |   |   |          |
| 502                  | Vervanging                                                                                                    | 12-11                | 1             | EN     |           | ARI        | CUR            | 1a             | 1a           | L1a     | L1b    | 1         |   |   |          |
| 469                  | Vervanging                                                                                                    | 12-11                | 1             | NE     |           | RUB        | CUR            | 1b             | 1b           | L1b     | L1b    | 1         |   |   |          |

2. U kunt twee vervangsregels koppelen door in de kolom Koppeling hetzelfde getal in te voeren. Kiest u nu een vervanger, dan wordt deze vervanger automatisch op alle vervangingsregels met hetzelfde koppelingsgetal ingevoerd. Wijzigt u het lokaal, dan wordt dit automatisch met alle gekoppelde vervangingregels gesynchroniseerd.

#### Tip: Koppeling wissen

Als u een koppeling wilt wissen, wis dan gewoon de invoer in de kolom Koppeling.

# 15.5 Vervangingsdiagnose

Met de icoon <Diagnose> start u de Vervangingsdiagnose. In een apart venster toont Untis die diagnosepunten, die volgens Untis door het toevoegen van de vervangingsgegevens afwijken van de wensen en eisen (invoergegevens, tijdwensen, wegingsaspecten, ...).

| 🕑 Verva  | ngingen / Klas |           |     |       |     |          |              |    |                     |               |         | -          |       | × |
|----------|----------------|-----------|-----|-------|-----|----------|--------------|----|---------------------|---------------|---------|------------|-------|---|
| = 🐹      | S 👺 🦻          | S 🖩 🖉     | 1   | 9 2   | A × | x 🥖      | 🔒 🗋 - 🧕      | 3  | <b>@</b>            |               |         |            |       | - |
| Klas     | ( <u>`</u>     | /an-t/m   |     |       |     |          |              | -  |                     |               |         |            |       |   |
| Alle     | -              | 5-11-2018 | ~   |       |     |          | 18 +         | Г  |                     |               |         |            |       |   |
|          | Ň              | Veek 🖣    | ×   |       |     |          | 🗌 Open verva | ar | Diagnos             | -             |         |            |       | × |
| Klas     |                |           |     |       |     |          |              |    | Verv                | angingen tesl | ten     |            |       |   |
| Verv-Nr. | Soort          | Datum 🔺   | uur | (vak) | Vak | (docent) | Vervanger    | ζ  |                     |               |         |            |       |   |
| 275      | Vervanging     | 05-11     | 1   | EN    |     | CER      | ???          | 3  | Verv-Nr.            | Vervanger     |         |            |       |   |
| 371      | Vervanging     | 05-11     | 4   | WIS   |     | GAU      | CUR          | 3  | 378                 | RUB           | Uurvol  | gorde      |       |   |
| 372      | Uit∨al         | 05-11     | 5   | WIS   |     | GAU      |              | 3  | 380                 | NEW           | Te vee  | l uren pe  | r dag |   |
| 274      | Verplaatsing   | 05-11     | 6   | GS    | EN  | RUB      | CER          | 3  | 380                 |               |         |            |       |   |
| 273      | Uitval         | 05-11     | 6   | BI    |     | CER      |              | 2  | 376 CER Uurvolgorde |               |         |            |       |   |
| 378      | Vervanging     | 06-11     | 1   | WIS   |     | *AND     | RUB          | 4  | 381                 | NEW           | Te vee  | l uren pei | r dag |   |
| 373      | Vervanging     | 06-11     | 1   | WIS   |     | *GAU     | CAL          | 4  | 381                 | NEW           | Uurvolj | gorde      |       |   |
| 379      | Vervanging     | 06-11     | 2   | NE    |     | AND      | NOB          | 3  | 394                 | CUR           | Uurvolj | gorde      |       |   |
| <        |                |           |     |       |     |          |              |    |                     |               |         |            |       |   |
| Verv     | -Nr. 497       | ÷         |     |       |     |          |              |    |                     |               |         |            |       |   |
|          |                |           |     |       |     |          |              |    |                     |               |         |            |       |   |

In dit venster kunt u ook de vervangingen laten testen op inconsistentie.

## 15.6 Roosterwijzigingen en dagrooster

Als gedurende het schooljaar het rooster moet worden gewijzigd, dan kan dit met behulp van de module Periodenrooster.

In de Untis-modus is met de module Periodenrooster binnen het ingestelde lesjaar (Instellingen | Instellingsgegevens) een nieuwe periode aan te maken. In de Untis-modus kunt u op het tabblad Start met het pijltje onder de knop <Perioden> wisselen tussen de aangemaakte perioden. Roosterwijzigingen gelden vervolgens alleen voor de geactiveerde periode.

Voorbeeld: Perioden en vervangingsplanning

Vanaf 1 februari is een roosterwijziging noodzakelijk en het rooster voor enkele docenten en klassen moet worden aangepast.

Maak een nieuwe periode met begindatum 1 februari en wijzig het rooster in de nieuwe periode. Vanaf 1 februari geldt in de dagroostermodus automatisch het nieuwe rooster. De vervangingsplanning kan gewoon blijven doorlopen. Zelfs verschuivingen over de periodegrens zijn mogelijk.

Waren er reeds vervangingen in de nieuwe periode aanwezig, dan worden deze op consistentie gecontroleerd en eventueel gewist. Reeds verwerkte vervangingen worden, indien noodzakelijk (bijv. als de vervanger nu zelf lesgeeft), gewijzigd in open vervangingen.

#### Tip: Vervangingen testen

In bijzondere gevallen treedt een inconsistentie in de vervangingsgegevens op. De oorzaak ligt meestal bij
het wisselen van perioden (modulee Periodenrooster). Een docent is bijvoorbeeld op een bepaald tijdstip vervanger en geeft in de nieuwe periode zelf les op hetzelfde tijdstip. Over het algemeen corrigeert Untis deze problemen zelf. Mocht u twijfelen, dan kunt u met de button </ vervangingen testen> in het venster Vervangingsdiagnose de vervangingsgegevens laten controleren.

#### 15.7 Import van vervangingsgegevens

Worden het gewone rooster en het dagrooster door verschillende personen gemaakt, dan is de kans groot dat er twee gpn-bestanden zijn. In dat geval is het noodzakelijk, dat de gegevens van beide roosters op elkaar worden afgestemd. Dit gebeurt in Untis via de functie 'Import Dagroosterbeheer'.

U activeert deze functie, die vervangingen uit een tweede gpn-bestand importeert, via het tabblad Bestand | Import/ Export | Untis | Import Dagroosterbeheer. In het venster 'Importeren van vervangingen' geeft u naam en plaats van het bestand van de te importeren vervangingen op.

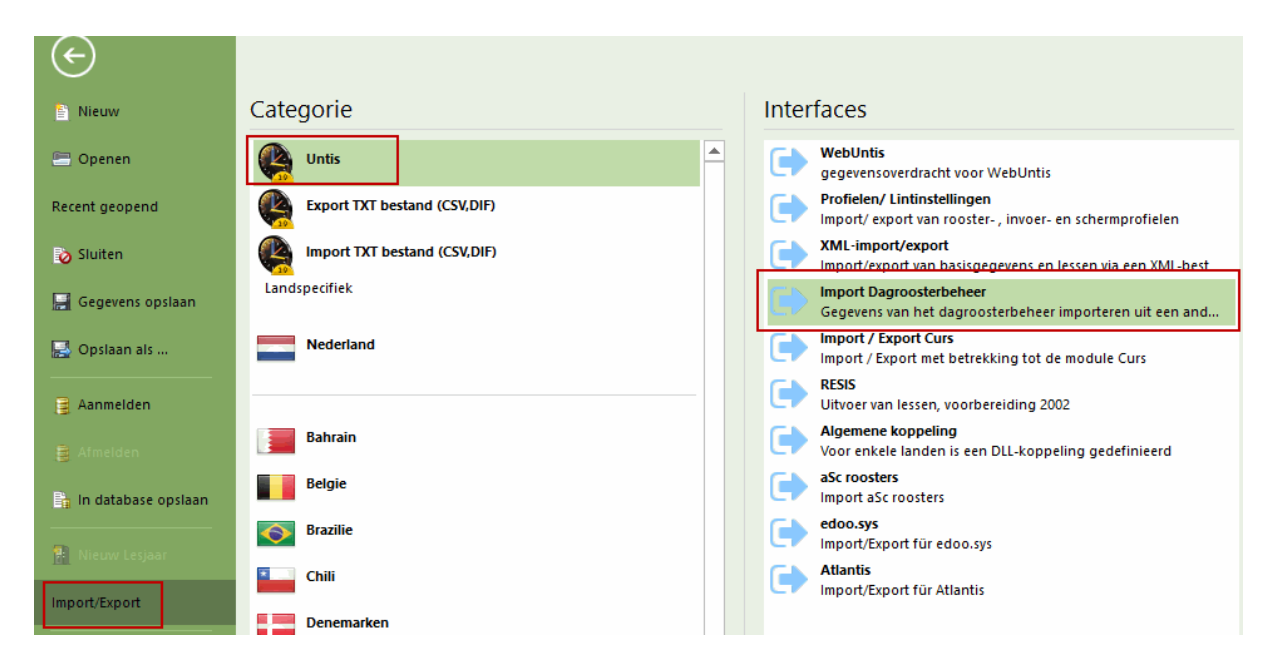

De vervangingsimport overschrijft **alle** al aanwezige absenties en vervangingen. Vóórdat dit gebeurt, verschijnt een waarschuwing. Met een klik op <OK> worden alle oude vervangingen verwijderd en de vervangingen uit het andere bestand geïmporteerd.

Bestaande vervangingen behouden

Vervangingenimport en perioden

#### 15.7.1 Bestaande vervangingen behouden

Door dit veld aan te vinken worden de bestaande vervangingen niet gewist. Dat kan handig zijn voor grote scholen, die gebruik maken van de module Afdelingsrooster. Hierbij worden de vervangingen decentraal verwerkt en worden later samengevoegd tot één centraal rooster.

Als het venster 'Importeren van vervangingen' zich sluit, is de import voltooid.

#### 15.7.2 Vervangingsimport en perioden

Aan het begin van het lesjaar wordt op veel scholen eerst een provisorisch rooster gevormd, dat na één of twee weken wordt vervangen door het definitieve rooster. In de eerste weken worden dagelijks roosterwijzigingen doorgevoerd, terwijl de roostermaker al aan het nieuwe rooster werkt. Na twee weken moeten het nieuwe rooster en de reeds doorgevoerde wijzigingen worden samengevoegd tot één bestand.

Voor het afstemmen van de gegevens tussen de roostermaker en de dagroostermaker adviseren wij de volgende werkwijze.

- 1. Vorming van het nieuwe rooster (lesjaar.gpn). De dagroostermaker begint bij aanvang van het lesjaar met dit rooster.
- 2. De roostermaker gebruikt dit bestand en vormt een nieuwe periode (bijv. vanaf 19.11), wijzigt het rooster in deze nieuwe periode en slaat de gegevens op onder een andere naam, bijv. lesjaar\_nieuw.gpn.
- 3. Op de eerste dag van de nieuwe periode opent de dagroostermaker het nieuwe roosterbestand lesjaar\_nieuw.gpn en importeert daarin de vervangingsgegevens uit lesjaar.gpn. Vanaf dat moment werkt de dagroostermaker verder met lesjaar\_nieuw.gpn.

#### Tip: handleiding Periodenrooster

Meer informatie over perioden en vervangingsgegevens vindt u in de handleiding van de module Periodenrooster.

#### Tip: Untis MultiUser

Met Untis MuliUser is het mogelijk, dat de roostermaker aan het nieuwe rooster werkt (in een nieuwe periode), terwijl de dagroostermaker gelijktijdig de absenties en vervangingen verwerkt. Vereist is hiervoor wel, dat het dagroosterbeheer is beperkt tot één periode (Instellingen | Diversen | Perioden).

#### 15.8 Verschillende tijdrasters

Als er op uw school voor verschillende onderwijsvormen, afdelingen of enkele klassen verschillende tijdrasters gelden, dan heeft dit vanzelfsprekend invloed op het dagroosterbeheer. Desondanks wijzigt de werking van de vervangingsplanning niet. Dit omdat bij het vervangings– en verschuivingsvoorstel alleen docenten worden voorgesteld, die ook botsingsvrij kunnen worden ingezet.

#### Let op: Lesvrije uren per dag

In de kalender kunnen enkele uren als lesvrij worden gekenmerkt. De uren hebben altijd betrekking op het hoofdtijdraster.

Bij meerdere tijdrasters worden de absenties ingevoerd in het formaat HH:MM.

De <u>pauzetoezichten</u> kunnen individueel voor ieder tijdraster worden gepland. Dienovereenkomstig worden vervangingen van pauzetoezichten ook in het betreffende tijdraster doorgevoerd.

| Pauzetoezi      | chten / [ | Dagroos        | terbehe                 | er                 |       |         |      |         |         |         |    | × |
|-----------------|-----------|----------------|-------------------------|--------------------|-------|---------|------|---------|---------|---------|----|---|
| Aula 🚽          | •         | 8              | 9 Ø                     | ବ୍ୟ ସ୍ଥ<br>ଭୂଜ ସ୍ଥ | -9    | i 🖡     | • 🧭  | 56      |         |         |    | - |
| Gang Docer      | nt        |                |                         |                    |       |         |      |         |         |         |    |   |
| Minuten: 100 (0 | )pen:0.0) | Ho             | ofdtijdras              | ter                | +     | Tijdras | ter  |         | 🗌 Volle | dige na | am |   |
|                 | 0/1       | Ho<br>1/2 Tiid | ofdtijdras<br>Iraster 2 | ter                |       | 5/6     | 6/7  | 7/8     | 8/      |         |    |   |
|                 |           | 8.45           | 9.40                    | 10.35              | 11.90 | 12.25   | 13.2 | 0 14.15 | 15.10   |         |    |   |
|                 | 8.00      | 8.55           | 9.50                    | 10.45              | 11.40 | 12.35   | 13.3 | 0 14.25 |         |         |    |   |
| 5-11-2018       | ABI       |                | ???                     |                    |       |         |      |         |         |         |    |   |
| 6-11-2018       | ???       |                | CER                     |                    |       |         |      |         |         |         |    |   |
| 7-11-2018       | ???       |                | RUB                     |                    |       |         |      |         |         |         |    |   |
| 8-11-2018       | HUG       |                | CAL                     |                    |       |         |      |         |         |         |    |   |
| 9-11-2018       | NEW       |                | NOB                     |                    |       |         |      |         |         |         |    |   |
|                 |           |                |                         |                    |       |         |      |         |         |         |    |   |

#### Let op: pauzetoezichten en vervangers

Bij meerdere tijdrasters kunnen potentiële vervangingsdocenten, die op het betreffende uur geen les hebben, toch niet worden voorgesteld, omdat ze in een ander tijdraster een pauzetoezicht hebben.

Zoals de pauzetoezichten kan ook het <u>dienstrooster</u> en het <u>dienstrooster voor pauzetoezichten</u> per tijdraster worden gepland. Zo wordt gewaarborgd, dat voor ieder uur een beschikbare docent in het dienstrooster aanwezig is.

| 🕑 Dier        | nsten                                         |                             |            |        |                                      |                       |   |             |      | × |
|---------------|-----------------------------------------------|-----------------------------|------------|--------|--------------------------------------|-----------------------|---|-------------|------|---|
| ন্দ 💥         | <b>)</b>                                      | tu 🙆                        | <b>*</b>   |        |                                      |                       |   |             |      | Ŧ |
| D<br>1<br>Aar | <ul> <li>Diens</li> <li>ntal diens</li> </ul> | Vak voor<br>st<br>ten toner | r dienstro | oster  | Hoofdtijd<br>Hoofdtijd<br>Tijdraster | raster<br>raster<br>2 | - | Tijdra<br>Ə | ster |   |
|               | Maanda                                        | Dinsdag                     | Woensc     | Donder | rc Vrijdag                           |                       |   |             |      |   |
| 1             | ?                                             | ?                           | ?          | ?      | ?                                    |                       |   |             |      |   |
| 2             | ?                                             | ?                           | ?          | ?      | ?                                    |                       |   |             |      |   |
| 3             | ?                                             | ?                           | ?          | ?      | ?                                    |                       |   |             |      |   |
| 4             |                                               |                             |            |        |                                      |                       |   |             |      |   |
| 5             |                                               |                             |            |        |                                      |                       |   |             |      |   |
| 6             |                                               |                             |            |        |                                      |                       |   |             |      |   |
| 7             |                                               |                             |            |        |                                      |                       |   |             |      |   |
| 8             |                                               |                             |            |        |                                      |                       |   |             |      |   |
| •             |                                               |                             |            |        |                                      |                       |   |             |      | Þ |

In de kolom Tijd (icoon <Veldendialoog>) wordt voor de docent het concrete tijdstip van de vervanging getoond. Dit, omdat de naam van het uur geen unieke informatie meer levert . Een eerste uur kan bijvoorbeeld om 8:45 of om 8:50 eindigen, al naargelang het tijdraster, waarin het vervangende uur is

gepland.

| 🕑 Verva          | ngingen / dagrooster            |             |              |      |          |              |       |     |        | × |
|------------------|---------------------------------|-------------|--------------|------|----------|--------------|-------|-----|--------|---|
| = 🐹              | S 👺 🦻 📓                         | V 🐹 👻       | <b>2</b> ⊽ { | ** 🥩 | 🔒 🗋      | - 🐼 👲        |       |     |        | Ŧ |
| Vervange<br>Alle | er Van- t/m -<br>5-11-201<br>Ma | 8 ~         |              |      | 👿 🔻      | vervangingen |       |     |        |   |
| Verv-Nr.         | Soort                           | Tijd        | Jur          | Klas | (docent) | Vervanger 🔺  | (vak) | Vak | Lokaal | Τ |
| 453              | Pauzetoezicht                   | 9:40-9:50   | 2/3          |      | GAU      | NEW          |       |     | Aula   | 1 |
| 275              | Vervanging                      | 8:00-8:45   | 1            | За   | CER      | CER          | EN    |     | L3a    |   |
| 274              | Verplaatsing                    | 12:35-13:20 | Б            | За   | RUB      | CER          | GS    | EN  | L3a    | 1 |
| 371              | Vervanging                      | 10:45-11:30 | 4            | За   | GAU      | CUR          | WIS   |     | L3a    |   |
| 372              | Uitval                          | 11:40-12:25 | 5            | За   | GAU      |              | WIS   |     |        |   |
| 273              | Uitval                          | 12:35-13:20 | 6            | 2b   | CER      |              | BI    |     |        |   |
| y<br>Verv        | -Nr.                            |             |              |      |          | dagroost     | er*   |     | v      | - |

#### Let op: Planningsdialoog dagroostermodus

Worden meerdere tijdrasters gebruikt, dan kan de plandialoog in de dagroostermodus niet meer worden ingesteld op docent. Dit omdat het lesuur van een docent niet meer een eenduidig tijdstip betreft.

#### 15.9 Vervangingen en docent-lokaal-koppeling

Geldt op uw school, dat leerlingen steeds wisselen naar een docent met een eigen basislokaal en niet omgekeerd, dan kunt u deze optie gebruiken bij de vervangingsplanning. U plaatst hiertoe in ht instellingenvenster onder 'Dagroosterbeheer | Overig' een vinkje bij de gelijknamige optie.

| Instellingen                                                                                                    |                                                                                                    | Х |
|----------------------------------------------------------------------------------------------------|----------------------------------------------------------------------------------------------------|---|
| <ul> <li>Instellingsgegevens</li> <li>Diversen</li> <li>Lijsten</li> <li>Dagroosterbeheer</li> <li>Verv.teller</li> <li>Absentiekop</li> <li>Overig</li> <li>Kleuren en benamingen</li> <li>Vervangingsberichten</li> <li>Curs</li> <li>MultiUser</li> </ul> | <ul> <li>Vervangingsvak automatisch invoeren</li> <li>Rekening houden met docent-lokaal-koppeling</li> <li>Absentiereden voor docenten verplicht</li> <li>Geen pauzetoezichtsverv. voor vrijgestelde docenten aanmaken.</li> <li>Vervangingenvenster: niet vrije docenten in keuzelijst rood kleuren</li> <li>Dagtekst</li> <li>105</li> <li>Lettergrootte in %</li> <li>Afdruk in een kader</li> <li>Afdruk van daglijsten</li> <li>PDF-uitvoer van daglijsten</li> <li>Door gebruiker gedefinieerde bestandsnaam</li> <li>Lokaal voor zelfstandig werken</li> </ul> |   |
| Cursief = Individueel opgeslagen instellingen (ini l                                                                                                    | bestanden) OK Afbreke                                                                                                    | n |

Voorwaarde voor het functioneren van deze optie is, dat bij de docenten een basislokaal is ingevoerd.

Wordt een docent nu ingezet als vervanger, dan wordt automatisch ook het lokaal van deze docent ingezet, als deze beschikbaar is.

| 🎱 Docenten / Dc 🕨 – 🗆 🗙                                                                                                    | Vervangingen / dagrooster                                                                                                    | - 🗆 ×            |
|----------------------------------------------------------------------------------------------------|----------------------------------------------------------------------------------------------------|------------------|
| AND 💌 🗄 📑 📑 🎇 💝                                                                                                    | 📑 💥 🛪 👺 🖗 🜆 🗒 🖤 😹 💎 🖢 🚳 🔒                                                                                                    | 🗋 • 🙋 🎂 🖕        |
| Afkorting       Achternaam       Lokaal         GAU       Gauss       L1a         NEVV       Newton       L1b         HUG       Hugo       L2a         AND       Andersen       L2b         ARI       Aristoteles       L3a         CAL       Callas       V | Vervanger<br>Alle<br>Van- t/m<br>8-11-2018<br>Do<br>• •<br>Cop<br>dagrooster<br>Verv Soort<br>Verv Soort<br>Vervanging 4<br>395 Vervanging 4<br>394 Vervanging 3<br>394 AND<br>Vervanging 3<br>394 Vervanging 3<br>395 Vervanging 3<br>396 AND<br>207<br>NE | pen vervangingen |
| Docent       Vraag         Botsing! Het lokaal L2a is op         L-nr 34: 2a, NEW, WIS, L2a         Modules         Lokaal niet plannen         Lokaal met botsing pla         O Lokaal zonder botsing                                                       | )8-11 op het 4. uur al in een les gepland.<br>nnen<br>plannen (veroorzaakt lokaalvervanging)<br>OK                                                                                                    |                  |

Is het lokaal van de docent bezet, dan volgt de vraag hoe u dit wilt afhandelen.

| ۵ 🕐                  | /ervangingen | / dagr                                                                                                    | ooster                     |          |           |           |            |          |      | × |
|----------------------|--------------|----------------------------------------------------------------------------------------------------|----------------------------|----------|-----------|-----------|------------|----------|------|---|
|                      | 💥 🖘 👺        | a a constantino de la constantino de la constant | <b>a</b> 🖩 (               | V 🐹      |           | xx 🥩      | <u>a</u> 🔈 | - 🙆      | ÷    | - |
| Verv<br>Alle<br>dagi | rooster      |                                                                                                    | (an-t/m<br>8-11-201)<br>)o | 8 🗸      |           |           | 👿 🔻        | vervangi | ngen |   |
| Verv                 | Soort        | uur                                                                                                    | Klas                       | (docent) | Vervanger | (vak)     | Vak        | Lokaal   |      |   |
| 395                  | Vervanging   | 4                                                                                                    | За                         | AND      | HUG       | NE        |            | L2a      |      |   |
| 394                  | Vervanging   | 3                                                                                                    | 3a                         | AND      | ???       | NE        |            | L3a      |      |   |
|                      | Verv-Nr.     |                                                                                                    | *<br>*                     |          |           | dagrooste | r          |          | ~    | : |

#### 16 Samenwerking met WebUntis

In combinatie met het gebruik van WebUntis, zijn er nog enige mogelijkheden, die betrekking hebben op de uitwisseling van gegevens tussen Untis en WebUntis.

#### 16.1 Export vervangingen naar WebUntis

U kunt de verwerkingen in het dagrooster snel met één druk op de knop naar Webuntis exporteren door gebruik te maken van de functie 'WebUntis dagrosoter', die standaard is opgenomen in de werkbalk 'Snelle toegang'

Als alternatief kunt u gebruik maken van het exportvenster Webuntis. Met de button <Exporteren> achter 'Vervangingen' worden de dagelijkse roosterwijzigingen vanaf de huidige dag of een handmatig ingestelde datum overgenomen in WebUntis.

Let op! Met het overnemen van de lessen wordt automatisch het basisrooster inclusief de vervangin-gen in het dagrooster overgenomen vanaf de ingestelde begindatum voor lessen.

| WebUntis                                             | Ν                                                          |            |            | × |
|------------------------------------------------------|------------------------------------------------------------|------------|------------|---|
| d WebUntis                                           | 6                                                          |            |            | Þ |
| Export naar WebUr<br>Handmatig aa<br>Datum selectere | ntis<br>nvangsdatum voor de export ins<br>n 13- 9-2018 - V | tellen.    |            |   |
| Basisgegevens                                        | worden overgenomen vanaf                                   | 20-08-2018 | Exporteren |   |
| Lessen                                               | worden overgenomen vanaf                                   | 13-09-2018 | Exporteren |   |
| Vervangingen                                         | worden overgenomen vanaf                                   | 13-09-2018 | Exporteren |   |
| Import uit WebUntis                                  |                                                            |            |            |   |
| Boekingen                                            | Cursus                                                     |            |            |   |
| Leerlingen                                           |                                                            |            | Absenties  |   |
|                                                      |                                                            |            |            |   |
| Instellingen                                         |                                                            |            |            |   |

#### 16.2 Import boekingen uit WebUntis

Als u gebruik maakt van de module WebUntis Reserveringen, dan kunt u in Untis met de button <Boekingen> in het exportvenster WebUntis de boekingen en activiteiten met de status Bevestigd uit WebUntis overnemen in het Untis roosterbestand. Zie ook voor uitgebreide informatie het handboek WebUntis Reserveringen.

In het volgende voorbeeld werd op maandag 10-09 door docent D1 het lokaal L1 gewijzigd in L3.een lokaal gewijzigd in WebUntis.

| ma.10-09-2018, 09:50 - 10:35         | Docent: D1              |                   | ×                       |
|--------------------------------------|-------------------------|-------------------|-------------------------|
| <u>09:50 - 10:35</u> <u>du – K1</u>  |                         |                   | Lesnr. 200 📐            |
| Q S D M                              | Q ×                     | <u>×</u>          |                         |
| 📰 Les                                |                         | 1 Info bij lesuur | $\overline{\mathbf{v}}$ |
| ┛ du                                 | ~                       |                   |                         |
| 👗 <u>K1</u>                          | $\overline{\mathbf{v}}$ |                   |                         |
| <b>₽</b> <u>D1</u>                   | $\overline{\mathbf{v}}$ | _                 |                         |
| L3 (L1)                              | ^                       |                   |                         |
| L3<br>in plaats van L1<br>Boek.nr: 1 |                         |                   |                         |

De dagroostermaker opent nu het venster WebUntis en activeert de button <Boekingen>. Er opent een venster, waarin de lokaalwijziging in WebUntis wordt getoond. Met de button <Toepassen> wordt de regel overgenomen in het vervangingenvenster, waarbij in de kolom Vervangingstekst de gebruiker en het soort boeking in WebUntis wordt vermeld.

| WebUntis                                                          | 2                             |                        | ×                |                   |                     |                                |               |
|-------------------------------------------------------------------|-------------------------------|------------------------|------------------|-------------------|---------------------|--------------------------------|---------------|
|                                                                   |                               |                        | ⊳                |                   |                     |                                |               |
| Export naar WebUntis<br>Handmatig aanvangsdat<br>Datum selecteren | rum voor de export instellen. |                        |                  |                   |                     |                                |               |
| Basisgegevens worden (                                            | 🕐 Boekingen uit Web           | Untis Reserveringen    |                  |                   |                     |                                | ×             |
| Lessen worden (                                                   | Fout ID Import Soc            | ort Datum              | uur uur Docent   | Vak Klas Loka     | aal (Lokaal) T      | Fekst G                        | ebruikers 🔺 📥 |
|                                                                   |                               | aalverv. 10.09.18      | 3 3 DI           | au ni La          |                     | .okaaiwijziging ad             | Imin          |
| Vervangingen worden (                                             |                               |                        |                  |                   |                     |                                |               |
| Import uit WebUntis                                               | Toepassen                     | Negeren                | Boekingen        | Tentamens         | Sluiter             | n                              |               |
| Boekingen                                                         |                               | negeren                | markeren         | markeren          | Sidicol             | Alle boeking                   | en tonen. 👻   |
| Leerlingen                                                        |                               |                        |                  |                   |                     |                                |               |
|                                                                   | 🕐 Vervanginger / Do           | cent - Standaard       |                  |                   |                     | - 0                            | ×             |
| Instellingen                                                      | 📒 💥 🛪 👺 🗛                     | 🔊 🖩 🖞 🐹                | 🝸 🋓 📰 💋          | 🔒 💩 - 🧑           | <b>.</b>            |                                | <b>.</b>      |
|                                                                   | Vervanger<br>Alle             | Van-t/m<br>10-9-2018 ∨ |                  | 18 -              |                     |                                |               |
|                                                                   | Docent - Standaard            | Week 😱                 | [                | Open vervangi     | ngen                |                                |               |
|                                                                   | Verv-Nr Soort                 | Datum⊨ uur             | Klas (docent) Ve | rvanı (lokaal) Lo | kaal (vak) V        | /ak Vervangingsteks            | t 🔨           |
|                                                                   | 71 Lokaalverv.                | 10-09 3                | K1 D1 D1         | L1 L3             | i <mark>du</mark> d | lu [admin]:<br>Lokaalwijziging | ~             |
|                                                                   | Verv-Nr.                      | ÷                      |                  |                   | Docen               | t - Standaard*                 | ✓ .::i        |

Bij de volgende overname van de boekingen uit WebUntis is deze overname gekenmerkt en wordt niet opnieuw overgenomen.

| - |
|---|
| Þ |
|   |

Ook extra lessen, die in WebUntis met de module Reserveringen als boeking zijn toegevoegd, kunnen op dezelfde manier worden overgenomen en worden dan als bijzondere inzet gekenmerkt.

| out. | ID   | Import                                  | Soort        | Datum    | uur   | uur   | Docent | Vak  | Klas     | Lokaal  | (Lokaal  | ) Teks   | t         |             |            |                |            |         |   |
|------|------|-----------------------------------------|--------------|----------|-------|-------|--------|------|----------|---------|----------|----------|-----------|-------------|------------|----------------|------------|---------|---|
|      | B2   | $\sim$                                  | Bijz, inzet  | 13.09.18 | 7     | - 7   | D4     | x2   | K4       | L2      |          | extra    | uur ingep | iland als l | boeking    | ALC: NO.       |            |         |   |
|      |      |                                         |              |          |       |       |        |      |          |         |          |          |           |             |            | >              |            |         |   |
| Т    | оера | 💮 Ve                                    |              |          |       | daard |        |      |          |         |          |          |           |             |            |                |            | - \'    | • |
|      |      |                                         |              |          |       |       |        |      |          |         |          |          |           |             |            |                |            |         |   |
|      |      | Vervanger Van- t/m<br>Alle 10- 9-2018 V |              |          |       |       |        |      |          |         |          |          |           |             |            |                |            |         |   |
|      |      | Docer                                   | nt - Standaa | rd       |       |       |        |      |          |         |          | igiligen |           |             |            |                |            |         |   |
|      |      | Verv-N                                  | Vr Soort     |          | Datum | ≤ uu  | r Kla  | as ( | (docent) | Vervang | (lokaal) | Lokaal   | (vak)     | Vak         | Vervangi   | ngstekst       |            |         |   |
|      |      | 71                                      | Lokaalver    | v.       | 10-09 | 3     | K1     | [    | D1       | D1      | L1       | L3       | du        | du          | [admin]: L | .okaalwijzig   | ing        |         |   |
|      |      | 70                                      | Biin innet   |          | 13.00 | 7     | K4     |      |          | D4      |          | 12       |           | x2          | [admin]: e | extra unir inc | anland als | hoeking | - |

#### 16.3 Import tentamens uit WebUntis

Enerzijds worden de in Untis aangemaakt tentamens overgenomen in WebUntis, anderzijds kunnen tentamens, die door docenten in WebUntis zijn toegevoegd, ook worden overgeno-men in Untis met de button <Boekingen>.

De geïmporteerde tentamens kunnen door de dagroostermaker in Untis eventueel nog worden verschoven binnen dezelfde dag. Meer informatie kunt u vinden in de handleiding WebUntis Basispakket op www.untis.nl.

#### 16.4 Import docentafwezigheden uit WebUntis

Met versie 2019 van Untis kunt u ook docentafwezigheden, die door docenten met de nodige autorisatie zijn ingevoerd in WebUntis, overnemen in Untis. Deze mogelijkheid vindt u in het venster WebUntis onder de button <Absenties>.

| Mile                                                                                                    | looge    | n D1             |          |                   |             |            |         |                |                                                                           |          |
|----------------------------------------------------------------------------------------------------|----------|------------------|----------|-------------------|-------------|------------|---------|----------------|---------------------------------------------------------------------------|----------|
| wijn                                                                                                    | lesse    | n D I            |          |                   |             |            |         |                | WebUntis                                                                  | $\times$ |
| Soort                                                                                                    | activite | eit              | Tijdbere | ik                |             |            |         |                | 4 WebUntis                                                                | Þ        |
| <se< td=""><td>Soort</td><td>Soort activiteit</td><td>01-09-2</td><td>018 30-09-</td><td>2018<br/>Vak</td><td>Actuel</td><td>e maa</td><td>and</td><td>Export naar WebUntis<br/>Handmatig aanvangsdatum voor de export instellen.</td><td></td></se<> | Soort    | Soort activiteit | 01-09-2  | 018 30-09-        | 2018<br>Vak | Actuel     | e maa   | and            | Export naar WebUntis<br>Handmatig aanvangsdatum voor de export instellen. |          |
|                                                                                                    |          | Les              | K1       | Leeningengroep    | du          | D1         | 1       | 13-aug         | Datum selecteren 13- 9-2018 -                                             |          |
| 1                                                                                                    |          | Les              | K1       |                   | en          | D1, D2, D3 | 3       | 13-aug         |                                                                           |          |
| 1                                                                                                    |          | Les              | K1       | x1_K1             | x1          | D1         | 1       | 13-aug         | Basispegevens worden overgenomen vanaf 3-08-2018 Exporteren               |          |
| 1                                                                                                    |          | Les              | K1, K2   | x3_K1K2           | x3          | D1         | 1       | 13-aug         |                                                                           |          |
|                                                                                                    |          |                  |          |                   |             |            |         | _              | Lessen worden overgenomen vanat 13-09-2018 Exporteren                     |          |
| Afwe                                                                                                    | zighe    | den              |          |                   |             |            |         |                | Vervangingen worden overgenomen vanaf 13-09-2018 Exporteren               |          |
|                                                                                                    | So       | oort Van         |          | T/m Begin         | Einde       | Reden Tel  | st      |                | Import uit WebUntis                                                       |          |
|                                                                                                    | × •      | 13-sep-20        | 18 13-   | sep-2018 8:00     | 15:10       | 0 002      |         |                | Boekingen Cursus                                                          |          |
|                                                                                                    | × •      | 1/-sep-20        | 18 17-   | sep-2018 8:00     | 9:40        | 026        |         |                | Leerlingen Absenties                                                      |          |
| Afw                                                                                                    | ezighei  | d melden 🛛 Lij   | jst A    | anmelding voor sp | oreeku      | iur        |         |                |                                                                           |          |
|                                                                                                    | _        |                  |          |                   |             |            | osenti  | es / Stan      | daard                                                                     |          |
|                                                                                                    |          |                  |          |                   |             |            | S 11    | § 7 1          |                                                                           |          |
|                                                                                                    |          |                  |          |                   |             | Van        | • t/m - | 0              | 2 22 0 2010                                                               |          |
|                                                                                                    |          |                  |          |                   |             | Ma         | 3-201   | • • [          | Zo 14 Dagen                                                               |          |
|                                                                                                    |          |                  |          |                   |             | Deer       | mt (2)  | ) /            | mltstatem                                                                 |          |
|                                                                                                    |          |                  |          |                   |             | Doce       | nt (2)  | Klassen        | (U) Lokalen (U)                                                           |          |
|                                                                                                    |          |                  |          |                   |             | Abs.n      | 12 D1   | icent Va<br>13 | -09 1 13-09 8 002                                                         |          |
|                                                                                                    |          |                  |          |                   |             |            | 13 D1   | 17             | -09 1 17-09 2 026                                                         |          |
|                                                                                                    |          |                  |          |                   |             |            |         |                |                                                                           |          |
|                                                                                                    |          |                  |          |                   |             |            |         |                |                                                                           |          |

ls er al een absentie voorhanden, die met de te importeren absentie botst, dan volgt de vraag of u de absenties wilt samenvoegen. Bevestigd u deze vraag, dan ontstaat één absentie, klikt u op <Nee>, dan wordt een extra overlappende absentie toegevoegd.

#### Let op! Aanmaken en wijzigen van absenties

Bepaal binnen uw school of de invoer van absenties in Untis of in WebUntis moet gaan plaatsvinden, maar niet in beide systemen. Wijzig de eenmaal toegevoegde absenties ook of in Untis of in WebUntis en exporteer of importeer de wijzigingen in het andere systeem, maar wijzig niet in beide systemen, dat vraagt om problemen.

## - A -

automatische upload 139

# - ( -

(docent) 50 (klas(sen)) 50 (lokaal) 50 (vak) 50

#### - + -

+ vervanger 73 Aanmaken van vervangingsprofiel 119 aard van de werkzaamheden 50 absentie 8 Absentie invoeren in de kalender 43 Absentieinvoer 40 Absentie-invoer 8 Absentiekop 131 absentiereden 142 Absentiereden aanpassen 143 Absenties 148 Absenties met overlapping 40 Achtergrond afbeelding 125 Activiteit met een deel van een klas 47 Activiteit met meerdere klassen/docenten 46 Activiteiten 45 Activiteiten en vervangingsteller 146 Activiteiten in absentievenster tonen 46 afdruk 122 afdruk meerdere dagen 121 Afdruk van meerdere dagen 121 Alle mogelijke verschuivingen tonen 69 Atypische vervangingen 73

### - B -

Basiselementen samenvoegen 129 Begin- en eindtijd 50 Bestaande vervangingen behouden 181 Betaalde vervangingen 144 Bijzondere inzet 54, 84 Bijzondere inzet met meerdere uren 98 Bijzondere inzet voor pauzetoezicht 170 Bijzondere verlof142Blokvervanging73

## - C -

Categorie 143 Concept door verdringing 115 Concepten 111 Concepten in het vervangingsvoorstel 118 criteria 63

### - D -

Daglijsten 132 Dagrooster: aut. surveillant invoeren 73 Dagroostermodus 29 Dagtekst 135 141 De absentiereden De dagroostermodus 7 De vervangingsteller 141 Details 35 Dienstrooster 171 Dienstroosterplanning - voorbereiding 171 Dienstvak 171 docent absent 8 Duurvervanging 73

### - E -

Elementopschrift gecomprimeerd 126 e-mail 139 export 148, 166 Export naar interfaces 166 Extra lesinzet in de plandialoog 89 Extra lokaal koppelen 85 Extra werk 148, 154

## - G -

Gang71Geblokkeerde docenten64Gecombineerde klasnaam129

# - H -

Het vervangingenvenster 50 Hoe tellen 144 HTML export met module Inforooster 139 HTML- module Dagroosterbeheer 137 HTML-export 137

## - | -

Import van vervangingsgegevens 181 Indeling 126 Instellingen voor de vervangingsteller 144 Instellingen voor vervangingsvoorstel 64 Invoer van absenten 39

## - K -

Kalender 35 keuzevenster 87 klasdeel 64 96 Klassenleraar-lessen Klastijdraster 30 kleur 54 120 Kleur en benamingen aanpassen Kolomopschriften 123 koppelregels 50

## - L -

Les-Tekst 50. 137 Lesvrij 36 lijsten 148 Lijstinstellingen 123 logo 125 lokaal 40 Lokaal toewijzen/ wissen 75 Lokaalvervanging 75 85 Lokaalwijziging Lokalenruil 85

### - M -

Maandafsluiting 148, 155 Mededelingen 135 Merkteken 10 mobiele telefoon 140 Module Inforooster 137 Monitor-export met module Inforooster 139

### - N -

Naar 50 niet tellen 144 noodoplossing 78

### - 0 -

Ondanks absentie toch vervangen 73 open vervanging 9 Open vervangingen 55 Opmaak van vervangingslijsten 118 opschriften 126 123 Opschriften en pagina indeling Ordening in het vervangingsvoorstel 63 Overzicht vervangingstellers 148. 156

#### - P -

Paginaopmaak 122 Paginaopschrift 123 Pauzetoezichtsvervanging 166 Periodenrooster 180 Plannen in de plandialoog 87 Plannen van concepten 116 Planningsdatum 33 Publicatie van actuele dagroosters 134 Publicatie van het dagrooster 118

## - R -

randuren 69 Regelvolgorde 126 Rood 64 roostervenster 87 Roosterwijzigingen 180 Roosterwijzigingen en dagrooster 180

## - S -

SMS 139 Snelle afdruk voor daglijsten 132 Soort vervanging 54 sortering 126 Statistiekcode 50, 143 Statistieken 148 Surveillance 15 Surveillances 71 Surveillant 15 Surveillant automatisch invoeren 73

## - T -

Tekst 37, 40 'Tekst bij de vervanging' 134 Tellen van de surveillance 71 Teller-berekening 148, 149 Tijdbereik 144 tussenopschrift 126

#### - U -

Uitval 16, 50, 55 Uitval in de plandialoog 90 Uitval tellen 142 Uitval tellen / niet tellen 142 Uitval van een koppelregel 90 Uitval van een pauzetoezicht 170 Uitvaldagen 148, 153 Uitvaldocenten doorstrepen 129 Uren verplaatsen 79 83 Urenruil Uurnaam 129

#### - V -

10 vak vakanties 36 vakantievenster 36 vakken niet afdrukken 122 Van 50 Velden met inhoud 50 Verplaatsen 79 Verplaatsen naar rooster of plandialoog 116 Verplaatsing met verdringing 81 Verschillende tijdrasters 182 Verschuiven 12 Verschuiven volgens vervangingstijdrst. 66 Verschuivingen uit randuren 69 Verschuivingsvoorstel 66 Verschuivingsvoorstel in de plandialoog 91 Verv.nr. 50 Vervangende docent inzetten 10 Vervanger 10, 50 Vervangingen 180 Vervangingen bewerken 9,49 178 Vervangingen delen Vervangingen koppelen 179 49 vervangingenvenster 78 Vervangingsautomaat Vervangingsdiagnose 180 Vervangingsimport en perioden 181 Vervangingslijst 148, 157 118 vervangingslijsten Vervangingsoverzicht 148, 153 Vervangingsregel niet afdrukken 122

Vervangingsstatistiek 148, 158 Vervangingstekst 136 Vervangingstekst in roosterweergave 134 vervangingsteller 142, 148 vervangingstellers 156 30, 66 vervangingstijdraster Vervangingsvoorstel 10, 12, 56 Voorstel 10 Vorm 129 Vrijstelling niet tellen 143

#### - W -

Waardecorrectie 148 Wat tellen 144 website met navigatielijsten 139 WebUntis basispakket 140 Weekwaarden 148, 165 Weergave van gewenste informatie 119 Werkbalk 123 Wissen van concepten 116

### - Z -

Zelfstandig werken 31